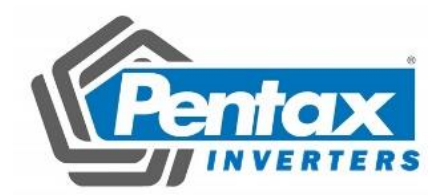

# **PSD-B Series AC Servo Drive**

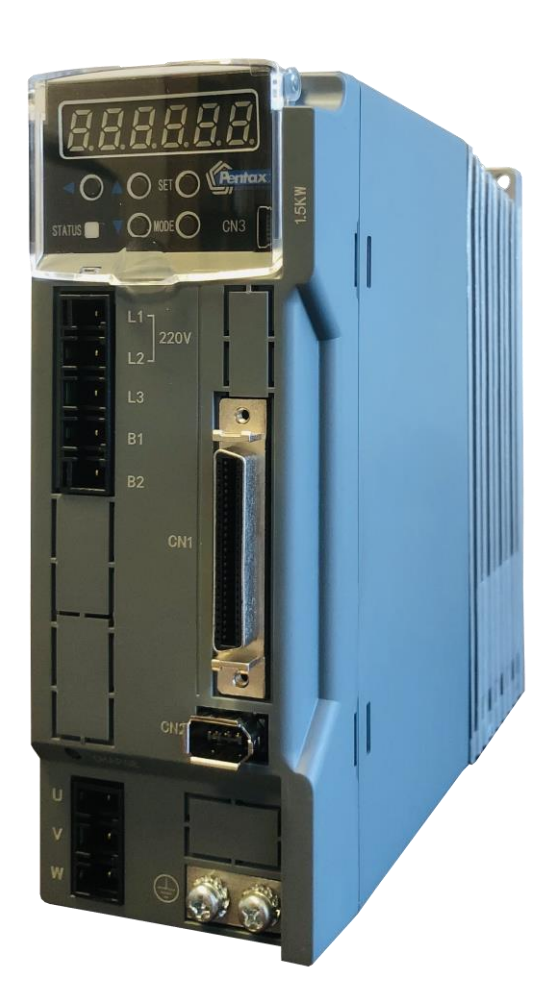

# **User's Manual**

| Preface                                                               | 4  |
|-----------------------------------------------------------------------|----|
| 1. About the instruction manual                                       | 4  |
| 2. Confirm the following items before unpacking.                      | 4  |
| 3. Safety precautions                                                 | 4  |
| 1. Product introduction and model selection                           | 8  |
| 1.1 Introduction of nameplate and model name                          | 8  |
| 1.2 Parts name of servo motor and drive                               | 9  |
| 1.3 Model name of servo drive and motor                               | 10 |
| 1.4 Model selection of peripheral braking resistor                    | 11 |
| 1.5 Selection of cables and connector accessories for Pentax products | 11 |
| 2. Product specifications                                             | 12 |
| 2.1 Servo drive specifications                                        | 12 |
| 2.2 Motor specifications                                              | 17 |
| 3. Installation and size of servo motor and drive                     | 25 |
| 3.1 Installation environment conditions                               | 25 |
| 3.2 Dustproof and waterproof                                          | 25 |
| 3.3 Installation method and space                                     | 25 |
| 3.4 Dimensions of servo motor                                         | 27 |
| 3.5 Dimensions of servo drive                                         | 31 |
| 4. Wiring explanation for servo motor and drive                       | 32 |
| 4.1 Wiring diagram                                                    | 32 |
| 4.2 Drive connector and pins arrangement                              | 34 |
| 4.3 Terminal arrangement and wiring color of motor connector          | 36 |
| 4.4 RS-485 communication wiring description                           | 38 |
| 5. Panel display and operation                                        | 40 |
| 5.1 Overview                                                          | 40 |
| 5.2 Part names                                                        | 40 |
| 5.3 Operation mode change                                             | 41 |
| 5.4 Status display mode                                               | 43 |
| 5.5 Alarm display mode                                                | 49 |
| 5.6 Parameter setting mode                                            | 51 |
| 5.7 Auto tuning mode                                                  | 52 |

| 5.8 Parameter saving mode                                          | 54  |
|--------------------------------------------------------------------|-----|
| 5.9 Auxiliary function                                             | 55  |
| 6. Parameter Description                                           | 58  |
| 6.1 Parameter list                                                 | 58  |
| 6.2 Parameter list for point table                                 | 84  |
| 7. Timing chart                                                    | 85  |
| 7.1 Power ON                                                       | 85  |
| 7.2 Servo OFF→ON                                                   | 86  |
| 7.3 Servo stop                                                     | 86  |
| 7.4 At occurrence of alarm                                         | 88  |
| 7.5 Alarm reset                                                    | 89  |
| 8. Operation                                                       | 90  |
| 8.1 Preface                                                        | 90  |
| 8.2 Position control mode (Pulse position command input)           | 93  |
| 8.3 Speed control mode (Analog speed command input)                | 104 |
| 8.4 Speed control mode (Internal speed command)                    | 109 |
| 8.5 Torque control mode (Analog torque command input)              | 113 |
| 8.6 Position control mode(Internal position command)               | 118 |
| 8.7 Description of User I/O connector (CN1) terminal arrangements  | 119 |
| 8.8 Adjustment                                                     | 127 |
| 8.9 Home position return                                           | 133 |
| 9. Troubleshooting and countermeasures                             | 155 |
| 9.1 Alarm display                                                  | 155 |
| 9.2 Alarm handling and alarm reset                                 | 155 |
| 9.3 Troubleshooting                                                | 159 |
| Appendix                                                           | 162 |
| Appendix 1 Recommended wire/cable                                  | 162 |
| Appendix 2 PSD-B positioner function                               | 162 |
| Appendix 3 PSD-B special I/O setting                               | 168 |
| Appendix 4 Servo drive power connector (L1/L2/B1/B2, U/V/W) wiring | 170 |
| Appendix 5 PSD-B series absolute system description                | 171 |

Thank you for purchasing the PENTAX products.

This Instruction Manual provides instructions for advanced use of the PSD-B series servo motors.

• Before use, read this manual and manuals of relevant products fully to acquire proficiency in handling and operating the product.

- •Please read the safety precautions before using.
- •Store this manual in a safe place so that you can take it out and read it whenever necessary.
- •As for products under development, specifications are subject to change without notice.

#### Preface

Incorrect operation and handling, couldn't have a full display of the various performance that designed, and may cause hazardous conditions and shorten the service life. Please operate the product correctly before you have read through the instruction manual correctly.

#### 1. About the instruction manual

O,1We make an effort to perfect this instruction manual, but if you have found some mistakes or uncertain points, please contact PENTAX at any time.

O,2Please note the following items on the instruction manual

- Danger exists as it's the high-voltage device.
- There are some residual voltage on the terminals or the units after power OFF and it is dangerous.
- High temperature locally
- Disassembling is prohibited.

O,3The product specifications and functions may change and increase, as the product performance upgraded. They are subject to change without notice.

O,4Plan to obtain the Certificate of safety specification for the product's device, please consult our sales representative.

O,5To extend the service life of motor and drive, it is necessary to use it under the correct conditions. Please follow the instruction manual for details.

O,6The latest information should be recorded in the instruction manual and manual will be updated accordingly. If you need the latest version, please contact the PENTAX distributor.

O,7Without the approval of company, it is forbidden to reprint some or all of the instruction manual.

#### 2. Confirm the following items before unpacking.

- •Check if the products are the ones you ordered.
- Check if there are some damage to the products during transportation.
- •Any questions, please contact the PENTAX distributor.

#### 3. Safety precautions

Please pay attention to the flowing safety precautions anywhere and any time during acceptance inspection, installation,

wiring, operation and maintenance.

DANGER Indicates that incorrect handling may result in death or severe injury.

McauτιοN Indicates that incorrect handling may result in medium or slight personal injury or physical damage.

 $\bigotimes$  Indicates "Prohibitions"(Indicates what must not be done.)

Indicates "Forced".(Indicates what must be done.)

| () DANGER  |                                                                               |                                          |  |  |  |  |
|------------|-------------------------------------------------------------------------------|------------------------------------------|--|--|--|--|
| Installin  | g and wiring                                                                  |                                          |  |  |  |  |
| $\bigcirc$ | Do not connect the motor to the commercial power.                             | To prevent fire or malfunction.          |  |  |  |  |
|            | Do not place the combustibles around the servo motor and drive.               | To prevent fire.                         |  |  |  |  |
| 0          | Be sure to protect the drives through the case, and leave specified           | To prevent electric shock, fire or       |  |  |  |  |
|            | clearances between the case or other equipment and the drive.                 | malfunction.                             |  |  |  |  |
|            | Install it at the place free from excessive dust and dirt, water and oil mist | To prevent electric shock, fire ,        |  |  |  |  |
|            |                                                                               | malfunction or damage                    |  |  |  |  |
|            | Install the equipment to incombustibles, such as metal.                       | To prevent fire.                         |  |  |  |  |
|            | Any person who is involved in wiring and inspection should be fully           | To prevent electric shock.               |  |  |  |  |
|            | competent to do the work.                                                     |                                          |  |  |  |  |
|            | FG terminal of motor and drive must be grounded.                              | To prevent electric shock.               |  |  |  |  |
|            | Perform the wiring correctly after cut off the breaker.                       | To prevent electric shock, injury,       |  |  |  |  |
|            |                                                                               | malfunction or damage                    |  |  |  |  |
|            | Have the insulation processing when connecting cables.                        | To prevent electric shock, fire or       |  |  |  |  |
|            |                                                                               | malfunction.                             |  |  |  |  |
| Operatio   | on and running                                                                |                                          |  |  |  |  |
| $\bigcirc$ | During operation, never touch the internal parts of the drive.                | To prevent burns or electric shock.      |  |  |  |  |
|            | The cables should not be damaged, stressed loaded, or pinched.                | To prevent electric shock, malfunction   |  |  |  |  |
|            |                                                                               | or damage.                               |  |  |  |  |
|            | During operation, never touch the rotating parts of the servo motor.          | To prevent injury.                       |  |  |  |  |
|            | Do not install the equipment under the conditions with water, corrosive       | To prevent fire.                         |  |  |  |  |
|            | and flammable gas.                                                            |                                          |  |  |  |  |
|            | Do not use it at the location with great vibration and shock.                 | To prevent electric shock, injury or     |  |  |  |  |
|            |                                                                               | fire.                                    |  |  |  |  |
|            | Do not use the servo motor with its cable soaked in oil or water.             | To prevent electric shock, malfunction   |  |  |  |  |
|            |                                                                               | or damage                                |  |  |  |  |
|            | Operate the switches and wiring with dry hand.                                | To prevent electric shock, injury or     |  |  |  |  |
|            |                                                                               | fire.                                    |  |  |  |  |
|            | Do not touch the keyway directly when using the motor with shaft-end          | To prevent injury.                       |  |  |  |  |
|            | keyway                                                                        |                                          |  |  |  |  |
|            | Do not touch the motor and drive heat sink, as they are very hot.             | To prevent burns or parts damaged.       |  |  |  |  |
|            | Do not drive the motor by external drive.                                     | To prevent fire.                         |  |  |  |  |
| Other sa   | afety instructions                                                            |                                          |  |  |  |  |
| 0          | Confirm the equipment's safety after the earthquake happens.                  | To prevent electric shock, injury or     |  |  |  |  |
|            |                                                                               | fire.                                    |  |  |  |  |
|            | Installing and setting correctly to prevent the fire and personal injury when | To prevent injury, electric shock, fire, |  |  |  |  |
|            | earthquake happens.                                                           | malfunction or damage.                   |  |  |  |  |
|            | Provide an external emergency stop circuit to ensure that operation can       | To prevent injury, electric shock, fire, |  |  |  |  |
|            | be stopped and power switched off immediately.                                | malfunction or damage.                   |  |  |  |  |
|            | Before wiring or inspection, turn off the power and wait for 5 minutes or     | To prevent electric shock.               |  |  |  |  |

more.

|                       | САИТІОМ                                                                    |                                           |  |  |  |  |  |  |  |
|-----------------------|----------------------------------------------------------------------------|-------------------------------------------|--|--|--|--|--|--|--|
| Installi              | ng and wiring                                                              |                                           |  |  |  |  |  |  |  |
| 0                     | Please follow the specified combination of the motor and drive.            | To prevent fire or malfunction.           |  |  |  |  |  |  |  |
|                       | Do not touch the terminals of connector directly.                          | To prevent electric shock or              |  |  |  |  |  |  |  |
|                       |                                                                            | malfunction.                              |  |  |  |  |  |  |  |
|                       | Do not block intake and prevent the foreign matters from entering into the | To prevent electric shock or fire.        |  |  |  |  |  |  |  |
|                       | motor and drive.                                                           |                                           |  |  |  |  |  |  |  |
|                       | Fix the motor and have the test run away from the mechanical system.       | To prevent injury.                        |  |  |  |  |  |  |  |
|                       | After confirming the operation, the motor can be securely mounted to       |                                           |  |  |  |  |  |  |  |
|                       | mechanical system.                                                         |                                           |  |  |  |  |  |  |  |
|                       | The servo motor must be installed in the specified direction.              | To prevent injury or malfunction.         |  |  |  |  |  |  |  |
|                       | Install the equipment correctly in accordance with its weight and rated    | To prevent injury or malfunction.         |  |  |  |  |  |  |  |
|                       | output.                                                                    |                                           |  |  |  |  |  |  |  |
| Operation and running |                                                                            |                                           |  |  |  |  |  |  |  |
| $\bigcirc$            | Do not climb or stand on servo equipment. Do not put heavy objects on      | To prevent electric shock, injury, fault  |  |  |  |  |  |  |  |
|                       | equipment.                                                                 | or damage.                                |  |  |  |  |  |  |  |
|                       | The parameter settings must not be changed excessively. Operation will     | To prevent injury.                        |  |  |  |  |  |  |  |
|                       | be instable.                                                               |                                           |  |  |  |  |  |  |  |
|                       | When power is restored after an instantaneous power failure, keep away     | To prevent injury.                        |  |  |  |  |  |  |  |
|                       | from the machine because the machine may be restarted suddenly             |                                           |  |  |  |  |  |  |  |
|                       | (design the machine so that it is secured against hazard if restarted).    |                                           |  |  |  |  |  |  |  |
|                       | Keep it away from the direct sunlight.                                     | To prevent malfunction.                   |  |  |  |  |  |  |  |
|                       | Do not put strong impact on the motor, drive and motor shaft.              | To prevent malfunction.                   |  |  |  |  |  |  |  |
|                       | The electromagnetic brake on the servo motor is designed to hold the       | To prevent injury or malfunction.         |  |  |  |  |  |  |  |
|                       | servo motor shaft and should not be used for ordinary braking.             |                                           |  |  |  |  |  |  |  |
| 0                     | Do not install or operate a faulty servo motor or drive.                   | To prevent injury, electric shock or fire |  |  |  |  |  |  |  |
|                       | Check the power specification.                                             | To prevent fault.                         |  |  |  |  |  |  |  |
|                       | The electromagnetic brake may not hold the servo motor shaft. To ensure    | To prevent injury.                        |  |  |  |  |  |  |  |
|                       | safety, install a stopper on the machine side.                             |                                           |  |  |  |  |  |  |  |
|                       | A sudden restart is made if an alarm is reset with the run signal on.      | To prevent injury.                        |  |  |  |  |  |  |  |
|                       | Connect the relay for emergency stop and for brake in series.              | To prevent injury or malfunction.         |  |  |  |  |  |  |  |
| Transp                | ortation and storage                                                       |                                           |  |  |  |  |  |  |  |
| $\bigcirc$            | Do not subject the equipment to the place with rain, waterdrop, poisonous  | To prevent malfunction.                   |  |  |  |  |  |  |  |
|                       | gases or liquids.                                                          |                                           |  |  |  |  |  |  |  |
|                       | Do not carry the servo motor by the cables, shaft or encoder during        | To prevent injury or malfunction.         |  |  |  |  |  |  |  |
|                       | transportation.                                                            |                                           |  |  |  |  |  |  |  |
|                       | Do not drop or dump the motor during transportation and installation.      | To prevent injury or malfunction.         |  |  |  |  |  |  |  |
| 0                     | Store the unit in a place in accordance with the instruction manual.       | To prevent malfunction.                   |  |  |  |  |  |  |  |
| Other s               | afety instructions                                                         | 1                                         |  |  |  |  |  |  |  |
| 0                     | Please dispose the battery according to your local laws and regulations.   |                                           |  |  |  |  |  |  |  |
| -                     | When disposing of the product, handle it as industrial waste.              |                                           |  |  |  |  |  |  |  |

| Mainten   | Maintenance and inspection                                                 |                                      |  |  |  |  |  |
|-----------|----------------------------------------------------------------------------|--------------------------------------|--|--|--|--|--|
| $\otimes$ | Do not disassemble and/or repair the equipment on customer side.           | To prevent malfunction.              |  |  |  |  |  |
|           | Do not turn on or switch off the main power frequently.                    | To prevent malfunction.              |  |  |  |  |  |
| 0         | Do not touch the servo drive heat sink, regenerative resistor, servo motor | To prevent burns or electric shock.  |  |  |  |  |  |
|           | etc. Their temperatures may be high while power is on or for some time     |                                      |  |  |  |  |  |
|           | after power-off.                                                           |                                      |  |  |  |  |  |
|           | When the drive become faulty, switch off the control circuit and main      | To prevent fire.                     |  |  |  |  |  |
|           | power.                                                                     |                                      |  |  |  |  |  |
|           | If the servo motor is to be stored for a long time, switch off the power.  | To prevent mis-operation and injury. |  |  |  |  |  |

#### Warranty period

The term of warranty for the product is 18 months from the date of manufacture. It's exceptional to brake motors as they are warranted when acceleration / deceleration times is not beyond the specified service life.

#### Warranty coverage

This warranty applies only when the condition, method, environment, etc. of use are in compliance with the terms and

conditions and instructions that are stated in the instruction manual and user manual for the Product.

However, even during warranty period, the repair cost will be charged on customer in the following cases.

1) A failure caused by improper storing or handling, repair and modification.

2) A failure caused by the parts which have dropped down or damaged during transportation

3) A failure caused when the products have been used beyond the product specification

4) A failure caused by external factors such as inevitable accidents, including but not limited to fire, earthquake, lightning

stroke, windstorm disaster, flood, salt damage, abnormal fluctuation of voltage and other natural disaster.

5) A failure caused by the intrusion of water, oil, metal and other foreign matters.

The warranty coverage is only for the product itself. We assume no responsibilities for any losses of opportunity and/or profit incurred by you due to a failure of the Product.

- 1. Product introduction and model selection
- 1.1 Introduction of nameplate and model name

| Servo driver nameplate |                                                 |
|------------------------|-------------------------------------------------|
|                        | Rentax CE                                       |
|                        | MODEL : PSD-B-P150A2-A                          |
|                        | INPUT: AC200-240V 50/60Hz                       |
|                        | OUTPUT: 1.5KW                                   |
|                        |                                                 |
|                        | S/N DCG2890293                                  |
|                        | Ver. : V1. 1                                    |
|                        | MADE BY DIESELSAZ UNDER LICENSE OF PENTAX ITALY |
|                        | MADE IN IRAN                                    |
|                        |                                                 |

## Model name

1) Servo motor

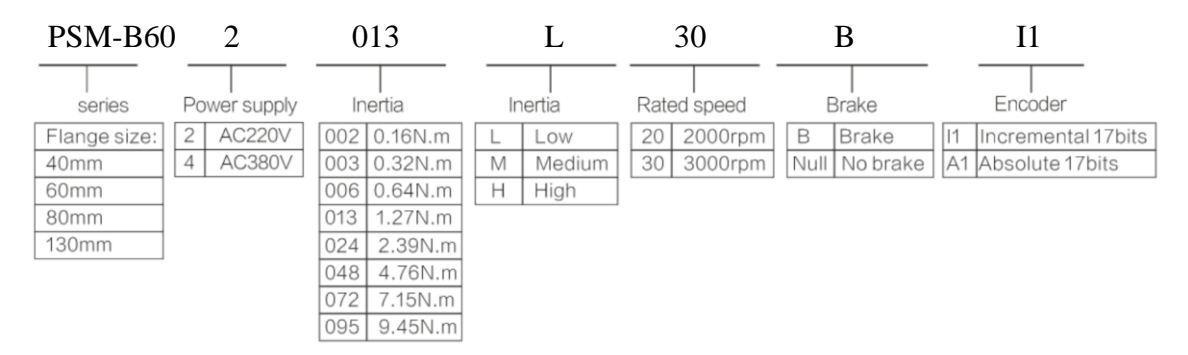

Detailed explanation of model naming, take PSM-B60-2-013L30B-I1 as example:

"SE" is motor series, "60" is motor flange size, "2" is AC220V,

"013 " means rated torque is 1.27NM. "M" meas middle inertia, "30" means rated speed is 3000rpm,

"B" means with brake, "I1 means" incremental 17bits encoder

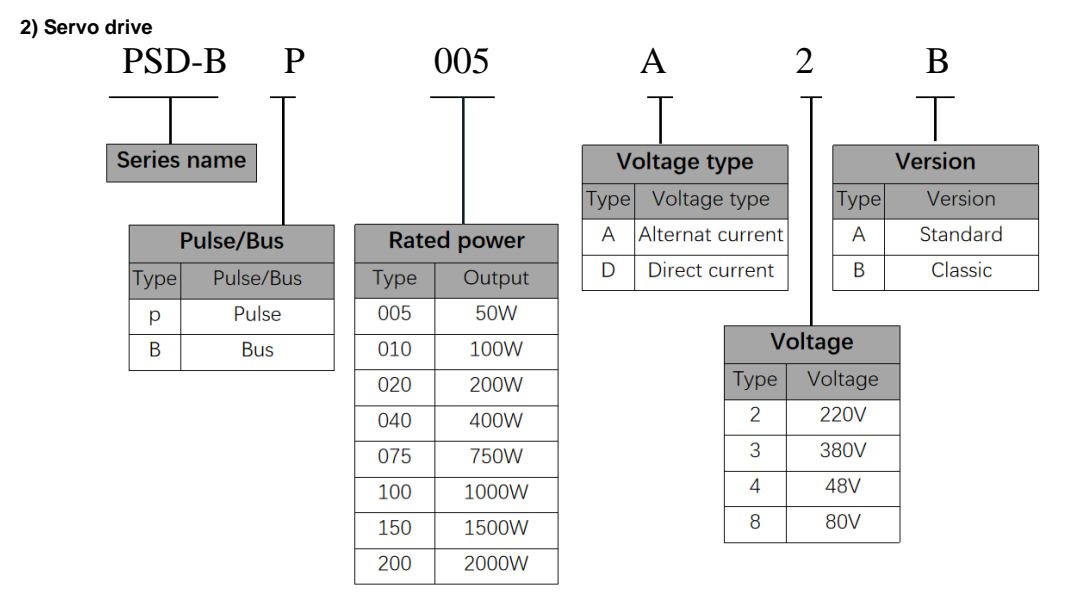

## 1.2 Parts name of servo motor and drive

Figure 1.1.4 Parts name of servo motor

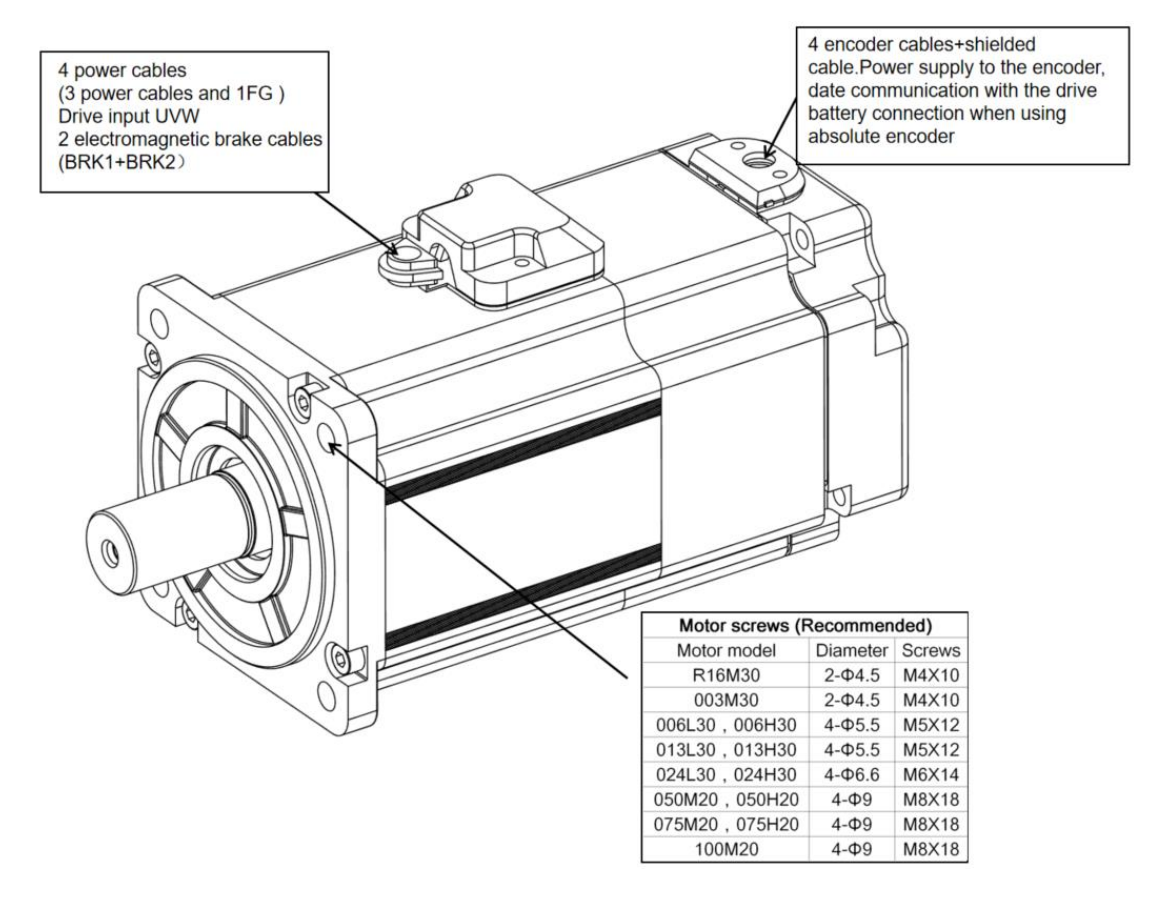

Figure 1.1.5 Parts name of servo drive

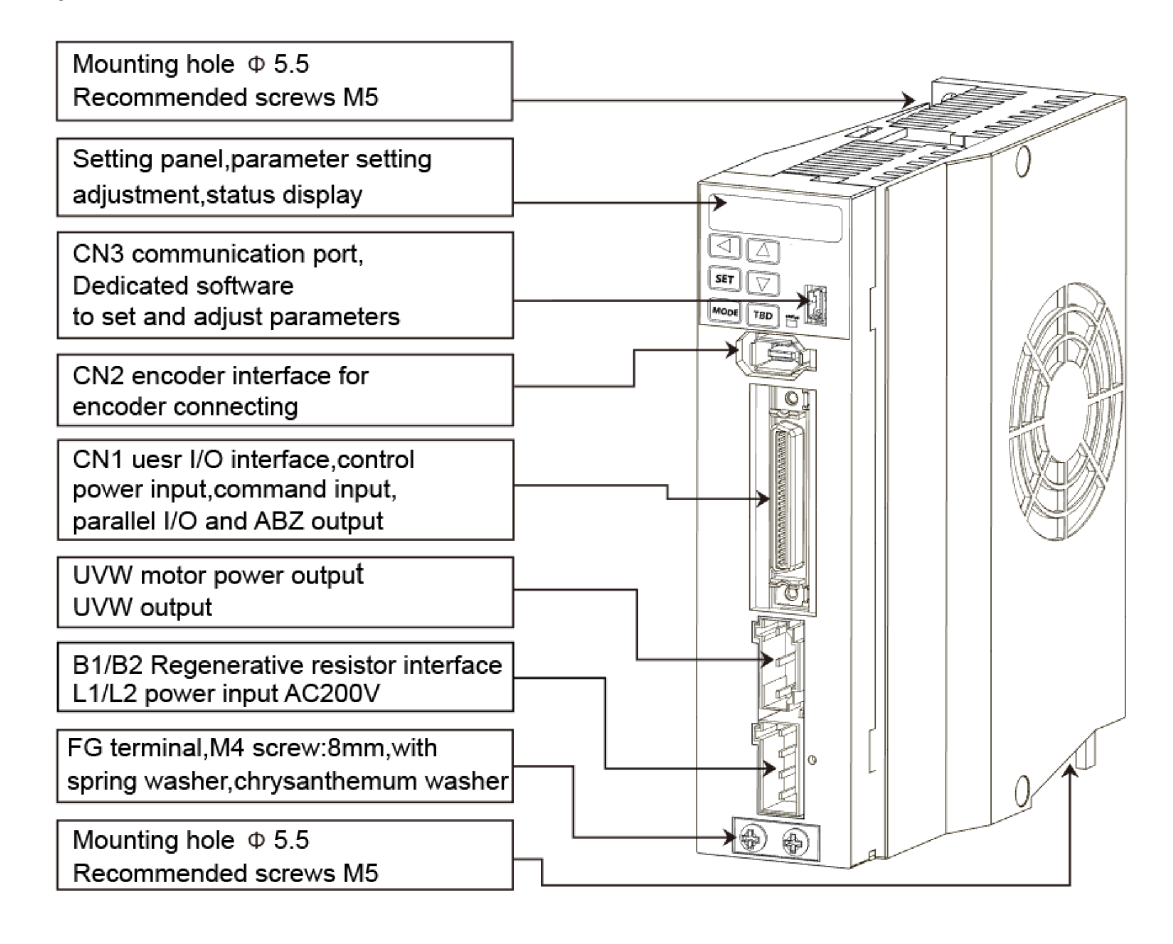

#### 1.3 Model name of servo drive and motor

| Capacity | Motor model       |                    | Motor size         | Drive model  | Drive size |
|----------|-------------------|--------------------|--------------------|--------------|------------|
|          | PSM-B000-2-0      | 0000 <b>-A1</b>    | (Flange            |              |            |
|          |                   |                    | installation size) |              |            |
| 50W      | Middle inertia    | R16M30             | 40                 | PSD-BP005A-A | Frame A    |
| 100W     | Middle inertia    | 003M30             |                    | PSD-BP010A-A |            |
| 200W     | Low inertia       | 006L30             | 60                 | PSD-BP020A-A |            |
|          | High inertia 006ł |                    |                    |              |            |
| 400W     | Low inertia       | 013L30             |                    | PSD-BP040A-A |            |
|          | High inertia      | 013H30             |                    |              |            |
| 750W     | Low inertia       | 024L30             | 80                 | PSD-BP075A-A |            |
|          | High inertia      | 024H30             |                    |              |            |
| 1kW      | Middle inertia    | inertia 050M20 130 |                    | PSD-BP100A-A | Frame B    |
|          | High inertia      | 050H20             |                    |              |            |
| 1.5kW    | Middle inertia    | 075M20             |                    | PSD-BP150A-A |            |
|          | High inertia      | 075H20             |                    |              |            |
| 2kW      | Middle inertia    | 100M20             |                    | PSD-BP200A-A |            |

## 1.4 Model selection of peripheral braking resistor

| Rated output | 50W            | 100W   | 200W    | 400W           | 750W           | 1kW         | 1.5 kW      | 2 kW        |
|--------------|----------------|--------|---------|----------------|----------------|-------------|-------------|-------------|
| Resistance   | <b>40</b> ∼50Ω | 40∼50Ω | 40∼50 Ω | <b>40~50</b> Ω | <b>40~50</b> Ω | <b>30</b> Ω | <b>30</b> Ω | <b>20</b> Ω |
| Allowable    | 20W            | 20W    | 20W     | 20W            | 20W            | 40W         | 40W         | 60W         |
| power        |                |        |         |                |                |             |             |             |

The Status monitoring mode on the setting panel can be used to confirm whether a regenerative resistor is needed. Select  $[St_REG]$  on the setting panel to display  $[in00_-]$ . When the display changes from  $[in00_-]$  to  $[in00_A]$ , it means the regenerative resistor is needed. For details, refer to [5.4 Status display mode [Regenerative resistor]]. Starting from low speed operation (20% of the max. speed) to the desired operation and observing if the display value changes from  $[in00_-]$  to  $[in00_A]$  If  $[in00_A]$  displays, a regenerative resistor is needed. If the regenerative resistor is needed, refer to the installation of regenerative resistor. The use of regenerative resistor cannot necessarily guarantee the performance. When heating temperature is too high, please increase the resistance, or the permissible power.

## 1.5 Selection of cables and connector accessories for PENTAX products

| Items | Usage                         | Model name                                     | Remark       |
|-------|-------------------------------|------------------------------------------------|--------------|
| 1     | Connector for drive and motor | Power connector (CON-4P-M75A for 750W or less) |              |
| 2     | Power cable                   | PSM-B-CAB-SE60-PWR-T-R50M                      | Length: 0.5m |
|       |                               | PSM-B-CAB-SE60-PWR-T-1R5M                      | Length: 1.5m |
|       |                               | PSM-B-CAB-SE60-PWR-T-3M                        | Length: 3m   |
|       |                               | PSM-B-CAB-SE60-PWR-T-4M                        | Length: 4m   |
|       |                               | PSM-B-CAB-SE60-PWR-T-5M                        | Length:5m    |
|       |                               | PSM-B-CAB-SE60-PWR-T-6M                        | Length:6m    |
|       |                               | PSM-B-CAB-SE60-PWR-T-7M                        | Length:7m    |
|       |                               | PSM-B-CAB-SE60-PWR-T-10M                       | Length: 10m  |
| 3     | Brake connector               | CON-2P-BK (for 750W or less)                   |              |
| 4     | Encoder cable terminal        | SM-6P+172160-1 (for 750W or less)              |              |
| 5     | Encoder cable                 | PSM-B-CAB-SE60-ENC-T-R50M                      | Length: 0.5m |
|       |                               | PSM-B-CAB-SE60-ENC-T-1R5M                      | Length: 1.5m |
|       |                               | PSM-B-CAB-SE60-ENC-T-3M                        | Length: 3m   |
|       |                               | PSM-B-CAB-SE60-ENC-T-5M                        | Length:5m    |
|       |                               | PSM-B-CAB-SE60-ENC-T-10M                       | Length: 10m  |
| 6     | Encoder cable for absolute    | PSM-B-CAB-SE60-BOX-T-R30M                      | Length: 0.3m |
|       | (Integrated battery box)      |                                                |              |

#### • For 750W or less

# • 1KW or more

| Items | Usage                         | Model name                                     | Remark       |
|-------|-------------------------------|------------------------------------------------|--------------|
| 1     | Connector for drive and motor | Power connector (CON-4P-M100A for 1KW or more) |              |
| 2     | Power cable                   | PSM-B-CAB-SE130-PWR-T-R50M                     | Length: 0.5m |
|       |                               | PSM-B-CAB-SE130-PWR-T-1R5M                     | Length: 1.5m |
|       |                               | PSM-B-CAB-SE130-PWR-T-3M                       | Length: 3m   |
|       |                               | PSM-B-CAB-SE130-PWR-T-5M                       | Length:5m    |
|       |                               | PSM-B-CAB-SE130-PWR-T-10M                      | Length: 10m  |
| 3     | Brake connector               | SM10-AP2S-S-C (for 1KW or more)                |              |
| 4     | Encoder cable terminal        | SM-6P+SM10-SP10S-M-C (for 1KW or more)         |              |
| 5     | Encoder cable                 | PSM-B-CAB-SE130-ENC-T-R50M                     | Length: 0.5m |
|       |                               | PSM-B-CAB-SE130-ENC-T-1R5M                     | Length: 1.5m |
|       |                               | PSM-B-CAB-SE130-ENC-T-3M                       | Length: 3m   |
|       |                               | PSM-B-CAB-SE130-ENC-T-5M                       | Length:5m    |
|       |                               | PSM-B-CAB-SE130-ENC-T-10M                      | Length: 10m  |
| 6     | Encoder cable for absolute    | PSM-B-CAB-SE130-BOX-T-R30M                     | Length: 0.3m |
|       | (Integrated battery box)      |                                                |              |
| 7     | 50P pulse connector           | Pulse connector CON-50P                        |              |

# 2. Product specifications

# 2.1 Servo drive specifications

2.1.1 Common specifications

| Items  |            |              | Specification                              |                                                                                                    |      |      |      |                                  |                                        |      |  |
|--------|------------|--------------|--------------------------------------------|----------------------------------------------------------------------------------------------------|------|------|------|----------------------------------|----------------------------------------|------|--|
| Model  | Name       |              | 005                                        | 010                                                                                                    | 020  | 040  | 075  | 100                              | 150                                    | 200  |  |
| PSM-E  | BPDDD-     | A            |                                            |                                                                                                    |      |      |      |                                  |                                        |      |  |
|        | Applicat   | ole motor    | 50W                                        | 100W                                                                                                    | 200W | 400W | 750W | 1kW                              | 1.5kW                                  | 2kW  |  |
|        | Dimensi    | on W(mm)     |                                            | 40                                                                                                    |      | 4    | 8    |                                  | 61                                     |      |  |
|        | H(mm)      |              |                                            | 160                                                                                                    |      | 16   | 60   |                                  | 160                                    |      |  |
|        | D(mm)      |              | 135                                        |                                                                                                    |      | 135  |      | 175                              |                                        |      |  |
|        | Weight(Kg) |              | 0.7                                        |                                                                                                    |      | 0.8  |      | 1.5                              |                                        |      |  |
|        | Input      | Main circuit | Single-pha                                 | Single-phase 200~240V ±10% 50/60Hz                                                                        |      |      |      | Three-phase 200~240V ±10%        |                                        |      |  |
|        | power      | power        | [Note] For                                 | [Note] For the control power, refer to Note 1.<br>D3P: DC24V±10% 260mA (Typ.)/Inrush current is excluded. |      |      |      |                                  | 50/60Hz                                |      |  |
|        |            |              |                                            |                                                                                                    |      |      |      |                                  |                                        |      |  |
|        |            | Control      | D3P: DC24                                  |                                                                                                    |      |      |      |                                  | s excluded. I/O power supply:24VDC±10% |      |  |
| ion    |            | power        |                                            |                                                                                                    |      |      |      | 100mA The power is supplied from |                                        |      |  |
| ificat |            |              |                                            |                                                                                                    |      |      |      |                                  |                                        |      |  |
| spec   | Control    | type         | Three-phase PWM inverters sine-wave driven |                                                                                                    |      |      |      |                                  |                                        |      |  |
| mon    | Output     | Current      | 0.6                                        | 0.9                                                                                                    | 1.7  | 2.7  | 4.3  | 5.6                              | 9.9                                    | 12.2 |  |
| Com    | spec.      | (Arms)       |                                            |                                                                                                    |      |      |      |                                  |                                        |      |  |

Table 2.1.1 Common specifications

|       |                               | Freque         | enc    | 0 ~ 400                                                               |                                                                             | 0~333                        | 0~300            | 0~250                                   |  |  |  |  |
|-------|-------------------------------|----------------|--------|-----------------------------------------------------------------------|-----------------------------------------------------------------------------|------------------------------|------------------|-----------------------------------------|--|--|--|--|
|       |                               | y(Hz)          |        |                                                                       |                                                                             |                              |                  |                                         |  |  |  |  |
|       | Encoder feedback 17-bit se    |                |        | 17-bit serial incre                                                   | t serial incremental/ absolute encoder                                      |                              |                  |                                         |  |  |  |  |
|       | Control                       | Input          |        | 8 points (24VDC, photocoupler insulation) Switched under control mode |                                                                             |                              |                  |                                         |  |  |  |  |
|       | signal                        | Outp           | ut     | 8 points (24VDC,                                                      | photo                                                                       | coupler insulation, open-o   | collector circu  | uit output) Switched under control      |  |  |  |  |
|       |                               |                |        | mode                                                                  |                                                                             |                              |                  |                                         |  |  |  |  |
|       | Analog                        | Input          |        | 1 point ( $\pm 10V$                                                   | 1 point ( $\pm$ 10V) Switched under control mode                            |                              |                  |                                         |  |  |  |  |
|       | signal                        |                |        |                                                                       |                                                                             |                              |                  |                                         |  |  |  |  |
|       | Pulse                         | Input          |        | RS-422 differenti                                                     | al, ope                                                                     | n-collector circuit          |                  |                                         |  |  |  |  |
|       | signal                        | Outp           | ut     | A/B/Z-phase RS-                                                       | 422 dif                                                                     | ferential                    |                  |                                         |  |  |  |  |
|       |                               |                |        | Open collector or                                                     | utput e                                                                     | nabled only for Z-phase al   | lone.            |                                         |  |  |  |  |
|       | Commu                         | inication      |        | USB: Connectior                                                       | with F                                                                      | 20                           |                  |                                         |  |  |  |  |
|       | functior                      | 1              |        | RS-485: remote                                                        | upper o                                                                     | control communication (su    | pport multi-s    | tation)                                 |  |  |  |  |
|       | Regeneration External regener |                |        |                                                                       | ative re                                                                    | esistor possible (Note 2)    |                  |                                         |  |  |  |  |
|       | function                      |                |        |                                                                       |                                                                             |                              |                  |                                         |  |  |  |  |
|       | Dynami                        | c brake        |        | None(Note 3)                                                          |                                                                             |                              |                  |                                         |  |  |  |  |
|       | Control                       | mode           |        | Position control,                                                     | interna                                                                     | l position control, speed c  | ontrol, intern   | al speed control, torque control        |  |  |  |  |
|       |                               | Control i      | nput   |                                                                       | Servo                                                                       | ON, alarm reset, comma       | ind input prol   | hibition, deviation counter clear,      |  |  |  |  |
|       | -                             |                |        |                                                                       | torque limit selection, CCW/CW drive prohibition                            |                              |                  |                                         |  |  |  |  |
|       |                               | Control output |        |                                                                       | Alarm state, servo ready, positioning complete, brake release, servo state, |                              |                  |                                         |  |  |  |  |
|       | -                             |                |        |                                                                       | torque limit output                                                         |                              |                  |                                         |  |  |  |  |
|       |                               | Pulse          | Max    | kimum                                                                 | RS-422 differential: 4Mpps                                                  |                              |                  |                                         |  |  |  |  |
|       |                               | input          | con    | ommand pulse Open collector: 200kpps                                  |                                                                             |                              |                  |                                         |  |  |  |  |
|       |                               |                | frec   | luency                                                                |                                                                             |                              |                  |                                         |  |  |  |  |
|       |                               |                | Inp    | ut pulse signal                                                       | Pulse                                                                       | e+ direction, A-/B-phase or  | thogonal pha     | ase difference pulse, CW+CCW            |  |  |  |  |
|       |                               |                | form   | n                                                                     | pulse                                                                       | (note 4)                     |                  |                                         |  |  |  |  |
|       |                               |                | Cor    | nmand pulse                                                           | A/B A                                                                       | ∴ 1~65535 B : 1~65535        | 1/1000 < A/      | B < 1000                                |  |  |  |  |
|       |                               |                | mul    | tiplication                                                           |                                                                             |                              |                  |                                         |  |  |  |  |
|       | 0                             |                | Sm     | oothing                                                               | FIR fi                                                                      | lter                         |                  |                                         |  |  |  |  |
| ction | contr                         | Pulse          | Out    | put pulse signal                                                      | Enco                                                                        | der position pulse is outpu  | It in the follow | wing manner:                            |  |  |  |  |
| Fun   | ition (                       | output         | form   | nat                                                                   | A-/B-phase orthogonal phase difference pulse and Z-phase pulse is output in |                              |                  |                                         |  |  |  |  |
|       | Posi                          |                |        |                                                                       | RS-422 differential format, Z-phase pulse is output through open collector  |                              |                  |                                         |  |  |  |  |
|       |                               | Control i      | nput   |                                                                       | Servo                                                                       | ON, alarm reset, deviation   | on counter cl    | ear, CW start, point selection 1, point |  |  |  |  |
|       | _                             |                |        |                                                                       | selec                                                                       | tion 2, point selection 3, p | oint selectior   | n 4, home position sensor input         |  |  |  |  |
|       | 0                             | Control o      | output |                                                                       | Alarm state, servo ready, brake release, servo state, torque limit output,  |                              |                  |                                         |  |  |  |  |
|       | contr                         |                |        |                                                                       | operation completion, home position reset completion                        |                              |                  |                                         |  |  |  |  |
|       | ition (                       | Operatio       | n moo  | de                                                                    | Point                                                                       | table, communication ope     | eration, manu    | ual input pulse                         |  |  |  |  |
|       | sod                           | Pulse          | Out    | put pulse signal                                                      | Enco                                                                        | der position pulse is outpu  | it in the follow | wing manner:                            |  |  |  |  |
|       | erna                          | output         | forn   | nat                                                                   | A-/B-                                                                       | phase orthogonal phase d     | lifference pul   | lse and Z-phase pulse is output in      |  |  |  |  |
|       | Int                           |                |        |                                                                       | RS-4                                                                        | 22 differential format, Z-pł | nase pulse is    | output through open collector           |  |  |  |  |
|       | Introl                        | Control i      | nput   |                                                                       | Servo                                                                       | ON, alarm reset, comma       | ind inhibited(   | Zero speed clamp), torque limit         |  |  |  |  |
|       | ed cc                         |                |        |                                                                       | selec                                                                       | tion 2, CCW/CW rotation      | prohibition      |                                         |  |  |  |  |
|       | Sper                          | Control o      | output |                                                                       | Alarm state, servo ready, brake release, servo ON, torque limit output      |                              |                  |                                         |  |  |  |  |

|        |            | Analog ir   | nput    | Speed               | Input volta                                                                 | ge -10V to +10V (Maximum speed occurs at $\pm$ 10V)                        |  |  |
|--------|------------|-------------|---------|---------------------|-----------------------------------------------------------------------------|----------------------------------------------------------------------------|--|--|
|        |            |             |         | command             |                                                                             |                                                                            |  |  |
|        |            |             |         | input               |                                                                             |                                                                            |  |  |
|        |            |             |         | Smoothing           | IIR filter, FI                                                              | R filter                                                                   |  |  |
|        |            | Pulse ou    | tput    | Output pulse        | Encoder position pulse is output in the following manner:                   |                                                                            |  |  |
|        |            |             |         | signal format       | A-/B-phase orthogonal phase difference pulse and Z-phase pulse is output in |                                                                            |  |  |
|        |            |             |         |                     | EIA-422 differential format, Z-phase pulse is output through open collector |                                                                            |  |  |
|        | Ю          | Control in  | nput    |                     | Servo ON,                                                                   | alarm reset, internal speed command -start 1 &2, internal speed            |  |  |
|        | ontro      |             |         |                     | command                                                                     | 8-phases, torque limit selection 2                                         |  |  |
|        | eed c      | Control c   | output  |                     | Alarm state, servo ready, brake release, servo ON, torque limit output      |                                                                            |  |  |
|        | al spe     | Pulse ou    | tput    | Output pulse        | Encoder po                                                                  | psition pulse is output in the following manner:                           |  |  |
|        | terna      |             |         | signal format       | A-/B-phase                                                                  | orthogonal phase difference pulse and Z-phase pulse is output in           |  |  |
|        | Ľ          |             |         |                     | EIA-422 differential format, Z-phase pulse is output through open collector |                                                                            |  |  |
|        |            | Control in  | nput    |                     | Servo ON,                                                                   | alarm reset, command input prohibition(zero torque command),               |  |  |
|        | lo<br>I    |             |         |                     | torque limit                                                                | 2, CCW/CW drive prohibition                                                |  |  |
|        | conti      | Control c   | output  |                     | Alarm state                                                                 | e, servo ready, brake release, servo state, torque limit output            |  |  |
|        | anbu       | Pulse ou    | tput    | Output pulse        | Encoder po                                                                  | psition pulse is output in the following manner:                           |  |  |
|        | Ъ          |             |         | signal format       | A-/B-phase                                                                  | e orthogonal phase difference pulse and Z-phase pulse is output in         |  |  |
|        |            |             |         |                     | EIA-422 differential format, Z-phase pulse is output through open collector |                                                                            |  |  |
|        |            | Robust o    | bserve  | er                  | Provided                                                                    |                                                                            |  |  |
|        |            | Vibration   | contro  | bl                  | Provided                                                                    |                                                                            |  |  |
|        |            | Auto-tuni   | ing     |                     | Provided                                                                    |                                                                            |  |  |
|        |            | Encoder     | output  | division and        | Provided                                                                    |                                                                            |  |  |
|        | nom        | multiplica  | ation   |                     |                                                                             |                                                                            |  |  |
|        | Com        | Tuning/fu   | unction | setting             | Adjusted vi                                                                 | a software                                                                 |  |  |
|        |            | Protectiv   | е       | Hardware            | overvoltage                                                                 | e, power supply error, overcurrent, overtemperature, overload(refer to     |  |  |
|        |            | function    |         | alarm               | subsection                                                                  | 2,1,1 overload detection description), encoder error                       |  |  |
|        |            |             |         | Software            | overspeed,                                                                  | too much position deviation, parameter error                               |  |  |
|        |            |             |         | alarm               |                                                                             |                                                                            |  |  |
|        | Tempe      | rature      | Amb     | ient temperature    | for use                                                                     | $0{\sim}55^{\circ}$ C(Note 5, Note 6)                                      |  |  |
|        |            |             | Amb     | ient temperature    | for storage                                                                 | -20~65°C                                                                   |  |  |
|        | Humid      | ity         | Amb     | ient humidity for u | use                                                                         | 20~85%RH or less(Without condensation)                                     |  |  |
| tions  |            |             | Amb     | ient humidity for s | storage                                                                     | 20~85%RH or less(Without condensation)                                     |  |  |
| cifica | Atmos      | phere for u | se& st  | orage               |                                                                             | Indoors(Not subject to direct sunlight); free from corrosive               |  |  |
| spec   |            |             |         |                     |                                                                             | gas, flammable gas, oil mist, or dust                                      |  |  |
| ental  | Altitude   | Э           |         |                     |                                                                             | 1000m or less above sea level                                              |  |  |
| ronm   | Vibratio   | on          |         |                     |                                                                             | 5.8m/s <sup>2</sup> (0.6G) or less, 10 $\sim$ 60Hz(No continuous operation |  |  |
| Envi   |            |             |         |                     |                                                                             | allowed at frequency of resonance)                                         |  |  |
| Dielec | tric stren | igth        |         |                     |                                                                             | 1 minute at 1500 VAC across the primary and FG                             |  |  |
| Points | to note    |             |         |                     |                                                                             | Grounding is mandatory. Class I relevant products                          |  |  |
|        |            |             |         |                     |                                                                             | "Over voltage category II " relevant products                              |  |  |
|        |            |             |         |                     |                                                                             | "Pollution degree2" relevant products                                      |  |  |

Note 1) 24VDC external power supply, as the control power, should meet the following specifications.

1. Use SELV power.

%SELV power: Safety Extra Low Voltage

Reinforced insulation is needed for safety extra low voltage, non-dangerous voltage and dangerous voltage

As the overcurrent protection for drive failure, please select the power supply of 100W or less.

Current consumption is the value of I/O signal without the connection of servo ON.

Increase the current consumption for the I/O signal occupied points in the actual usage.

Note 2) The installation of regenerative resistor can be confirmed by the set panel.

1. Select **SEREG** in the Status Display mode.

2. Show the regenerative state

3. When the device reaches the actual working speed from the low speed (about 20% of the highest speed), confirm the set

panel display is changed to

4. When the panel changes to **[**, **n B B - R J**, install the regenerative resistor according to [table 1.4.1 Model selection of peripheral braking resistor].

5. The regenerative resistor value in table 2-2-2 cannot guarantee the performance. If the heating temperature is too high,

please choose the large and high power resistor.

Note 3) The brake is the dynamic brake function controlled by the software.

The brake function becomes invalid when the drive failure occurs or the power supply disconnect.

Note 4) Pulse command input is shown below.

| Parameter       | Input signal       | Signal name | The minimum necessary time ra | ange (t1, t2, t3, t4, t5, t6) |
|-----------------|--------------------|-------------|-------------------------------|-------------------------------|
| No.32.0 pulse   |                    |             | Positive direction            | Negative direction            |
| command input   |                    |             |                               |                               |
| mode            |                    |             |                               |                               |
| 0               | Pulse • direction  | Pulse       | t1 t2 t1                      |                               |
| (Initial value) | Command pulse      | CMD_PLS     |                               |                               |
|                 |                    | Direction   |                               | t3                            |
|                 |                    | CMD_DIR     |                               |                               |
| 1               | AB-phase           | A-phase     |                               | A-phase                       |
|                 | orthogonal phase   | CMD_PLS     | t4t4t4t4                      | t4 <u>t4t4</u> t4             |
|                 | pulse              | B-phase     |                               | B-phase                       |
|                 |                    | CMD-DIR     |                               |                               |
| 2               | Positive direction | CCW CMD-PLS | t5 t5                         |                               |
|                 | pulse              | CW CMD-DIR  |                               |                               |
|                 | Negative           |             | t6                            | ts ts                         |
|                 | direction pulse    |             |                               |                               |

Table 2.1.2

■Max. pulse frequency and minimum pulse width of command input pulse signal.

| Input pulse signal I/F           | Max. pulse frequency | The mini | The minimum necessary time [µs] |     |      |       |       |
|----------------------------------|----------------------|----------|---------------------------------|-----|------|-------|-------|
|                                  |                      | t1       | t2                              | t3  | t4   | t5    | t6    |
| Differential interface           | 4Mpps                | 0.125    | 0.125                           | 2.5 | 0.25 | 0.125 | 0.125 |
| Open collector circuit interface | 200kpps              | 2.5      | 2.5                             | 2.5 | 5.0  | 2.5   | 2.5   |

%The rise and fall time of command pulse input signal should be  $0.1 \mu s$  or less.

%The pulse is counted from Low to High.

%Pulse command input filter selection(No.33.0) should be set according to the input frequency.

Note 5) Use the screws to fix the drive by the mounting holes according to section 3 [Installation direction and space] to leave enough space to prevent high temperature.

Note 6) Ambient temperature for 2kW drive(Model name: PSM-B)

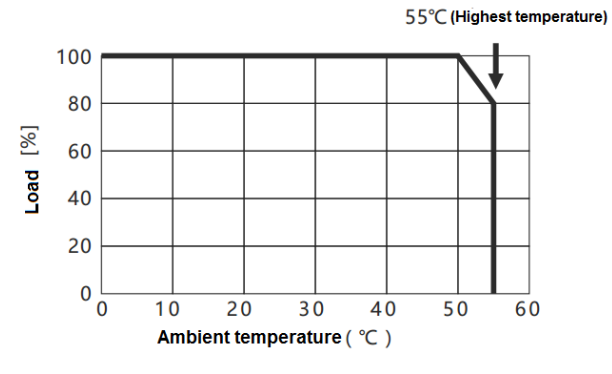

2.1.2 Overload detection characteristics

For PSD-B series servo drives, when the motor torque exceeds the torque values in the overload detection characteristics,

overload protection will start which outputs overload alarm and the motor stops emergently.

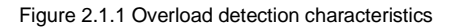

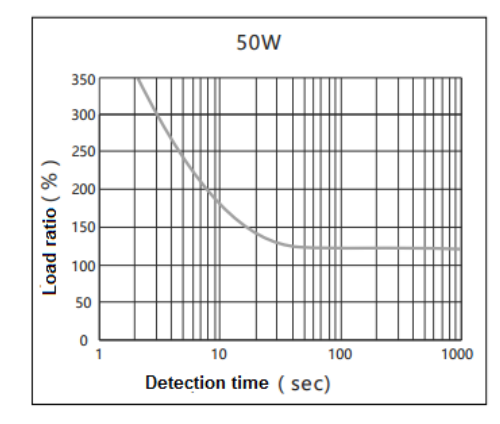

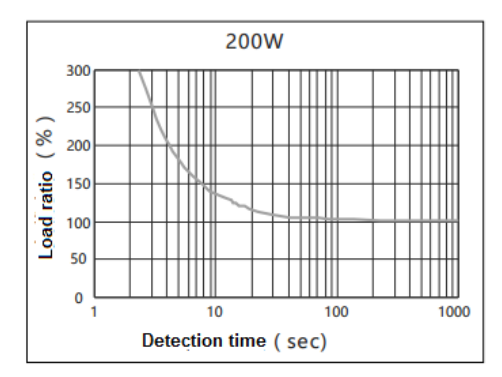

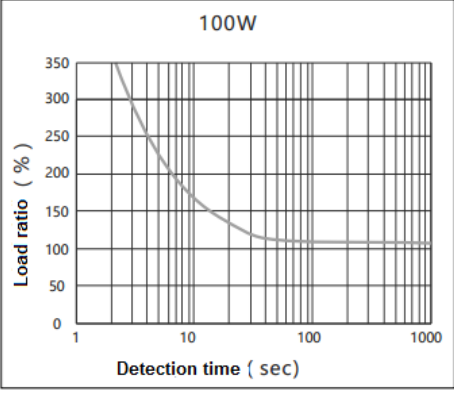

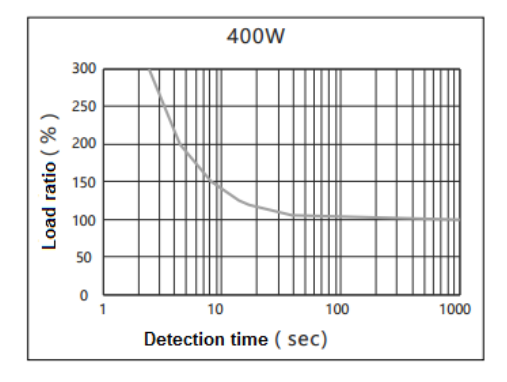

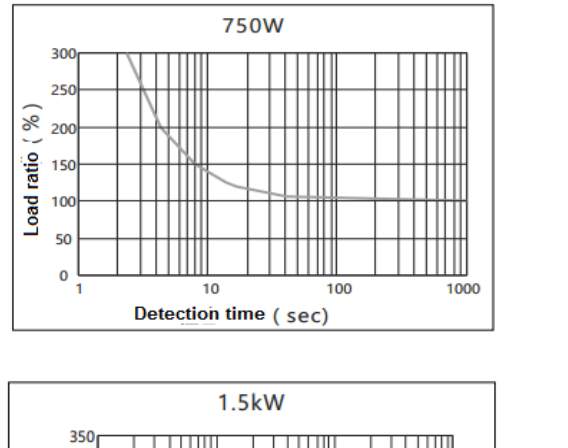

100

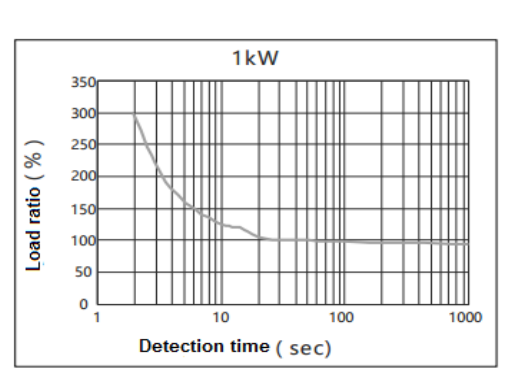

1000

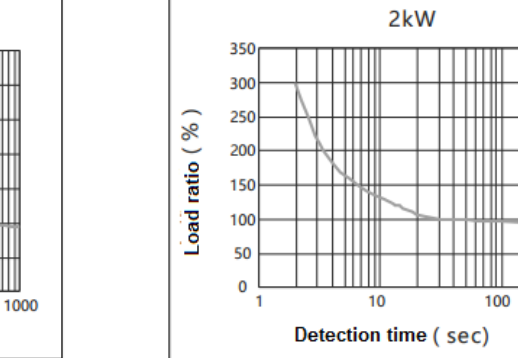

2.2 Motor specifications

300

250

200

150

100

50 -0 -1

Load ratio (%)

2.2.1 Common specifications

Table 2.2.1 Common specifications

10

Detection time ( sec)

|            |                             |           | 200V~230V      | AC        |         |         |         |         |  |  |
|------------|-----------------------------|-----------|----------------|-----------|---------|---------|---------|---------|--|--|
| Items Unit |                             | Unit      | Specifications |           |         |         |         |         |  |  |
| Voltage    |                             | V         | 280VDC         | 280VDC    |         |         |         |         |  |  |
| Model na   | ame                         | -         | 002M30         | 003M30    | 006L30  | 006H30  | 013L30  | 013H30  |  |  |
| (PSM-B     | <u>2-</u> )                 |           | Middle         | Middle    | Middle  | High    | Low     | High    |  |  |
|            |                             |           | inertia        | inertia   | inertia | inertia | inertia | inertia |  |  |
| Flange ir  | nstallation size            | mm        | $\Box 40$      | $\Box 40$ |         |         | 60      |         |  |  |
| Mass       | Without brake               | kg        | 0.4            | 0.5       | 0.9     | 1.0     | 1.3     | 1.5     |  |  |
|            | With brake                  |           | 0.6            | 0.8       | 1.4     | 1.5     | 1.8     | 2.0     |  |  |
|            | Rated output                | W         | 50             | 100       | 200     |         | 400     |         |  |  |
|            | Rated torque                | N∙m       | 0.16           | 0.32      | 0.64    |         | 1.27    |         |  |  |
|            | Max. instantaneous torque   | N∙m       | 0.56           | 1.12      | 1.91    |         | 3.82    |         |  |  |
| ö.         |                             |           |                |           |         |         |         |         |  |  |
| n spe      | Rated current               | Arms      | 0.6            | 0.9       | 1.7     |         | 2.7     |         |  |  |
| omm        | Max. instantaneous current  | Arms      | 2.1            | 3.2       | 5.1     |         | 8.1     |         |  |  |
| Ō          | Rated speed                 | r/min     | 3000           |           | 3000    |         |         |         |  |  |
|            | Max. speed                  | r/min     | 6000           |           | 5000    |         |         |         |  |  |
|            | Torque constant             | N. m/Arms | 0.25           | 0.36      | 0.417   |         | 0.498   |         |  |  |
|            | Induced voltage constant of | MV(r/min) | 8.8            | 12.5      | 14.5    |         | 17.4    |         |  |  |

|           | each phase          |                  |                        |                                                                                          |                 |               |               |             |      |  |  |
|-----------|---------------------|------------------|------------------------|------------------------------------------------------------------------------------------|-----------------|---------------|---------------|-------------|------|--|--|
|           | Rated power         | Without          | kW/s                   | 5.6                                                                                      | 13.6            | 23.9          | 9.3           | 58.7        | 23.5 |  |  |
|           | change rate         | brake            |                        |                                                                                          |                 |               |               |             |      |  |  |
|           |                     | With brake       |                        | 4.7                                                                                      | 12.3            | 19.5          | 8.6           | 51.9        | 22.4 |  |  |
|           | Mechanical          | Without          | ms                     | 2.60                                                                                     | 1.69            | 1.12          | 2.87          | 2.60        | 1.66 |  |  |
|           | time constant       | brake            |                        |                                                                                          |                 |               |               |             |      |  |  |
|           |                     | With brake       |                        | 3.06                                                                                     | 1.87            | 1.37          | 3.12          | 0.75        | 1.75 |  |  |
|           | Electrical time     | constant         | ms                     | 0.64                                                                                     | 0.76            | 1.99          | •             | 2.47        |      |  |  |
|           | Motor rotor Without |                  | ×10kg⋅m²               | 0.045                                                                                    | 0.074           | 0.17          | 0.43          | 0.28        | 0.70 |  |  |
|           | Inertia             | brake            |                        |                                                                                          |                 |               |               |             |      |  |  |
|           |                     | With brake       |                        | 0.053                                                                                    | 0.082           | 0.21          | 0.47          | 0.31        | 0.74 |  |  |
|           | Permissible         | Radial load      | N                      | Refer to [2.                                                                             | .2.2 Output s   | shaft permiss | sible load]   |             |      |  |  |
|           | load                | Axial load       | N                      |                                                                                          |                 |               |               |             |      |  |  |
|           | Encoder             |                  | 17 bit serial c        | communicatio                                                                             | on (EIA422)     |               |               |             |      |  |  |
|           | Usage               |                  | Holding(Note           | : not for brak                                                                           | ing)            |               |               |             |      |  |  |
|           | Power supply        |                  | -                      | SELV pow                                                                                 | ver, reinforce  | d insulation  | should be per | formed from | the  |  |  |
| ñ         |                     |                  |                        | dangerous                                                                                | s voltage.      |               |               |             |      |  |  |
| catior    | Rated voltage       |                  | V                      | DC24V±1                                                                                  | DC24V±10%       |               |               |             |      |  |  |
| ecific    | Rated current       |                  | А                      | 0.25                                                                                     |                 | 0.3           | 0.3           |             |      |  |  |
| er sp     | Static friction to  | orque            | N∙m                    | 0.16 or                                                                                  | 0.32 or         | 1.27 or n     | 1.27 or more  |             |      |  |  |
| ncod      |                     |                  |                        | more                                                                                     | more            |               |               |             |      |  |  |
| ш         | Absorption tim      | e                | ms                     | 35 or less 50 or less                                                                    |                 |               |               |             |      |  |  |
|           | Release time        |                  | ms                     | 20 or less 15 or less                                                                    |                 |               |               |             |      |  |  |
|           | Release voltag      | je               | V                      | V 1VDC or more                                                                           |                 |               |               |             |      |  |  |
|           | Rated time          |                  | Continuous             |                                                                                          |                 |               |               |             |      |  |  |
|           | Ambient tempe       | erature for use  | 0∼40℃(Wit              | 0∼40°C(Without condensation)                                                             |                 |               |               |             |      |  |  |
|           | Ambient humic       | dity for use     | 20∼85%RH               | 20~85%RH(Without condensation)                                                           |                 |               |               |             |      |  |  |
|           | Ambient tempe       | erature for      | -20∼65℃(H              | -20 $\sim$ 65°C(Highest temperature guaranteed: 80 degrees, 72hours)                     |                 |               |               |             |      |  |  |
|           | storage             |                  |                        |                                                                                          |                 |               |               |             |      |  |  |
|           | Ambient humic       | dity for storage | 20∼85%RH               | I (Without co                                                                            | ndensation)     |               |               |             |      |  |  |
|           | Atmosphere fo       | or use/storage   | Indoors(Not            | Indoors(Not subject to rainwater or direct sunlight); free from corrosive gas, flammable |                 |               |               |             |      |  |  |
|           |                     |                  | gas, flamma            | ables, grinding                                                                          | g fluid, oil mi | st, or dust   |               |             |      |  |  |
|           | Insulation class    | S                | Class B                |                                                                                          |                 |               |               |             |      |  |  |
|           | Insulation resis    | stance           | 1000 VDC n             | negger 5MG                                                                               | Ω or more       |               |               |             |      |  |  |
|           | Dielectric strength |                  | 1500 VAC fo            | or 1 minute                                                                              |                 |               |               |             |      |  |  |
| s         | Altitude            |                  | 1000m or le            | ss above sea                                                                             | a level         |               |               |             |      |  |  |
| Iditio    | Vibration class     |                  | V 15(JEC21             | 21)                                                                                      |                 |               |               |             |      |  |  |
| tt cor    | Vibration resist    | tance            | 49 m/s <sup>2</sup> (5 | G)                                                                                       |                 |               |               |             |      |  |  |
| nbier     | Impact resistar     | nce              | 98 m/s <sup>2</sup> (1 | 0G)                                                                                      |                 |               |               |             |      |  |  |
| An        | Protective clas     | S                | IP65                   |                                                                                          |                 |               |               |             |      |  |  |
| Points to | note                |                  | Grounding is           | Grounding is mandatory. Class I relevant products                                        |                 |               |               |             |      |  |  |
| "(        |                     |                  | "Over voltag           | "Over voltage category II " relevant products                                            |                 |               |               |             |      |  |  |

| "Pollution degree2" relevant products                                           |
|---------------------------------------------------------------------------------|
| Brake lines have polarity. Red: connected with +24V. Black: connected with GND, |

|                          | 200V~230V AC       |             |           |             |              |              |              |         |         |         |
|--------------------------|--------------------|-------------|-----------|-------------|--------------|--------------|--------------|---------|---------|---------|
| Items                    |                    |             | Unit      | Spec.       |              |              |              |         |         |         |
| Voltag                   | e                  |             | V         | 280VDC      |              |              |              |         |         |         |
| Model                    | name               |             | -         | 024L30      | 024H30       | 048M20       | 048H20       | 072M20  | 075H20  | 095M20  |
| (PSM-                    | ·B□□-2-□□□         | ]           |           | Low         | High         | Middle       | High         | Middle  | High    | Middle  |
| □)                       |                    |             |           | inertia     | inertia      | inertia      | inertia      | inertia | inertia | inertia |
| Flange                   | e installation siz | e.          | mm        | □80         |              | □130         |              |         |         |         |
| Mass                     |                    | Without     | kg        | 2.5         | 2.7          | 5.6          | 7.6          | 7.0     | 9.0     | 8.4     |
|                          |                    | brake       |           |             |              |              |              |         |         |         |
|                          |                    | With        |           | 3.3         | 3.5          | 7.0          | 9.0          | 8.4     | 10.4    | 9.8     |
|                          |                    | brake       |           |             |              |              |              |         |         |         |
|                          | Rated output       |             | W         | 750         |              | 1000         |              | 1500    |         | 2000    |
|                          | Rated torque       |             | N∙m       | 2.39        |              | 4.77         |              | 7.16    |         | 9.45    |
|                          | Max. instanta      | neous       | N∙m       | 7.1         |              | 14.3         |              | 21.5    |         | 28.6    |
|                          | torque             |             |           |             |              |              |              |         |         |         |
|                          | Rated current      | t           | Arms      | 4.3         |              | 5.6          |              | 9.9     |         | 12.2    |
|                          | Max. instantaneous |             | Arms      | 12.9        |              | 16.8         |              | 30      |         | 36.6    |
|                          | current            |             |           |             |              |              |              |         |         |         |
|                          | Rated speed        |             | r/min     | 3000        |              | 2000         |              |         |         |         |
|                          | Max. speed         |             | r/min     | 4500        |              | 3000         |              |         |         |         |
|                          | Torque consta      | ant         | N. m/Arms | 0.61        |              | 0.88         | 0.88         |         |         | 0.85    |
|                          | Induced volta      | ge constant | MV(r/min) | 21.33       |              | 30.9         |              | 28.4    |         | 29.6    |
|                          | of each phase      | e           |           |             |              |              | -            |         |         |         |
|                          | Rated              | Without     | kW/s      | 64.1        | 35.9         | 50.0         | 9.2          | 76.9    | 13.8    | 104.9   |
|                          | power              | brake       | -         |             |              |              |              |         |         |         |
|                          | change             | With        |           | 52.8        | 32.1         | 36.5         | 8.6          | 61.4    | 13.3    | 87.9    |
|                          | rate               | brake       |           |             |              |              |              |         |         |         |
|                          | Mechanical         | Without     | ms        | 0.53        | 0.94         | 0.76         | 4.17         | 0.60    | 3.32    | 0.58    |
|                          | time               | brake       | -         |             |              |              |              |         |         |         |
|                          | constant           | With        |           | 0.64        | 1.06         | 1.05         | 4.43         | 0.75    | 3.46    | 0.69    |
| brake                    |                    |             |           |             |              |              |              |         |         |         |
| Electrical time constant |                    | ms          | 4.3       | <b></b>     | 10.1         | T            | 12.2         | T       | 8.2     |         |
|                          | Motor rotor        | Without     | ×10kg⋅m²  | 0.89        | 1.62         | 4.56         | 24.9         | 6.67    | 37.12   | 8.70    |
| SL                       | Inertia            | brake       |           |             |              |              |              |         |         |         |
| cation                   |                    | With        |           | 1.08        | 1.81         | 6.24         | 26.4         | 8.35    | 38.65   | 10.38   |
| ecific                   |                    | brake       |           |             |              |              |              |         |         |         |
| ds uc                    | Permissible        | Radial      | N         | Refer to [2 | 2.2.2 Output | shaft permis | ssible load] |         |         |         |
| mmc                      | load               | load        |           | -           |              |              |              |         |         |         |
| ပိ                       |                    | Axial load  | Ν         |             |              |              |              |         |         |         |

|        | Encoder                 | 17 bit serial communication (EIA422)                                                          |                       |                                                      |  |  |  |  |
|--------|-------------------------|-----------------------------------------------------------------------------------------------|-----------------------|------------------------------------------------------|--|--|--|--|
|        | Usage                   | Holding(Note: not for braking)                                                                |                       |                                                      |  |  |  |  |
|        | Power supply            | -                                                                                             | SELV power, reinforce | ed insulation should be performed from the dangerous |  |  |  |  |
|        |                         |                                                                                               | voltage.              |                                                      |  |  |  |  |
|        | Rated voltage           | V                                                                                             | DC24V±10%             |                                                      |  |  |  |  |
| tions  | Rated current           | А                                                                                             | 0.4 1.0               |                                                      |  |  |  |  |
| cifica | Static friction torque  | N∙m                                                                                           | 2.39 or more          | 9.55 or more                                         |  |  |  |  |
| . spec | Absorption time         | ms                                                                                            | 70                    | 120                                                  |  |  |  |  |
| poder  | Release time            | ms                                                                                            | 20                    | 30                                                   |  |  |  |  |
| Enc    | Release voltage         | V                                                                                             | 1VDC or more          |                                                      |  |  |  |  |
|        | Rated time              | Continuous                                                                                    |                       |                                                      |  |  |  |  |
|        | Ambient temperature for | 0~40℃(With                                                                                    | nout condensation)    |                                                      |  |  |  |  |
|        | use                     |                                                                                               |                       |                                                      |  |  |  |  |
|        | Ambient humidity for    | 20~85%RH(Without condensation)                                                                |                       |                                                      |  |  |  |  |
|        | use                     |                                                                                               |                       |                                                      |  |  |  |  |
|        | Ambient temperature for | -20 $\sim$ 65 $^{\circ}$ C(Highest temperature guaranteed: 80 degrees, 72hours)               |                       |                                                      |  |  |  |  |
|        | storage                 |                                                                                               |                       |                                                      |  |  |  |  |
|        | Ambient humidity for    | 20~85%RH (Without condensation)                                                               |                       |                                                      |  |  |  |  |
|        | storage                 |                                                                                               |                       |                                                      |  |  |  |  |
|        | Atmosphere for          | Indoors(Not subject to rainwater or direct sunlight); free from corrosive gas, flammable gas, |                       |                                                      |  |  |  |  |
|        | use/storage             | flammables, grinding fluid, oil mist, or dust                                                 |                       |                                                      |  |  |  |  |
|        | Insulation class        | Class B                                                                                       |                       |                                                      |  |  |  |  |
|        | Insulation resistance   | 1000 VDC m                                                                                    | egger 5MΩ or more     |                                                      |  |  |  |  |
|        | Dielectric strength     | 1500 VAC for                                                                                  | r 1 minute            |                                                      |  |  |  |  |
| s      | Altitude                | 1000m or les                                                                                  | s above sea level     |                                                      |  |  |  |  |
| ditior | Vibration class         | V 15(JEC212                                                                                   | 21)                   |                                                      |  |  |  |  |
| t con  | Vibration resistance    | 49 m/s <sup>2</sup> (50                                                                       | G)                    |                                                      |  |  |  |  |
| hbien  | Impact resistance       | 98 m/s <sup>2</sup> (10                                                                       | G)                    |                                                      |  |  |  |  |
| Am     | Protective class        | IP65                                                                                          |                       |                                                      |  |  |  |  |
| Points | to note                 | Grounding is mandatory. Class I relevant products                                             |                       |                                                      |  |  |  |  |
|        |                         | "Over voltage category II " relevant products                                                 |                       |                                                      |  |  |  |  |
|        |                         | "Pollution degree2" relevant products                                                         |                       |                                                      |  |  |  |  |
|        |                         | Brake lines have polarity. Red: connected with +24V. Black: connected with GND,               |                       |                                                      |  |  |  |  |

2.2.2 Output shaft permissible load

Figure 2.2.1 Output shaft permissible load

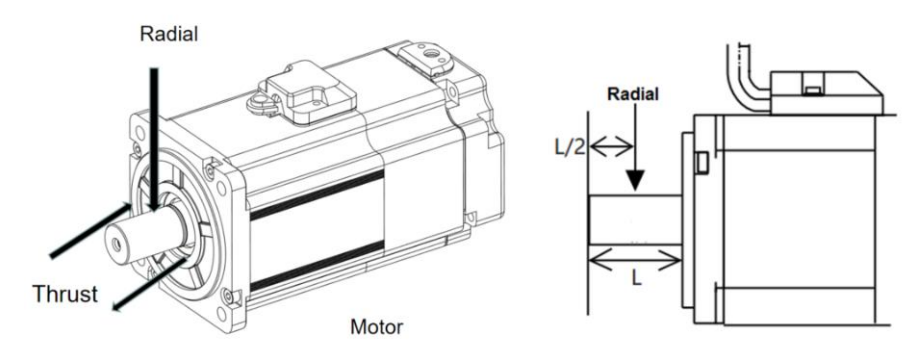

| Permissible load       | Unit | 50W | 100W | 200W | 400W | 750W | 1kW | 1.5kW | 2kW |
|------------------------|------|-----|------|------|------|------|-----|-------|-----|
| Permissible radial     | N    | 68  | 68   | 245  | 245  | 392  | 490 | 490   | 490 |
| load                   |      |     |      |      |      |      |     |       |     |
| Permissible axial load | Ν    | 58  | 58   | 98   | 98   | 147  | 196 | 196   | 196 |

2.2.3 N-T characteristics

Figure 2.2.2 N-T characteristics

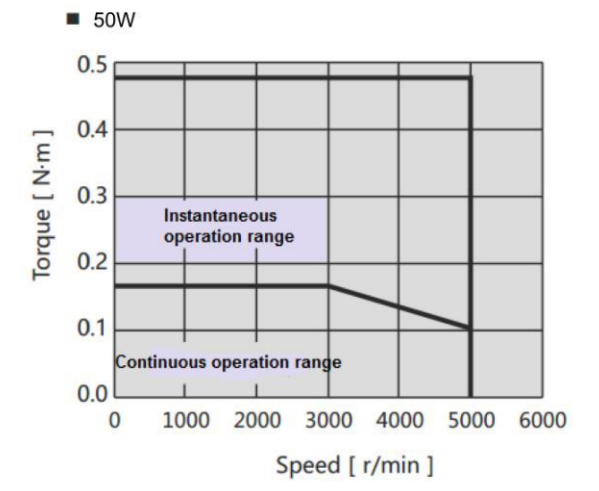

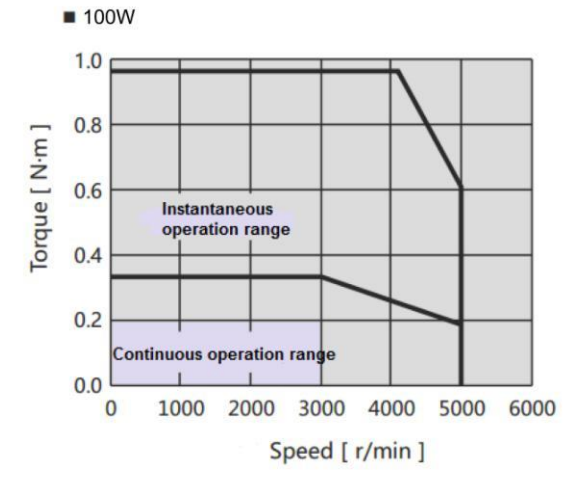

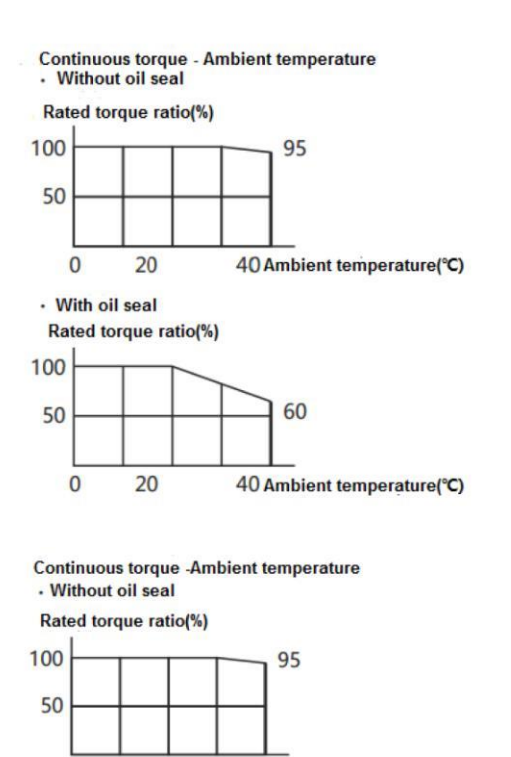

20 40 Ambient temperature(°C)

· With oil seal

0

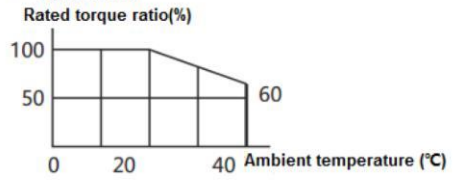

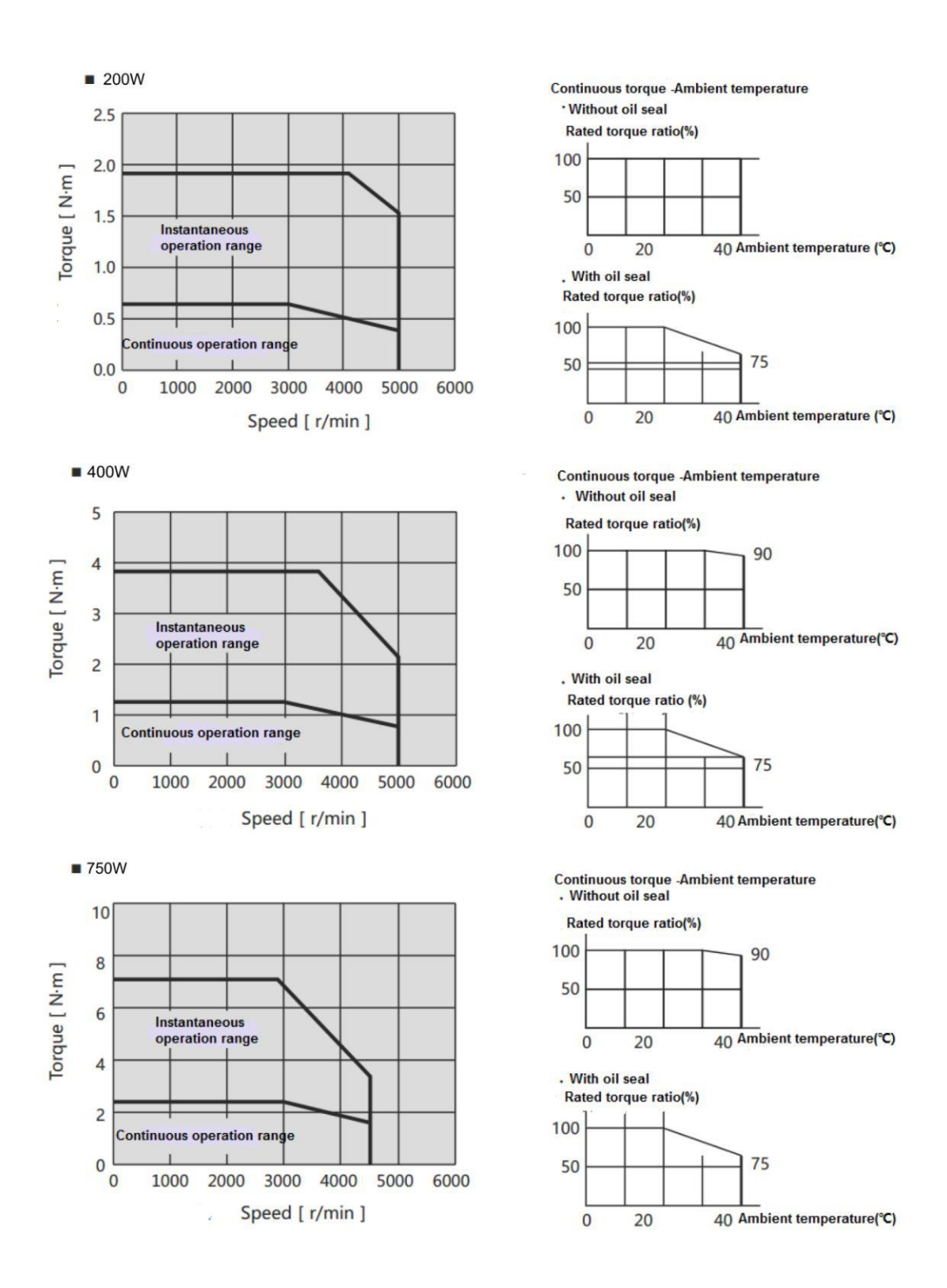

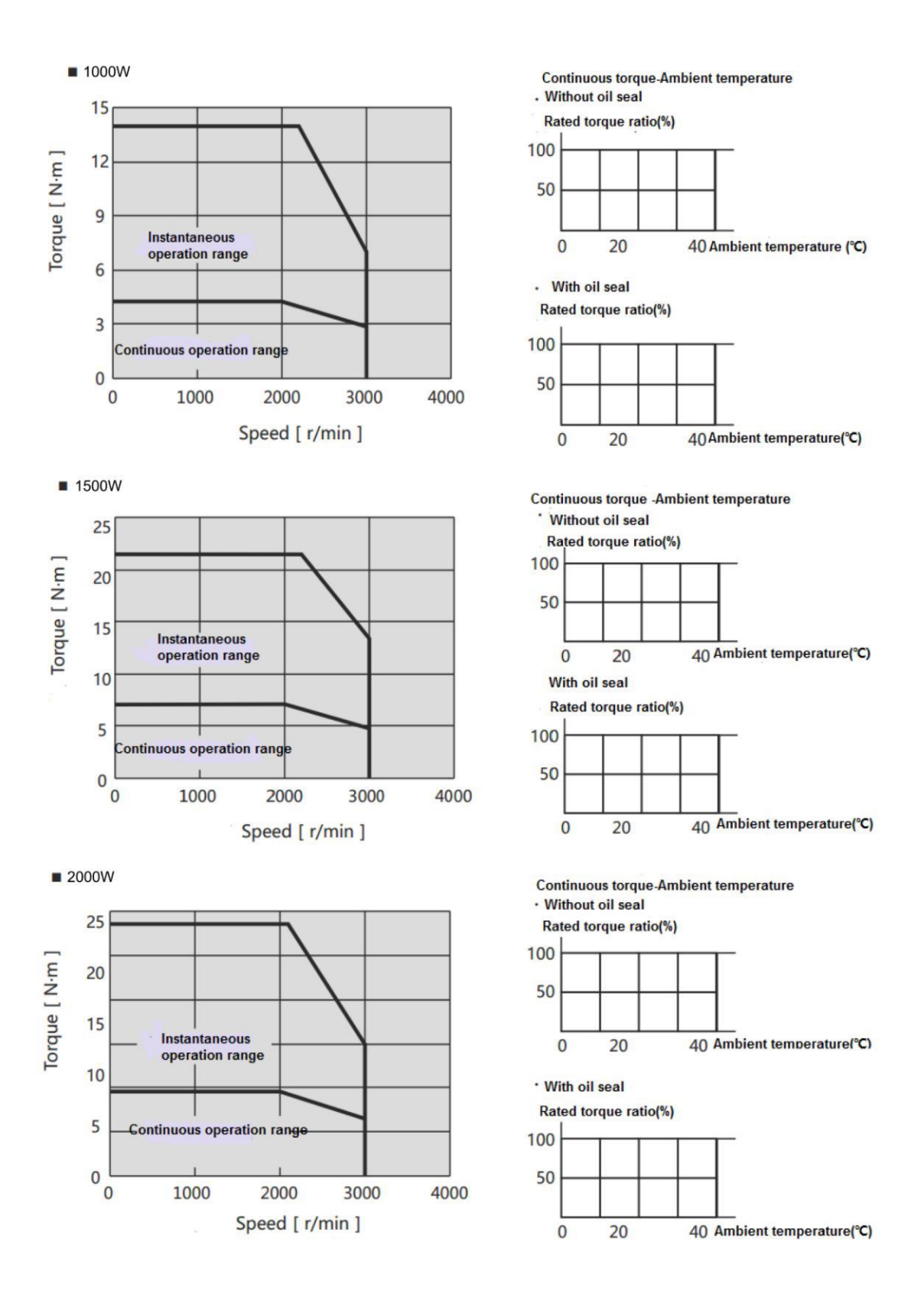

# 2.2.4 Encoder specifications

## Table 2.2.3 Encoder specifications

| Items                          | Description                    |                | Remarks                        |
|--------------------------------|--------------------------------|----------------|--------------------------------|
| Motor Model Name               | PSM-B                          | PSM-B          | -                              |
|                                | □ □ □ □-I1(17 bit)             | □□□-A1(17 bit) |                                |
| Power supply voltage VCC       | DC 4.5V~5.5V                   |                | Ripple voltage 5% or less      |
| External power supply BAT      | -                              | DC 2.4V~5.5V   | -                              |
| External capacitor CAP         | -                              | DC 2.4V~5.5V   | -                              |
| Current consumption            | urrent consumption 160mA(Typ.) |                | Inrush current are excluded.   |
| State of low power consumption | -                              | Тур 10µА       | The battery voltage is 3.6V at |
|                                |                                |                | motor stop at room temperature |
| Single revolution resolution   | Absolute 131,072(17b           | it)            | -                              |
| Multi-revolution count         | -                              | 65,536 Count   | -                              |
| Maximum speed                  | 6,000 r/min                    |                | -                              |
| Input/ Output form             | Differential transmission      |                | -                              |
| Count-up direction             | CCW                            |                | -                              |

## Table 2.2.4

| Item                | Description                                   |            |  |  |  |  |
|---------------------|-----------------------------------------------|------------|--|--|--|--|
| Motor Model Name    | PSM-B -2-00000-I1(17                          | PSM-B -2-  |  |  |  |  |
|                     | bit)                                          | -A1(17bit) |  |  |  |  |
| Transmission method | Half-duplex asynchronous serial communication |            |  |  |  |  |
| Communication speed | 2.5Mbps                                       |            |  |  |  |  |

#### Table 2.2.5

| ltem                                  | Description            |
|---------------------------------------|------------------------|
| Working temperature                   | 0~85°C                 |
| Resistance to external magnetic field | $\pm$ 2mT(20G) or less |

Note 1) Up-counting direction

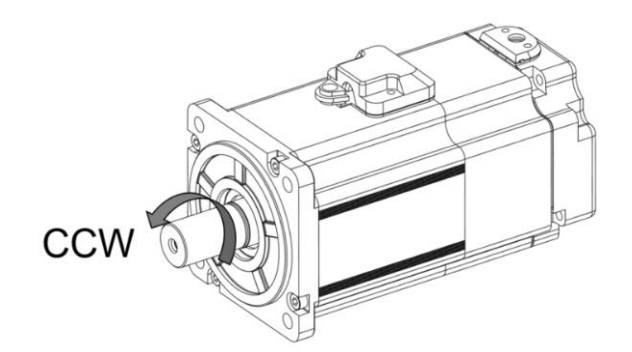

%Look from the front flange, rotate as counterclockwise, that is CCW.

## [Note]

% When the motor rotates under 180 degree, single revolution accuracy decreases.

% When use the motor with brake, please follow the brake voltage specified in the manual.

When the brake voltage is under 12V or use under the reverse polarity, single revolution accuracy decreases.

#### 2.2.5 About oil seal

Please use oil seal to prevent the entry of oil into the servo motor via the output shaft when using motor with gear box. All the PSD-B series motors are installed with the oil seal.

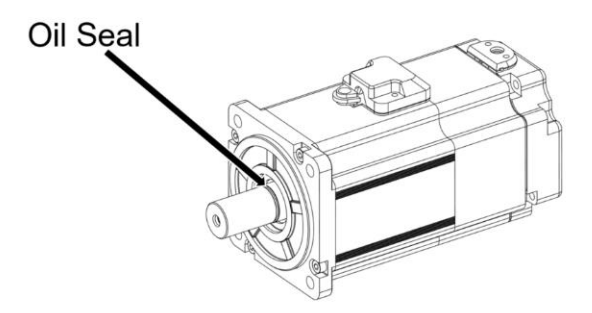

## 3. Installation and size of servo motor and drive

#### 3.1 Installation environment conditions

About the environmental conditions, make sure to follow the company's instructions. If you need to use the product outside the scope of the environmental conditions, please consult PENTAX Corporation in advance.

- O,1 Keep it away from the direct sunlight.
- O,2 Drive must be installed in the cabinet.
- $\bigcirc, {\scriptscriptstyle 3}$  Keep it away from the water, oil (cutting oil, oil mist) and moisture.
- O,4 Do not install the equipment under the conditions with water, corrosive and flammable gas.
- O,<sup>5</sup> Free from the dust, iron powder, cutting powder and so on.
- O,6 Keep it away from the area with high temperature, excessive vibration and shock.

#### 3.2 Dustproof and waterproof

The servo drive is non-waterproof structure. Protection level of motor (excluding the connector) is IP65 according to IEC 34-5(International Electrotechnical Commission).

#### 3.3 Installation method and space

#### Impact & load

The impact that the motor can stand should be less than 200m/s2 (20G). Don't apply excessive impact load to the motor during transporting, installing and disassembling. And do not hold encoder, cable and connector to transport the motor.
The pull claw device must be used when removing the belt pulley and coupler from the motor

#### Combination with mechanical system

①The motor specification in the user manual has specified the permissible load to the motor shaft. Exceeding the permissible load will shorten the shaft life and cause damage to the shaft. Please use coupling which could fully absorb eccentric load.
②The stress on the encoder cable should be less than 6kgf during assembling.

③The bending radius of power cable and encoder cable should be R20mm and more.

Installation direction and clearance of drives

Leave sufficient space around the drive to ensure the heat dissipation and convection in the cabinet when installing the drive.

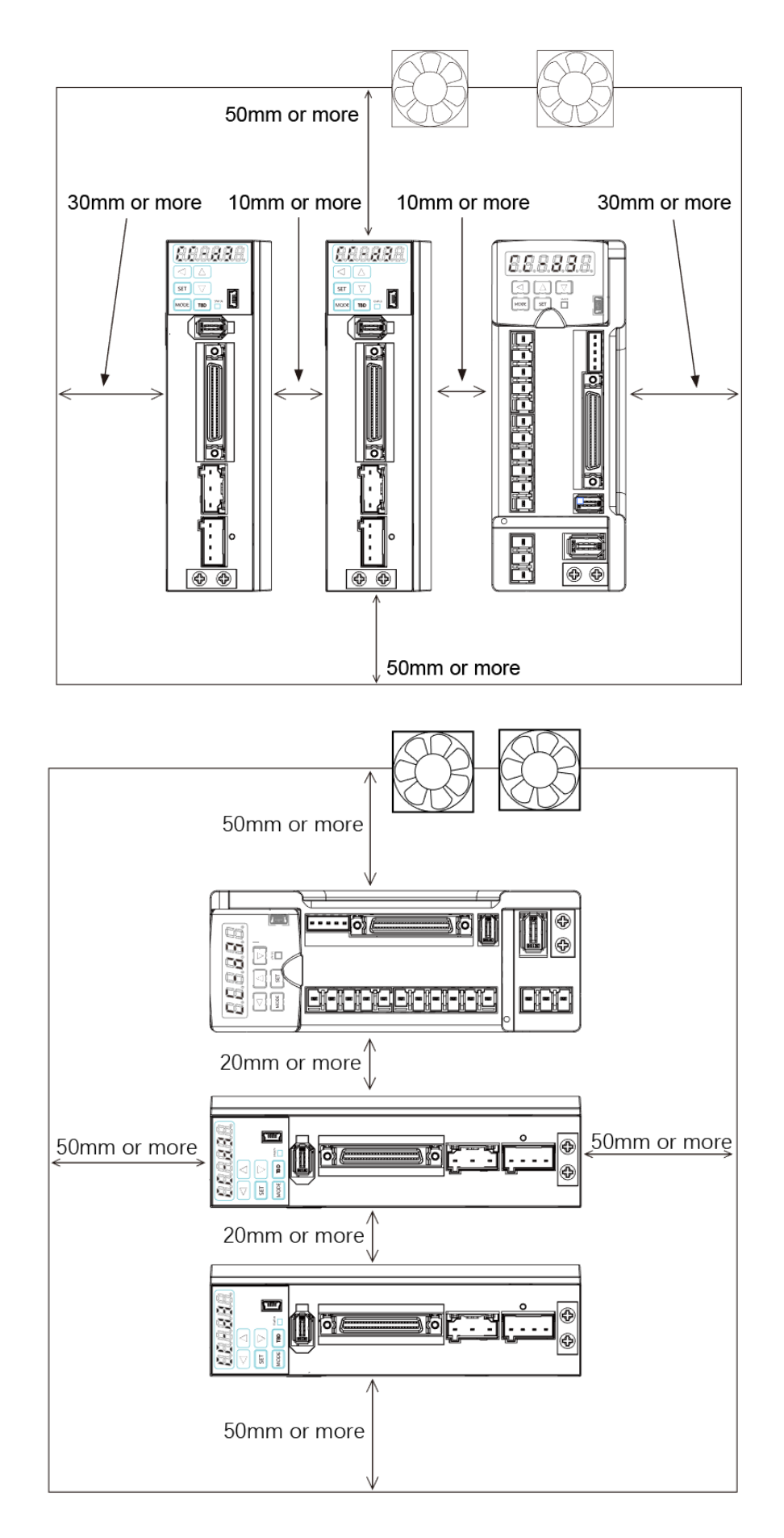

•Install the drives in the vertical direction. Please use two M5 screws to fix the drive, master drive and slave drive respectively which is less than 800W Please use three M5 screws to fix the drive and master drive respectively which is more than 1kW.

• In order to ensure that surrounding temperature between internal boards is not more than 55°C, cooling fan or cooler need to be installed to reduce the temperature, when the drives are installed in the sealed cabinet.

• The temperature on the surface of cooling plate would be 30°C higher than the surrounding temperature.

• Use heat-resistant material for the wiring and isolate wiring from the machine and other cables which are easily affected by the temperature.

• The service life of servo drive depends on the temperature around the electrolytic capacitor. When the electrolytic capacitor is close to the service life, the static capacity will decrease and internal resistance will increase. Consequently, it will lead to overvoltage alarm, malfunction caused by noise and components damage. The service life of electrolytic capacitor is approx. 5 to 6 years under the condition [average annual temperature 30°C, load rate 80% and operation of less than 20 hours a day on average]

# Additional instructions

①The motor shaft is covered with anti-rust oil before leaving factory. Please have the antirust treatment again to the shaft to prevent it from rust when installing load.

2 Never disassemble the encoder or motor.

③The GND of 24VDC input and the grounding cable of device can be connected to each other.

%Please use the same power supply for control voltage(24V and GND) and upper control device.

(4) Do not remove or maintain the encoder battery until the main power supply is switched OFF.

(5) After switching off the main power supply, please note that there is residual voltage of approx. 30 seconds on the power components.

<sup>(6)</sup>Do not replace the fuse.

The servo drives of more than 750W are installed with a cooling fan on the right side. Do not touch or block the ventilation ports of servo drive

#### 3.4 Dimensions of servo motor

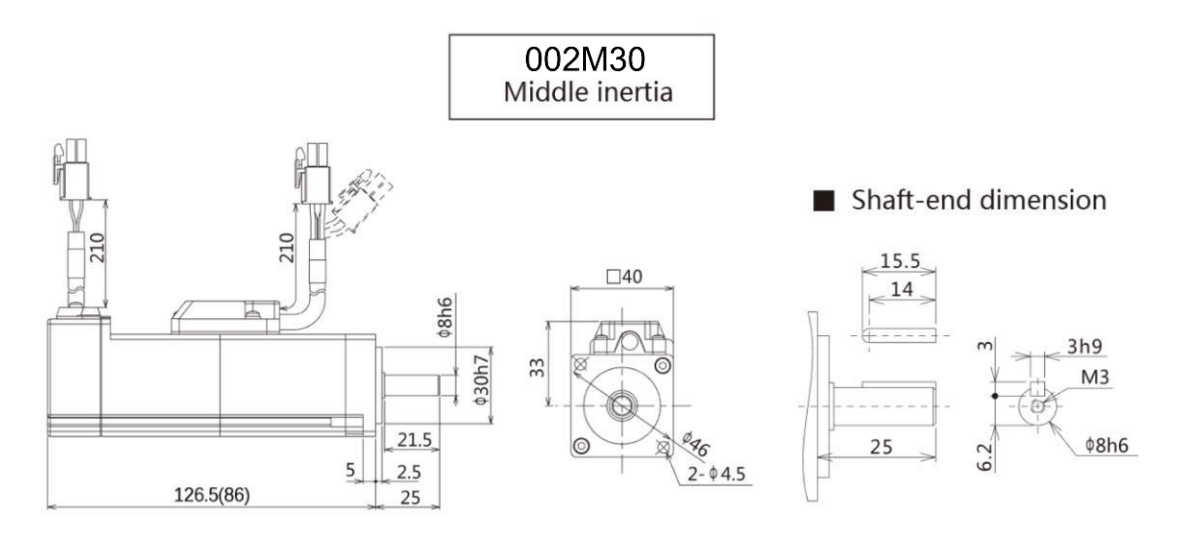

\* Dimension with parentheses () show dimensions with no brake

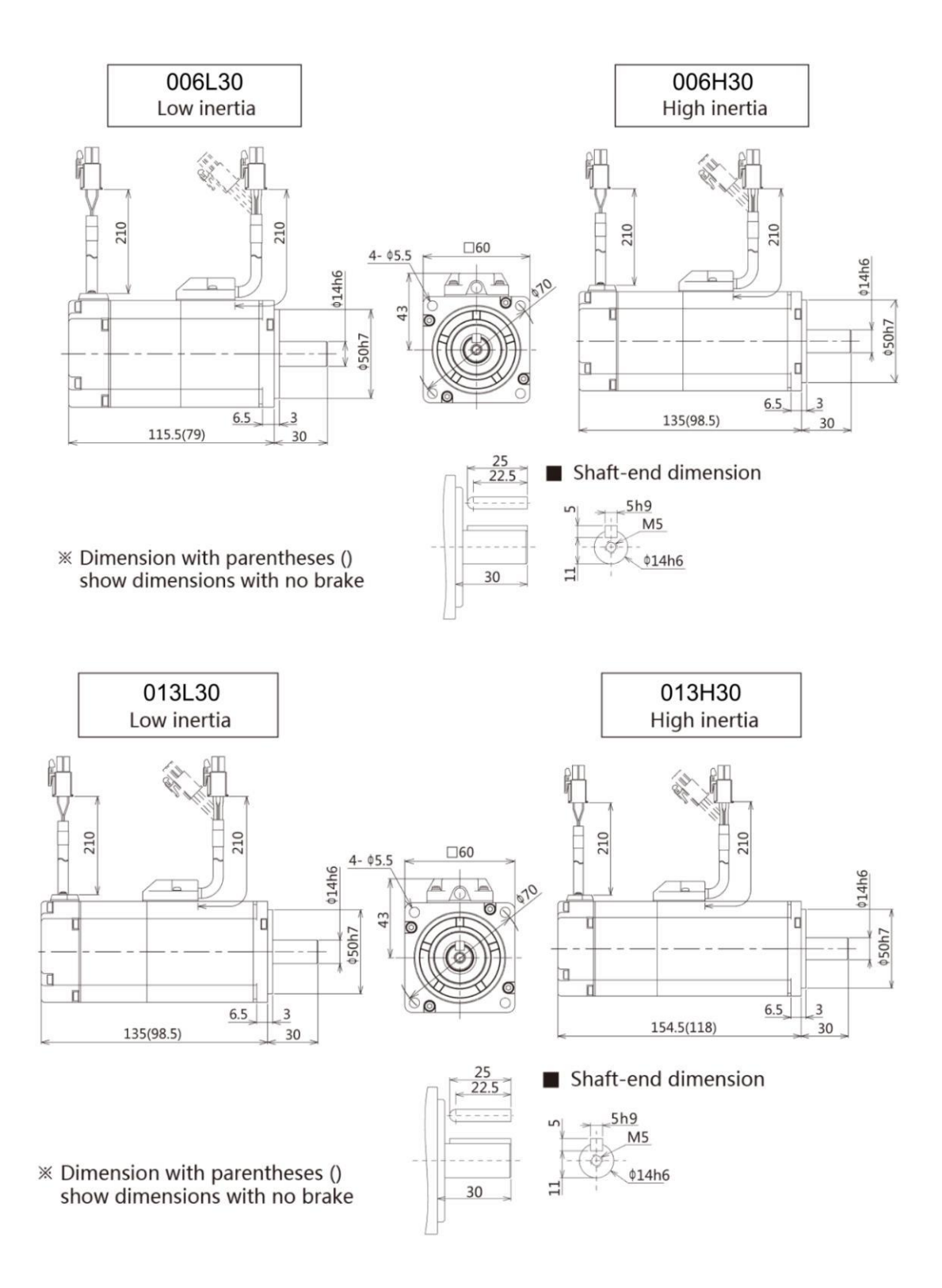

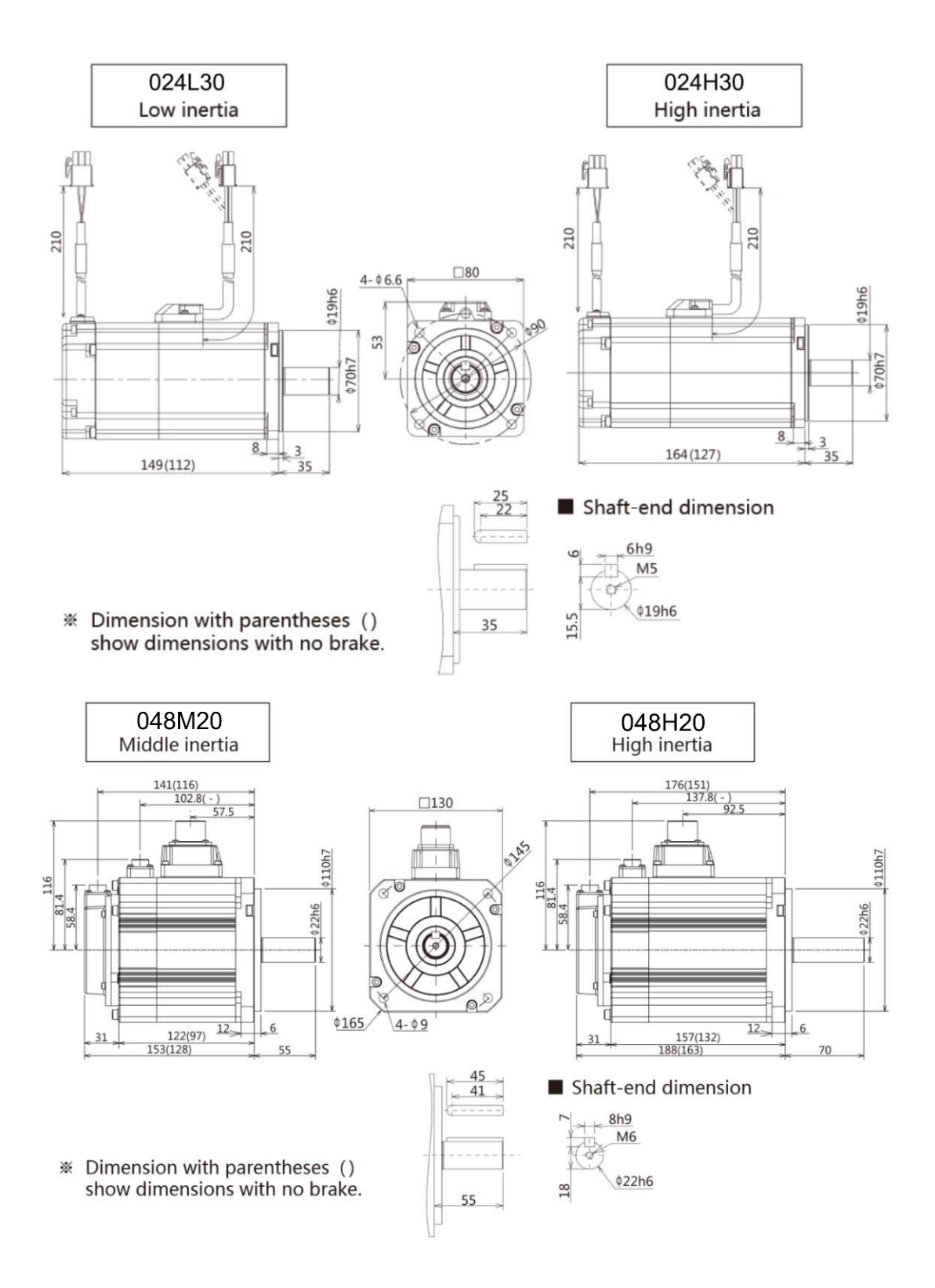

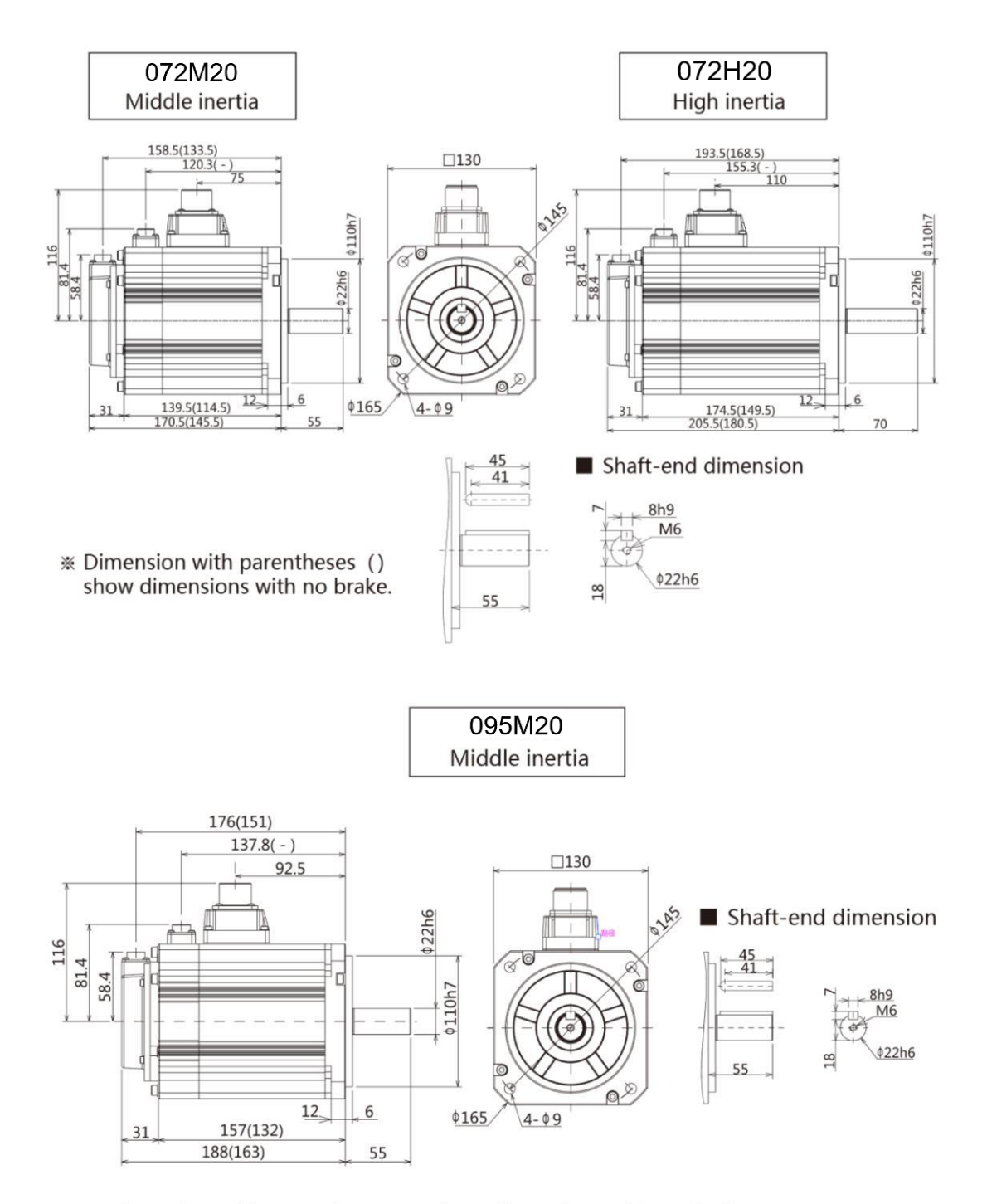

\* Dimension with parentheses () show dimensions with no brake.

# 3.5 Dimensions of servo drive (Same dimensions for PSM-B)

Drive 200W or less

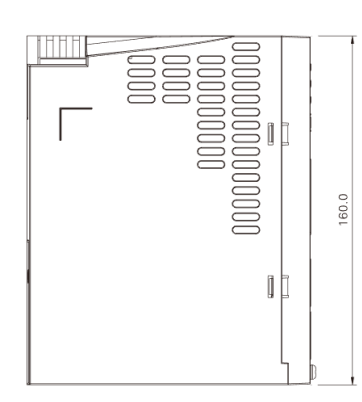

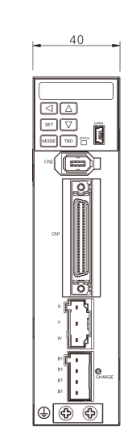

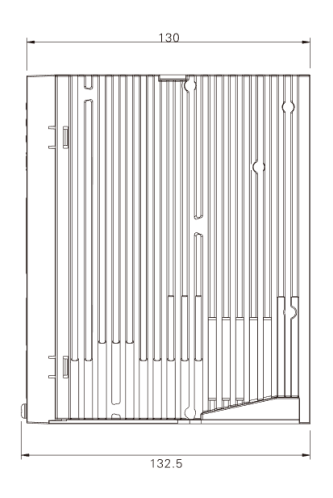

Drive 400W / 750W

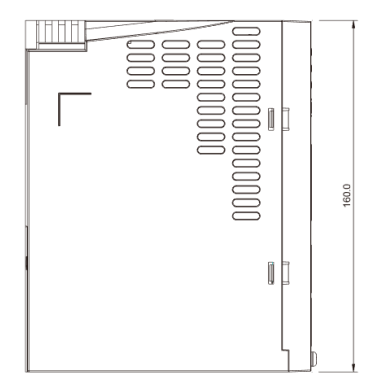

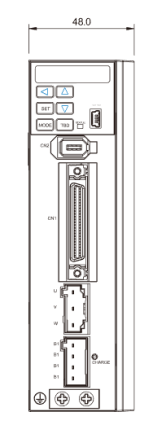

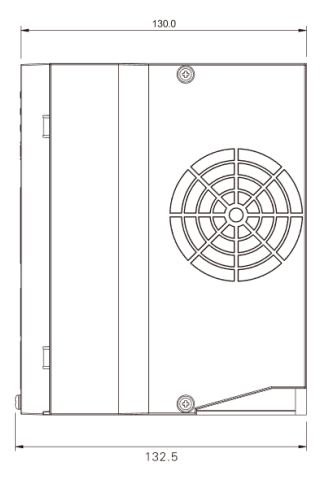

# Drive 1000W or more

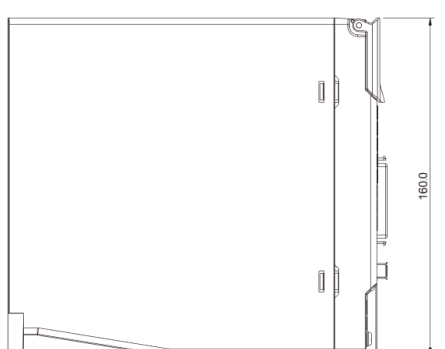

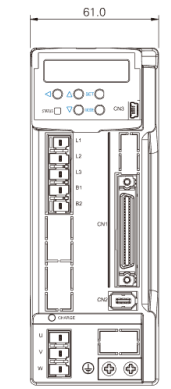

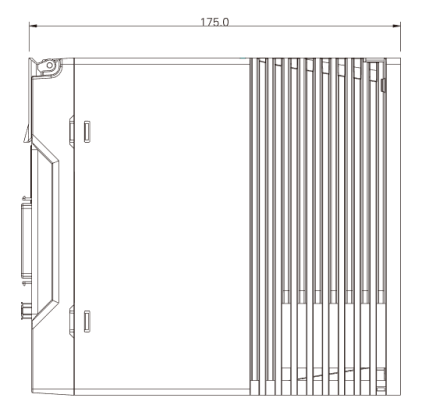

# 4. Wiring explanation for servo motor and drive

## 4.1 Wiring diagram

#### 4.1.1 Wiring diagram

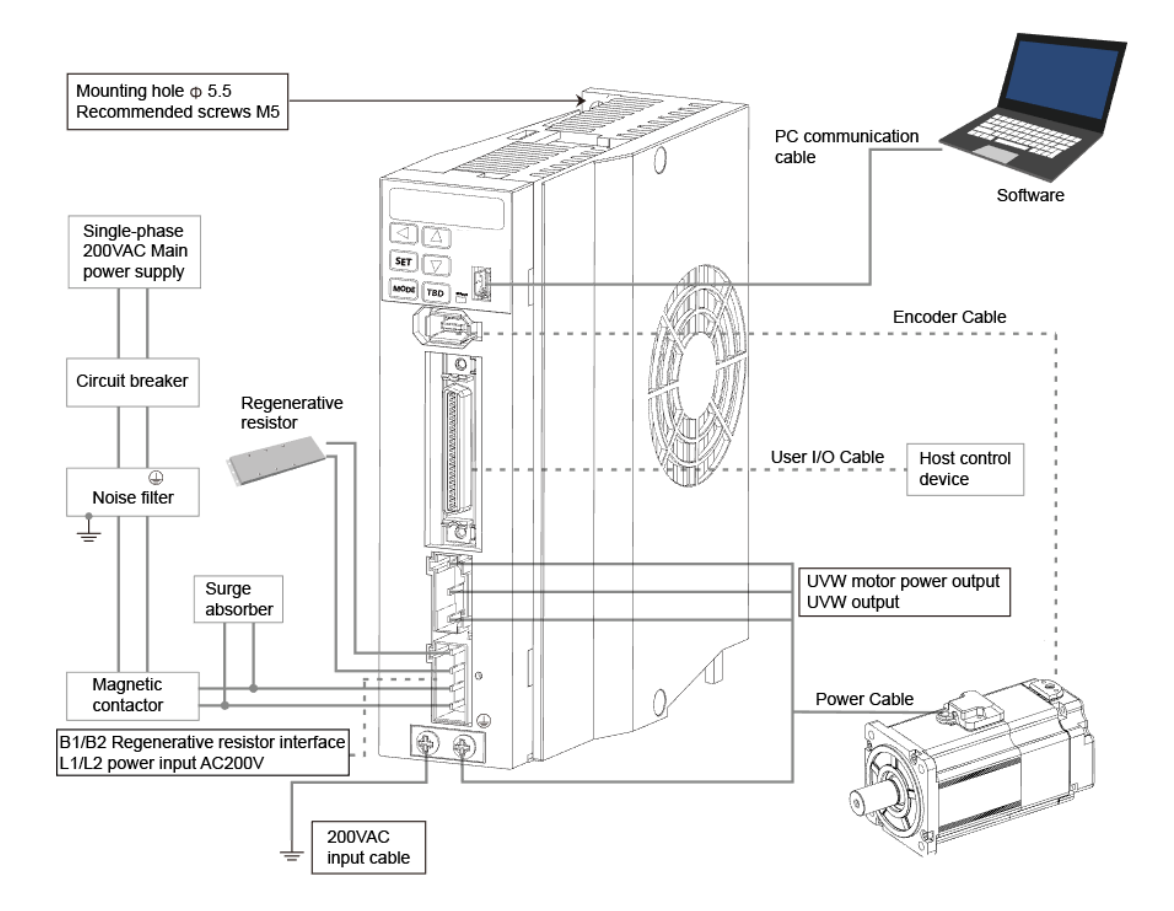

## [Points for correct wiring]

× 24VDC and 200VAC input (main circuit) power supply should be wired from the same 200VAC main power supply.

※ Do not access switch between 24VDC power supply and drive. If you need switch, put it on the 200VAC cable of 24VDC input power supply.

- % A twisted-pair shielded cable should be used when I/O cable length is over 50cm.
- ※ The encoder cable should be less than 20m.

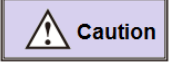

- 1 Please note that there is high voltage in the solid line of wiring diagram when wiring and using.
- 2 The broken lines in the wiring diagram indicates the non-dangerous voltage circuit.

| Items                          | Description                                                                                |  |  |
|--------------------------------|--------------------------------------------------------------------------------------------|--|--|
| Peripheral device              | Conform to European EC Directive. Select the device which meets corresponding standards    |  |  |
|                                | and install them in accordance with User's Manual.                                         |  |  |
| Installation environment       | Install the servo drive to the environment which conform to Pollution degree 2 or 1 of     |  |  |
|                                | IEC60664-1.                                                                                |  |  |
| Power supply 1: 200 $\sim$     | This product can be used under the conditions that conform to IEC60664-1 and overvoltage   |  |  |
| 230VAC (main circuit)          | category II.                                                                               |  |  |
| Power supply 2: 24VDC          | The specification of 24VDC external power supply should satisfy the following conditions.  |  |  |
| ♦control power supply of drive | Using SELV power supply( $\%$ ) and power less than 150W. This is the CE corresponding     |  |  |
| ♦I/O power supply              | conditions.                                                                                |  |  |
| Power supply for brake         | ※SELV: safety extra low voltage                                                            |  |  |
| release                        | (Reinforced insulation is needed for safety extra low voltage, non-dangerous voltage and   |  |  |
|                                | dangerous voltage.)                                                                        |  |  |
| Wiring                         | Please use withstand voltage cables which are equivalent to AWG18/600V or AWG14/600V       |  |  |
|                                | for motor power cable, encoder cable, AC220 input cable, FG cable and main circuit power   |  |  |
|                                | distribution cable under multi-axis drive structure respectively when drives are less than |  |  |
|                                | 750W or more than 1kW .                                                                    |  |  |
| Breaker                        | Switch off the power supply to protect power cord when overcurrent occurs.                 |  |  |
|                                | Make sure to use the breaker between power supply and interference filter that conforms to |  |  |
|                                | IEC specification and UL recognition in accordance with the User manual.                   |  |  |
|                                | Please use the breaker with leakage function recommended by HCFA in order to meet EMC      |  |  |
|                                | standards.                                                                                 |  |  |
| Noise filter                   | To prevent the outside interference from power cables.                                     |  |  |
|                                | Please use the interference filter recommended by HCFA in order to meet EMC standards.     |  |  |
| Magnetic contactor             | Switch main power supply (ON/OFF). And use it after installing a surge absorber.           |  |  |
| Surge absorber                 | Please use the surge absorber recommended by HCFA in order to meet EMC standards.          |  |  |
| Interference filter for signal | Please use the interference filter recommended by HCFA in order to meet EMC standards.     |  |  |
| cable / ferrite filter         |                                                                                            |  |  |
| Regenerative resistor          | This product is not equipped with regenerative resistor.                                   |  |  |
|                                | The external regenerative resistor is necessary when the internal capacitor cannot absorb  |  |  |
|                                | more regenerative power. Confirm the regenerative status on the panel. When the            |  |  |
|                                | regenerative voltage alarm is ON, a regenerative resistor is needed.                       |  |  |
|                                | For the reference specification of regenerative resistor, please refer to user manual.     |  |  |
|                                | Use a built-in thermostat and set overheat protect circuit.                                |  |  |
| Grounding                      | This product belongs to Class 1 and need grounding protection.                             |  |  |
|                                | Using protection grounding terminal. Grounding should be executed by the case and cabinet  |  |  |
|                                | that conforms to EMC.                                                                      |  |  |
|                                | The following symbol indicates the protection grounding terminal.                          |  |  |
|                                |                                                                                            |  |  |

# 4.1.2 Connection of servo drive and motor

## 4.2 Drive connector and pins arrangement

## 4.2.1 Drive connector terminal

Figure 4.2.1 750W or less Drive connector terminal

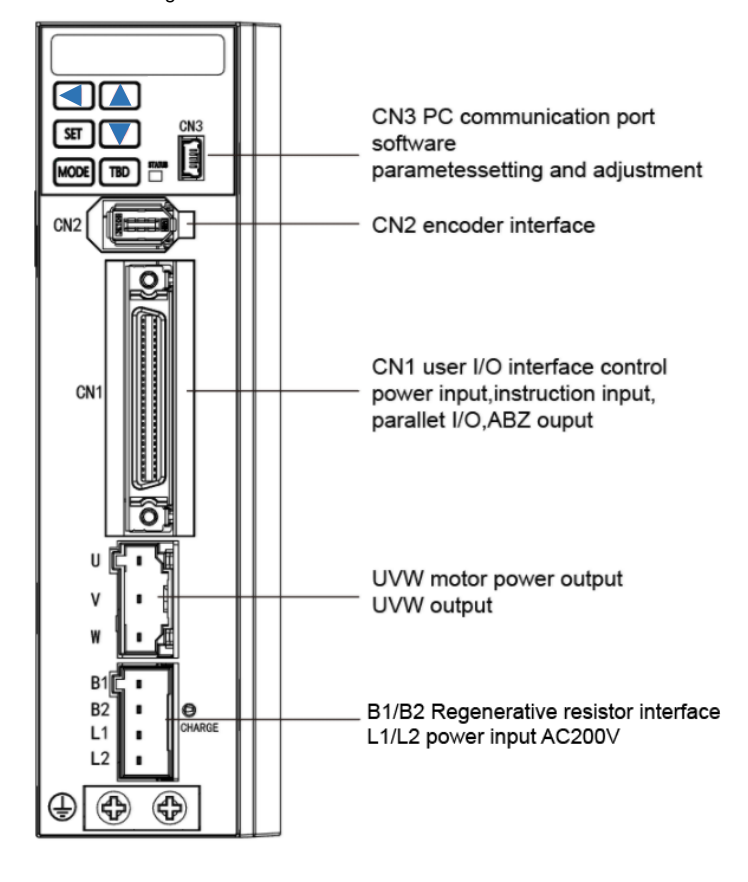

Table 4.2.1 Terminal arrangement of drive connector/ PSM-BP 750W or less

| Name                  | Symbol   | Pin No. | Signal name | Contents                                                 |  |
|-----------------------|----------|---------|-------------|----------------------------------------------------------|--|
| Regenerative          | B1/B2/L1 | 1       | B1          | P interface of regenerative resistor                     |  |
| resistance connection | /L2      | 2       | B2          | N interface of regenerative resistor                     |  |
| Single-phase 200VAC   |          | 3       | L           | Primary Power 1                                          |  |
| input                 |          | 4       | Ν           | Primary Power 2                                          |  |
| Motor power output    | U/V/W    | 1       | U           | Motor power U phase output                               |  |
|                       |          | 2       | V           | Motor power V phase output<br>Motor power W phase output |  |
|                       |          | 3       | W           |                                                          |  |
| Encoder               | CN2      | 1       | VCC         | Encoder power supply 5V output                           |  |
|                       |          | 2       | GND         | Signal grounding                                         |  |
|                       |          | 3       | NC          | -                                                        |  |
|                       |          | 4       | NC          | -                                                        |  |
|                       |          | 5       | +D          | Encoder signal: data input/output                        |  |
|                       |          | 6       | -D          | Encoder signal: data input/output                        |  |
|                       |          | -       | FG          | Connect SHIELD to the connector housing                  |  |
| PC communication      | CN3      | 1       | VBUS        | USB power supply                                         |  |
|                       |          | 2       | D-          | USB data-                                                |  |

|              | 3    | D+                             | USB data+ |                      |
|--------------|------|--------------------------------|-----------|----------------------|
|              |      | 4                              | NC        | -                    |
|              |      | 5                              | GND       | USB signal grounding |
| External fan | CN14 | 1                              | 24V       | 24V for external fan |
|              |      | 2                              | G24       | GND for external fan |
|              |      | 3                              | NC        | -                    |
| User I/O     | CN1  | Refer to "Chapter 8 Operation" |           |                      |

Figure 4.2.2 1KW or more Drive connector terminal

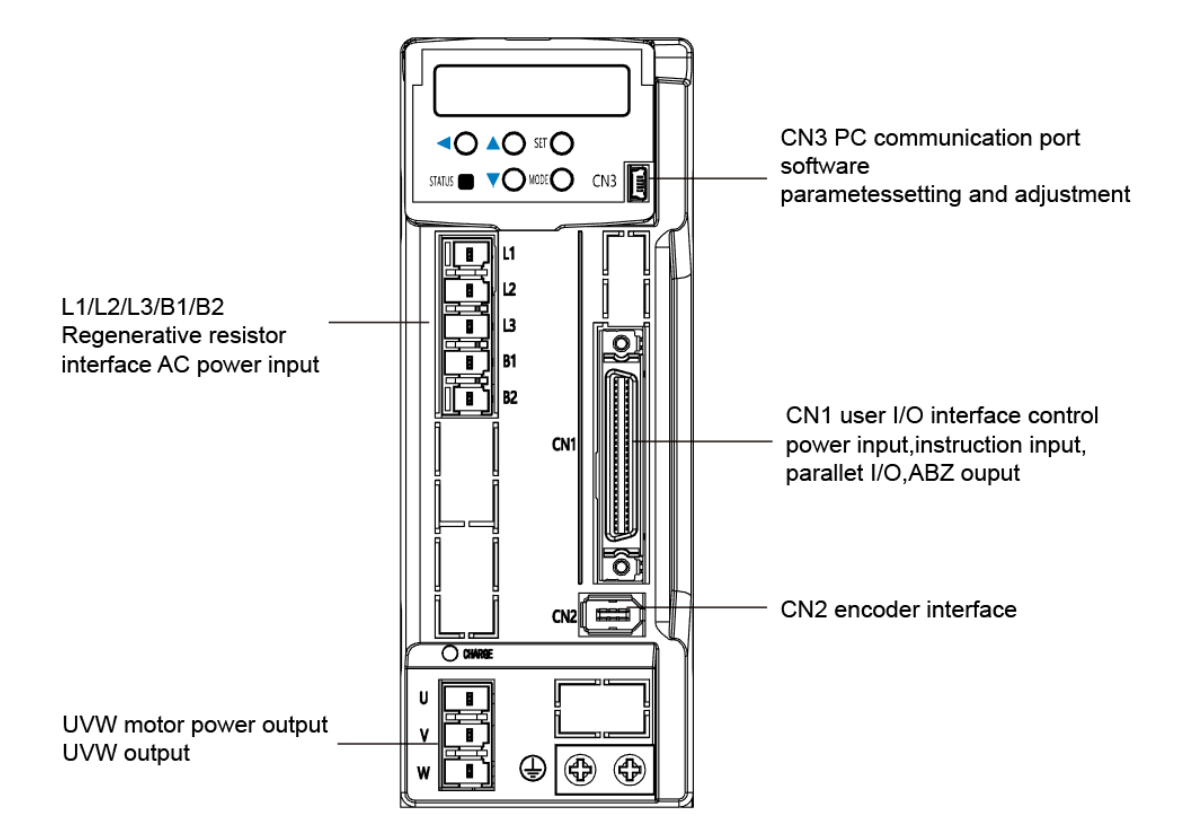

Table 4.2.2 Terminal arrangement of drive connector/ PSM-BP1KW or more

| Name                  | Symbol   | Pin No. | Signal name | Contents                             |  |
|-----------------------|----------|---------|-------------|--------------------------------------|--|
| Regenerative          | B1/B2    | 1       | B1          | P interface of regenerative resistor |  |
| resistance connection |          | 2       | B2          | N interface of regenerative resistor |  |
| Three-phase 200VAC    | L1/L2/L3 | 1       | L1          | Primary power 1                      |  |
| input                 |          | 2       | L2          | Primary power 2                      |  |
|                       |          | 3       | L3          | Primary power 3                      |  |
| Motor power output    | U/V/W    | 1       | U           | Motor power U phase output           |  |
|                       |          | 2       | V           | Motor power V phase output           |  |
|                       |          | 3       | W           | Motor power W phase output           |  |
| Encoder               | CN2      | 1       | VCC         | Encoder power supply 5V output       |  |
|                       |          | 2       | GND         | Signal grounding                     |  |
|                       |          | 3       | NC          | -                                    |  |
|                       |          | 4       | NC          | -                                    |  |

|                  |     | 5                              | +D   | Encoder signal: data input/output       |  |
|------------------|-----|--------------------------------|------|-----------------------------------------|--|
|                  |     | 6                              | -D   | Encoder signal: data input/output       |  |
|                  |     | -                              | FG   | Connect SHIELD to the connector housing |  |
| PC communication | CN3 | 1                              | VBUS | USB power supply                        |  |
|                  |     | 2                              | D-   | USB data-                               |  |
|                  |     | 3                              | D+   | USB data+                               |  |
|                  |     | 4                              | NC   | -                                       |  |
|                  |     | 5                              | GND  | USB signal grounding                    |  |
| User I/O         | CN1 | Refer to "Chapter 8 Operation" |      |                                         |  |

## 4.3 Terminal arrangement and wiring color of motor connector

# 4.3.1 Motor connector and pins arrangement (750W or less)

Figure: 4.3.1 Motor connector and pins arrangement

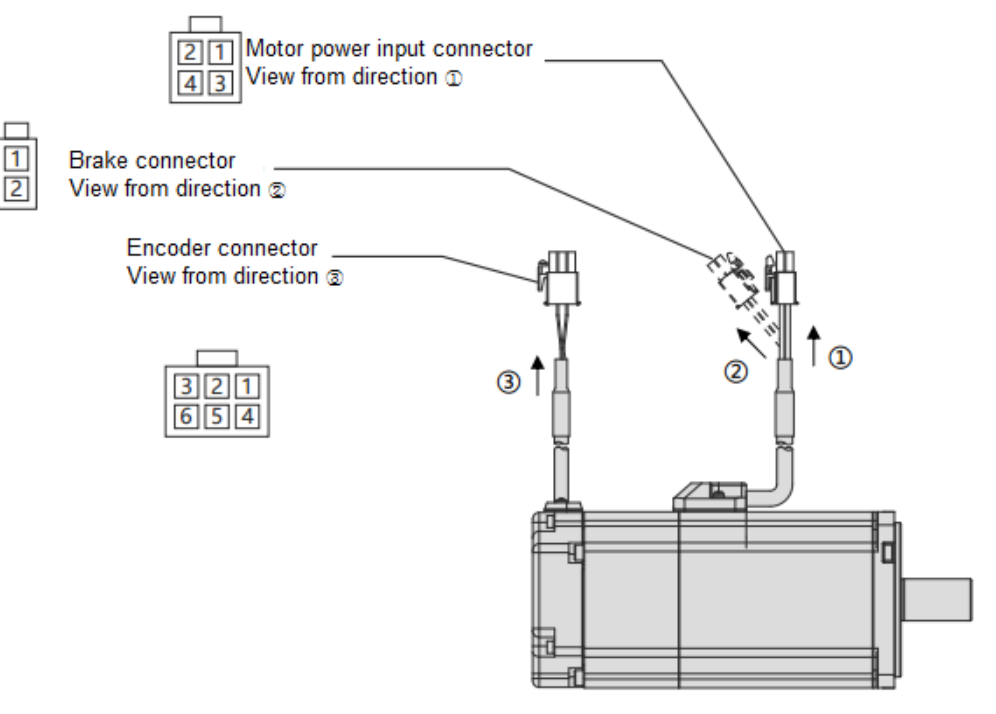

| Table 4.3.1 Cable li | ist (For motor | of 750W or less) |
|----------------------|----------------|------------------|
|----------------------|----------------|------------------|

| Name                  | Cable               |  |
|-----------------------|---------------------|--|
| Motor power input     | AWG18               |  |
| Brake note 1          | AWG22               |  |
| Encoder (Incremental) | Power supply: AWG22 |  |
|                       | Signal: AWG24       |  |
| Encoder (Absolute)    | Power supply: AWG22 |  |
|                       | Signal: AWG24       |  |

Note 1 For the motor with brake

Table 4.3.2 For the motor of 750W or less

| Name | Pin | Signal | Contents | Wiring color |
|------|-----|--------|----------|--------------|
|      | No. | name   |          |              |
| Motor power  | 1 | U      | Motor power U phase Red                   |                      |  |
|--------------|---|--------|-------------------------------------------|----------------------|--|
| input        | 2 | V      | Motor power V phase White                 |                      |  |
|              | 3 | W      | Motor power W phase Black                 |                      |  |
|              | 4 | FG     | Motor housing grounding                   | Green                |  |
| Brake        | 1 | BRK+   | Brake power supply 24VDC Yellow           |                      |  |
| (※ 1)        | 2 | BRK-   | Brake power supply GND                    | Blue                 |  |
| Encoder(incr | 1 | -      | NC -                                      |                      |  |
| emental)     | 2 | +D     | Serial communication data + data          | White (red point)    |  |
|              | 3 | -D     | Serial communication data - data          | White (black point)  |  |
|              | 4 | VCC    | Encoder power supply 5V Orange (red point |                      |  |
|              | 5 | GND    | Signal ground Orange (black point         |                      |  |
|              | 6 | SHIELD | Shielded wires                            | Black                |  |
| Encoder(Abs  | 1 | BAT    | External battery (※ 2)                    | Yellow (black point) |  |
| olute)       | 2 | +D     | Serial communication data + data          | White (red point)    |  |
|              | 3 | -D     | Serial communication data - data          | White (black point)  |  |
|              | 4 | VCC    | Encoder power supply 5V                   | Orange (red point)   |  |
|              | 5 | GND    | Signal ground                             | Orange (black point) |  |
|              | 6 | SHIELD | Shielded wires                            | Black                |  |

%1 For motor with brake.

% 2 External capacitor and battery are taking GND as the reference potential.

4.3.2 Motor connector and pins arrangement (1kW or more)

Figure 4.3.2 Motor connector and pins arrangement (1kW or more)

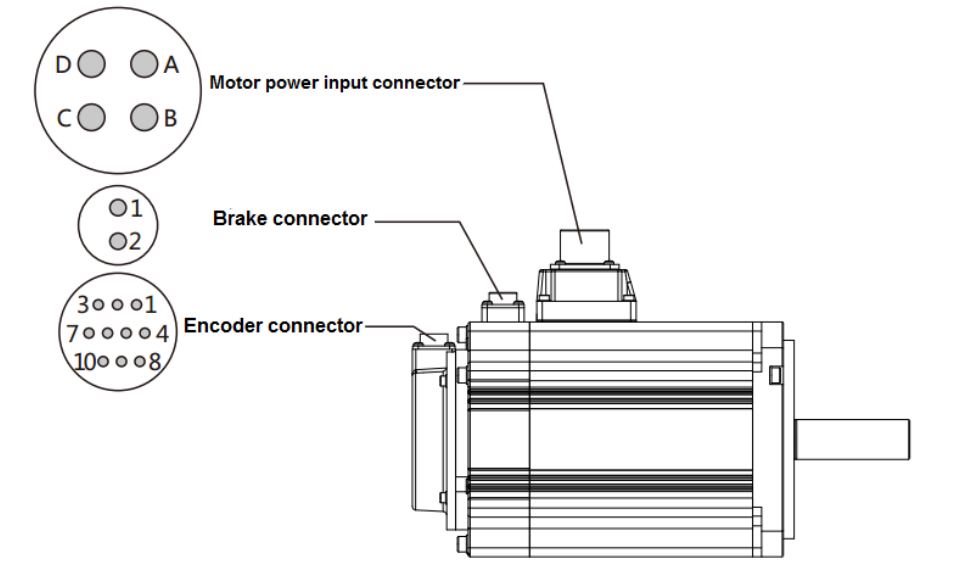

Table 4.3.3 Cable list ( for motor of 1kW or more)

| Name                  | Cable               |  |  |
|-----------------------|---------------------|--|--|
| Motor power input     | AWG14               |  |  |
| Brake note 1          | AWG18               |  |  |
| Encoder (Incremental) | Power supply: AWG22 |  |  |
|                       | Signal: AWG24       |  |  |

Note 1 For the motor with brake

| Name         | Pin | Signal | Contents                         | Remark |
|--------------|-----|--------|----------------------------------|--------|
|              | No. | name   |                                  |        |
| Motor power  | А   | U      | Motor power U phase              |        |
| input        | В   | V      | Motor power V phase              |        |
|              | С   | W      | Motor power W phase              |        |
|              | D   | FG     | Motor housing grounding          |        |
| Brake        | 1   | BRK1   | Brake power supply 24VDC         |        |
| (※ 1)        | 2   | BRK2   | Brake power supply GND           |        |
| Encoder(incr | 1   | VCC    | Encoder power supply 5V output   |        |
| emental)     | 2   | GND    | Signal ground                    |        |
|              | 3   | -      | NC                               |        |
|              | 4   | -      | NC                               |        |
|              | 5   | +D     | Serial communication data + data |        |
|              | 6   | -D     | Serial communication data - data |        |
|              | 7   | -      | NC                               |        |
|              | 8   | -      | NC                               |        |
|              | 9   | -      | NC                               |        |
|              | 10  | SHIELD | Shielded wires                   |        |
| Encoder(Abs  | 1   | VCC    | Encoder power supply 5V output   |        |
| olute)       | 2   | GND    | Signal ground                    |        |
|              | 3   | CAP    | External capacitor (%2)          |        |
|              | 4   | BAT    | External battery (%2)            |        |
|              | 5   | +D     | Serial communication data + data |        |
|              | 6   | -D     | Serial communication data - data |        |
|              | 7   | IC     | Internal connection (※ 3)        |        |
|              | 8   | IC     | Internal connection (※ 3)        |        |
|              | 9   | GND    | Signal ground                    |        |
|              | 10  | -      | NC                               |        |

Table 4.3.4 For the motor of 1kW or more

%1 For motor with brake.

%2 External capacitor and battery are taking GND as the reference potential.

%3 Internal connection (IC) has been connected internally. Do not connect it with any other wires.

## 4.4 RS-485 communication wiring description

The wiring between the drives and setting method of communication address are shown below. When using multi-station communication(the upper controller is wired with one servo drive), the parameters of multiple servo drives can be changed and the waveform of position deviation and rotation speed can be monitored by the upper controller.

The communication condition shown below.

Table 4.4.1

| Communication             |                     |  |  |
|---------------------------|---------------------|--|--|
| Electrical specifications | EIA485              |  |  |
| Communication method      | Asynchronous serial |  |  |

|                     | communication(half-duplex) |
|---------------------|----------------------------|
| Communication speed | 57.6 kbps                  |
| Data bit            | 8 bit                      |
| Peer bit            | None                       |
| Stop bit            | 1 bit                      |
| Alarm detection     | CRC16-CCITT                |
| Transmission data   | 8 bit binary               |
| Data length         | 35 bytes or less           |

### L1= 5m(max)

The wiring length between the upper controller and drive CN1 should be 5m or less.

# L2=250mm(max)

The wiring length between each drives CN1 should be 250mm or less.

### Terminal resistance

Connect the terminal resistor between 43pin and 44pin of CN1 to the last drive and to the upper controller.

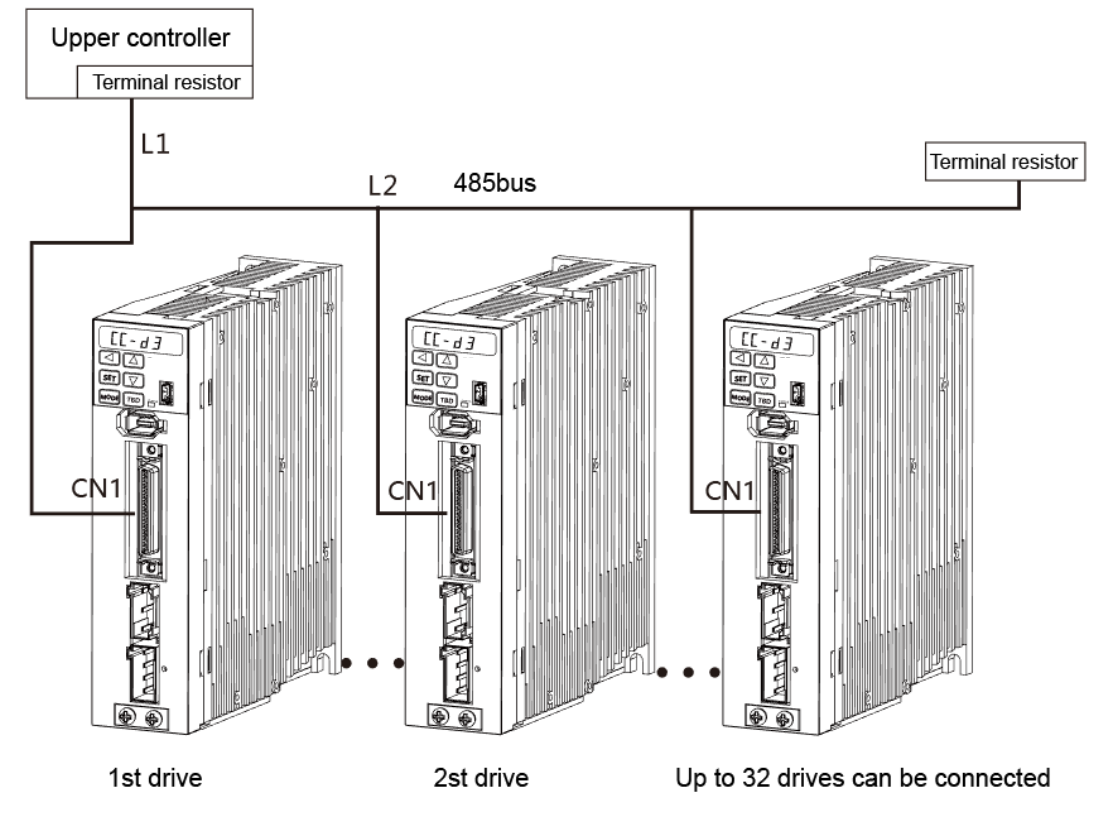

Figure 4.4.1 Multi-station connection example

The wiring between the drives are shown as above. And daisy-chained connection should be performed between the drive connector CN1 and the upper controller.

# [Communication address setting]

When using multi-station communication, set the different communication address for each drive according to the following steps. There are two setting methods: by set panel and dedicated software.

Input 24V control power supply after wiring, then operate as the following steps For wiring, refer to section 4.1[Wiring diagram].

[Setting method by set panel]

①Press the MODE button three times from the initial display status. The leftmost display on the LCD (6 digits) is [P] to come to the parameter setting mode. There is 3 digits, the point(.) and 1 digit on the right side of [P]. And the rightmost display is blank or [r]. The parameter number is represented by 3 digits, the point(.) and 1 digit.

<sup>(2)</sup>Press the UP/DOWN and SHIFT button, when [P004.0r] shows, press SET button to display the current setting value. The initial value is [1].

③Press the UP/DOWN and SHIFT button and input the expected communication address. Setting range is from 1 to 32.

<sup>(4)</sup>Press the SET button to RAM, the indicator changes from flicker to lit.

⑤Press the MODE button three times to display [SAVE\_P].

<sup>(6)</sup>Press the SET button, the [P] in [SAVE\_P] flicker. When the parameter is stored in the EEPROM normally, [nr\_End] displays.

⑦Notes: Cut off the power supply to the servo drive(Note1). Before restart the power supply, the servo drive operates as the former communication address.

(a) Set the communication address to the other drive as the same way described from ① to ⑦. When the single-axis drive are used in parallel, please set the communication address by the set panel of the servo drive.

# 5. Panel display and operation

### 5.1 Overview

The functions of operation panel are as follows:

- a) Status display (Status display mode)
- b) Alarm display (Alarm display mode)
- c) Parameter setting (Parameter setting mode)
- d) Auto tuning (Auto tuning mode)
- e) Parameter saving (parameter saving mode)

f) Auxiliary functions (JOG function mode, parameter clearing mode, encoder clearing mode)

## 5.2 Part names

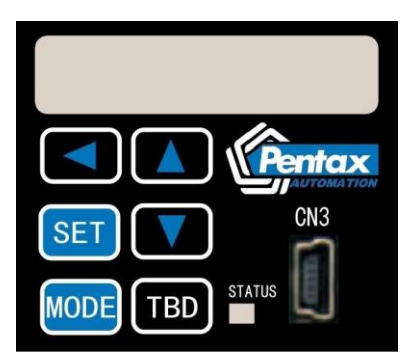

Table 5.2.1 Set panel for drive

| Items | Description                           |  |
|-------|---------------------------------------|--|
| MODE  | Change operation mode and parameters. |  |
| SET   | Item or value select/confirm          |  |

| UP                      | Selected value (flicker) increase         |
|-------------------------|-------------------------------------------|
| UP (long-press)         | Selected value (flicker) increase rapidly |
| DOWN                    | Selected value(flicker) decrease          |
| DOWN(long-press)        | Selected value(flicker) decrease rapidly  |
| SHIFT                   | Selected cursor moves left.               |
| SHIFT+DOWN              | The screen lock/unlock                    |
| SHIFT+UP                | Reset the servo drive                     |
| SHIFT+S, long press for | The servo drive enabling ON/OFF           |
| 2s or more              |                                           |

## 5.3 Operation mode change

The operation procedures of changing operation mode by set panel are shown below.

Turn on the control power to the drive, the set panel will show **Control**. Press the MODE button once, it will show Speed feedback(motor speed r/min). Press the MODE button once again, it comes to the Status display mode and shows  $\lceil dP\_St \rfloor$ . When press the MODE button again, it will come to Alarm display mode, Parameter setting mode, Auto tuning mode, Parameter saving mode in turn. Press the MODE button again, it returns to the Status display mode. Press the SET button to come to the selection of operation mode.

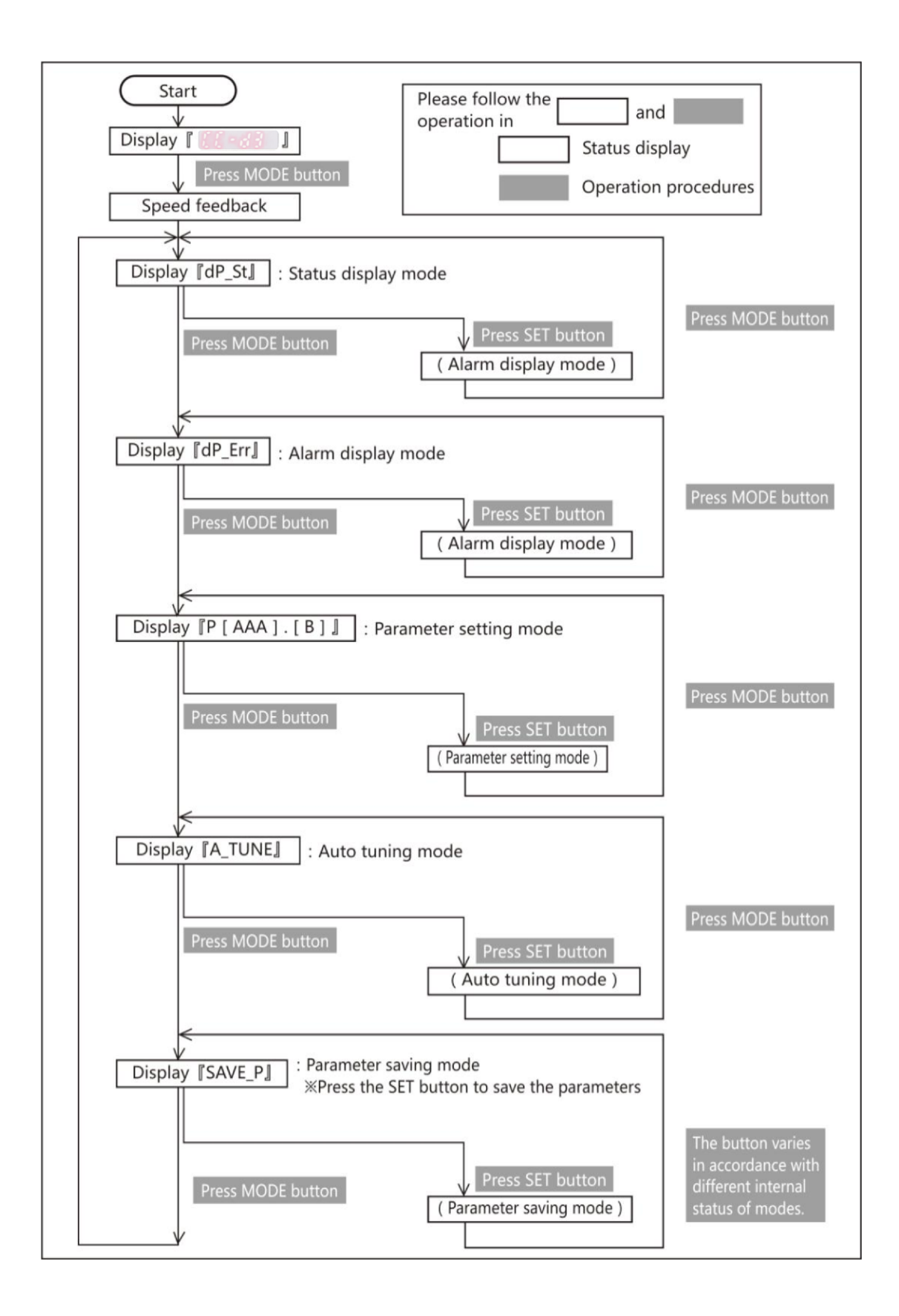

### 5.4 Status display mode

The operation procedures of Status display mode are shown below.

Press the "MODE" button twice from the beginning to get into status display mode and  $\lceil dP_St \rfloor$  displays. Model code and serial number can be checked in this mode.

Status mark number will be displayed on the right side of  $\lceil St_{-} \rceil$  when press "SET" button. As for the meaning of status mark, refer to  $\lceil Status display list \rceil$  or  $\lceil Status description \rceil$ . The status mark number will display alternatively when press "UP" or "DOWN" button. When status displays, press "SET" button to display its value.

Model code and serial number will be displayed after the status when press "UP" or "DOWN" button. The status mark number will display alternatively. Model code will be displayed in  $\lceil Pt_{AAA} \rceil$  and serial number displayed on  $\lceil Ps_{AAA} \rceil$ . In the display \_[AAA],  $\lceil Jot \rceil$  indicates the motor,  $\lceil drv \rceil$  indicates the drive and  $\lceil Enc \rceil$  indicates the encoder.

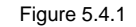

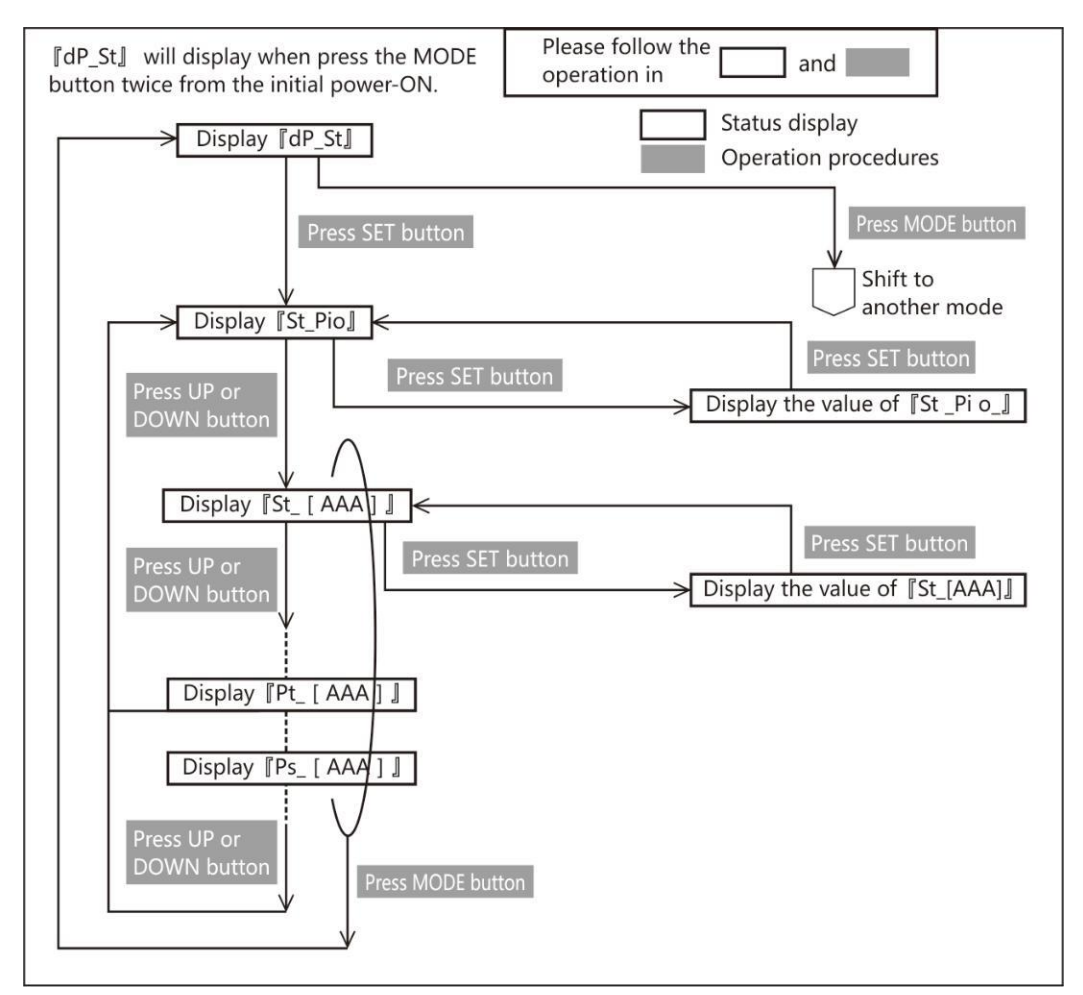

Table 5.4.1 Status display list

| Mark number  | Status                                                   |
|--------------|----------------------------------------------------------|
|              | Parallel I/O status                                      |
|              | Display the bit number of assigned parallel IO.          |
|              | For details, refer to [About parallel I/O status]        |
|              | Temperature at the control part[ $^{\circ}\mathbb{C}$ ]. |
| 6.6.6.6.6.6. | Temperature at the control part of servo drive.          |
|              |                                                          |

|                                                                               | Command pulse input (position)[pulse]                                |
|-------------------------------------------------------------------------------|----------------------------------------------------------------------|
| 88.8.8                                                                        | To confirm the number of pulse from upper controller.                |
|                                                                               | Command pulse input (speed)                                          |
|                                                                               | Differential of Command pulse input (position)                       |
|                                                                               | Less than 750W: [pulse/160µs], more than 1kW: [pulse/200µs]          |
|                                                                               | Analog command input(command value)[r/min]                           |
|                                                                               | By adding input filter and gain, the analog speed command from       |
|                                                                               | upper control device can be regarded as input value of speed         |
|                                                                               | command.                                                             |
|                                                                               | Positioning completion                                               |
|                                                                               | 0: during positioning; 1: positioning completed.                     |
|                                                                               |                                                                      |
|                                                                               | ABS position command [pulse]                                         |
| $\mathbb{X}$ $\mathbb{X}$ $\mathbb{X}$ $\mathbb{X}$ $\mathbb{X}$ $\mathbb{X}$ | Display the position command value according to the command          |
| 86666                                                                         | pulse                                                                |
|                                                                               | ABS position feedback[pulse]                                         |
| 8.8.8.8.8.8.8.                                                                | Display the motor position feedback by encoder according to          |
|                                                                               | command pulse                                                        |
|                                                                               | Command position deviation[pulse]                                    |
| 卤. බ. 尚. බ. බ. බ.                                                             | Display the difference value between the position command and        |
|                                                                               | position feedback according to command pulse.                        |
|                                                                               | Position command[pulse]                                              |
| 南、南、南、南、南、南、                                                                  | Pulse command input(position). The command value input after         |
|                                                                               | division and multiplication smoothing in internal position command.  |
|                                                                               | Encoder pulse.                                                       |
|                                                                               | Position feedback [pulse]                                            |
| $\Box$ . $\Box$ . $\Box$ . $\Box$ . $\Box$ . $\Box$ .                         | The actual position values detected by encoder.                      |
|                                                                               |                                                                      |
|                                                                               |                                                                      |
|                                                                               | Display the differential between position command value and position |
|                                                                               |                                                                      |
|                                                                               | Speed command [r/min]                                                |
|                                                                               | The value input into the position and speed control of drives.       |
|                                                                               | Speed feedback [r/min]                                               |
| 5.6.6.6.6.6.                                                                  | Motor speed detected by encoder.                                     |
|                                                                               | Speed deviation[r/min]                                               |
|                                                                               | Differential between speed command and speed feedback value.         |
|                                                                               |                                                                      |

|                                                                                                    | Torque command[0.1%]                                               |  |  |  |
|----------------------------------------------------------------------------------------------------|--------------------------------------------------------------------|--|--|--|
|                                                                                                    | The corresponding rated torque of 1000 is 100%, and corresponding  |  |  |  |
|                                                                                                    | rated torque of 3000 is 300%.                                      |  |  |  |
|                                                                                                    | Load ratio[digit]                                                  |  |  |  |
|                                                                                                    | Permissible value is about 1000(load ratio 100[%]), overload error |  |  |  |
|                                                                                                    | occurs when the load continuously exceed 1440s.                    |  |  |  |
|                                                                                                    | Encoder/Rotor mechanical angle (1 rotation) [pulse]                |  |  |  |
| <b>6.6</b> .6.6.6.                                                                                  | 1 rotation absolute angle data of rotor output by the encoder      |  |  |  |
|                                                                                                    | Encoder/Rotor mechanical angle (integrate) [pulse]                 |  |  |  |
| $\square$ $\square$ $\square$ $\square$ $\square$ $\square$ $\square$ $\square$ $\square$ $\square$ | Multi-rotation integrate angle data of rotor output by the encoder |  |  |  |
|                                                                                                    | when using absolute encoder.                                       |  |  |  |
|                                                                                                    | Regenerative status                                                |  |  |  |
| $ \exists \exists \exists \exists \exists \exists \exists $                                         | Display regeneration status.                                       |  |  |  |
|                                                                                                    | For details, refer to [4-4-4 Regenerative status].                 |  |  |  |
|                                                                                                    | Main circuit voltage[0.1V]                                         |  |  |  |
| $\mathbb{A} \mathbb{A} \mathbb{A} \mathbb{A} \mathbb{A} \mathbb{A}$                                 | Display the main circuit voltage.(reference value)                 |  |  |  |
|                                                                                                    | ※Display only in the model [DA2□□2*]                               |  |  |  |
|                                                                                                    | Model code of servo drive.                                         |  |  |  |
| 8.6.6.6.6.6.                                                                                        | Display the model code of servo drive.                             |  |  |  |
|                                                                                                    | Model code of servo motor.                                         |  |  |  |
| 888888                                                                                              | Display the model code of servo motor.                             |  |  |  |
|                                                                                                    | Model code of encoder.                                             |  |  |  |
| 8.6.6.6.6.6.                                                                                        | Display the model code of encoder.                                 |  |  |  |
|                                                                                                    | Serial number of servo drive.                                      |  |  |  |
| 8.8.8.8.8.8.                                                                                        | Display the serial number of servo drive.                          |  |  |  |
|                                                                                                    | Serial number of servo motor.                                      |  |  |  |
| 8.8.8.8.                                                                                            | Display the serial number of servo motor.                          |  |  |  |
|                                                                                                    | Serial number of encoder.                                          |  |  |  |
| 8.6.6.6.6.                                                                                          | Display the serial number of encoder.                              |  |  |  |

Table 5.4.2 Corresponding display for the letters

| Letter | Status display | Letter | Status display | Letter | Status display | Letter | Status display |
|--------|----------------|--------|----------------|--------|----------------|--------|----------------|
| Α      | B              | N      | M              | а      | 8              | n      | M              |
| В      |                | 0      |                | b      | 8              | 0      |                |
| С      | M              | Р      |                | с      |                | р      |                |
| D      |                | Q      |                | d      |                | q      |                |
| E      |                | R      |                | е      |                | r      | M              |
| F      |                | S      |                | f      |                | S      |                |
| G      |                | Т      |                | g      |                | t      |                |
| н      | H              | U      |                | h      | H              | u      | M              |
| I      | M              | V      |                | i      | M              | V      | X              |
| J      |                | W      |                | j      |                | W      |                |
| К      | K              | Х      |                | k      | K              | х      | N<br>A         |
| L      | M              | Y      |                | I      | M              | у      |                |
| М      |                | Z      |                | m      | M              | z      |                |

[About LCD display]

The LCD can display the parameter of more than 6 digits and shows the following screens. Take the positive value [123456789] and negative value [-123456789] as example.

1) Screen 1 Display lower 5 digits(lower)

| 888888                                     |
|--------------------------------------------|
| Positive                                   |
| 2) Screen 2 Display upper 5 digits(middle) |
| <i>A.B.A.A.B.A.</i>                        |
| Positive                                   |

3) Screen 3 Symbol display(upper)

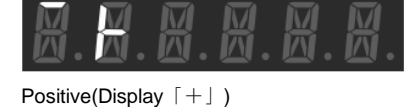

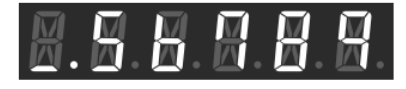

Negative

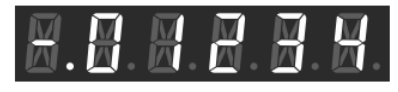

Negative

Negative(Display 「-」)

Starting from the right (lower bits) digit, the select cursor moves left when press "SHIFT" button. When the fifth digit flashes , press "SHIFT" button and it comes to the next screen. Press "SHIFT" button in Screen 3(Symbol display) and it comes back to Screen 1(Display for lower 5 digits). That is to say, the screen changes the order of Screen 1(Display for lower 5 digits)  $\rightarrow$  Screen 3(Symbol display)  $\rightarrow$  Screen 1(Display for lower 5 digits). That is to say, the screen changes the order of Screen 1(Display for lower 5 digits)  $\rightarrow$  Screen 3(Symbol display)  $\rightarrow$  Screen 1 (Display for lower 5 digits). [-] on the left indicates digit position. [\_] indicates the lower digits; [-] middle digits; [\_] upper digits. When display negative values, the left point at the button will always light from lower digit to upper digit. However this left point won't light When the displayed

digital number is less than 6 even if it's negative.,

[Parallel IO status]

Display the control signal input (8 points) and output (8 points) status of I/O connector (CN1).

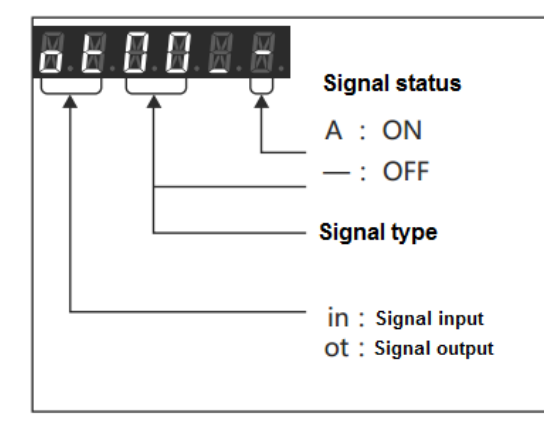

The following table lists the signal name of I/O connector (CN1) and parallel IO status display. For the details of user I/O connector(CN1), refer to [8.7.1 Signal description]

| Display | Signal name      | Contents                                                                    |
|---------|------------------|-----------------------------------------------------------------------------|
| ot00    | O1 (MBRK)        | O1 (Brake release output) Output status                                     |
| ot01    | O2 (SERVO)       | O2 (Servo output) Output status                                             |
| ot02    | O3 (POSIN/-)     | O3 (Positioning completed /reserved) Output status                          |
| ot03    | O4 (-)           | O4 (Reserved) Output status                                                 |
| ot04    | O5 (-)           | O5 (Reserved) Output status                                                 |
| ot05    | O6 (OCZ)         | O6 (Encoder Z phase Open collector output) Output status                    |
| ot06    | O7 (SRDY)        | O7 (Servo ready) Output status                                              |
| ot07    | O8 (ALM)         | O8 (Alarm output) Output status                                             |
| in00    | I1 (SVON)        | I1 (Servo ON Input) Input status                                            |
| in01    | I2 (RESET)       | I2 (Alarm reset input) Input status                                         |
| in02    | I3 (HOLD/VCRUN1) | I3 (Command input inhibit/Internal speed command-Start 1) Input status      |
| in03    | I4 (PCLR/VCRUN2) | I4 (Deviation counter clearing input /Internal speed command-Start 2) Input |
|         |                  | status                                                                      |
| in04    | I5 (-/VCSEL1)    | I5 (Reserved/ Internal speed command—Speed command selection 1) Input       |
|         |                  | status                                                                      |
| in05    | I6 (CCWL/VCSEL2) | I6 (CCW drive restriction /Speed command selection 2 Input) Input status    |
| in06    | I7 (CWL/VCSEL3)  | I7 (CW drive restriction / Speed command selection 3 Input) Input status    |
| in07    | I8 (TLSEL1)      | 18 (Torque limit input) Input status                                        |

Table 5.4.3

The operation procedures of parallel IO status are shown below.

Press the "UP" or "DOWN" button, the number will be displayed alternatively. When input signal displays, press "SHIFT" button and it will shift to output signal fot00]. When output signal displays, press "SHIFT" button and it will shift to input signal fin00].

Figure 5.4.3

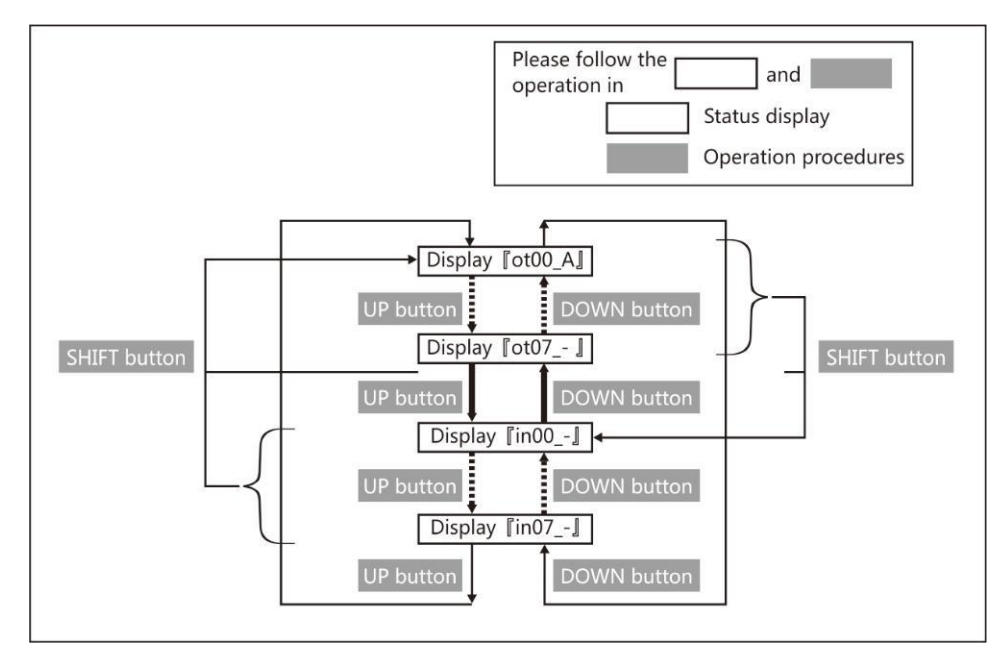

[Regenerative status]

Display main circuit DC power supply of drive and the working status of regenerative power circuit.

When **SEREG** J displays in the set panel, press SET button to show the following

# Figure 5.4.4

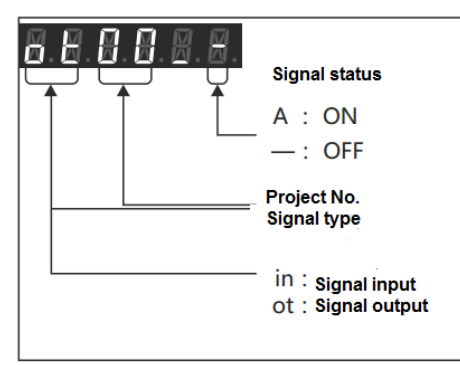

| Table 5.4.4 Dis | splay list of | regenerative status |
|-----------------|---------------|---------------------|
|-----------------|---------------|---------------------|

| Display | Name                        | Description                                                                             |
|---------|-----------------------------|-----------------------------------------------------------------------------------------|
| ot00    | Regenerative control output | Indicates the drive working status of regenerative power circuit. When the signal is    |
|         |                             | ON, regenerative power is under the operation by regenerative resistor.                 |
| ot01    | Reserved                    | [-] fixed                                                                               |
| :       |                             | :                                                                                       |
| ot07    | Reserved                    | [-] fixed                                                                               |
| in00    |                             | When the DC voltage of main circuit reaches the regenerative voltage alarm, the         |
|         | Regenerative voltage alarm  | signal is ON, which indicates the drive regeneration circuit may be on working state. A |
|         |                             | regenerative resistor is recommended to be connected.                                   |
|         |                             | When voltage is less than regenerative threshold voltage, the signal is ON.             |
| in01    |                             | When the DC voltage of main circuit reaches regenerative threshold voltage, the         |
|         | Regenerative threshold      | signal is ON, which indicates the drive regeneration circuit is on working state. A     |
|         | voltage                     | regenerative resistor must be connected. If not, the power failure may occur.           |
| in02    | Reserved                    | [-] fixed                                                                               |
| :       |                             | :                                                                                       |

| in07 | Reserved | [-] fixed |
|------|----------|-----------|
|------|----------|-----------|

Operating procedures of regenerative status are as follows.

Press the "UP" or "DOWN" button, the number will be displayed alternatively. When input signal displays, press "SHIFT" button and it will shift to output signal fot00]. When output signal displays, press "SHIFT" button and it will shift to input signal fin00]

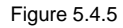

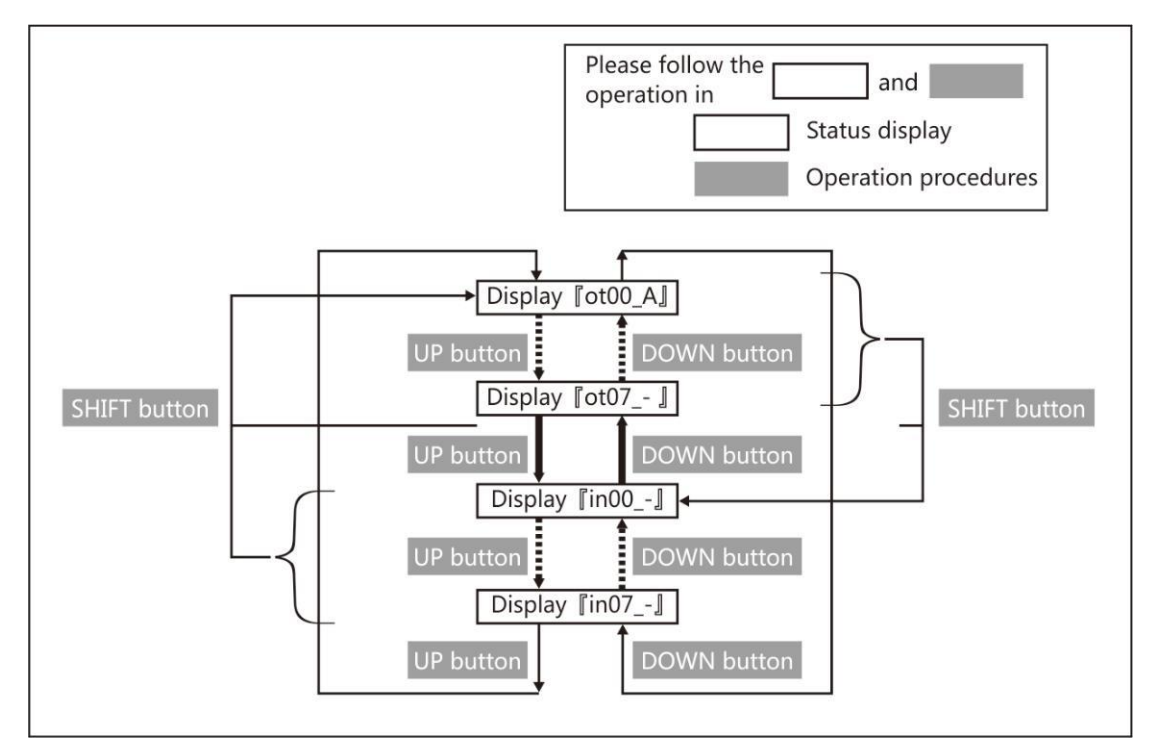

Follow above operating procedures to confirm whether a regenerative resistor is needed or not. When the display changes from  $\lceil in00\_- 
ceil$  to  $\lceil in00\_A 
ceil$ , the regenerative discharge is opened and the regenerative resistor is needed. For details, refer to [Regenerative resistor]. Starting from low speed (20% of the highest speed), operating the motor to the expected movement slowly and observing if the display value changes from  $\lceil in00\_- 
ceil$  to  $\lceil in00\_A 
ceil$  If  $\lceil in00\_A 
ceil$  displays, a regenerative resistor is needed. Operation panel displays as follow:

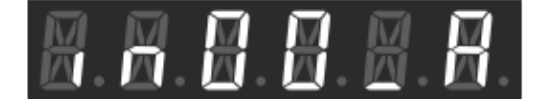

Need a regenerative resistor

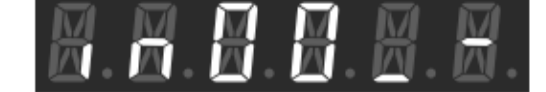

Do not need any regenerative resistor

### 5.5 Alarm display mode

The following shows the operating procedures of alarm display.

Press the "MODE" button three times from the beginning,  $\lceil dP\_Err \rfloor$  indicates the alarm display mode. Press the "SET" button to display the drive alarm status and  $\lceil Err.- \rfloor$  indicates no alarm. If an alarm has occurred, the corresponding alarm number is output on the right side of  $\lceil Err. \rfloor$ . For the details of alarm number, refer to the following [Alarm items]. If several alarms have occurred, press "UP" or "DOWN" button to display the alarm number.

When an alarm has occurs, [Err.\*\*] will be displayed on the operation panel except these four modes. (\*\* indicates the alarm number) ①Parameter setting mode, ②Auto tuning mode , ③In Parameter saving mode, ④Auxiliary functions, when press

"MODE" button and the display can change from this mode to another,  $\[\] Frr.** \]$  will display.

For the remedies and reset method of alarm, refer to [9.2 Alarm disposal and reset].

Figure 5.5.1

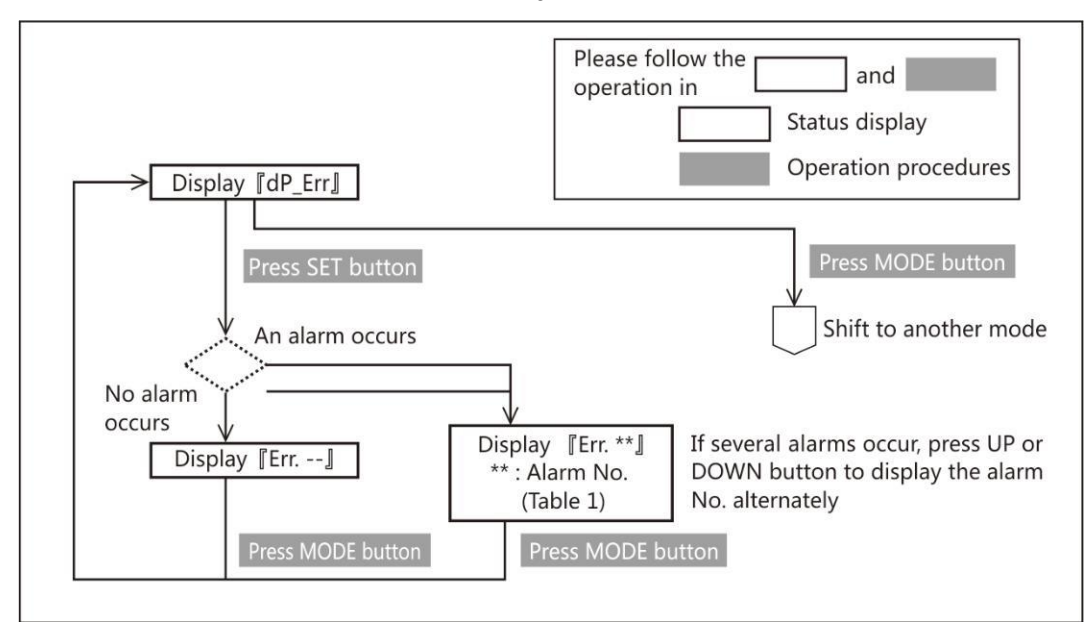

| Table 5.5.1 Alarm No. |
|-----------------------|
|-----------------------|

| Alarm No. | Alarm description                         | Alarm No. | Alarm description                  |
|-----------|-------------------------------------------|-----------|------------------------------------|
| 00        | System error                              | 16        | Encoder error (receive data)       |
| 01        | EEPROM data error                         | 17        | Encoder error(no response)         |
| 02        | Model code error                          | 18        | Encoder error (circuit)            |
| 04        | Overspeed                                 | 19        | Encoder error (communication)      |
| 05        | Speed deviation error                     | 20        | Encoder error(multi-rotation data) |
| 06        | Position deviation error                  | 21        | Encoder error(voltage drops)       |
| 07        | Overload error                            | 22        | Power error (control power)        |
| 08        | Command overspeed error                   | 23        | Switch circuit error               |
| 09        | Encoder pulse output frequency error      | 24        | Overcurrent error                  |
| 10        | Internal position command overflow error/ | 25        | Inverter error 1                   |
|           | Home position return failure              |           |                                    |
| 11        | Encoder error(multi-rotation counter      | 26        | Inverter error 2                   |
|           | overflow)                                 |           |                                    |
| 12        | Overheat                                  | 27        | Current sensor error               |
| 14        | Overvoltage                               | 29        | Power error (drive internal)       |
| 15        | Power supply error(main circuit)          |           |                                    |

### 5.6 Parameter setting mode

The operating procedures of parameter setting are shown below.

When pressing "MODE" button three times from the initial display,  $\lceil P \rfloor$  will be displayed on the leftmost of LCD and it comes to parameter setting mode. 3 digits, a decimal point, 1 digit and a blank will be displayed in turn on the right side of  $\lceil P \rfloor$ . The combination of 3 digits, a decimal point and 1 digit constitute the parameter No. Press UP or DOWN button to the parameter No. to be set and press SET button to display the parameter value on the servo drive.

For the details of parameter number, refer to [Section 6 Parameter Description]. When  $\lceil r \rfloor$  is displayed on the rightmost side , it means the drive power supply must be restarted after saving the parameter. For the methods of parameter saving, refer to  $\lceil$ Section 5.8 Parameter saving mode  $\rfloor$ 

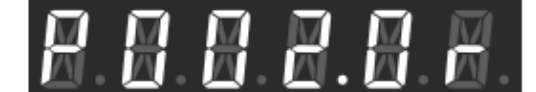

**8.8.8.8.8**.8.

Restart the power supply to the drive

No need to restart the power supply to the drive

The operating procedures of parameter change are shown below. If parameters displayed, the rightmost LCD will flash and it comes to the state that parameters can be input.

On the condition that parameter is beyond the range from -99999 to 99999(only for No.087.0 position deviation error detection value), as said in [Status display mode] and [Signed 6-digit or more parameter on LCD], 5 digits can be displayed every time. The flashing digit can be changed and press "SHIFT" to select the digit to be changed (flash). Parameter value can be changed by pressing "UP" or "DOWN" button. Press "SET" button to set the parameter on the drive and the digit will no longer flicker. If you do not want to change the parameter value and just confirm it, press "MODE" button to return. If the drive is powered off, the parameter value will return to the state before change.

In order to save the parameter after change in the EEPROM of drive, refer to [Section 5.8 Parameter saving mode] for details.

Figure 5.6.1

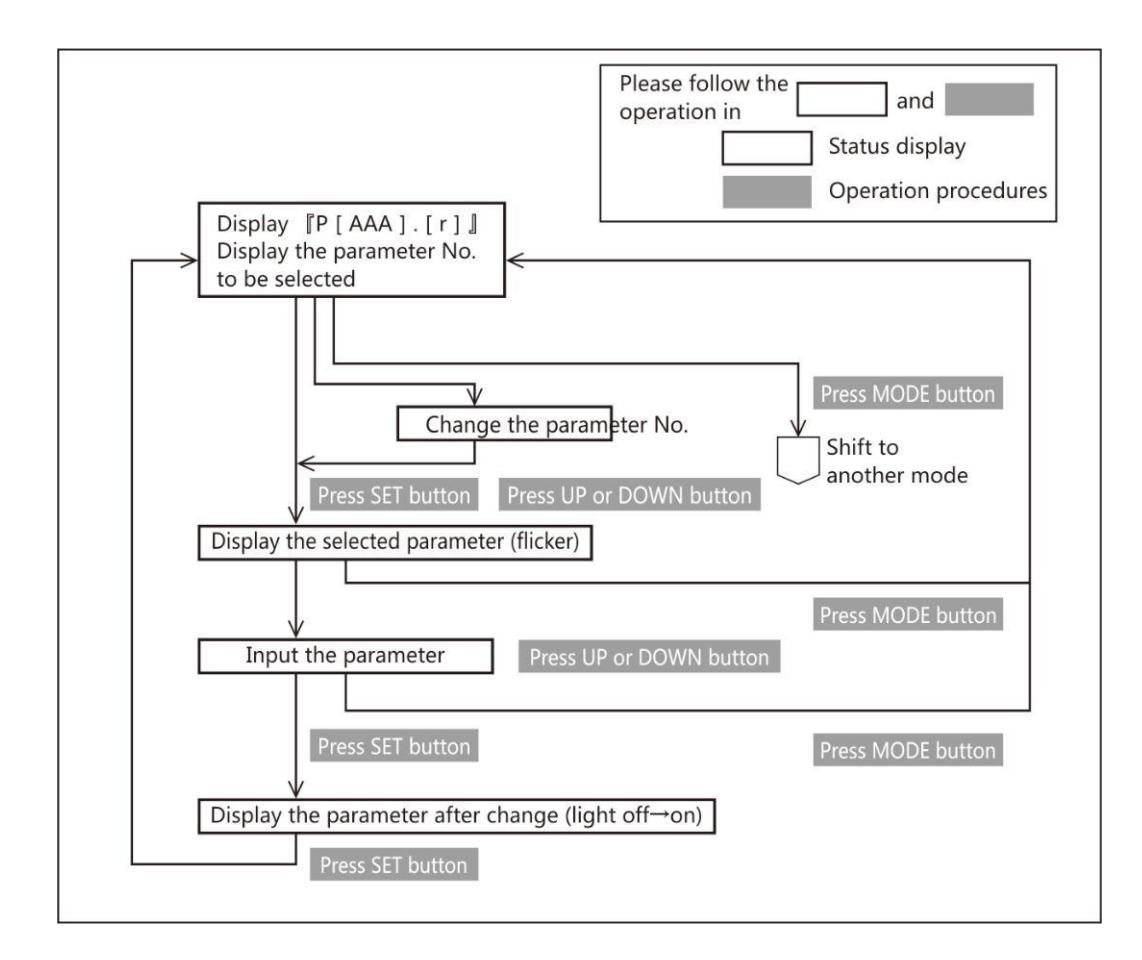

### 5.7 Auto tuning mode

Auto tuning mode includes  $\[\]$  Simple adjustment  $\]$  and  $\[\]$  Fine adjustment  $\]$ .

Simple adjustment

Select gain level among 5, 10, 15, 20, 30 and then start auto tuning and setting automatically the expected inertia ratio to achieve the desired operation. Meanwhile, the inertia ratio can be set manually. The most suitable gain can be set corresponding to inertia ratio.

[Fine adjustment]

To achieve the optimum operation effect after Simple adjustment, some gain parameters need to be set. It's generally optimized in accordance with the order of gain level  $\rightarrow$ Inertia ratio $\rightarrow$ FF1 gain. It can also be optimized more easily in accordance with the order of integral gain $\rightarrow$ FF2 gain $\rightarrow$ damping ratio.

[A\_TunE] (Auto tuning mode) will be displayed after press "MODE" button five times from the initial display status.

In auto tuning mode, parameters which are set in Parameter setting mode can be displayed after the Simple adjustment. and Fine adjustment. Please follow the procedures below to operate. This mode will show under position control or speed control mode.

The parameter group that can be set in position control or speed control mode is as follows. If pressing "SHIFT" button in auto tuning mode, [Parameter name] on the operation panel will shift to [Parameter number]

Table 5.7.1

|               | Position control |              |       |        |
|---------------|------------------|--------------|-------|--------|
| Display order | Name             | Parameter    | name/ | number |
|               |                  | displayed on | panel |        |

| 1  | Inertia condition                  | P_GGLP / 113.1 |
|----|------------------------------------|----------------|
| 2  | Control gain setting               | P_GSET / 113.0 |
| 3  | Inertia ratio                      | P_inEr /102.0  |
| 4  | conversion ratio of Inertia ratio  | P_inTr /104.0  |
| 5  | Selection of real-time auto tuning | P_TUEn /110.1  |
| 6  | Control level                      | P_CLEv /114.0  |
| 7  | Integral gain                      | P_inTE /119.0  |
| 8  | First gain FF compensation         | P_GFF1/117.0   |
| 9  | Second gain FF compensation        | P_GFF2/118.0   |
| 10 | Damping ratio                      | P_dAmP/103.0   |

## Table 5.7.2

| Speed control |                                    |                              |  |  |
|---------------|------------------------------------|------------------------------|--|--|
| Display order | Name                               | Parameter name/ number       |  |  |
|               |                                    | displayed on operation panel |  |  |
| 1             | Control gain level                 | P_GSET /129.0                |  |  |
| 2             | Inertia ratio                      | P_inEr /102.0                |  |  |
| 3             | Setting of auto tuning             | P_ES7d /110.0                |  |  |
| 4             | Selection of real-time auto tuning | P_TUEn /110.1                |  |  |
| 5             | Control level                      | P_CLEv /130.0                |  |  |
| 6             | Integral gain                      | P_inTE /133.0                |  |  |
| 7             | First gain FF compensation         | P_GFFS /132.0                |  |  |
| 8             | Damping ratio                      | P_dAmP/103.0                 |  |  |

Figure 5.7.1

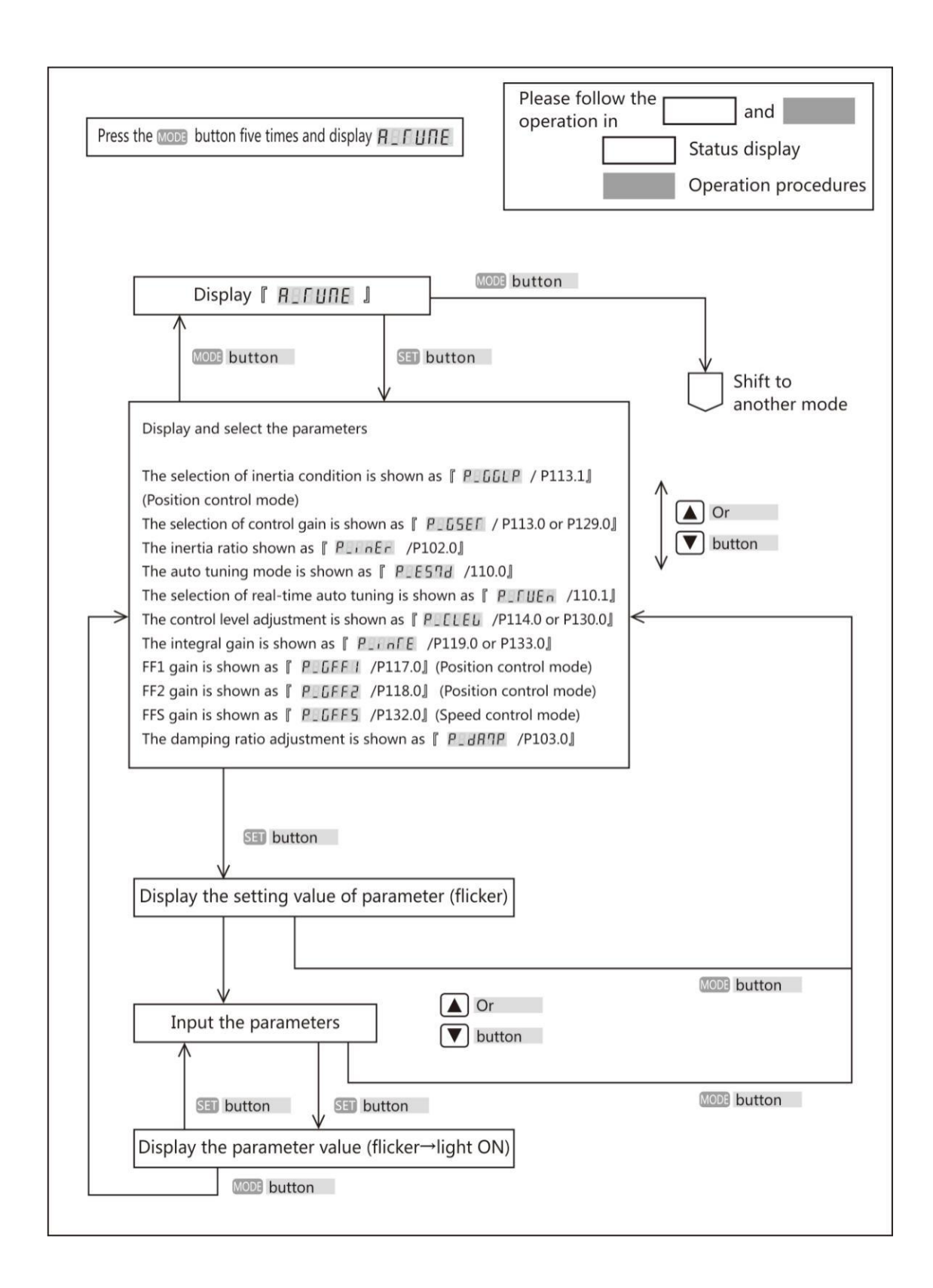

### 5.8 Parameter saving mode

[SAVE\_P] (Parameter saving mode) will be displayed on the panel if pressing 'MODE" button six times from the beginning. The new parameters, set in Parameter setting and auto tuning mode, can be written to EEPROM in the parameter saving mode. Please note that the newly-set parameters, which have been set in Parameter setting and auto tuning mode but not saved to EEPROM, will disappear and return to the value before after power-off.

The operating procedures of saving parameters are shown below.

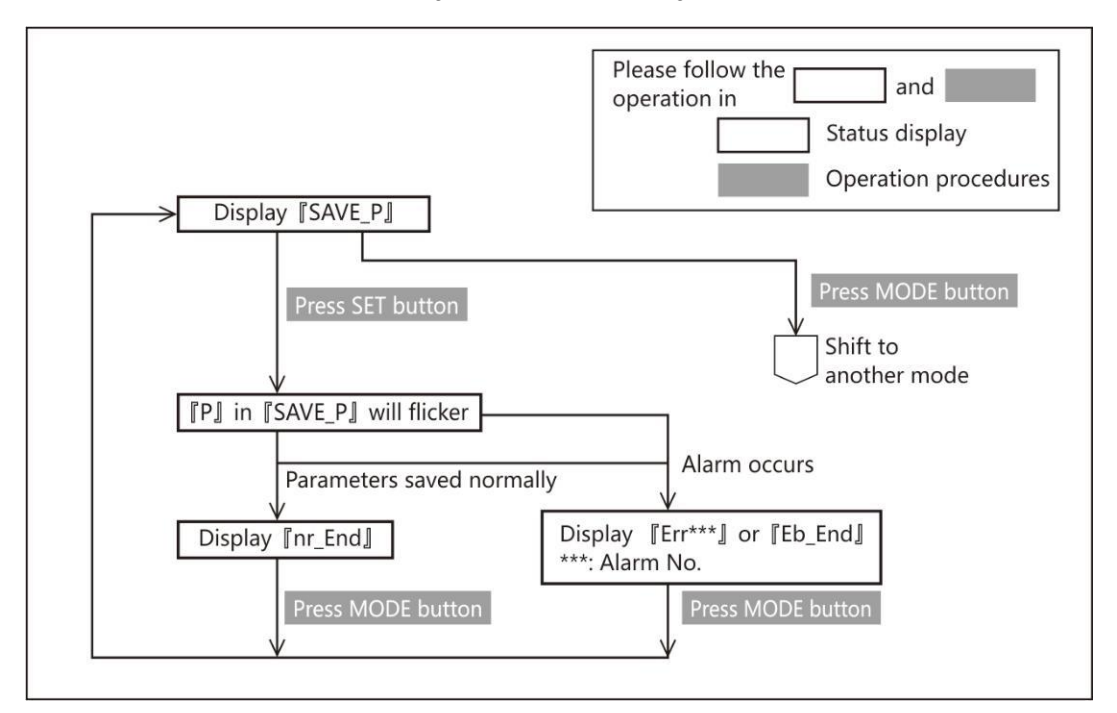

Figure 5.8.1 Parameter saving mode

In parameter setting mode when change the parameters that need restarting 24VDC control power supply, please restart the control power supply after the above procedures done. The changed parameters become effective after restart control power supply. (For the models of 1kW or more, power off the main circuit power supply and restart it after the screen display is off)

### 5.9 Auxiliary function

<sup>I</sup> SubFric J will display after press the MODE button seven times from the initial status Please operate as the procedures shown in Figure 5.9.1.

Figure 5.9.1 Auxiliary function

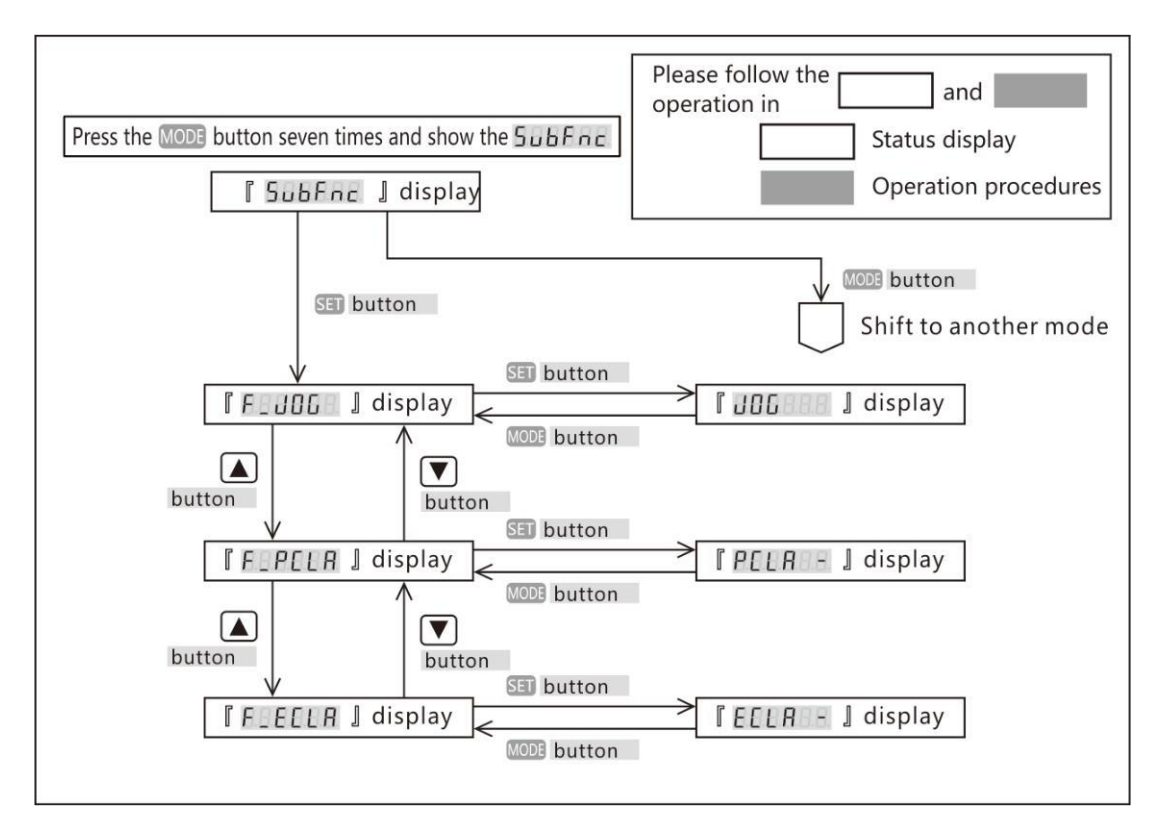

5.9.1 Drive connector terminal description

JOG function is function for test run without the commands output by the upper controller. Please use the test run function for the purpose of adjustment. For details.

Working conditions for JOG function

• The JOG function is available in the pulse command modes of position control and speed control mode. Control the machines according to the corresponding gain of control modes. Do not use the JOG function in the internal position command mode (point table, test run) and torque control mode of position control.

• When using JOG function in speed control mode/ internal speed command mode, the VCRUN1, VCRUN2, VCSEL1, VCSEL2 and VCSEL3 of parallel I/O input become invalid.

· Input the 24VDC control power and servo ON signal from I/O connector.

Operating procedures

1. Display the **F** JOG **J** according to the operating procedures as shown in Figure 5.9.1 Auxiliary function.

2. Set the following three parameters by the set panel .

For the details of parameters, please refer to [Chapter 6 Parameter Description].

Table 5.9.1 Relevant parameter of JOG function

| No.   | Parameters                                |
|-------|-------------------------------------------|
| 385.0 | JOG operation: Acceleration time          |
| 386.0 | JOG operation: Deceleration time(%Note 1) |
| 387.0 | JOG operation: Target speed               |

3.Press SET button and show the **[**]

4. Make the servo OFF by I/O

5. Long-press LEFT(  $\square$ ) button and show the  $\begin{bmatrix} 5RLOFF \end{bmatrix}$ . The alarm  $\begin{bmatrix} Error \\ I \end{bmatrix}$  will occur if operating at the servo ON. If the alarm  $\begin{bmatrix} Error \\ I \end{bmatrix}$  occurs at this time, press MODE MODE button and the display returns to  $\begin{bmatrix} F_{IJ}DG \\ I \end{bmatrix}$  and reoperate from procedures 3.

6. Press the UP 🔺 button, the motor rotate in CCW direction; if Down 💟 button, in CW direction.

The motor rotates when pressing the button, and stops as releasing the button.

7. Make the servo OFF by I/O and **SHLOFF** shows to end the JOG operation. Then press MODE button and show **FEJDED**, which means the operation status changes from JOG to the general. If the servo is ON, the operation cannot change from JOG operation to general operation status and the alarm **FECTOR** will occur.

Note 2) If press the UP (a) or Down (b) button simultaneously, the motor will stop. If the unexpected operating status happens, switch off the main circuit power or make the servo OFF to stop the operation.

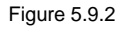

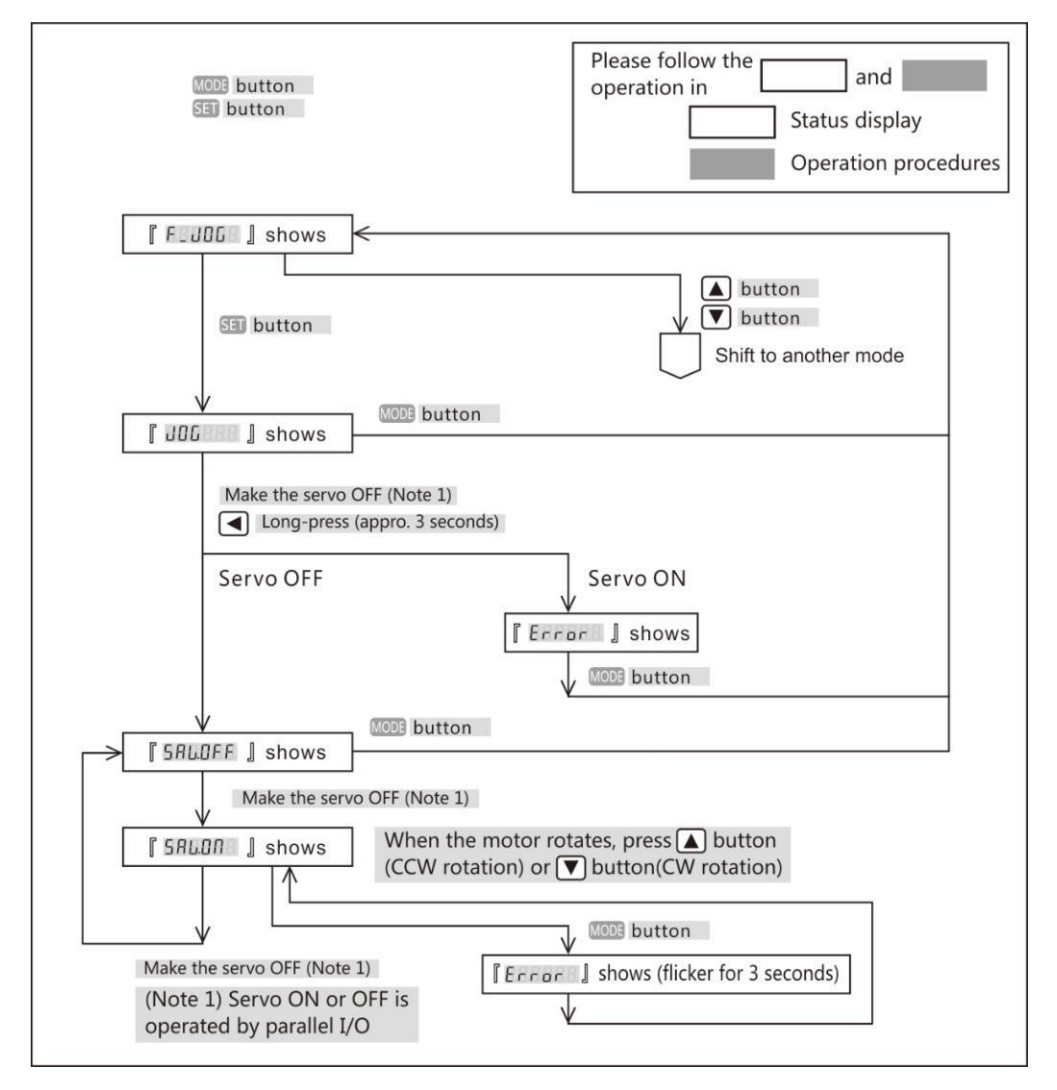

5.9.2 Parameter clearing function

This function is to return the parameters to the factory settings. After clearing the parameters, restart the power supply and the parameters will change to the factory settings.

The parameter clearing should be operated at the servo OFF. If the servo is ON, an alarm will occur [ Error ].

Operation procedures

1. Operate as the procedures in section 4.9 Auxiliary function and display the [F\_PCLR ]

2.Press the SET 💷 button and show the [PELR ]

3. Long-press the LEFT  $\blacksquare$  button, then display the  $\begin{bmatrix} P[LR] + \end{bmatrix} \rightarrow \begin{bmatrix} ----- \end{bmatrix}$  and flicker, then change to  $\begin{bmatrix} F_{LR} + J \end{bmatrix}$ 

4. Restart the power supply and the parameter clearing is done.

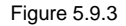

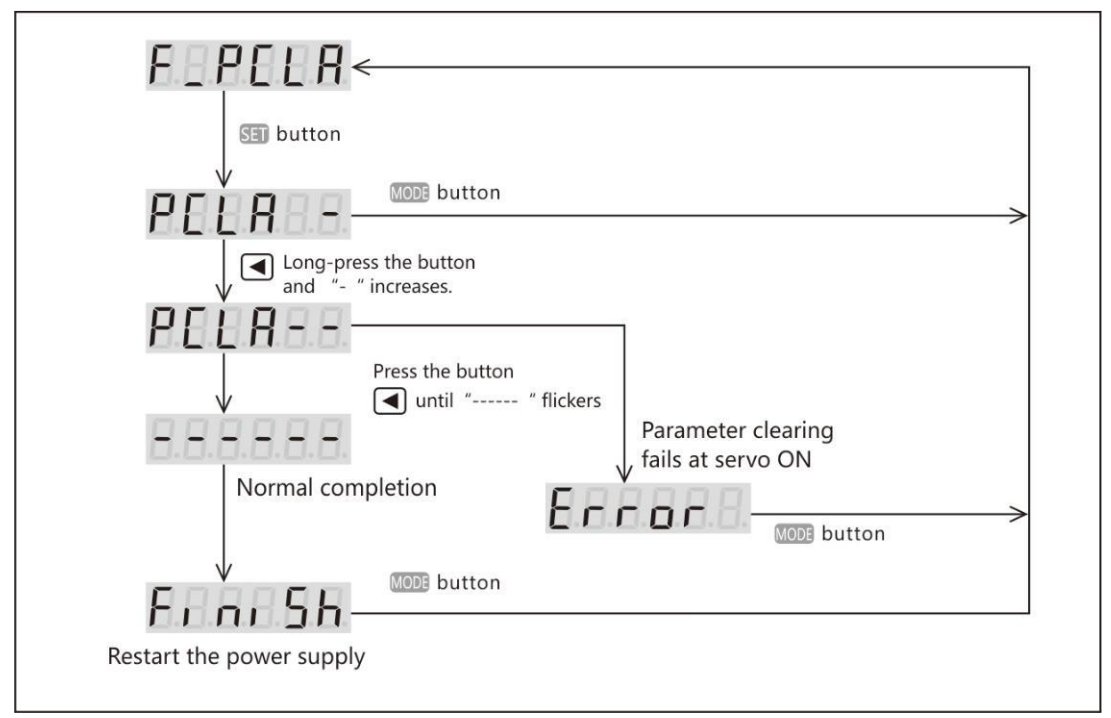

5.9.3 Encoder clearing function

For details, please refer to [Reference PSD-B series absolute system].

# 6. Parameter Description

### 6.1 Parameter list

This section gives a detailed description of the displayed parameters on the panel.

The column of  $\lceil No. \rfloor$  is the parameter number. Two numbers separated by "/" are the numerator and denominator number of parameters. Take 034.0/036.0 as the example, 034.0 is the numerator number and 036.0 is the denominator number. [Basic setting] in Parameter list are the initial setting values determined by the device. [Adjustment] indicates gain and other parameters that need to be adjusted to get the expected operation. [Special setting] indicates the parameters set according to the actual needs. The parameters with  $\lceil r \rfloor$  displayed on the right side of parameter number, are the ones that need to restart the drive control power supply after saving.  $\lceil Yes \rfloor$  will be displayed in the parameters of  $\lceil Whether to restart 24VDC$  power supply  $\rfloor$ . After saving the parameters in  $\lceil Parameter saving mode \rfloor$ ,  $\lceil Whether to restart 24VDC power supply <math>\rfloor$  will be displayed for the parameters which are valid after restarting 24VDC power supply. For the models of 750W or less, the control power is supplied from external 24VDC. For the models of 1kW or more, the control power is supplied from internal power and please cut off 220V power of main circuit if restart needed.

<Notice>

Each parameter has its setting range, but it also depends on the setting value of other parameter. There are some parameters unable to set, even though they are in the setting range. The following is the interdependent parameter number.

- No.102.0 Inertia ratio
- No.103.0 Damping ratio
- No.104.0 Conversion ratio of inertia ratio

- No.115.0 Control gain 1 (Position control mode)
- No.116.0 Control gain 2 (Position control mode)
- No.117.0 Gain FF compensation 1 (Position control mode)
- No.118.0 Gain FF compensation 2 (Position control mode)
- No.119.0 Integral gain (Position control mode)
- No.131.0 Control gain 1 (Speed control mode)
- No.132.0 Gain FF compensation 1 (Speed control mode)
- No.133.0 Integral gain (Speed control mode)
- 6.1.1 Parameters

Table 6.1.1 Parameters

| Types             | Names                      |                         |             | No.    |
|-------------------|----------------------------|-------------------------|-------------|--------|
| Common            | Control mode               |                         |             | 2.0    |
| parameters        | Command mode               |                         |             | 3.0    |
|                   | Operation mode             |                         |             | 9.0    |
|                   | Torque command range       | Switch                  |             | 144.0  |
|                   |                            | Value 1                 |             | 147.0  |
|                   |                            | Value 2                 |             | 148.0  |
|                   | Torque limit output        |                         |             | 144.1  |
|                   | Delay time for Servo off   |                         |             | 237.0  |
|                   | Delay time for mechanical  | brake release           |             | 238.0  |
|                   | Selection of an encoder sy | ystem                   |             | 257.0  |
|                   | Encoder pulse output       | Rotation direction      |             | 272. 1 |
|                   |                            | Division and            | Numerator   | 276. 0 |
|                   |                            | multiplication          | Denominator | 278.0  |
| RS-485            | Switch                     |                         |             | 8.0    |
| communication     | Address                    |                         |             | 4.0    |
|                   | Communication speed        | 6.0                     |             |        |
|                   | Stop bit                   | 6.1                     |             |        |
|                   | Parity                     |                         | 6.2         |        |
|                   | Minimum response time      | 11.0                    |             |        |
| Error detection   | Position error             | Switch<br>Value         |             | 65.0   |
|                   |                            |                         |             | 87.0   |
|                   |                            | Delay time              |             | 89.0   |
|                   | Speed error                | Switch                  |             | 65.1   |
|                   |                            | Value                   |             | 90.0   |
|                   |                            | Delay time              |             | 91.0   |
|                   | Encoder pulse output       | Upper limit for frequer | 285.0       |        |
|                   | Delay time                 |                         |             | 286.0  |
|                   | Instantaneous voltage      | Delay time              |             | 305.0  |
|                   | drop                       |                         |             |        |
| Drive restriction | Settings                   |                         |             | 67.0   |
| options           | Deceleration method        |                         |             | 67.1   |

|                   | Stop status                | 67.2                                    |        |
|-------------------|----------------------------|-----------------------------------------|--------|
|                   | Keep position deviation co | punting                                 | 67.3   |
| Deceleration stop | Method                     |                                         | 224.0  |
|                   | Release condition          |                                         | 224.1  |
|                   | Operation time             |                                         | 226.0  |
|                   | Cancel deceleration stop   |                                         | 227.0  |
|                   | Power supply error         | Switch                                  | 224.2  |
|                   |                            | 228.0                                   |        |
|                   | Torque command range       |                                         | 151.0  |
| Adjustment        | Inertia ratio              |                                         | 102.0  |
|                   | Damping ratio              |                                         | 103.0  |
|                   | Auto tuning                | Mode switch                             | 110.0  |
|                   |                            | Project                                 | 110.1  |
|                   | Position control mode      | Control gain set                        | 113.0  |
|                   |                            | Inertia condition                       | 113.1  |
|                   |                            | Control level                           | 114.0  |
|                   |                            | Control gain 1                          | 115.0  |
|                   |                            | Control gain 2                          | 116.0  |
|                   |                            | Gain FF compensation 1                  | 117.0  |
|                   |                            | Gain FF compensation 2                  | 118.0  |
|                   |                            | Integral gain                           | 119.0  |
|                   | Speed control mode         | Control gain set                        | 129.0  |
|                   |                            | Control level                           | 130.0  |
|                   |                            | Control gain 1                          | 131.0  |
|                   |                            | Gain FF compensation 1                  | 132.0  |
|                   |                            | Integral gain                           | 133.0  |
|                   | Current control gain       | 193.0                                   |        |
| Position          | Filter 1                   | Selection(*1)                           | 66. 0  |
| command filter    |                            | Smoothing filter 1 average moving times | 80. 0  |
|                   |                            | Notch frequency                         | 74. 0  |
|                   |                            | Notch width                             | 75. 0  |
|                   |                            | High frequency gain                     | 76. 0  |
|                   |                            | Notch depth                             | 79. 0  |
|                   | Filter 2                   | Selection                               | 82. 0  |
|                   |                            | Notch frequency                         | 83. 0  |
|                   |                            | Notch width                             | 84. 0  |
|                   |                            | High frequency gain                     | 85. 0  |
|                   |                            | Notch depth                             | 86. 0  |
|                   | Filter 3                   | Selection                               | 82. 1  |
|                   |                            | Notch frequency                         | 357. 0 |
|                   |                            | Notch width                             | 358. 0 |
|                   |                            | High frequency gain                     | 359. 0 |

|          | Notch depth                             | 360. 0 |
|----------|-----------------------------------------|--------|
| Filter 4 | Selection(*2)                           | 66. 1  |
|          | Smoothing filter 1 average moving times | 81.0   |

\*1) The marking method varies from the drive version. The version of 3. 5. 1. 0 or before is marked with [Selection of position command smoothing filter 1]

\*2) The marking method varies from the drive version. The version of 3. 5. 1. 0 or before is marked with [Selection of position command smoothing filter 2]

| Types             | Names                  |                          | No.                   |
|-------------------|------------------------|--------------------------|-----------------------|
| Torque command    | Low-pass filter        | Switch                   | 160. 0                |
| filter            |                        | Auto setting             | 160. 2                |
|                   |                        | Time constant            | 162. 0                |
|                   | Notch filter           | Switch                   | 160. 1                |
|                   |                        | Frequency                | 168. 0                |
|                   |                        | Width                    | 169. 0                |
|                   |                        | Depth                    | 170. 0                |
| Pulse command     | Input pulse types      | ·                        | 32.0                  |
|                   | Rotation direction     |                          | 32. 1                 |
|                   | Input logic            | 32. 3                    |                       |
|                   | Division and           | Interpolation            | 32. 2                 |
|                   | multiplication         | Numerator                | 34. 0                 |
|                   |                        | Denominator              | 36.0                  |
|                   | Input filter           | 33. 0                    |                       |
|                   | Feedforward Delay comp | 66. 3                    |                       |
| Positioning       | Determination method   |                          | 64.0                  |
| completion        | Detection              | Range                    | 68.0                  |
|                   |                        | Speed                    | 69. 0                 |
|                   |                        | Command input            | 70.0                  |
|                   | Detection delay time   | 71.0                     |                       |
| Internal position | Operation mode         | 642. 0                   |                       |
|                   | Overflow detection     | 643. 0                   |                       |
|                   | Point table            | Point No. output method  | 644. 0                |
|                   |                        | Operation of point No. 0 | 646. 3                |
|                   |                        | Command method           | 720. 0~               |
|                   |                        | Operation conditions     | 720. 1~               |
|                   |                        | Valid or Invalid         | 720. 3~               |
|                   |                        | Position                 | 722. 0~               |
|                   |                        | Rotation speed           | 724. 0~               |
|                   |                        | Acceleration speed       | 7 <mark>26. 0∼</mark> |
|                   |                        | Deceleration speed       | 727.0~                |
|                   |                        | Dwell time               | 728.0~                |
|                   |                        | Positioning completion   | 729.0~                |
| Home position     | Home position DOG rede | tection operation        | 645. 3                |

| return         | Moving direction           | 646. 0               |             |         |
|----------------|----------------------------|----------------------|-------------|---------|
|                | Sensor DOG polarity        |                      |             | 646. 1  |
|                | Timeout limit              | Switch               |             | 646. 2  |
|                |                            | Time                 |             | 659. 0  |
|                | Torque limit               | Switch               |             | 647. 0  |
|                |                            | Value                |             | 656. 0  |
|                | Home position return Pres  | s detection time     |             | 655. 0  |
|                | Creep switch               |                      |             | 647. 1  |
|                | Operation speed            |                      |             | 648. 0  |
|                | Creep speed                |                      |             | 649. 0  |
|                | Acceleration/deceleration  | time                 |             | 650. 0  |
|                | Home position travel dista | ince                 |             | 651.0   |
|                | Home position data         |                      |             | 653. 0  |
|                | Home position return Pha   | se Z invalidation di | stance      | 657. 0  |
|                | Selection of home position | n base signal        |             | 645. 0  |
|                | Selection of encoder phase | 645. 1               |             |         |
| Analog speed   | Offset                     | Adjustment           |             | 62. 2   |
|                |                            | Value                |             | 60. 0   |
|                | Rotation direction         | 62.0                 |             |         |
|                | Input filter               | Switch               |             | 62. 1   |
|                |                            | Numerator            |             | 48.0    |
|                |                            | Denominator          |             | 49.0    |
|                | Input gain                 | in Numerator         |             | 50. 0   |
|                |                            | Denominator          |             | 51.0    |
|                | Speed limit                | CCW                  | Numerator   | 52. 0   |
|                |                            |                      | Denominator | 53. 0   |
|                |                            | CW                   | Numerator   | 54. 0   |
|                |                            |                      | Denominator | 55. 0   |
|                | Smoothing filter           | Switch               |             | 77.0    |
|                |                            | Average travel tir   | me          | 78.0    |
| Internal speed | Command method             |                      |             | 388. 0  |
|                | Acceleration time          |                      |             | 390. 0  |
|                | Deceleration time          |                      |             | 391.0   |
|                | Speed 1 to 8               |                      |             | 392. 0~ |
| Analog torque  | Offset                     | Adjustment           |             | 302. 2  |
|                |                            | Value                |             | 300. 0  |
|                | Rotation direction         |                      |             | 302. 0  |
|                | Input filter               | Switch               |             | 302. 1  |
|                |                            | Numerator            |             | 288. 0  |
|                |                            | Denominator          |             | 289. 0  |
|                | Input filter               | Numerator            |             | 290. 0  |
|                |                            | Denominator          |             | 291.0   |

| Torque limit | CCW    | Numerator   | 292. 0 |
|--------------|--------|-------------|--------|
|              |        | Denominator | 293. 0 |
|              | CW     | Numerator   | 294. 0 |
|              |        | Denominator | 295. 0 |
| Speed limit  | 152. 0 |             |        |

# Table 6.1.2 Parameter list

| No     | Parameter         | Contents                                                                                                | Whether to      |
|--------|-------------------|----------------------------------------------------------------------------------------------------|-----------------|
|        |                   |                                                                                                    | restart control |
|        |                   |                                                                                                    | power supply    |
| 002.0r | [Basic setting]   | Control mode selection.                                                                                 | Yes             |
|        | Control mode      | Note) Do not change when servo is ON.                                                                   |                 |
|        |                   | 0= Position control mode                                                                                |                 |
|        |                   | 1= Speed control mode                                                                                   |                 |
|        |                   | 2= Torque control mode                                                                                  |                 |
|        |                   | [Initial value] 0 (Position control mode)                                                               |                 |
|        |                   | [Setting range] 0 to 2                                                                                  |                 |
| 003.0r | [Basic setting]   | Command mode selection                                                                                  | Yes             |
|        | Command mode      | 0= Zero command (select in position control/ speed control mode)                                        |                 |
|        | selection         | 1= Pulse command (Used in position control)                                                             |                 |
|        |                   | 2= Analog command (Used in speed control)                                                               |                 |
|        |                   | 3= Internal generation command (Used in speed control)                                                  |                 |
|        |                   | [Initial value] 1 (Pulse train command )                                                                |                 |
|        |                   | [Setting range] 0 to 3                                                                                  |                 |
| 004.0r | [Basic setting]   | Set the communication address of servo drive.                                                           | Yes             |
|        | Communication     | Set to "1" when not using RS-485 multi-station communication. If using multi-station                    |                 |
|        | address           | communication, refer to $\ \lceil$ RS-485 communication wiring $\rfloor$ . Setting different values for |                 |
|        |                   | each axis.                                                                                              |                 |
|        |                   | [Initial value] 1                                                                                       |                 |
|        |                   | [Setting range] 1 to 32                                                                                 |                 |
| 008.0  | [Basic setting]   | Select host communication mode.                                                                         | No              |
|        | Selection of host | 0= Disable                                                                                              |                 |
|        | communication     | 1= RS-485 asynchronous serial communication                                                             |                 |
|        | mode              | When connecting RS-485 signal cable and using RS-485 asynchronous serial                                |                 |
|        |                   | communication, select to "1". If not, select to "0".                                                    |                 |
|        |                   | If the USB is irrelevant to this setting, it can communicate anytime.                                   |                 |
|        |                   | [Initial value] 0 (Disable)                                                                             |                 |
|        |                   | [Setting range] 0 or 1                                                                                  |                 |
| 009.0  | [Basic setting]   | Select the operation mode.                                                                              | No              |
|        | Operation mode    | 0=I/O                                                                                                   |                 |
|        | selection         | 1=Communication                                                                                         |                 |
|        |                   | [Initial value] 0(I/O)                                                                                  |                 |

|        |                    | [Setting range] 0 or 1                               |                                                                             |         |          |         |                 |          |             |     |
|--------|--------------------|------------------------------------------------------|-----------------------------------------------------------------------------|---------|----------|---------|-----------------|----------|-------------|-----|
| 011.0  | [Basic setting]    | Set the minimum respon                               | se time for RS485 cor                                                       | nmun    | icatior  | ı       |                 |          |             | Yes |
|        | RS485              | The response time of dri                             | ve can be adjusted ac                                                       | cordir  | ng to tl | he mir  | nimum           | resp     | onse time.  |     |
|        | communication      | For details, refer to [Corr                          | nmunication time] of [C                                                     | Comm    | unicat   | ion int | erface          | e].      |             |     |
|        | minimum            | [Initial value] 3                                    |                                                                             |         |          |         |                 |          |             |     |
|        | response time      | [Setting range] 0 to 255                             |                                                                             |         |          |         |                 |          |             |     |
| 032.0r | [Basic setting]    | Select pulse signal type                             | of pulse command inp                                                        | ut.     |          |         |                 |          |             | Yes |
|        | Pulse train        | 0= Pulse and direction: u                            | using pulse and directi                                                     | on inp  | out      |         |                 |          |             |     |
|        | command            | 1= Orthogonal phase dif                              | Orthogonal phase difference: using orthogonal phase pulse (A-phase/B-phase) |         |          |         |                 |          |             |     |
|        | input mode         | input                                                | ut                                                                          |         |          |         |                 |          |             |     |
|        |                    | 2= CCW/CW: using po                                  | CCW/CW: using positive pulse and negative pulse                             |         |          |         |                 |          |             |     |
|        |                    | [Initial value] 0 (Pulse/dir                         | itial value] 0 (Pulse/direction)                                            |         |          |         |                 |          |             |     |
|        |                    | [Setting range] 0 to 2                               | Setting range] 0 to 2                                                       |         |          |         |                 |          |             |     |
| 032.1r | [Basic setting]    | Select rotation direction                            | of pulse command                                                            | input   |          |         |                 |          |             | Vee |
|        | Pulse train        | 0: CCW addition countin                              | g                                                                           |         |          |         | <               | $\frown$ |             | res |
|        | command            | 1: CCW subtraction cour                              | nting                                                                       |         |          | œw      | $(\mathbf{b})$  | CW)      |             |     |
|        | Rotation direction | [Initial value] 1 (CCW ad                            | dition counting)                                                            |         |          |         |                 |          |             |     |
|        |                    | [Setting range] 0 or 1                               |                                                                             |         |          |         |                 |          |             |     |
| 032.2r | [Basic setting]    | When setting command                                 | division/ multiplication                                                    | , the c | comma    | and wi  | ll be p         | roces    | sed by      | Yes |
|        | With(out) use of   | smoothing interpolation a                            | automatically.                                                              |         |          |         |                 |          |             |     |
|        | automatic          | 0= Disable                                           |                                                                             |         |          |         |                 |          |             |     |
|        | command            | 1= Enable                                            |                                                                             |         |          |         |                 |          |             |     |
|        | interpolation for  | [Initial setting] 1 (Enable)                         | )                                                                           |         |          |         |                 |          |             |     |
|        | division/          | [Setting range] 0 or 1                               |                                                                             |         |          |         |                 |          |             |     |
|        | multiplication     |                                                      |                                                                             |         |          |         |                 |          |             |     |
| 032.3  | [Basic setting]    | Select the logic for pulse                           | train input.                                                                |         |          |         |                 |          |             | Yes |
|        | Selection of Pulse | 0= Positive logic : Up co                            | unting from Low to Hig                                                      | jh      |          |         |                 |          |             |     |
|        | train input logic  | 1= Negative logic: Down                              | ing counting from Higl                                                      | n to Lo | w        |         |                 |          |             |     |
|        |                    | [Initial setting] 0 (Positive                        | e logic)                                                                    |         |          |         |                 |          |             |     |
|        |                    | [Setting range] 0 or 1                               |                                                                             |         |          |         |                 |          |             |     |
| 033.0r | [Basic setting]    | The function of input filte                          | r is to reduce the fault                                                    | cause   | ed by i  | noise.  | Selec           | t the p  | pulse width | Yes |
|        | Pulse command      | of passing pulse comma                               | nd input.                                                                   |         |          |         |                 |          |             |     |
|        | input filter       | 0= No filter                                         |                                                                             |         |          |         |                 |          |             |     |
|        | selection          | 1= Pulse width 25ns                                  | When pulse comma                                                            | ind is  | open     | collect | or              |          |             |     |
|        |                    | 2= Pulse width 50ns                                  | circuit, it is recomm                                                       | ended   | to se    | t the b | est             |          |             |     |
|        |                    | 3= Pulse width 100ns                                 | filter. The following                                                       | able i  | ndicat   | es the  | •               |          |             |     |
|        |                    | 4= Pulse width 150ns                                 | corresponding filter                                                        | optim   | um va    | lue be  | etweer          | n        |             |     |
|        |                    | 5= Pulse width 200ns                                 | input pulse frequend                                                        | cy and  | l pulse  | e duty  | ratio.          |          |             |     |
|        |                    | 6= Pulse width 300ns                                 | 6= Pulse width 300ns Select the best value according to input pulse         |         |          |         |                 |          |             |     |
|        |                    | 7= Pulse width 400ns frequency and pulse duty ratio. |                                                                             |         |          |         |                 |          |             |     |
|        |                    | 8= Pulse width 600ns                                 | 1                                                                           |         |          |         |                 |          | I           |     |
|        |                    | 9= Pulse width 800ns                                 | Duty ratio (%)                                                              | 50      | 40       | 30      | 20 <sup>.</sup> | 10       | ]           |     |
|        |                    | 10= Pulse width                                      | 100kpps                                                                     | 12      | 11       | 10      | 8               | 6        | 1           |     |
| 1      |                    |                                                      | Zuukpps                                                                     | 9       | ø        | 1       | 0               | 4        | 4           | 1   |

|          |                  | 1000ns                         |                                |                              |              |     |  |  |
|----------|------------------|--------------------------------|--------------------------------|------------------------------|--------------|-----|--|--|
|          |                  | 11= Pulse width 1200ns         |                                |                              |              |     |  |  |
|          |                  | 12= Pulse width 1600ns         |                                |                              |              |     |  |  |
|          |                  | 13= Pulse width 2000ns         | 3= Pulse width 2000ns          |                              |              |     |  |  |
|          |                  | 14= Pulse width 2300ns         |                                |                              |              |     |  |  |
|          |                  | 15= Pulse width 3100ns         |                                |                              |              |     |  |  |
|          |                  |                                |                                |                              |              |     |  |  |
|          |                  | When the input frequency       | y is high, please set the si   | mall passing pulse width.    | To improve   |     |  |  |
|          |                  | interference immunity, ple     | ease set the large passing     | g pulse width.               |              |     |  |  |
|          |                  | [Initial setting] 4 (Passing   | pulse width is 150ns or I      | ess)                         |              |     |  |  |
|          |                  | [Setting range] 0 to 15        |                                |                              |              |     |  |  |
| 034.0r   | [Basic setting]  | Set the parameters of po       | sition command pulse div       | rision/ multiplication.      |              | Ves |  |  |
| / 036.0r | Division/        | When the number of upp         | er command pulse and m         | otor pulse per revolution is | s different, | 103 |  |  |
|          | multiplication   | calculate in terms of [(Nu     | merator) / (Denominator        | )=(Number of pulse per se    | ervo motor   |     |  |  |
|          | (Numerator /     | revolution) / (Number of h     | host command pulse per         | revolution)                  |              |     |  |  |
|          | Denominator )    | [Setting example]              |                                |                              |              |     |  |  |
|          |                  | The number of pulse per        | motor revolution is 13107      | 72[pulse/rev]. Numerator o   | an be set    |     |  |  |
|          |                  | 32768 by a quarter of 13       | 1072. Denominator can          | be set by a quarter of the   | number of    |     |  |  |
|          |                  | upper command per revo         | olution. The corresponding     | g parameter setting of the   | number of    |     |  |  |
|          |                  | upper command pulse pe         | er revolution is as follows.   |                              |              |     |  |  |
|          |                  | Number of host                 | Command division/              | Command division/            |              |     |  |  |
|          |                  | command per                    | multiplication                 | multiplication               |              |     |  |  |
|          |                  | revolution                     | (Numerator)                    | (Denominator)                |              |     |  |  |
|          |                  | 131072                         | 1000(Initial value)            | 1000(Initial value)          |              |     |  |  |
|          |                  | 16384                          | 32768                          | 4096                         |              |     |  |  |
|          |                  | 10000                          | 32768                          | 2500                         |              |     |  |  |
|          |                  | 4096                           | 32768                          | 1024                         |              |     |  |  |
|          |                  | 4000                           | 32768                          | 1000                         |              |     |  |  |
|          |                  | [Initial value] (Numerator     | / Denominator ) =1000/1        | 000                          |              |     |  |  |
|          |                  | [Setting range] (Numerate      | or) 1 to 65535, (Denomin       | ator) 1 to 65535.            |              |     |  |  |
|          |                  | Setting range of Division/     | / multiplication ratio is fror | m 0.001 to 1000.Normal o     | peration is  |     |  |  |
|          |                  | not guaranteed while divi      | ision/ multiplication ratio is | s beyond setting range.      |              |     |  |  |
| 048.0 /  | [Adjustment]     | Low-pass filter parameter      | r for smoothing analog sp      | eed command input.           |              | No  |  |  |
| 049.0    | Analog command   | It is valid when input filter  | r selection (No.062.1) is s    | et "1",.                     |              |     |  |  |
|          | input            | Parameter decrease→Sr          | moothing effect becomes        | stronger, command tracea     | ability      |     |  |  |
|          | Filter parameter | reduces.                       |                                |                              |              |     |  |  |
|          | (Numerator /     | Parameter increase→cor         | mmand traceability increa      | ses,, susceptible to inte    | rference     |     |  |  |
|          | Denominator )    | (Numerator / Denominato        | or ) the value must be less    | s than 1.                    |              |     |  |  |
|          |                  | (Numerator / Denominato        | or ) =1, filter invalid        |                              |              |     |  |  |
|          |                  | [Initial setting] (Numerato    | or / Denominator )= 16000      | )/65535                      |              |     |  |  |
|          |                  | [Setting range] 0 $\sim$ 65535 | 5∕1∼65535                      |                              |              |     |  |  |

| 050.0 / | [Adjustment]       | Gain of analog speed command input.                                                               | No |
|---------|--------------------|---------------------------------------------------------------------------------------------------|----|
| 051.0   | Analog command     | When (Numerator) / (Denominator )=1 and $\pm$ 10V analog command voltage is input,                |    |
|         | input              | the highest rotation speed of motor can be reached.                                               |    |
|         | Gain               | $st$ As for the highest rotation speed of motor, refer to $\ \ \ \ \ \ \ \ \ \ \ \ \ \ \ \ \ \ \$ |    |
|         | (Numerator /       | According to different choice of symbol and polarity for analog command voltage, the              |    |
|         | Denominator)       | rotation direction of motor is different.                                                         |    |
|         |                    | Decreasing this value has the effect of decreasing proportional gain of position loop at          |    |
|         |                    | upper controller.                                                                                 |    |
|         |                    | [Initial setting] (Numerator / Denominator )=1000/1000                                            |    |
|         |                    | [Setting range] 0~65535/1~65535                                                                   |    |
| 052.0 / | [Basic setting]    | Analog speed command CCW speed limit threshold value.                                             | No |
| 053.0   | Analog speed       | Analog command CCW speed limit = (the highest speed of motor) * (threshold                        |    |
|         | command CCW        | value(numerator))/ (threshold value(denominator))                                                 |    |
|         | speed limit        | [initial setting] (Numerator / Denominator )=5000/5000                                            |    |
|         | threshold value    | [Setting range] 0~65535/1~65535                                                                   |    |
|         | (Numerator /       |                                                                                                   |    |
|         | Denominator)       |                                                                                                   |    |
| 054.0 / | [Adjustment]       | Analog speed command CW speed limit threshold value.                                              | No |
| 055.0   | Analog speed       | Analog command CW speed limits = (the highest speed of motor) * (threshold                        |    |
|         | command CW         | value(numerator))/ (threshold value(denominator))                                                 |    |
|         | speed limit        | [initial setting] (Numerator / Denominator )=5000/5000                                            |    |
|         | threshold value    | [Setting range] 0~65535/1~65535                                                                   |    |
|         | (Numerator /       |                                                                                                   |    |
|         | Denominator)       |                                                                                                   |    |
| 060.0   | [Basic setting]    | When using manual adjustment to adjust offset value of analog speed command, set                  | No |
|         | Analog speed       | the adjustment value. It's valid when the offset adjustment is selected to "1= manual             |    |
|         | command            | adjustment". Adjust the corresponding analog speed command input to 0r/min at the                 |    |
|         | fixed offset value | 0V input voltage.                                                                                 |    |
|         |                    | <setting method="">.</setting>                                                                    |    |
|         |                    | 1. Servo ON (motor will rotate if offset exists)                                                  |    |
|         |                    | 2. When rotating at the speed of $\pm 10$ r/min or less, set the value to $\pm 50$ to confirm     |    |
|         |                    | the operation.                                                                                    |    |
|         |                    | (CCW direction, set to $\lceil$ -50 $\rfloor$ ; CW direction, set to $\lceil$ +50 $\rfloor$ .     |    |
|         |                    | 3. Set the offset value while observing the motor operation. (If rotate at CCW direction,         |    |
|         |                    | setting values change in response to $\ \ \lceil \ \ \ \ \ \ \ \ \ \ \ \ \ \ \ \ $                |    |
|         |                    | values change in response to 「+direction」.                                                        |    |
|         |                    | [Initial value] 0                                                                                 |    |
|         |                    | [Setting range] -32768/32768                                                                      |    |
| 062.0   | [Basic setting]    | Select rotation direction of analog speed command.                                                | No |
|         | Analog speed       | 0=Inputting negative voltage, the motor has CCW rotation; Inputting positive voltage,             |    |
|         | command rotation   | the motor has CW rotation.                                                                        |    |
|         | direction          | 1= Inputting positive voltage, the motor has CCW rotation; Inputting negative voltage,            |    |
|         |                    | the motor has CW rotation.                                                                        |    |

|       |                    | [Initial value] 1 (Inputting positive voltage, the motor has CCW rotation)               |    |
|-------|--------------------|------------------------------------------------------------------------------------------|----|
|       |                    | [Setting range] 0 or 1                                                                   |    |
| 062.1 | [Basic setting]    | Select analog speed command input filter.                                                | No |
|       | Select analog      | Input filter constant can be set in No.048.0, No.049.0.                                  |    |
|       | speed command      | 0= Disable                                                                               |    |
|       | input filter       | 1=Enable (one IIR filter)                                                                |    |
|       |                    | [Initial value] 1 (Enable)                                                               |    |
|       |                    | [Setting range] 0 or 1                                                                   |    |
| 062.2 | [Basic setting]    | Select offset adjustment of analog speed command.                                        | No |
|       | Select offset      | 0=Auto tuning                                                                            |    |
|       | adjustment type of | 1=Manual tuning                                                                          |    |
|       | analog speed       | Auto tuning works under the voltage which corresponds to 0r/min of speed command         |    |
|       | command            | while servo ON.                                                                          |    |
|       |                    | Manual tuning means input offset manually to make sure input voltage 0Vcorresponds       |    |
|       |                    | to speed command 0r/min Offset value can be adjusted by parameter No.60.0(fixed          |    |
|       |                    | offset value).                                                                           |    |
|       |                    | [Initial value] 1 (manual tuning)                                                        |    |
|       |                    | [Setting range] 0 or 1                                                                   |    |
| 064.0 | [Basic setting]    | Select the output form of positioning completion signal.                                 | No |
|       | Judgment of        | 0=Position difference + speed                                                            |    |
|       | positioning        | 1=Position difference+ speed+ pulse command input(speed)                                 |    |
|       | completion         | When selecting 0, after the position difference is in the positioning completion range   |    |
|       |                    | No.68.0 and speed is in the range of positioning completion speed No.69.0,,              |    |
|       |                    | positioning completion signal will be output.                                            |    |
|       |                    | When selecting 1, after the position difference, speed and pulse command                 |    |
|       |                    | input(speed) are all in the range of positioning completion range No.68.0 ,              |    |
|       |                    | positioning completion speed No.69.0 and positioning pulse train command                 |    |
|       |                    | input(speed) No.70.0 respectively, positioning completion signal will be output.         |    |
|       |                    | The delay time from positioning completion to output positioning completion signal can   |    |
|       |                    | be set in No.71.0.                                                                       |    |
|       |                    | [Initial setting] 0                                                                      |    |
|       |                    | [Setting range] 0 or 1                                                                   |    |
| 065.0 | [Special setting]  | Select whether to use position difference error detection. Usually set value to "1".     | No |
|       | With or without    | (Enable)                                                                                 |    |
|       | use of position    | Only when suing torque command limit, set to "0". Set the position deviation value of    |    |
|       | difference error   | error detection by No.87.0 and set the delay time from position error occurred to output |    |
|       | detection          | stop by No.89.0.                                                                         |    |
|       |                    | 0=Disable                                                                                |    |
|       |                    | 1=Enable                                                                                 |    |
|       |                    | [Initial value] 1 (Enable)                                                               |    |
|       |                    | [Setting range] 0 or 1                                                                   |    |
| 065.1 | [Special setting]  | Select whether to use speed deviation error detection. Usually set value is              | No |
|       | With(out) use of   | "1".( Enable)                                                                            |    |

|            | speed deviation    | Only when suing torque command limit, set "0". Set the speed deviation value of error                      |     |  |  |  |
|------------|--------------------|----------------------------------------------------------------------------------------------------|-----|--|--|--|
|            | error detection    | detection by No.90.0 and set delay time from speed error occurred to output stop by                        |     |  |  |  |
|            |                    | No.91.0.                                                                                                   |     |  |  |  |
|            |                    | 0= Disable                                                                                                 |     |  |  |  |
|            |                    | 1=Enable                                                                                                   |     |  |  |  |
|            |                    | [Initial value] 1 (Enable)                                                                                 |     |  |  |  |
|            |                    | [Setting range] 0 or 1                                                                                     |     |  |  |  |
| 066.0r and | [Adjustment]       | Select position command smoothing filter1 (No.66.0) and position command                                   | Yes |  |  |  |
| 066.1r     | With(out) use of   | smoothing filter 2 (No.66.1)                                                                               |     |  |  |  |
|            | position command   | 0=Disable                                                                                                  |     |  |  |  |
|            | smoothing filter 1 | 1=Enable                                                                                                   |     |  |  |  |
|            | and position       | Command will be smooth as shown below after using a smoothing filter.                                      |     |  |  |  |
|            | command filter 2   | Speed command<br>S-shaped corner formed after<br>smoothing.<br>Before smoothing<br>After smoothing<br>Time |     |  |  |  |
|            |                    | [Adjustment method]                                                                                        |     |  |  |  |
|            |                    | Used when command acceleration or deceleration are too fast.                                               |     |  |  |  |
|            |                    | Used to suppress device resonance when positioning. Measuring the resonant                                 |     |  |  |  |
|            |                    | frequency in torque command curve and setting a corresponding average movement                             |     |  |  |  |
|            |                    | number in position command smoothing filter1 moving average time No.80 or position                         |     |  |  |  |
|            |                    | command smoothing filter2 average movement number No.81, may inhibit                                       |     |  |  |  |
|            |                    | resonance. The relation between resonant frequency and average movement                                    |     |  |  |  |
|            |                    | number is stated under parameter specification of No.80 and No.81.                                         |     |  |  |  |
|            |                    | [Notes] This parameter can be set after more than 1.5s when the command pulse input                        |     |  |  |  |
|            |                    | is 0. And the servo must be off while setting. If there is pulse input or residual pulse                   |     |  |  |  |
|            |                    | setting, position difference will occur.                                                                   |     |  |  |  |
|            |                    | [Initial setting] Command smoothing filter 1 is '0". (Not used)                                            |     |  |  |  |
|            |                    | Command smoothing filter 2 is '1".(Used)                                                                   |     |  |  |  |
|            |                    | [Setting range] 0 or 1                                                                                     |     |  |  |  |
| 066.3      | [Special setting]  | Enable/Disable Feed forward delay compensation in position control mode.                                   | Yes |  |  |  |
|            | With(out) the Feed | 0=Disable                                                                                                  |     |  |  |  |
|            | forward delay      | 1= Enable                                                                                                  |     |  |  |  |
|            | compensation in    | <note> Generally set to "1". Do not make the changes and cannot be done on setting</note>                  |     |  |  |  |
|            | position control   | panel.                                                                                                    |     |  |  |  |
|            | mode               | [Initial setting] 1 (Enable)                                                                               |     |  |  |  |
|            |                    | [Setting range] 0 or 1                                                                                     |     |  |  |  |
| 067.0r     | [Adjustment]       | Select the drive restriction options                                                                       | Yes |  |  |  |
|            | Selection of drive | Note) Do not modify the parameter while the servo is ON.                                                   |     |  |  |  |

|       | restriction options | 0=Invalid        | 0=Invalid                           |                               |                 |     |  |  |
|-------|---------------------|------------------|-------------------------------------|-------------------------------|-----------------|-----|--|--|
|       |                     | 1=CW restric     | 1=CW restriction                    |                               |                 |     |  |  |
|       |                     | 2=CCW restr      | 2=CCW restriction                   |                               |                 |     |  |  |
|       |                     | 3= CW/CCW        | R= CW/CCW restriction               |                               |                 |     |  |  |
|       |                     | [Initial setting | Initial setting 0 (Invalid)         |                               |                 |     |  |  |
|       |                     | [Setting rang    | Setting rangel 0 to 3               |                               |                 |     |  |  |
| 067.1 | [Basic setting]     | Select decel     | eration method at drive restriction | n input                       |                 | No  |  |  |
| 007.1 | Edasic Setting      | Noto) Do not     | modify the perspector while the     |                               |                 | INU |  |  |
|       | Selection of        | Note) Do not     | deceleration method No CZ 4 on      | servo is ON.                  |                 |     |  |  |
|       |                     | when using o     |                                     | a stopping method No.07.2, j  | please follow   |     |  |  |
|       |                     |                  | combination methods.                |                               |                 |     |  |  |
|       | restriction input   | 0=Free-run       |                                     |                               |                 |     |  |  |
|       |                     | 1=Short brak     | e                                   |                               |                 |     |  |  |
|       |                     | 2= Prompt st     | op<br>I                             | 1                             | 1               |     |  |  |
|       |                     | Combin           | Deceleration method                 | Stopping method               |                 |     |  |  |
|       |                     | ation            | No.67.1                             | No.67.2                       |                 |     |  |  |
|       |                     | 1                | 0: Free-run                         | 0: Free-run                   |                 |     |  |  |
|       |                     | 2                | 1: Short brake                      | 0; Free-run                   |                 |     |  |  |
|       |                     | 3                | 2: Prompt stop                      | 1: zero clamp                 |                 |     |  |  |
|       |                     | 4                | 2: Prompt stop                      | 0: Free-run                   |                 |     |  |  |
|       |                     | [Initial setting | ] 1                                 | ·                             | -               |     |  |  |
|       |                     | [Setting rang    | e] 0 to 2                           |                               |                 |     |  |  |
| 067.2 | [Basic setting]     | Select stop s    | tatus at drive restriction.         |                               |                 | No  |  |  |
|       | Selection of stop   | Note) Do not     | modify the parameter while the      | servo is ON.                  |                 |     |  |  |
|       | status at drive     | When using       | deceleration method No.67.1 and     | d stopping method No.67.2,    | please follow   |     |  |  |
|       | restriction         | the above co     | mbination methods.                  |                               |                 |     |  |  |
|       |                     | 0= Free-run      |                                     |                               |                 |     |  |  |
|       |                     | 1= zero clam     | p                                   |                               |                 |     |  |  |
|       |                     | [Initial setting | ] 1                                 |                               |                 |     |  |  |
|       |                     | [Setting rang    | e] 0 or 1                           |                               |                 |     |  |  |
| 067.3 | [Basic setting]     | Select position  | on difference counter status at di  | rive restriction              |                 | No  |  |  |
|       | Selection of        | Note) Do not     | modify the parameter while the      | servo is ON.                  |                 |     |  |  |
|       | position difference | 0= Keep          |                                     |                               |                 |     |  |  |
|       | counter status at   | 1=Clear          | 1=Clear                             |                               |                 |     |  |  |
|       | drive restriction   | [Initial setting | ] 1                                 |                               |                 |     |  |  |
|       |                     | [Setting rang    | [Setting range] 0 or 1              |                               |                 |     |  |  |
| 068.0 | [Basic setting]     | As the refere    | ence of outputting positioning c    | ompletion signal to upper c   | ontroller, this | No  |  |  |
|       | Positioning         | parameter is     | the pulse width for judging posit   | ioning completion.            |                 |     |  |  |
|       | completion range    | The setting v    | alue should be less than the nu     | imber of positioning judge pu | ulse of upper   |     |  |  |
|       | _                   | controller.      |                                     |                               |                 |     |  |  |

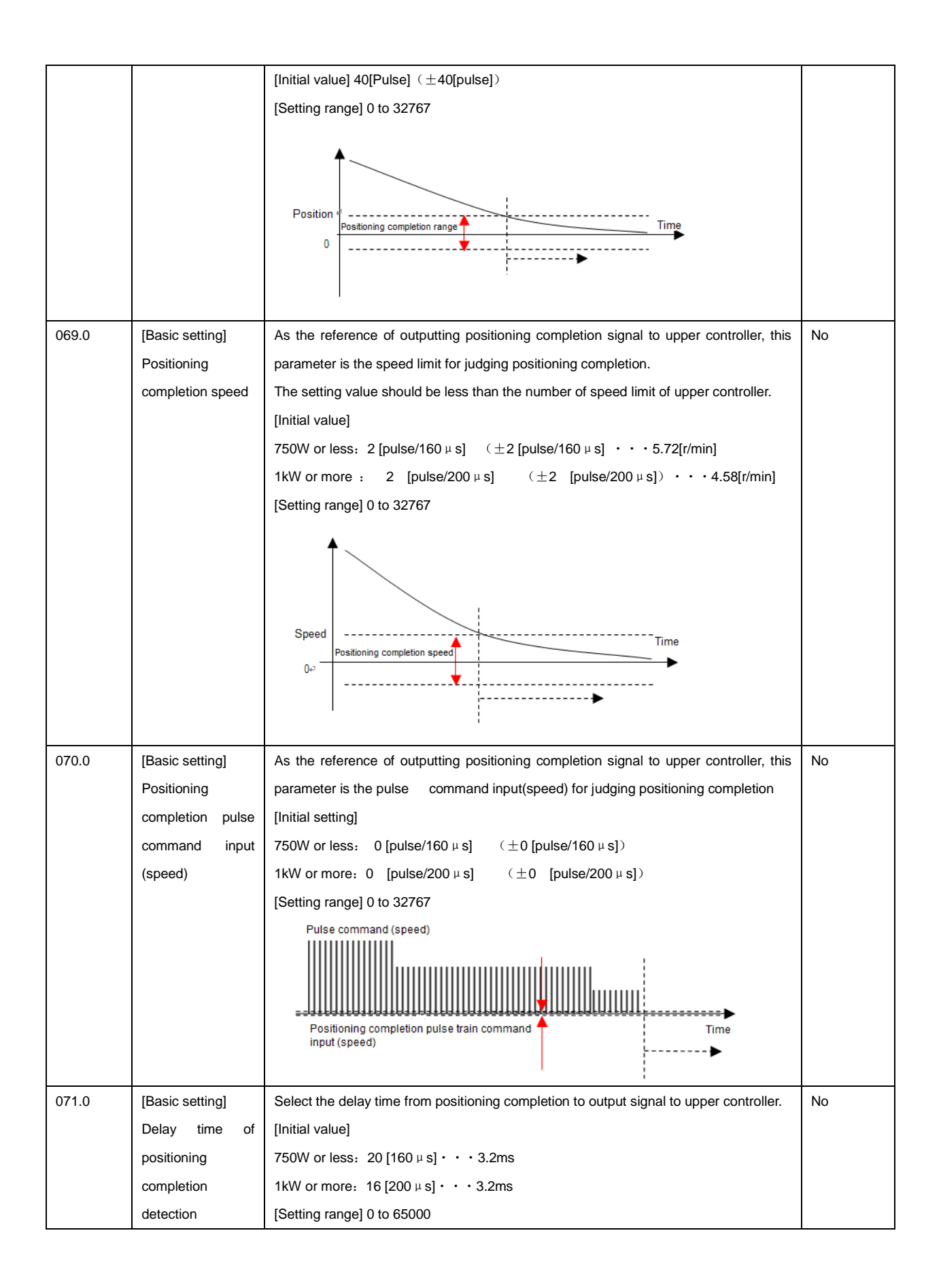

|            |                    | Positioning<br>completion range<br>Or<br>Or<br>Delay time of positioning completion  |     |
|------------|--------------------|--------------------------------------------------------------------------------------|-----|
| 077.0      | [Adjustment]       | Choose whether to use speed command smoothing filter. The average movement time      | No  |
|            | With(out) the use  | can be set in No.78.0.                                                               |     |
|            | of speed           | 0=Disable                                                                            |     |
|            | command            | 1=Enable                                                                             |     |
|            | smoothing filter   | [Initial value] 0                                                                    |     |
|            |                    | [Setting range] 0 or 1                                                               |     |
| 078.0      | [Adjustment]       | Set the average movement time of speed command smoothing filter.                     | No  |
|            | Average            | It can be used when No.77.0 is effective.                                            |     |
|            | movement time of   | [Initial value] 100 [ms]                                                             |     |
|            | speed command      | [Setting range] 1 to 1000                                                            |     |
|            | smoothing filter   |                                                                                      |     |
| 080.0r and | [Adjustment]       | Set the position command smoothing filter 1 to "1(Used)" in No.66.0 to make No.80.0  | Yes |
| 081.0r     | Average            | valid.                                                                               |     |
|            | movement           | Set the position command smoothing filter 2 to "1(Used)" in No.66.1 to make No.81.0  |     |
|            | number of position | valid.                                                                               |     |
|            | command            | When the setting value of average movement number increases, the acceleration/       |     |
|            | smoothing filter 1 | deceleration will be smooth, but the response will be slow.                          |     |
|            | and average        | Setting filter 1, the average movement number can be set between 1 and 6250; setting |     |
|            | movement           | filter 2, the average movement number can be set between 1 and 1250.                 |     |
|            | number of position | The average movement time can be represented by the following formula.               |     |
|            | command            | 200~750W: (average movement time)=(average movement number) ×0.16ms                  |     |
|            | smoothing filter 2 | 1k $\sim$ 2kW: (average movement time)=(average movement number) ×0.2ms              |     |
|            |                    | [Adjustment method]                                                                  |     |
|            |                    | ullet Smoothing will make positioning time longer in response to above average       |     |
|            |                    | movement time. Please have settings within the permissible range                     |     |
|            |                    | •When resonant occurs at constant move after acceleration or positioning after       |     |
|            |                    | deceleration, measuring the resonant frequency in torque command curve and setting   |     |
|            |                    | a corresponding average movement number in position command smoothing filter1        |     |
|            |                    | moving average time No,80 or position command smoothing filter2 average              |     |
|            |                    | movement number No.81, may inhibit resonance. The calculation of average             |     |
|            |                    | movement number and its corresponding suppressed resonance frequency is shown        |     |
|            |                    | below.                                                                               |     |
|            |                    | 750W or less: Setting value of smoothing filter=6250/(suppressed vibration           |     |
|            |                    | frequency[Hz])                                                                       |     |
|            |                    | 1kW or more: Setting value of smoothing filter=5000/(suppressed vibration            |     |
|            |                    | frequency[Hz])                                                                       |     |

|       |                    | Average movement number No.080.0, 64 256 1024 4096                                                                                                    |    |
|-------|--------------------|----------------------------------------------------------------------------------------------------|----|
|       |                    | No.081.0                                                                                                    |    |
|       |                    | 750W or less: suppressed vibration 100 23 6 1.5                                                                                                    |    |
|       |                    | frequency(Hz)                                                                                                    |    |
|       |                    | 1kW or more: suppressed vibration 80 20 5 1.2                                                                                                    |    |
|       |                    | frequency(Hz)                                                                                                    |    |
|       |                    | • The vibration caused by gain FF compensation 2 can be suppressed by position                                                                                                    |    |
|       |                    | command smoothing filter 2.                                                                                                    |    |
|       |                    | When using gain FF compensation 2 No.117.0, vibration can be reduced by using the                                                                                                    |    |
|       |                    | average movement number of position command smoothing filter 1 and filter 2.                                                                                                    |    |
|       |                    | [Notes] This parameter can be set when the command pulse input is "0" for more                                                                                                    |    |
|       |                    | than 1.5s and there is no command pulse input. If possible, it is recommended to turn                                                                                                    |    |
|       |                    | off the servo. If you set the parameter when there is pulse input or residual pulse,                                                                                                    |    |
|       |                    | position shift will occur.                                                                                                    |    |
|       |                    | [Initial value] Filter 1: 25 for 200~750W, 20 for $1k$ $\sim$ 2kW                                                                                                    |    |
|       |                    | Filter 2: 10 for 200~750W, 10 for 1k~2kW                                                                                                    |    |
|       |                    | [Setting range] 1 to 6250 for filter 1, 1 to 1250 for filter 2.                                                                                                    |    |
| 087.0 | [Special setting]  | When set No.65.0 to "1(enable)", it is valid to detect the position deviation errors.                                                                                                    | No |
|       | Position deviation | Normally it's effective.                                                                                                    |    |
|       | error detection    | When the position deviation exceeds the setting value, the output position deviation                                                                                                    |    |
|       | value              | errors occur.                                                                                                    |    |
|       |                    | It is more difficult to detect the position deviation if the value is greater.                                                                                                    |    |
|       |                    | [Initial value] 196608[pulse] (※Equivalent to the number of 1.5 turns pulse)                                                                                                    |    |
|       |                    | [Setting range] 0 to 2147483647.                                                                                                    |    |
| 089.0 | [Special setting]  | When set No.65.0 to "1(enable)", it is valid to detect the position deviation errors.                                                                                                    | No |
|       | Delay time of      | The time is from exceeding setting value [Position deviation error detection value]                                                                                                    |    |
|       | position deviation | to outputting position deviation error signal.                                                                                                    |    |
|       | error detection    | It takes longer from error occurred to error output when the value is greater.                                                                                                    |    |
|       |                    | [Initial value]                                                                                                    |    |
|       |                    | 200 $\sim$ 750W: 250 [160 $\mu$ s] · · · 40ms                                                                                                    |    |
|       |                    | $1k \sim 2kW$ : 200 [200 µ s] · · · 40ms                                                                                                    |    |
|       |                    | [Setting range] $0\sim32767$                                                                                                    |    |
| 090.0 | [Basic setting]    | When set No.65.1 to "1(enable)", it is valid to detect the speed deviation errors.                                                                                                    | No |
|       | Speed deviation    | Normally it's effective. When the speed deviation exceeds setting detection value,                                                                                                    |    |
|       | error detection    | speed deviation error occurs.                                                                                                    |    |
|       | value              | It is more afficult to detect speed deviation error if the value is greater.                                                                                                    |    |
|       |                    | [Initial value] $200 \sim 750$ vs. $524$ [pulse/160 $\mu$ S] · · · 1499[r/min]                                                                                                    |    |
|       |                    | $1 \text{ K}^{-2} \text{ K}^{-2} \text{ K}^{$ |    |
| 001.0 |                    | [Cetting range] 0 to 32/0/                                                                                                    | No |
| 091.0 |                    | Normally, it is affective                                                                                                    | NO |
|       | belay lime of      | The time is from exceeding setting value. Speed deviation error - detection value - to                                                                                                    |    |
|       |                    | output speed deviation error signal                                                                                                    |    |
|       | error detection    | ouput speed deviation error signal.                                                                                                    |    |
|       |                     | It takes longer from error occurred to error output stopped when the value is greater.       |    |
|-------|---------------------|----------------------------------------------------------------------------------------------|----|
|       |                     | [Initial value] 200∼750W: 250 [160 µ s] ・・・40ms                                              |    |
|       |                     | 1k∼2kW: 200 [200 µ s] · · · 40ms                                                             |    |
|       |                     | [Setting range] 0 to 32767                                                                   |    |
| 102.0 | [Adjustment]        | Set Inertia ratio by the device load .                                                       | No |
|       | Inertia ratio       | [Initial value] 250 [%]                                                                      |    |
|       |                     | [Setting range] 100 to 3000                                                                  |    |
| 103.0 | [Adjustment]        | Set Damping ratio on the device side. When the friction and inertia ratio is very big, the   | No |
|       | Damping ratio       | change of damping ratio value may shorten the setting time.                                  |    |
|       |                     | [Initial setting] 100 [%]                                                                    |    |
|       |                     | [Setting range] 10 to 5000                                                                   |    |
| 110.0 | [Adjustment]        | Setting of auto tuning mode.                                                                 | No |
|       | With or without the | If the movement direction of machine connected to the motor is horizontal, select            |    |
|       | use of estimated    | "standard mode". If vertical, select "Unbalanced mode".                                      |    |
|       | inertia ratio       | 1=Standard mode                                                                              |    |
|       |                     | 1=Unbalanced mode                                                                            |    |
|       |                     | [Initial value] 1 (Standard mode)                                                            |    |
|       |                     | [Setting range] 1 to 2                                                                       |    |
| 110.1 | [Adjustment]        | Select whether to use real-time auto tuning.                                                 | No |
|       | With(out) the use   | 0 = Disable                                                                                  |    |
|       | of real-time auto   | 1 = Enable and Apply Inertia ratio                                                           |    |
|       | tuning              | 2 = Enable and Apply Inertia ratio and Dumping ratio                                         |    |
|       |                     | [Initial value] 0 (Disable)                                                                  |    |
|       |                     | [Setting range] 0 to 2                                                                       |    |
| 113.0 | [Adjustment]        | Set the control gain level in position control mode. If traceability to command is slow or   | No |
|       | Control gain level  | rigidity of drive system is low, set a lower value; If traceability to command is rapid or   |    |
|       | (position control)  | rigidity of drive system is high, set a higher value.                                        |    |
|       |                     | When setting this parameter, No. 115.0 $\sim$ 119.0 will be set automatically and No.114.0   |    |
|       |                     | becomes invalid.                                                                             |    |
|       |                     | [Initial value] 15                                                                           |    |
|       |                     | [Setting range] 5 to 45                                                                      |    |
| 113.1 | [Adjustment]        | Set the inertia condition of position control mode.                                          | No |
|       | Inertia condition   | 0= Can interchange with F/W version of 2.0.4.0 or prior                                      |    |
|       |                     | 1= For the device of heavy load and low rigidity, or large load changes                      |    |
|       |                     | 2= Standard setting                                                                          |    |
|       |                     | 3= For the device of light load and CW/CCW frequently                                        |    |
|       |                     | [Initial value] 2 (Standard)                                                                 |    |
|       |                     | [Setting range] 0 to 3                                                                       |    |
| 114.0 | [Adjustment]        | Set control level of position control mode. If traceability to command is slow or rigidity   | No |
|       | Control level       | of drive system is low, set the lower value; If traceability to command is rapid or rigidity |    |
|       | (position control)  | of drive system is high, set the higher value.                                               |    |
|       |                     | When setting this parameter, No. 115.0, No.116.0 will be set automatically and               |    |
|       |                     | No.113.0 becomes invalid.                                                                    |    |

|       |                    | When the inertia condition No.113.1 is set to "0" (servo drive version 2.0.4.0 or prior),    |    |
|-------|--------------------|----------------------------------------------------------------------------------------------|----|
|       |                    | the setting range is from 1 to 46.                                                           |    |
|       |                    | [Initial value] 15                                                                           |    |
|       |                    | [Setting range] 5 to 45                                                                      |    |
| 115.0 | [Adjustment]       | Set the Control gain 1 at position control mode. Higher setting value can shorten the        | No |
|       | Control gain 1     | setting time. Set the Control gain 2 as the following values.                                |    |
|       | (position control) | [Initial value] 50 [rad/s]                                                                   |    |
|       |                    | [Setting range] 5 to 1000                                                                    |    |
| 116.0 | [Adjustment]       | Set the Control gain 2 at position control mode. Higher setting value can improve the        | No |
|       | Control gain 2     | traceability to the command. Too high setting value can cause overshoot and vibration.       |    |
|       | (position control) | When No.113.0 control gain level or No.114.0 control level is adjusted to set                |    |
|       |                    | automatically, sometimes the setting values will exceed the setting range.                   |    |
|       |                    | [Initial value] 200[rad/s]                                                                   |    |
|       |                    | [Setting range] 80 to 5000                                                                   |    |
| 117.0 | [Adjustment]       | Set feed forward compensation ratio (speed) of the Control gain 1 in position control        | No |
|       | Gain FF            | mode. After confirming inertia ratio, adjusting this parameter will shorten the setting      |    |
|       | compensation 1     | time. Too high setting value will lead to overshoot. And too low setting value will make     |    |
|       | (position control) | setting time longer.                                                                         |    |
|       |                    | [Initial value] 10000[0.01%]                                                                 |    |
|       |                    | [Setting range] 0 to 15000                                                                   |    |
| 118.0 | [Adjustment]       | Set feed forward compensation ratio (torque) of the control gain 2 in position control       | No |
|       | Gain FF            | mode. It is suitable to adjust this parameter when it requires small following error and     |    |
|       | compensation 2     | precise trajectory. After Gain FF compensation 1 shortens setting time, please               |    |
|       | (position control) | increase this parameter value. If vibration occurs, adjusting No.81.0 position command       |    |
|       |                    | smoothing filter 2 average movement times may suppress the vibration.                        |    |
|       |                    | [Initial setting] 0 [0.01%]                                                                  |    |
|       |                    | [Setting range] 0 to 15000                                                                   |    |
| 119.0 | [Adjustment]       | Setting integral gain in position control mode can suppress external interference.           | No |
|       | Integral gain      | When the setting value is higher, the position deviation convergence of positioning          |    |
|       | (position control) | setting will become fast. But if setting value is too high, vibration will occur.            |    |
|       |                    | When No.113.0 control gain level or No.114.0 control level is adjusted to set                |    |
|       |                    | automatically, sometimes the setting values will exceed the setting range.                   |    |
|       |                    | [Initial value] 160[rad/s]                                                                   |    |
|       |                    | [Setting range] 45 to 5000                                                                   |    |
| 129.0 | [Adjustment]       | Select control gain level in speed control mode. If traceability to command is slow or       | No |
|       | Control gain level | rigidity of drive system is low, set the lower value; If traceability to command is rapid or |    |
|       | (speed control)    | rigidity of drive system is high, set the higher value.                                      |    |
|       |                    | When setting this parameter, No. 131.0 $\sim$ 133.0 will be set automatically and No.130.0   |    |
|       |                    | becomes invalid.                                                                             |    |
|       |                    | [Initial value] 15                                                                           |    |
|       |                    | [Setting range] 1 to 46                                                                      |    |
| 130.0 | [Adjustment]       | Select control level in speed control mode. If traceability to command is slow or rigidity   | No |
|       | Control level      | of drive system is low, set the lower value; If traceability to command is rapid or rigidity |    |

|       | (speed control)     | of drive system is high, set the higher value.                                                                           |    |
|-------|---------------------|----------------------------------------------------------------------------------------------------|----|
|       |                     | When setting this parameter, No. 131.0 will be set automatically and No.129.0                                            |    |
|       |                     | becomes invalid.                                                                                                    |    |
|       |                     | [Initial value] 15                                                                                                    |    |
|       |                     | [Setting range] 1 to 46                                                                                                  |    |
| 131.0 | [Adjustment]        | Set the control gain in speed control mode.                                                                              | No |
|       | Control gain 1      | It corresponds to proportional gain of speed control loop.                                                               |    |
|       | (speed control)     | [Initial value] 399[rad/s]                                                                                               |    |
|       |                     | [Setting range] 100 to 6000                                                                                              |    |
| 132.0 | [Adjustment]        | Set feed forward compensation in speed control mode. The higher the setting value,                                       | No |
|       | Gain FF             | the better the traceability to command. But Too high setting value may lead to                                           |    |
|       | compensation 1      | overshoot or vibration                                                                                                   |    |
|       | (speed control)     | [Initial value] 0 [0.01%]                                                                                                |    |
|       |                     | [Setting range] 0 to 15000                                                                                               |    |
| 133.0 | [Adjustment]        | Select integral gain in speed control mode.                                                                              | No |
|       | Integral            | The higher the setting value, the smaller the speed change caused by external                                            |    |
|       | gain(speed          | disturbance.                                                                                                    |    |
|       | control)            | [Initial value] 300[rad/s]                                                                                               |    |
|       |                     | [Setting range] 45 to 5000                                                                                               |    |
| 144.0 | [Basic setting]     | Select torque command limit value in No.147.0, No.148.0                                                                  | No |
|       | With or without the | Confirm the following items when using torque limit.                                                                     |    |
|       | use of torque       | () [No 65.0 Selection of Position deviation error detection ] _ places set it to                                         |    |
|       | command limit       | U Those Selection of Position deviation entry detection , please set it to                                               |    |
|       | override            | "0=Disable"                                                                                                    |    |
|       |                     | $\textcircled{0}$ $\label{eq:No.65.1}$ Selection of Speed deviation error detection $\frac{1}{3}$ , please set it to "0= |    |
|       |                     | Disable"                                                                                                    |    |
|       |                     | When the command deviation value is small, even though the torque limit is set to be                                     |    |
|       |                     | valid, it will be OK to set $\textcircled{1}$ or $\textcircled{2}$ to "1(enable)".                                       |    |
|       |                     | 0= Disable                                                                                                    |    |
|       |                     | 1= Enable                                                                                                    |    |
|       |                     | [Initial setting] 0 (Disable)                                                                                            |    |
|       |                     | [Setting range] 0 or 1                                                                                                   |    |
| 144.1 | [Basic setting]     | Select the output condition for torque limit.                                                                            | No |
|       | Torque limit state  | 0= All conditions                                                                                                    |    |
|       | output mode         | (Torque is limited by torque command limit value 1 (No.147.0), max. torque limit value                                   |    |
|       |                     | of motor and torque limit value of home position return (No. 656.0), not limited by                                      |    |
|       |                     | speed in torque control mode)                                                                                            |    |
|       |                     | 1= Torque command limit Override 1 (No.147.0) or 2 (No.148.0)                                                            |    |
|       |                     | 2= Torque command limit Override 2 (No.148.0)                                                                            |    |
|       |                     | [Initial setting] 0 (All conditions)                                                                                     |    |
|       |                     | [Setting range] 0 to 2                                                                                                   |    |
| 147.0 | [Basic setting]     | It is valid when No.144.0 torque command limit override is set to "1(enable)".                                           | No |

| 148.0 | Torque command      | Set torque command limit override relative to rated torque ratio.                      |    |
|-------|---------------------|----------------------------------------------------------------------------------------|----|
|       | limit override 1, 2 | Tow torque limits could be set.                                                        |    |
|       |                     | [Initial value] 3000[0.1 $\%$ ] for torque limit 1; 2000[0.1 $\%$ ] for torque limit 2 |    |
|       |                     | [Setting range] 0 to 65535                                                             |    |
| 151.0 | [Basic setting]     | Set the torque command limit override relative to rated torque, if the stop type in    | No |
|       | Torque command      | No.224.0 is set to "2=prompt stop" when servo is OFF.                                  |    |
|       | limit override at   |                                                                                        |    |
|       | prompt stop         | [Initial value] 5000[0.1%] (When set 3000 or more, the limit value of max. torque      |    |
|       |                     | command is 300%. If the setting value is bigger than 1000, overload error will occur   |    |
|       |                     | according to overload characteristics specified time.                                  |    |
|       |                     | [Setting range] 0 to 65535                                                             |    |
| 152.0 | [Basic setting]     | Set Speed limit value of analog torque control mode.                                   | No |
|       | Analog torque       | [Initial value] Max. speed of the motor                                                |    |
|       | command speed       | [Setting range] 0 to 10000                                                             |    |
|       | limit value         |                                                                                        |    |
| 160.0 | [Adjustment]        | Select torque command low-pass filter.                                                 | No |
|       | Selection of torque | 0=No filter                                                                            |    |
|       | command             | 1= Preliminary IIR filter                                                              |    |
|       | low-pass filter     | [Initial value] 1 (Preliminary IIR filter)                                             |    |
|       |                     | [Setting range] 0 or 1                                                                 |    |
| 160.1 | [Adjustment]        | Whether the notch filter is used to set the torque command.                            | No |
|       | Torque command      | 0=Disable                                                                              |    |
|       | Selection of        | 1=Enable                                                                               |    |
|       | whether to use      | [Initial value] 0 (Disable)                                                            |    |
|       | notch filter        | [Setting range] 0 or 1                                                                 |    |
| 160.2 | [Adjustment]        | Select whether to use the auto setting for torque command low-pass filter in control   | No |
|       | Auto setting        | gain level (No. 113 and No. 129).                                                      |    |
|       | ON/OFF for          | 0 = Auto setting OFF                                                                   |    |
|       | Torque command      | 1 = Auto setting ON                                                                    |    |
|       | Low-pass filter     | [Initial value] 1 (Auto setting ON)                                                    |    |
|       |                     | [Setting range] 0 or 1                                                                 |    |
| 162.0 | [Adjustment]        | Set the torque command preliminary filter time constant for Low-pass filter            | No |
|       | Torque command      | [Initial value] 20 [0.01ms]                                                            |    |
|       | preliminary filter  | [Setting range] 0 to 65535                                                             |    |
|       | time constant for   |                                                                                        |    |
|       | Low-pass filter     |                                                                                        |    |
| 168.0 | [Adjustment]        | Set Notch filter notch frequency of Torque command                                     | No |
|       | Torque command      | [Initial value] 5000[Hz]                                                               |    |
|       | notch filter        | [Setting range] 0 to 5000                                                              |    |
|       | frequency           |                                                                                        |    |
| 169.0 | [Adjustment]        | Set notch filter width of torque command.                                              | No |
|       | Torque command      | Set the ratio relative to a frequency band with 0 notch depth and -3[dB] attenuation   |    |
|       | Notch filter width  | rate. The larger the value, the greater the width of the notch                         |    |

|       |                     | [Initial value] 8                                                                        |    |
|-------|---------------------|------------------------------------------------------------------------------------------|----|
|       |                     | [Setting range] 0 to 16                                                                  |    |
| 170.0 | [Adjustment]        | Set the notch depth at the notch frequency of torque command notch filter,               | No |
|       | Torque command      | Set the I/O ratio of notch frequency. When the setting value is 0, the notch frequency   |    |
|       | Notch filter depth  | input is completely cut off. When the setting value is 256, the notch frequency input is |    |
|       |                     | completely through. The notch depth becomes shallow when the value is bigger.            |    |
|       |                     | [Initial value] 0                                                                        |    |
|       |                     | [Setting range] 0 to 256                                                                 |    |
| 224.0 | [Basic setting]     | Select the deceleration stop type when the alarm occurs or servo ON signal is off in     | No |
|       | Type selection      | motor revolution.                                                                        |    |
|       | deceleration stop   | 0=No brake                                                                               |    |
|       | at servo OFF        | 1=Short brake mode                                                                       |    |
|       |                     | 2= Prompt stop                                                                           |    |
|       |                     | [Initial value] 1 (Short brake mode)                                                     |    |
|       |                     | [Setting range] 0 to 2                                                                   |    |
| 224.1 | [Basic setting]     | Select cancellation reasons for deceleration stop at servo OFF                           | No |
|       | Deceleration stop   | 0 = Operating time                                                                       |    |
|       | at Servo off:       | 1 = Rotations of cancelation or operating time                                           |    |
|       | cancelation         | [Initial value] 1 (Rotations of cancelation or operating time)                           |    |
|       | reasons             | [Setting range] 0 or 1                                                                   |    |
| 224.2 | [Basic setting]     | Enable/Disable Deceleration Stop when the voltage from a control power supply drops      | No |
|       | Use of a            | by No. 228.0.                                                                            |    |
|       | deceleration stop   | 0 = Disable                                                                              |    |
|       | in case of control  | 1 = Enable                                                                               |    |
|       | power supply        | [Initial value] 1 (Enable)                                                               |    |
|       | voltage drop        | [Setting range] 0 or 1                                                                   |    |
| 226.0 | [Basic setting]     | Set the operating time for deceleration stop at servo OFF.                               | No |
|       | Deceleration stop : | (If "0(No brake)" is set to No.224, this parameter is invalid.)                          |    |
|       | operating time at   | [Initial value] 200W $\sim$ 750W: 313 [160 $\mu$ s] $\cdot$ · · 50ms,                    |    |
|       | servo off           | 1 kW∼2kW: 250 [200 μ s] ・・・50ms                                                          |    |
|       |                     | [Setting range] 0 to 16383                                                               |    |
| 227.0 | [Basic setting]     | Set the cancellation speed of deceleration stop at servo OFF. It sets the speed of       | No |
|       | Cancellation        | brake OFF cancellation.                                                                  |    |
|       | speed of            | (If "0(No brake)" is set to No.224.0 and "0(Operation time)" set to No.224.1, this       |    |
|       | deceleration stop   | parameter is invalid.)                                                                   |    |
|       | and brake           | [Initial value] 200W $\sim$ 750W: 17[pulse/160 $\mu$ s] · · · 50r/min,                   |    |
|       | cancellation OFF    | $1 \text{ kW}$ ~2kW: 22[pulse/200 $\mu$ s] · · · 50r/min                                 |    |
|       | at servo OFF.       | [Setting range] 0 to 32767                                                               |    |
| 228.0 | [Basic setting]     | Set the operating time of deceleration stop at control power supply voltage drop in      | No |
|       | Operating time of   | motor rotation.                                                                          |    |
|       | deceleration stop   | [Initial value] 62 [160µs] · · · 10ms                                                    |    |
|       | at control power    | [Setting range] 0 to 16383 [ms]                                                          |    |
|       | supply voltage      |                                                                                          |    |

|          | drop                |                                                                                              |     |
|----------|---------------------|----------------------------------------------------------------------------------------------|-----|
| 237.0    | [Basic setting]     | Set the delay time between getting the input signal of Servo OFF and motor excitation        | No  |
|          | Delay time at       | OFF.                                                                                         |     |
|          | servo OFF           | (The disconnection of COM2 and SVON terminal indicates the servo ON input signal             |     |
|          |                     | is OFF.)                                                                                     |     |
|          |                     | [Initial value] 200W~750W: 0[160 µ s] • • • 0ms,                                             |     |
|          |                     | $1 \text{ kW} \sim 2 \text{kW}: 0[200 \ \mu \text{ s}] \cdot \cdot \cdot 0 \text{ms}$        |     |
|          |                     | [Setting range] 0 to 3125                                                                    |     |
| 238.0    | [Basic setting]     | Set the delay time from motor excitation start to brake release output signal (MBRK)         | No  |
|          | Delay time of       | ON. (The connection of COM2 and SVON terminal indicates the brake release output             |     |
|          | brake release       | signal is ON.)                                                                               |     |
|          |                     | [Initial value] 200W $\sim$ 750W: 25[pulse/160 $\mu$ s],                                     |     |
|          |                     | $1 \text{ kW}$ $\sim$ 2kW: 20[pulse/200 $\mu$ s]                                             |     |
|          |                     | [Setting range] 0 to 3125                                                                    |     |
| 257.0    | [Basic setting]     | Select an option for Absolute system or Incremental system.                                  | Yes |
|          | Selection of an     | 0 = Incremental system                                                                       |     |
|          | encoder system      | 1 = Absolute system (multi-rotation counter overflow detection disabled)                     |     |
|          |                     | 2 = Absolute system (multi-rotation counter overflow detection enabled)                      |     |
|          |                     | [Initial value] 0 (Incremental system)                                                       |     |
|          |                     | [Setting range] 0 to 2                                                                       |     |
| 272.1r   | [Basic setting]     | Set the rotation direction of encoder output.                                                | Yes |
|          | Encoder output      | 0 = Down counting in the case of CCW rotation                                                |     |
|          | rotation direction  | 1 = Up counting in the case of CCW rotation                                                  |     |
|          |                     | [Initial value] 1 (Up counting in the case of CCW rotation)                                  |     |
|          |                     | [Setting range] 0 or 1                                                                       |     |
| 276.0r / | [Basic setting]     | Set the division and multiplication of encoder pulse output.                                 | Yes |
| 278.0r   | Division and        | When the 1-roration pulse number of encoder and the motor is different, set it to            |     |
|          | multiplication of   | 'Numerator / Denominator =1-roration pulse number of encoder/ 1-roration pulse               |     |
|          | encoder pulse       | number of motor.                                                                             |     |
|          | output(Numerator    | If the output Z-phase pulse width is narrow and the upper control device cannot              |     |
|          | / Denominator )     | identify it correctly, we can reduce the division and multiplication ratio or speed to       |     |
|          |                     | increase the pulse width by encoder pulse output division and multiplication No. 276. 0      |     |
|          |                     | and 278. 0.                                                                                  |     |
|          |                     | [Pulse width]= 1/ rotation speed (division/ multiplication ratio × 217)                      |     |
|          |                     | [Initial value] (Numerator )/ (Denominator )=1000/8000                                       |     |
|          |                     | [Setting range] (Numerator ) 1 $\sim$ 65535; (Denominator )1 $\sim$ 65535                    |     |
|          |                     | Frequency division/multiplication could be set to 1/32768 to 1.                              |     |
|          |                     | But it's necessary that [encoder resolution] $ 	imes $ [Frequency division/multiplication] = |     |
|          |                     | [multiples of 4] and output frequency must less than 4Mpps(Maximum value).                   |     |
| 288.0 /  | [Adjustment]        | This parameter is for the low-pass filter that smooths analog torque command input.          | No  |
| 289.0    | Analog torque       | It's valid when No.302.1 =1(enable).                                                         |     |
|          | command input       | When the value is small, the smoothing becomes stronger, but the traceability to             |     |
|          | filter (Denominator | command drops.                                                                               |     |

|          | /Numerator)        | When the value is bigger, the traceability to command improves, but it is easy to be      |    |
|----------|--------------------|-------------------------------------------------------------------------------------------|----|
|          |                    | disturbed.                                                                                |    |
|          |                    | Numerator / Denominator cannot exceed "1".                                                |    |
|          |                    | If Numerator / Denominator=1, no filtering.                                               |    |
|          |                    | [Initial value] Numerator / Denominator= 16000/65535                                      |    |
|          |                    | [Setting range] 0 to 65535/1 to 65535                                                     |    |
| 290. 0 / | [Adjustment]       | Set Analog torque command input gain.                                                     | No |
| 291. 0   | Analog torque      | Input of Analog command voltage =-10V or +10V with (Numerator)/(Denominator)=1            |    |
|          | command input      | attains motor peaks torque.                                                               |    |
|          | gain (Denominator  | Motor rotation direction differs according to the selection of analog command voltage     |    |
|          | /Numerator)        | symbols and characteristics.                                                              |    |
|          |                    | %For the details of peaks torque, refer to [Basic specification].                         |    |
|          |                    | [Initial value] (Numerator) / (Denominator) = 3100/3100 (Varies with different motor      |    |
|          |                    | models)                                                                                   |    |
|          |                    | [Setting range] 0 to 65535/1 to 65535                                                     |    |
| 292. 0/  | [Basic setting]    | Set Analog torque command CCW torque limit Override                                       | No |
| 293. 0   | Analog torque      | Analog command CCW torque limit =motor peak torque × (Override                            |    |
|          | command CCW        | (Numerator)/Override(Denominator))                                                        |    |
|          | torque limit       | [Initial value] (Numerator) / (Denominator) = 3100/3100 (Varies with motor models)        |    |
|          | Override           | [Setting range] 0 to 65535/1 to 65535                                                     |    |
|          | (Denominator/      |                                                                                           |    |
|          | Numerator)         |                                                                                           |    |
| 294. 0/  | [Basic setting]    | Set Analog torque command CW torque limit Override                                        | No |
| 295. 0   | Analog torque      | Analog command CW torque limit =motor peak torque × (Override                             |    |
|          | command CW         | (Numerator)/Override(Denominator))                                                        |    |
|          | torque limit       | [Initial value] (Numerator) / (Denominator) = 3100/3100 (Varies with motor models)        |    |
|          | Override           | [Setting range] 0 to 65535/1 to 65535                                                     |    |
| 300. 0   | [Basic setting]    | Set Analog torque command Fixed offset value.                                             | No |
|          | Analog torque      | This parameter is valid when No.302.2 =1. If the input voltage is 0V, the state of analog |    |
|          | command Fixed      | torque command input is 0%.                                                               |    |
|          | offset value       | <setting method=""></setting>                                                             |    |
|          |                    | 1. Servo ON (The motor rotates automatically if offset deviation occurs)                  |    |
|          |                    | 2. Observe the torque command value, and set offset value.                                |    |
|          |                    | [Initial value] 0                                                                         |    |
|          |                    | [Setting range] -32768 to 32767                                                           |    |
| 302. 0   | [Basic setting]    | Set Rotation direction of Analog torque command input.                                    | No |
|          | Analog torque      | 0 = CCW rotation by negative input voltage, CW rotation by Positive input voltage         |    |
|          | command            | 1 = CCW rotation by positive input voltage, CW rotation by negative input voltage         |    |
|          | Rotation direction | [Initial value] 1 (CCW rotation by positive input voltage)                                |    |
|          |                    | [Setting range] 0 or 1                                                                    |    |
| 302. 1   | [Basic setting]    | Enable/Disable Input filter for Analog torque command. It can be done by No. 288. 0       | No |
|          | Analog torque      | and No. 289. 0.                                                                           |    |
|          | command Input      | 0 = Disable                                                                               |    |

|        | filter option     | 1 = Enable                                                                               |    |
|--------|-------------------|------------------------------------------------------------------------------------------|----|
|        |                   | [Initial value] 1                                                                        |    |
|        |                   | [Setting range] 0 or 1                                                                   |    |
| 302. 2 | [Basic setting]   | Select Offset adjustment method of Analog torque command.                                | No |
|        | Analog torque     | Auto tuning is that the input voltage can make the torque command 0% at servo ON.        |    |
|        | command Offset    | Manual tuning is to input offset value by manual to make torque command 0% at input      |    |
|        | adjustment        | voltage 0V. Offset value can be adjusted by No.300.0 (Analog torque command Fixed        |    |
|        | method            | offset value)                                                                            |    |
|        |                   | 0 = Auto tuning                                                                          |    |
|        |                   | 1 = Manual tuning                                                                        |    |
|        |                   | [Initial value] 1 (Manual tuning)                                                        |    |
|        |                   | [Setting range] 0 or 1                                                                   |    |
| 385. 0 | [Basic setting]   | Set Acceleration time for the JOG operation                                              | No |
|        | JOG operation:    | This parameter set a duration for the speed command to accelerate from 0 rpm to          |    |
|        | Acceleration time | 1000rpm.                                                                                 |    |
|        |                   | [Initial value] 1000[ms]                                                                 |    |
|        |                   | [Setting range] 0 to 60000[ms]                                                           |    |
| 386. 0 | [Basic setting]   | Set Deceleration time for the JOG operation                                              | No |
|        | JOG operation:    | This parameter set a duration for the speed command to accelerate from 1000 rpm to       |    |
|        | Deceleration time | Orpm.                                                                                    |    |
|        |                   | [Initial value] 1000[ms]                                                                 |    |
|        |                   | [Setting range] 0 to 60000[ms]                                                           |    |
| 387.0  | [Basic setting]   | Set a target speed of the JOG operation.                                                 | No |
|        | JOG operation:    | [Initial value] 300[ r/mi n]                                                             |    |
|        | Target speed      | [Setting range] For 50W $\sim$ 100W $\cdot$ 0 $\sim$ 6300[ r/mi n]                       |    |
|        |                   | For 200W~400W: 0~5000[ r/mi n]                                                           |    |
|        |                   | For 750W: 4500[ r/mi n]                                                                  |    |
|        |                   | For 1kW~2kW: 0~3000[ r/mi n]                                                             |    |
|        |                   | Note) Alarm occurs when it exceeds max. speed. Do not exceed the max.speed.              |    |
| 388.0  | [Basic setting]   | It is valid when control mode No.2.0 is set to "1=speed control mode" and command        | No |
|        | Selection of      | mode selection No.3.0 is set to "3=Internal generation command" . Select command         |    |
|        | Internal speed    | type of internal speed command. No.390.0 and No.391.0 are used to set                    |    |
|        | command type      | acceleration/deceleration time of internal speed command. No.392.0 $\sim$ 399.0 are used |    |
|        |                   | to set the target speed.                                                                 |    |
|        |                   | 0 = zero command input                                                                   |    |
|        |                   | 1 = internal speed command(trapezoid speed command with 8 phases)                        |    |
|        |                   | [Initial value] 0                                                                        |    |
|        |                   | [Setting range] 0 or 1                                                                   |    |
| 390.0  | [Basic setting]   | It is valid when control mode No.2.0 is set to "1=speed control mode" , command          | No |
|        | Internal speed    | mode selection No.3.0 is set to "3=Internally generated command" , and internal          |    |
|        | command           | speed command type No.388.0 is set to "1= trapezoidal speed command" . Set the           |    |
|        | Acceleration time | acceleration time of internal speed command input. Set the time of speed command         |    |
|        |                   | from 0rpm to 1000rpm. No.391.0 is used to set internal speed command deceleration        |    |

|        |                   | time. No.392.0 $\sim$ 399.0 are used to set the target speed. |                      |                         |                          |         |    |
|--------|-------------------|---------------------------------------------------------------|----------------------|-------------------------|--------------------------|---------|----|
|        |                   | [Initial value] 1000 [ms]                                     |                      |                         |                          |         |    |
|        |                   | [Setting range] 0                                             | to 60000             |                         |                          |         |    |
| 391.0  | [Basic setting]   | It is valid when                                              | control mode No.2    | .0 is set to "1=speed   | I control mode", com     | nmand   | No |
|        | Internal speed    | mode selection                                                | No.3.0 is set to "   | 3=Internal generation   | n command", and ir       | nternal |    |
|        | command           | speed command                                                 | l type No.388.0 is s | set to "1= trapezoidal  | speed command" . S       | Set the |    |
|        | Deceleration time | deceleration time                                             | e of internal speed  | command input. Set      | the time of speed com    | nmand   |    |
|        |                   | from 1000rpm to                                               | 0rpm. No.390.0 is    | used to set internal s  | speed command accele     | eration |    |
|        |                   | time. No.392.0~                                               | 399.0 are used to    | set the target speed.   |                          |         |    |
|        |                   | [Initial value] 100                                           | 00 [ms]              |                         |                          |         |    |
|        |                   | [Setting range] 0                                             | to 60000             |                         |                          |         |    |
| 392.0  | [Basic setting]   | It is valid when                                              | control mode No.2    | .0 is set to "1=speed   | I control mode", com     | nmand   | No |
| 393.0  | Internal speed    | mode selection                                                | No.3.0 is set to "   | 3=Internal generation   | n command", and ir       | nternal |    |
| 394.0  | command           | speed command                                                 | l type No.388.0 is s | set to "1= trapezoidal  | speed command" . Ir      | nternal |    |
| 395.0  | Target speed 1    | speed command                                                 | acceleration/dece    | leration time is set in | No.390.0 and No.391.     | 0. Set  |    |
| 396.0  | Target speed 2    | 8-phase target s                                              | peed of internal spe | ed command input. T     | he switch of target spee | ed can  |    |
| 397.0  | Target speed 3    | be realized by fo                                             | llowing combination  | n of 8pin, 9pin and 10  | pin in CN1.              |         |    |
| 398.0  | Target speed 4    | Target speed                                                  | I5(8pin in CN1)      | l6(9pin in CN1)         | I7 (10pin in CN1)        |         |    |
| 399.0  | Target speed 5    | 1                                                             | Open                 | Open                    | Open                     |         |    |
|        | Target speed 6    | 2                                                             | Short circuited      | Open                    | Open                     |         |    |
|        | Target speed 7    | 3                                                             | Open                 | Short circuited         | Open                     |         |    |
|        | Target speed 8    | 4                                                             | Short circuited      | Short circuited         | Open                     |         |    |
|        |                   | 5                                                             | Open                 | Open                    | Short circuited          |         |    |
|        |                   | 6                                                             | Short circuited      | Open                    | Short circuited          |         |    |
|        |                   | 7                                                             | Open                 | Short circuited         | Short circuited          |         |    |
|        |                   | 8                                                             | Short circuited      | Short circuited         | Short circuited          |         |    |
|        |                   | [Initial value]                                               |                      | I                       | 1                        |         |    |
|        |                   | Target speed 1:                                               | 500 [r/min]          |                         |                          |         |    |
|        |                   | Target speed 2:                                               | 1000 [r/min]         |                         |                          |         |    |
|        |                   | Target speed 3:                                               | 1500 [r/min]         |                         |                          |         |    |
|        |                   | Target speed 4:                                               | 2000 [r/min]         |                         |                          |         |    |
|        |                   | Target speed 5: 2                                             | 2500 [r/min]         |                         |                          |         |    |
|        |                   | Target speed 6:                                               | 3000 [r/min]         |                         |                          |         |    |
|        |                   | Target speed 7:                                               | 4000 (200W~750       | W motor) [r/min]        |                          |         |    |
|        |                   | 3                                                             | 3000 (1KW~2KW        | motor) [r/min]          |                          |         |    |
|        |                   | Target speed 8:                                               | 5000 (200W~400       | W motor ) [r/min]       |                          |         |    |
|        |                   |                                                               | 4500 (750W moto      | or) [r/min]             |                          |         |    |
|        |                   |                                                               | 3000 (1KW~2KW        | / motor) [r/min]        |                          |         |    |
|        |                   | [Setting range] 0                                             | to the highest spee  | ed of motor             |                          |         |    |
| 642. 0 | [Basic setting]   | Set Operation m                                               | ode for position cor | ntrol mode and interna  | al generation command    | l.      | No |
|        | Internal speed    | 0 = Point Table                                               |                      |                         |                          |         |    |
|        | command -         | 1 = Communicat                                                | ion operation        |                         |                          |         |    |
|        | Operation mode    | 2 = Manual pulse                                              | e input              |                         |                          |         |    |

|        |                    | [Initial value] 1 (Communication operation)                                              |     |
|--------|--------------------|------------------------------------------------------------------------------------------|-----|
|        |                    | [Setting range] 0 to 2                                                                   |     |
| 643. 0 | [Special setting]  | Enable/Disable Internal position command Overflow detection function.                    | Yes |
|        | Internal speed     | 0 = Disable                                                                              |     |
|        | command -          | 1 = Enable                                                                               |     |
|        | Overflow detection | To prevent the absolute position from disappearing when the target position exceeds      |     |
|        | option             | the absolute position range in Point table or communication operation.                   |     |
|        |                    | When "1 = Enable" is set and the target position (ABS position command) in operation     |     |
|        |                    | command exceeds absolute position, the alarm of internal position command overflow       |     |
|        |                    | will occur. When "0 = Disable" is set and the target position exceeds absolute           |     |
|        |                    | position, it can implement relative operation, not the absolute operation. The relative  |     |
|        |                    | operation is that the point table operation command method is set to the operation of    |     |
|        |                    | relative value and test-run. The absolute operation is that the point table operation    |     |
|        |                    | command method is set to the operation of absolute value.                                |     |
|        |                    | [Initial value] 1                                                                        |     |
|        |                    | [Setting range] 0 to 1                                                                   |     |
| 644. 0 | [Special setting]  | Set Point No. output method from user I/O output to PM13 in positioning operation.       | No  |
|        | Point No. output   | 0 = Output Operation start point at Operation start                                      |     |
|        | method             | 1 = Output Operation start point at Operation end                                        |     |
|        |                    | 2 = Output each point No.at each operation start                                         |     |
|        |                    | [Initial value] 1 (Output Operation start point at Operation end)                        |     |
|        |                    | [Setting range] 0 to 2                                                                   |     |
| 645. 0 | [Special setting]  | Select Base signal 1 at determine Home position.                                         | No  |
|        | Base signal 1      | 0 = Arbitrary position                                                                   |     |
|        | selection for Home | 1 = Stopper                                                                              |     |
|        | position           | 2 = Home position DOG front end                                                          |     |
|        |                    | [Initial value] 2 (Home position DOG front end)                                          |     |
|        |                    | [Setting range] 0 to 2                                                                   |     |
| 645. 1 | [Special setting]  | Set another base signal (Base signal 2) for home position after detecting Base signal 1. | No  |
|        | Base signal 2      | 0 = None                                                                                 |     |
|        | selection for Home | 1 = Encoder Phase Z                                                                      |     |
|        | position           | [Initial value] 0 (None)                                                                 |     |
|        |                    | [Setting range] 0 to 1                                                                   |     |
| 645. 3 | [Special setting]  | Set the Base signal 1 redetection in creep speed after detecting home position DOG       | No  |
|        | Home position      | front end.                                                                               |     |
|        | Base signal 1      | 0 = Disable                                                                              |     |
|        | redetection        | 1 = Enable                                                                               |     |
|        |                    | [Initial value] 0 (None)                                                                 |     |
|        |                    | [Setting range] 0 to 1                                                                   |     |
| 646.0  | [Special setting]  | Set Home position return direction.                                                      | No  |
|        | Home position      | 0 = CCW direction                                                                        |     |
|        | return direction   | 1 = CW direction                                                                         |     |
|        |                    | [Initial value] 0 (CCW direction)                                                        |     |

|        |                     | [Setting range] 0 to 1                                                                       |    |
|--------|---------------------|----------------------------------------------------------------------------------------------|----|
| 646. 1 | [Basic setting]     | Set Home position sensor input polarity.                                                     | No |
|        | Home position       | 0 = When OFF, detect Home position DOG front end                                             |    |
|        | sensor input        | 1 = When ON, detect Home position DOG front end                                              |    |
|        | polarity            | [Initial value] 0 (When OFF, detect Home position DOG front end)                             |    |
|        |                     | [Setting range] 0 to 1                                                                       |    |
| 646. 2 | [Basic setting]     | Enable/Disable Home position return Timeout.                                                 | No |
|        | Home positon        | 0 = Disable                                                                                  |    |
|        | return Timeout      | 1 = Enable                                                                                   |    |
|        | option              | [Initial value] 1 (Enable)                                                                   |    |
|        |                     | [Setting range] 0 to 1                                                                       |    |
| 646.3  | [Basic setting]     | Select a function for Point No.0 when PCSTART1 is put into user I/O in forward start.        | No |
|        | Point No.0          | 0 = Return to home position                                                                  |    |
|        | function selection  | 1 = Point table operation                                                                    |    |
|        |                     | [Initial value] 0 (Return to home position)                                                  |    |
|        |                     | [Setting range] 0 to 1                                                                       |    |
| 647.0  | [Basic setting]     | Select whether to switch the torque limit value of home position return to home position     | No |
|        | Home position       | return limit value.                                                                          |    |
|        | return Torque limit | 0 = Disable                                                                                  |    |
|        | option              | 1 = Enable                                                                                   |    |
|        |                     | The torque limit detected by stopper is irrelative to the setting of this parameter in       |    |
|        |                     | using home position return of stopper.                                                       |    |
|        |                     | [Initial value] 0 (Disable)                                                                  |    |
|        |                     | [Setting range] 0 to 1                                                                       |    |
| 647. 1 | [Basic setting]     | Select "1= Move" from home position base signal 1 detection to home position                 | No |
|        | Action at home      | completion.                                                                                  |    |
|        | position return     | 0 = No move                                                                                  |    |
|        | completion          | 1 = Move                                                                                     |    |
|        |                     | [Initial value] 0 (No move)                                                                  |    |
|        |                     | [Setting range] 0 to 1                                                                       |    |
| 648. 0 | [Basic setting]     | Set the speed after the home position base signal 1 is detected.                             | No |
|        | Home position       | [Initial value] 500[rpm]                                                                     |    |
|        | return Speed        | [Setting range] 1 to Max. speed of motor                                                     |    |
| 649. 0 | [Basic setting]     | Set the creep speed after the home position base signal 1 is detected.                       | No |
|        | Home position       | [Initial value] 10[rpm]                                                                      |    |
|        | return Creep        | [Setting range] 1 to Max. speed of motor                                                     |    |
|        | speed               |                                                                                              |    |
| 650. 0 | [Basic setting]     | Set Acceleration/Deceleration time for Home position return                                  | No |
|        | Home position       | This parameter sets Acceleration time and Deceleration time per 1000rpm.                     |    |
|        | return              | If the load inertia ratio is 10 times or more, set up a value more than the initial value of |    |
|        | Acceleration/Dece   | 30. Otherwise, vibration will occur.                                                         |    |
|        | leration time       | [Initial value] 30[ms/1000rpm]                                                               |    |
|        |                     | [Setting range] $0\sim$ to 5000                                                              |    |

| 651.0  | [Special setting]   | Set shift quantity from the position where the Base signal was detected to the home        | No |
|--------|---------------------|--------------------------------------------------------------------------------------------|----|
|        | Home position       | position.                                                                                  |    |
|        | Return              | [Initial value] 0 [Command unit]                                                           |    |
|        | Shift-to-home-posi  | [Setting range] 0 to 1,000,000,000                                                         |    |
|        | tion quantity       |                                                                                            |    |
| 653. 0 | [Special setting]   | Set a position at the time of home position return complete.                               | No |
|        | Home position       | [Initial value] 0 [Command unit]                                                           |    |
|        | return Home         | [Setting range] -1,000,000,000 to 1,000,000,000                                            |    |
|        | position data       |                                                                                            |    |
| 655. 0 | [Special setting]   | Set Torque limit detection at the time of press home position return.                      | No |
|        | Home position       | [Initial value] 100 [ms]                                                                   |    |
|        | return Press        | [Setting range] 5 to 1,000                                                                 |    |
|        | detection time      |                                                                                            |    |
| 656. 0 | [Special setting]   | Set Torque limit value at the time of home position return. This value is measured in      | No |
|        | Home position       | terms of proportion to rated torque. This setting value is the torque limit value of press |    |
|        | return Torque limit | home position return.                                                                      |    |
|        | value               | [Initial value] 500[0.1%]                                                                  |    |
|        |                     | [Setting range] 10 to 3,000                                                                |    |
| 657. 0 | [Special setting]   | Set a distance from the positon where Base signal 1 for home position is detected to       | No |
|        | Home position       | the position where Phase Z detection starts.                                               |    |
|        | return Phase Z      | [Initial value] 0 [Command unit]                                                           |    |
|        | invalidation        | [Setting range] 0 to 1,000,000,000                                                         |    |
|        | distance            |                                                                                            |    |
| 659. 0 | [Special setting]   | Set Home position return Timeout Time.                                                     | No |
|        | Home position       | [Initial value] 60,000[10ms]                                                               |    |
|        | return Timeout      | [Setting range] 0 to 60,000                                                                |    |
|        | Time                |                                                                                            |    |

# 6.2 Parameter list for point table

Table 6.2.1 Parameter list for point table

| Point | Position | Rotation | Acceleration | Deceleration | Command    | Dwell time | Running       | Positioning | valid/ Invalid |
|-------|----------|----------|--------------|--------------|------------|------------|---------------|-------------|----------------|
| No.   | [Command | speed    | time [ms]    | time [ms]    | method [-] | [ms]       | operation [-] | completion  | [-]            |
|       | pulse]   | [r/min]  |              |              |            |            |               | [Encoder    |                |
|       |          |          |              |              |            |            |               | pulse]      |                |
| 0     | No.722.0 | No.724.0 | No.726.0     | No.727.0     | No.720.0   | No.728.0   | No.720.1      | No.729.0    | No.720.3       |
| 1     | No.742.0 | No.744.0 | No.746.0     | No.747.0     | No.740.0   | No.748.0   | No.740.1      | No.749.0    | No.740.3       |
| 2     | No.762.0 | No.764.0 | No.766.0     | No.767.0     | No.760.0   | No.768.0   | No.760.1      | No.769.0    | No.760.3       |
| 3     | No.782.0 | No.784.0 | No.786.0     | No.787.0     | No.780.0   | No.788.0   | No.780.1      | No.789.0    | No.780.3       |
| 4     | No.802.0 | No.804.0 | No.806.0     | No.807.0     | No.800.0   | No.808.0   | No.800.1      | No.809.0    | No.800.3       |
| 5     | No.822.0 | No.824.0 | No.826.0     | No.827.0     | No.820.0   | No.828.0   | No.820.1      | No.829.0    | No.820.3       |
| 6     | No.842.0 | No.844.0 | No.846.0     | No.847.0     | No.840.0   | No.848.0   | No.840.1      | No.849.0    | No.840.3       |

| 7  | No.862.0  | No.864.0  | No.866.0  | No.867.0  | No.860.0  | No.868.0  | No.860.1  | No.869.0  | No.860.3  |
|----|-----------|-----------|-----------|-----------|-----------|-----------|-----------|-----------|-----------|
| 8  | No.882.0  | No.884.0  | No.886.0  | No.887.0  | No.880.0  | No.888.0  | No.880.1  | No.889.0  | No.880.3  |
| 9  | No.902.0  | No.904.0  | No.906.0  | No.907.0  | No.900.0  | No.908.0  | No.900.1  | No.909.0  | No.900.3  |
| 10 | No.922.0  | No.924.0  | No.926.0  | No.927.0  | No.920.0  | No.928.0  | No.920.1  | No.929.0  | No.920.3  |
| 11 | No.942.0  | No.944.0  | No.946.0  | No.947.0  | No.940.0  | No.948.0  | No.940.1  | No.949.0  | No.940.3  |
| 12 | No.962.0  | No.964.0  | No.966.0  | No.967.0  | No.960.0  | No.968.0  | No.960.1  | No.969.0  | No.960.3  |
| 13 | No.982.0  | No.984.0  | No.986.0  | No.987.0  | No.980.0  | No.988.0  | No.980.1  | No.989.0  | No.980.3  |
| 14 | No.1002.0 | No.1004.0 | No.1006.0 | No.1007.0 | No.1000.0 | No.1008.0 | No.1000.1 | No.1009.0 | No.1000.3 |
| 15 | No.1022.0 | No.1024.0 | No.1026.0 | No.1027.0 | No.1020.0 | No.1028.0 | No.1020.1 | No.1029.0 | No.1020.3 |

## 7. Timing chart

#### 7.1 Power ON

Figure 7.1.1 Power ON

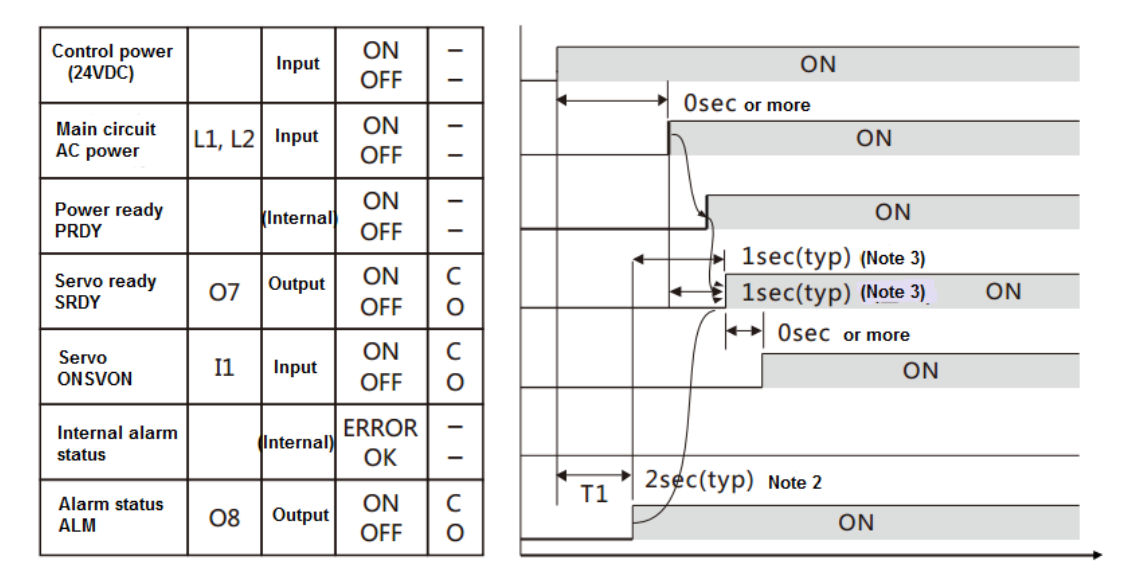

Note 1) About I/O status, "C" indicates the internal output circuit contact or external contact is close, while "O" means open. Note 2) After the parameters are cleared, 5sec is needed for T1 because of parameter initialization.

Note 3) When /ERROR and main circuit power supply PRDY is ON, S-RDY is ON.

### 7.2 Servo OFF→ON

| Main circuit<br>AC power   | L1, L2     | Input    | ON<br>OFF   | -         | ON                         |
|----------------------------|------------|----------|-------------|-----------|----------------------------|
| Servo ready<br>SRDY        | 07         | Output   | ON<br>OFF   | C<br>O    | ON                         |
| Servo<br>ON SVON           | I1         | Input    | ON<br>OFF   | C<br>O    | ON                         |
| Internal alarm<br>status   | -          | Internal | ERROR<br>OK | -<br>-    | ▲ 150mcec(tvn) (Note 2)    |
| Motor excitation<br>status | _          | Internal | ON<br>OFF   | -         | → 150msec(typ) (Note 2) ON |
| Deceleration sto<br>status | р _        | Internal | ON<br>OFF   | -<br>-    | → T1 (Note 3)              |
| Servo status<br>SERVO      | <b>O</b> 2 | Output   | ON<br>OFF   | С<br>0    | ON<br>T1 (Note 3)          |
| Brake release<br>MBRK      | 01         | Output   | ON<br>OFF   | С<br>0    | ON                         |
| Alarm status<br>ALM        | 08         | Output   | ON<br>OFF   | С<br>0    | ON (No alarm output)       |
| Motor rotation<br>speed    | -          | -        | -           | _<br>0rpm | 30rpm                      |

Note 1) About I/O status, "C" indicates the internal output circuit contact or external contact is close, while "O" means open. Note 2) The servo can be not ON when motor speed is less than 30rpm.

Note 3) T1 can be set in parameter No.238.0. (Initial value 4msec, value range: 0 to 500msec)

## 7.3 Servo stop

7. 3. 1 Servo ON→OFF (motor stops)

When servo OFF, the deceleration stop release condition is to reach the speed release, or after specified running time(Parameter No.224.0=1, initial setting), the motor speed is below the servo OFF deceleration stop release speed (Parameter No.227.0=50rpm, initial setting).

Figure 7.3.1 Servo ON→OFF (motor stops)

| Main circuit<br>AC power   | L1, L2     | Input     | ON<br>OFF   | -      | ON                   |
|----------------------------|------------|-----------|-------------|--------|----------------------|
| Servo ready<br>SRDY        | 07         | Output    | ON<br>OFF   | C<br>O | ON                   |
| Servo<br>ON SVON           | I1         | Input     | ON<br>OFF   | C<br>O | ON                   |
| Internal alarm<br>status   | -          | (Internal | ERROR<br>OK | -      |                      |
| Motor excitation<br>status | -          | (Internal | ON<br>OFF   | -      | ON III (Note 2)      |
| Deceleation stop<br>status | -          | Internal  | ON<br>OFF   | -      |                      |
| Servo status               | <b>O</b> 2 | Qutput    | ON<br>OFF   | C<br>O | ON 20msec(typ)       |
| Brake release<br>MBRK      | 01         | Output    | ON<br>OFF   | C<br>O | ON 20msec(typ)       |
| Alarm status<br>ALM        | <b>O</b> 8 | Output    | ON<br>OFF   | C<br>O | ON (No alarm output) |

Note 1) About I/O status, "C" indicates the internal output circuit contact and external contact is close, while "O" means open. Note 2) T1 can be set in parameter No.237.0 (initial setting 0msec, changeable range: 0 to 500msec).

7.3.2 Servo ON →OFF(motor rotates)

When servo OFF, the deceleration stop release condition is to reach the speed release, or after specified running time

(Parameter No.224.0=1, preferences) but motor speed is above the servo OFF deceleration stop release speed r (Parameter No.227.0=50rpm, preferences).

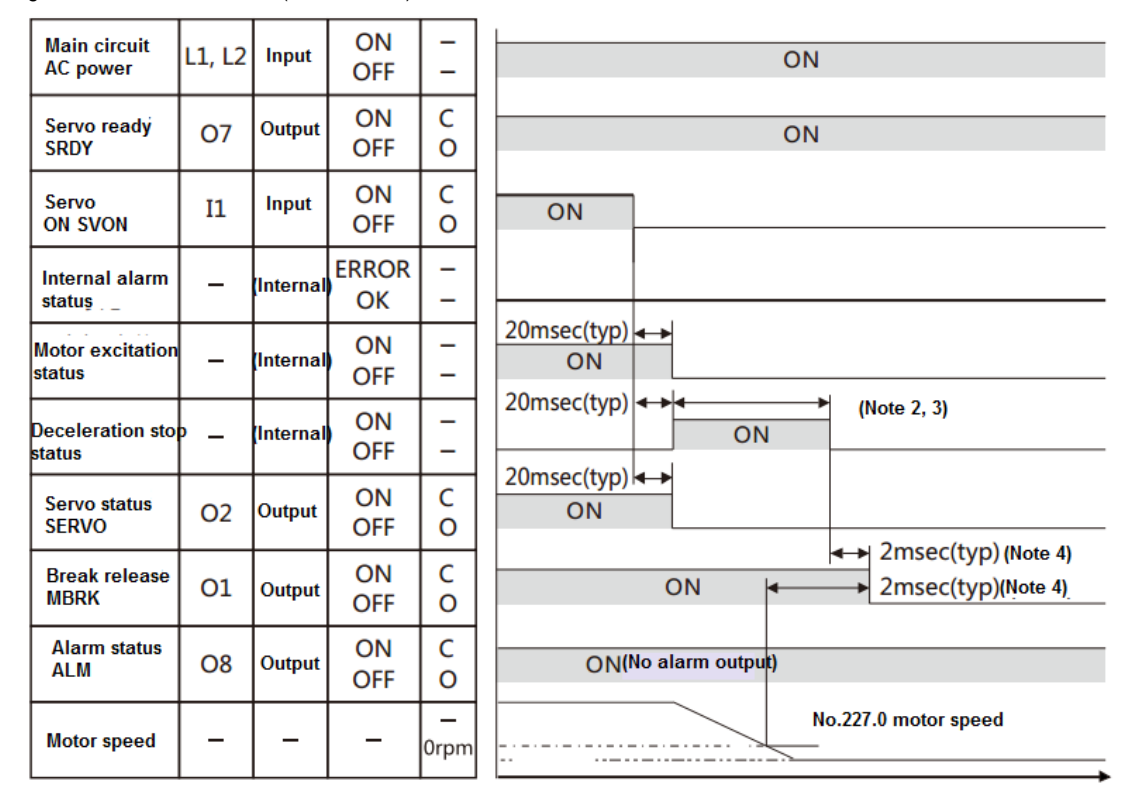

Figure 7.3.2 Servo ON →OFF(motor rotates)

Note 1) About I/O status, "C" indicates the internal output circuit contact and external contact is close, while "O" means open.

Note 2) When servo OFF, it stops in the selected deceleration stop mode(Parameter No.224.0)..

Note 3) Immediate stop and short-circuit brake will finish when it meets the conditions of deceleration stop at servo OFF (ParameterNo.224.1, 226.0, 227.0)

Note 4) MBRK will be OFF when the deceleration stop has completed or the motor speed is to reach the setting value specified in parameter No.227.0. If deceleration stop mode is selected to the free-run (parameter No.224.0) at servo OFF, the MBRK will be OFF when motor excitation is OFF.

#### 7.4 At occurrence of alarm

Figure 7.4.1 At occurrence of alarm

|                             |    | Input      | OFF         | _         | ON                                      |  |  |
|-----------------------------|----|------------|-------------|-----------|-----------------------------------------|--|--|
| Servo ready<br>SRDY         | 07 | Output     | ON<br>OFF   | C<br>O    | ON                                      |  |  |
| Servo<br>ON SVON            | I1 | Input      | ON<br>OFF   | C<br>O    | ON                                      |  |  |
| Internal alarm<br>status    | _  | (Internal) | ERROR<br>OK | -         | OK                                      |  |  |
| Motor excitation<br>status  | -  | (Internal) | ON<br>OFF   | _<br>_    | ON (lists 227)                          |  |  |
| Deceleration stop<br>status | -  | (internal) | ON<br>OFF   | -         |                                         |  |  |
| Servo status<br>SERVO       | 02 | Output     | ON<br>OFF   | C<br>O    | ON 2msec(typ) (Note 4)                  |  |  |
| Break release<br>MBRK       | 01 | Qutput     | ON<br>OFF   | C<br>O    | ON                                      |  |  |
| Alarm status<br>ALM         | 08 | Output     | ON<br>OFF   | C<br>O    | ON(No alarm output) 2msec(typ) (Note 4) |  |  |
| Motor speed                 | _  | _          | _           | _<br>0rpm | No.227.0 setting value                  |  |  |

Note 1) About I/O status, "C" indicates the internal output circuit contact and external contact is close, while "O" means open. Note 2) At servo OFF, via type selection, the deceleration stop (parameter No.224.0) will be:.

a) Prompt stop or short brake via short brake deceleration stop

b) Free run, free run stop

Note 3) Deceleration stop will finish when it meets the conditions of deceleration stop at servo OFF (parameter No.224.1, 226.0, 227.0).

Note 4) MBRK will be OFF when the deceleration stop has completed or the motor speed is below the setting value specified in parameter No.227.0. (excluding the occurrence of the alarm in Note 6)

Note 5) The MBRK will be OFF when motor excitation is OFF, when the free run is selected in No.224.0.

Note 6) When the following alarms occur, MBRK will be OFF right after internal alarm state is ERROR ...

a) Encoder error

b) Undervoltage of control power supply

c) Inverter output error

Note 7) When the following alarms occur, the deceleration stop will be in the following ways.

a) If motor speed cannot be detected due to encoder error. It will be OFF at the operation time in No.226.0.

b) Selection of deceleration stop at the power supply voltage(No.224.2) drops. When selecting 0(=Disable), free-run

stops. When selecting 1(=Enable), it will be OFF after the operation time (No.228.0) of power supply drop deceleration stop. As the CPU will stop immediately, the actual operation time will be shortened.

c) Free-run stops as the inverter output error(inverter error 1, overvoltage error, overcurrent error, base circuit break).. Note 8) When the following alarms occur, SERVO signal can be delayed to deceleration stop OFF.

a) Encoder error

b) Undervoltage of control power supply

#### 7.5 Alarm reset

7.5.1 Alarm reset (SVON=ON)

Figure 7.5.1 Alarm reset (SVON=ON)

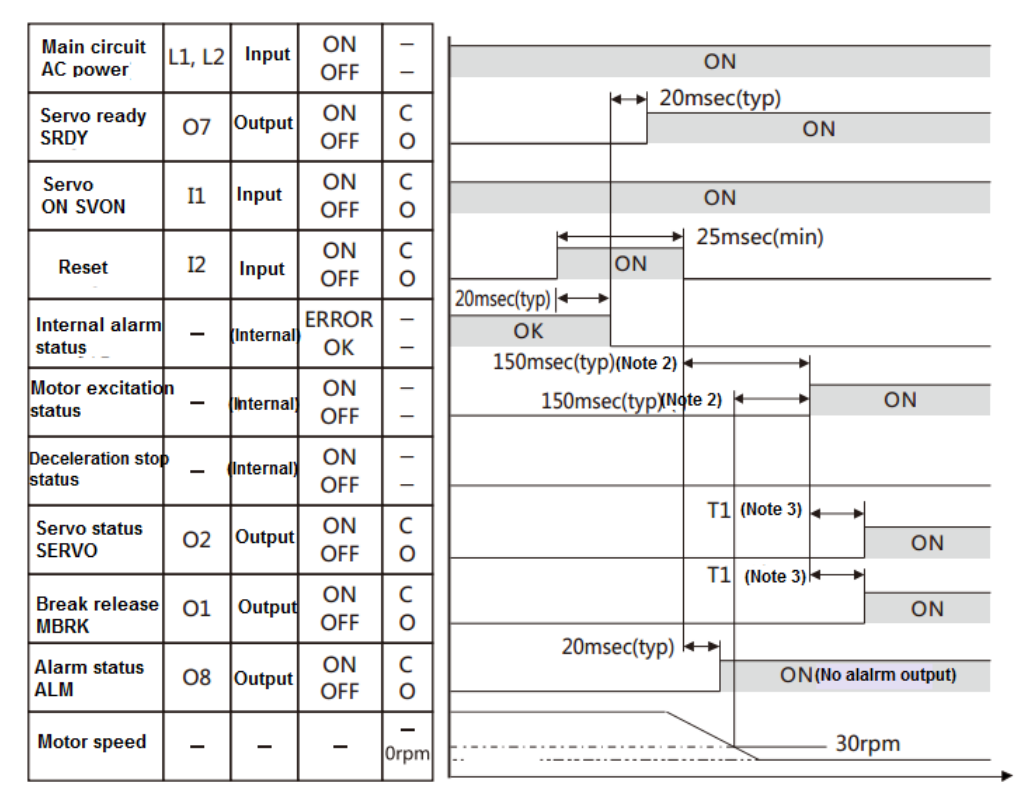

Note 1) About I/O status, "C" indicates the internal output circuit contact and external contact is close, while "O" means open.

Note 2) The servo can be not ON when motor speed is less than 30rpm.

Note 3) T1 can be set in parameter No.238.0.(Initial value 4msec, value range: 0 to 500msec)

7.5.2 Alarm reset (SVON=OFF)

Figure 7.5.2 Alarm reset (SVON=OFF)

| Main circuit<br>AC power    | L1, L2 | Input      | ON<br>OFF   | _      | ON                                     |  |
|-----------------------------|--------|------------|-------------|--------|----------------------------------------|--|
| Servo ready<br>SRDY         | 07     | Output     | ON<br>OFF   | C<br>O | ← 20msec(typ)<br>ON                    |  |
| Servo<br>ON SVON            | 11     | Input      | ON<br>OFF   | C<br>O |                                        |  |
| Reset                       | 12     | Input      | ON<br>OFF   | C<br>O | 20mmee/(hm)                            |  |
| Internal alarm<br>status    | _      | (Internal) | ERROR<br>OK | _<br>_ | OK                                     |  |
| Motor excitation<br>status  | -      | (Internal) | ON<br>OFF   | _<br>_ |                                        |  |
| Deceleration stor<br>status | - 1    | (Internal) | ON<br>OFF   | _<br>_ |                                        |  |
| Servo status<br>SERVO       | 02     | Output     | ON<br>OFF   | C<br>O |                                        |  |
| Break release<br>MBRK       | 01     | Output     | ON<br>OFF   | C<br>O |                                        |  |
| Alarm status<br>ALM         | 08     | Output     | ON<br>OFF   | C<br>O | 20msec(typ)  ↔<br>ON (No alarm output) |  |

Note 1) About I/O status, "C" indicates the internal output circuit contact and external contact is close, while "O" means open.

### 8. Operation

#### 8.1 Preface

### 8.1.1 Preface

This product can drive the motor by 5 operation modes of combination of control mode and command mode.

This chapter describes the operation method of different operation modes.

Position control mode (Pulse position command input)

1) Wiring for user I/O (CN1) connector

The following three kinds of signals can be input in position control mode.

- Differential input
- 24V open collector input
- 5V open collector input
- 2) The setting of basic parameter
- 3) Test run
- Speed control mode(Analog speed command input)
- 1) Wiring for user I/O (CN1) connector
- 2) The setting of basic parameter
- 3) Test run
- Speed control mode(Internal speed command)
- 1) Wiring for user I/O (CN1) connector
- 2) The setting of basic parameter
- 3) Test run

- Torque control mode (Analog torque command input)
- 1) Wiring for user I/O (CN1) connector
- 2) The setting of basic parameter
- 3) Test run
- Position control mode (Internal position command)

### 8.1.2 Precautions

## Table 8.1.1 Precautions

| Make sure to cut off all phases of power supply    | To .prevent electric shock, fire, malfunction and injury |
|----------------------------------------------------|----------------------------------------------------------|
| before wiring.                                     |                                                          |
| The wiring should be performed by the professional | To .prevent electric shock, fire, malfunction and injury |
| electrical engineer.                               |                                                          |
| Make sure all the wiring should be connected       | To .prevent electric shock, fire, malfunction and injury |
| properly before power ON.                          |                                                          |

## 8.1.3 Common parameters

(F

Point

| The common parameters in the following table should be set in all the operation |
|---------------------------------------------------------------------------------|
| modes.                                                                          |
| Set the following parameters according to the using status.                     |
| For details, refer to [Chapter 6 Parameter list].                               |
|                                                                                 |

# Table 8.1.2 Common parameter list

| Types           | Names                    | No.             | Reference   |        |  |
|-----------------|--------------------------|-----------------|-------------|--------|--|
| Common          | Control mode             | 2.0             |             |        |  |
| parameters      | Command mode             |                 |             | 3.0    |  |
|                 | Operation mode           |                 |             | 9.0    |  |
|                 | Torque command           | Switch          |             | 144.0  |  |
|                 | range                    | Value 1         |             | 147. 0 |  |
|                 |                          | Value 2         |             | 148. 0 |  |
|                 | Torque limit output      |                 |             | 144.1  |  |
|                 | Delay time for servo OFF |                 |             | 237. 0 |  |
|                 | Delay time for mechanica | l brake release |             | 238. 0 |  |
|                 | Absolute system          |                 |             | 257. 0 |  |
|                 | Encoder pulse output     | Rotation direct | ion         | 257.0  |  |
|                 |                          | Division and    | Numerator   | 276. 0 |  |
|                 |                          | multiplication  | Denominator | 278. 0 |  |
| RS-485          | Switch                   |                 |             | 8.0    |  |
| communication   | Address                  |                 |             | 4.0    |  |
|                 | Communication speed rat  | te              |             | 6. 0   |  |
|                 | Stop bit                 |                 |             | 6. 1   |  |
|                 | Parity                   |                 |             |        |  |
|                 | Minimum response time    |                 | 11.0        |        |  |
| Fault detection | Position deviation       | Switch          |             | 65.0   |  |
|                 |                          | Value           |             | 87.0   |  |

|                   |                              | Delay time            | 89.0   |  |
|-------------------|------------------------------|-----------------------|--------|--|
|                   | Speed deviation              | Switch                | 65. 1  |  |
|                   |                              | Value                 | 90.0   |  |
|                   |                              | Delay time            | 91.0   |  |
|                   | Encoder pulse output         | Frequency upper limit | 285. 0 |  |
|                   |                              | Delay time            | 286. 0 |  |
|                   | Instantaneous voltage-drop   | Delay time            | 305. 0 |  |
| Drive restriction | Setting                      |                       | 67.0   |  |
| options           | Deceleration method          |                       | 67. 1  |  |
|                   | Stop status                  |                       | 67.2   |  |
|                   | Keep position deviation coun | iter                  | 67.3   |  |
| Deceleration stop | Method                       |                       | 224. 0 |  |
|                   | Release condition            |                       | 224. 1 |  |
|                   | Operation time               | 226. 0                |        |  |
|                   | Rotation cancellation        |                       | 227. 0 |  |
|                   | Control power supply error   | Switch                | 224. 2 |  |
|                   |                              | Operation time        | 228. 0 |  |
|                   | Torque command range         |                       | 151.0  |  |

### 8.1.4 Setting method for basic parameter

To drive the motor in the different operation modes, the setting and operation of the related basic parameter should be done necessarily. Here are the steps of parameter setting and change by using 'setting panel'.

## ■By setting panel

1. Switch on the power supply to the drive

2. Set the basic parameter according to the following steps.

Table 8.1.3 Change of the basic parameter (By setting panel)

| Display and operation        | Description                                                                                 |
|------------------------------|---------------------------------------------------------------------------------------------|
|                              | Initial display at the start.                                                               |
| Press MODE button four times | Switch to the mode of setting panel.                                                        |
|                              | Switch to the parameter mode. You can change the parameter No. here. (Display               |
|                              | parameter 2.0)                                                                              |
| Press SET button once        | Display the setting value of parameter 2.0.                                                 |
|                              | Display the setting value of parameter 2.0.                                                 |
|                              | The flickering bit is changeable.                                                           |
| Press 🛕 , 💟 button           | Press the UP or DOWN to input the parameters.                                               |
| F00001                       | Confirm the parameter value. (Display in 'Speed control mode'.)                             |
| Press SET button once        | After setting the parameter on the RAM of the drive, the display changes from flickering to |
|                              | light.                                                                                      |
| Press MODE button once       | Return to the display of parameter No.                                                      |

| POOPOP                       | Return to the display to change the parameter No.                                              |  |  |  |  |
|------------------------------|------------------------------------------------------------------------------------------------|--|--|--|--|
|                              | (Display parameter 2.0)                                                                        |  |  |  |  |
| Press 🚺 button               | on Press UP button to change the parameter No.                                                 |  |  |  |  |
| P003.0r                      | Display parameter 3.0.                                                                         |  |  |  |  |
| Press ET button once         | Display the setting value of parameter 3.0.                                                    |  |  |  |  |
| Press 🛕 , 💌 button to set th | e related parameters. We can go to the next step after all the parameters are set.             |  |  |  |  |
| Press MODE three times       | Switch to the mode of setting panel.                                                           |  |  |  |  |
| SALE_P                       | Switch to parameter saving mode.                                                               |  |  |  |  |
| Press SET button once        | Save the parameter to the EEPROM in drive.                                                     |  |  |  |  |
|                              | (When saving, 『P』 in 『SAVE_P』 will flicker.)                                                   |  |  |  |  |
| Nr_End                       | To the end.                                                                                    |  |  |  |  |
| -                            | Please cut off the power supply to the drive and restart. After restart the power, the setting |  |  |  |  |
|                              | will be effective.                                                                             |  |  |  |  |

Note 1: The control power for models of 750W or less is supplied from external 24VDC.For 1kW or more, is supplied from internal. Therefore, the control power for models of 1kW or more can be ON/OFF by switching on/off the AC power supply of main circuit.

## 8.2 Position control mode (Pulse position command input)

| Name                           | Symbol | Terminal | Signal name | Contents                             |
|--------------------------------|--------|----------|-------------|--------------------------------------|
|                                |        | No.      |             |                                      |
| User I/O                       | CN1    | 1        | 24V         | Drive control power supply 24V input |
| ●24V power                     |        | 2        | G24V        | Drive control power supply GND       |
| supply input                   |        | 3        | COM+/-      | I/O power supply 24V input           |
| ●Parallel I/O                  |        | 4        | SVON        | Servo ON input                       |
| •Pulse command                 |        | 5        | RESET       | Alarm reset input                    |
| input                          |        | 6        | HOLD        | Command input restriction            |
| <ul> <li>ABZ output</li> </ul> |        | 7        | PCLR        | Deviation counter clear input        |
|                                |        | 8        | -           | Reserved                             |
|                                |        | 9        | CCWL        | CCW drive input restriction          |
|                                |        | 10       | CWL         | CW drive input restriction           |
|                                |        | 11       | TLSEL1      | Torque limit input                   |
|                                |        | 12       | COM-        | I/O power supply GND                 |
|                                |        | 13       | MBRK        | Brake release output                 |
|                                |        | 14       | SERVO       | Servo status output                  |
|                                |        | 15       | POSIN       | Position completion output           |

# 8.2.1 Wiring for user I/O connector (CN1) (Differential input)

|              | 16 | -        | Reserved                                                             |
|--------------|----|----------|----------------------------------------------------------------------|
|              | 17 | T-LIMIT  | Torque limit output                                                  |
|              | 18 | OCZ      | Encoder Z-phase output (open collector)                              |
|              | 19 | SRDY+    | Servo ready output +                                                 |
|              | 20 | SRDY-    | Servo ready output -                                                 |
|              | 21 | ALM+     | Servo alarm output+                                                  |
|              | 22 | ALM-     | Servo alarm output-                                                  |
|              | 23 | NC1      | Reserved (Disconnected)                                              |
|              | 24 | -        | Reserved                                                             |
|              | 25 | -        | Reserved                                                             |
|              | 26 | CMD_PLS  | Pulse command, pulse, orthogonal phase<br>difference A-phase, CCW    |
|              | 27 | /CMD_PLS | Pulse command, /pulse, orthogonal phase<br>difference /A-phase, /CCW |
|              | 28 | -        | Reserved                                                             |
|              | 29 | -        | Reserved                                                             |
|              | 30 | CMD_DIR  | Pulse command, direction, orthogonal phase                           |
|              |    |          | difference B-phase, CW                                               |
|              | 31 | /CMD_DIR | Pulse command, /direction, orthogonal phase                          |
|              | 32 |          | Personal                                                             |
|              | 33 | -        | Peserved                                                             |
|              | 34 |          | Pacanyod                                                             |
|              | 35 | _        | Reserved                                                             |
|              | 36 |          |                                                                      |
|              | 37 |          | Encoder /A phase output                                              |
|              | 38 |          | Encoder B phase output                                               |
|              | 30 |          | Encoder /B phase output                                              |
|              | 40 |          | Encoder Ziphase output                                               |
|              | 40 |          | Encoder /Z phase output                                              |
|              | 42 | \$601_2  | Signal ground                                                        |
|              | 42 | 485      | RS-485 communication data                                            |
|              | 11 | //85     | RS-485 communication /data                                           |
|              | 45 | SG       | Signal ground                                                        |
|              | 46 | NC2      | Reserved (Disconnected)                                              |
|              | 47 | -        | Reserved                                                             |
|              | 48 | -        | Reserved                                                             |
| <br><u> </u> | то |          |                                                                      |

| 49 | - | Reserved |
|----|---|----------|
| 50 | - | Reserved |

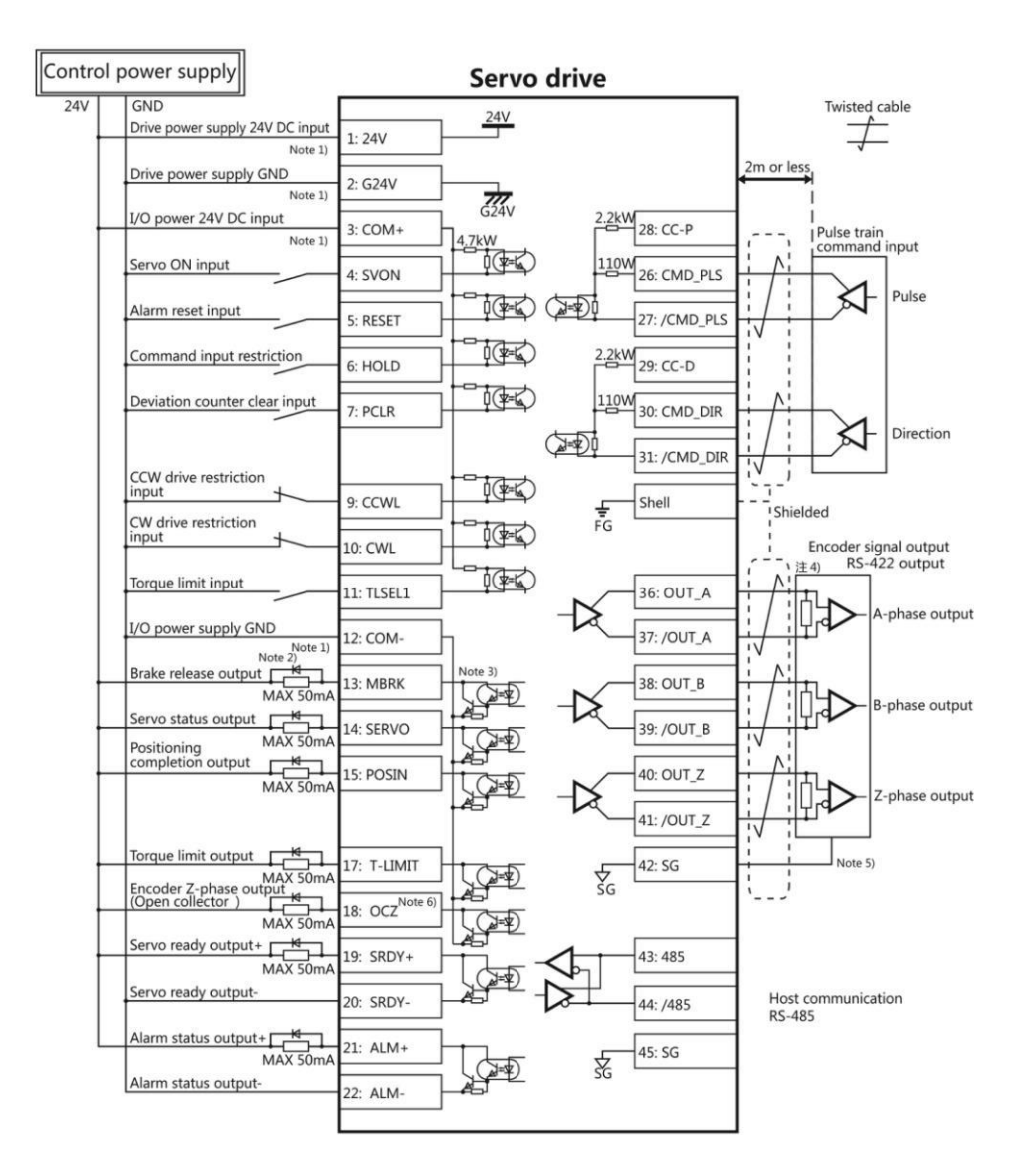

Note 1 ) Control power supply(24V, G24V) and I/O power (COM+, COM-) share the same power supply(For the models of 750W or less).

Note 2 ) If there is drive inductive load(relay), please use protective circuits(diode).

Note 3) Transistor output is an open collector output circuit of the Darlington-connected. It should be connected with relay or optocoupler. Please don't connect transistor directly because the voltage VCE(SAT) between collector and emitter is about 1V which cannot meet the required voltage VIL of TTL IC when transistor is ON.

Note 4) Terminal resistance must be connected as shown in the wiring diagram.

Note 5) Connect the signal ground on the host control device of output signal of the encoder. The connection of signal ground and power supply GND may cause malfunction.

Note 6) If the pulse width of Z-phase is too narrow to identify the host control device, please reduce the encoder pulse output division and multiplication No.276.0, 278.0 or reduce the speed to increase the pulse width.[Pulse width]=1/speed/(division and multiplication×2<sup>17</sup>).

| Name                              | Symbol | Terminal | Signal name | Contents                                |
|-----------------------------------|--------|----------|-------------|-----------------------------------------|
|                                   |        | No.      |             |                                         |
| User I/O                          | CN1    | 1        | 24V         | Drive control power supply 24V input    |
| ●24V power                        |        | 2        | G24V        | Drive control power supply GND          |
| supply input                      |        | 3        | COM+/-      | I/O power supply 24V input              |
| ●Parallel I/O                     |        | 4        | SVON        | Servo ON input                          |
| <ul> <li>Pulse command</li> </ul> |        | 5        | RESET       | Alarm reset input                       |
| input                             |        | 6        | HOLD        | Command input restriction               |
| <ul> <li>ABZ output</li> </ul>    |        | 7        | PCLR        | Deviation counter clear input           |
|                                   |        | 8        | -           | Reserved                                |
|                                   |        | 9        | CCWL        | CCW drive input restriction             |
|                                   |        | 10       | CWL         | CW drive input restriction              |
|                                   |        | 11       | TLSEL1      | Torque limit input                      |
|                                   |        | 12       | COM-        | I/O power supply GND                    |
|                                   |        | 13       | MBRK        | Brake release output                    |
|                                   |        | 14       | SERVO       | Servo status output                     |
|                                   |        | 15       | POSIN       | Position completion output              |
|                                   |        | 16       | -           | Reserved                                |
|                                   |        | 17       | T-LIMIT     | Torque limit output                     |
|                                   |        | 18       | ocz         | Encoder Z-phase output (open collector) |
|                                   |        | 19       | SRDY+       | Servo ready output +                    |
|                                   |        | 20       | SRDY-       | Servo ready output -                    |
|                                   |        | 21       | ALM+        | Servo alarm output+                     |
|                                   |        | 22       | ALM-        | Servo alarm output-                     |
|                                   |        | 23       | NC1         | Reserved (Disconnected)                 |
|                                   |        | 24       | -           | Reserved                                |
|                                   |        | 25       | -           | Reserved                                |
|                                   |        | 26       | CMD_PLS     | Reserved                                |
|                                   |        | 27       | /CMD_PLS    | Pulse command, pulse, orthogonal phase  |
|                                   |        |          |             | difference A-phase, CCW                 |
|                                   |        | 28       | CC-P        | 24V for pulse command PSL               |
|                                   |        | 29       | CC-D        | 24V for pulse command DIR               |
|                                   |        | 30       | CMD_DIR     | Reserved                                |

8.2.2 Pulse position command input (24V open collector input)

|  | 31 | /CMD_DIR | Pulse command, direction, orthogonal phase |
|--|----|----------|--------------------------------------------|
|  |    |          | difference B-phase, CW                     |
|  | 32 | -        | Reserved                                   |
|  | 33 | -        | Reserved                                   |
|  | 34 | -        | Reserved                                   |
|  | 35 | -        | Reserved                                   |
|  | 36 | OUT_A    | Encoder A phase output                     |
|  | 37 | /OUT_A   | Encoder /A phase output                    |
|  | 38 | OUT_B    | Encoder B phase output                     |
|  | 39 | /OUT_B   | Encoder /B phase output                    |
|  | 40 | OUT_Z    | Encoder Z phase output                     |
|  | 41 | /OUT_Z   | Encoder /Z phase output                    |
|  | 42 | SG       | Signal ground                              |
|  | 43 | 485      | RS-485 communication data                  |
|  | 44 | /485     | RS-485 communication /data                 |
|  | 45 | SG       | Signal ground                              |
|  | 46 | NC2      | Reserved(Disconnected)                     |
|  | 47 | -        | Reserved                                   |
|  | 48 | -        | Reserved                                   |
|  | 49 | -        | Reserved                                   |
|  | 50 | -        | Reserved                                   |

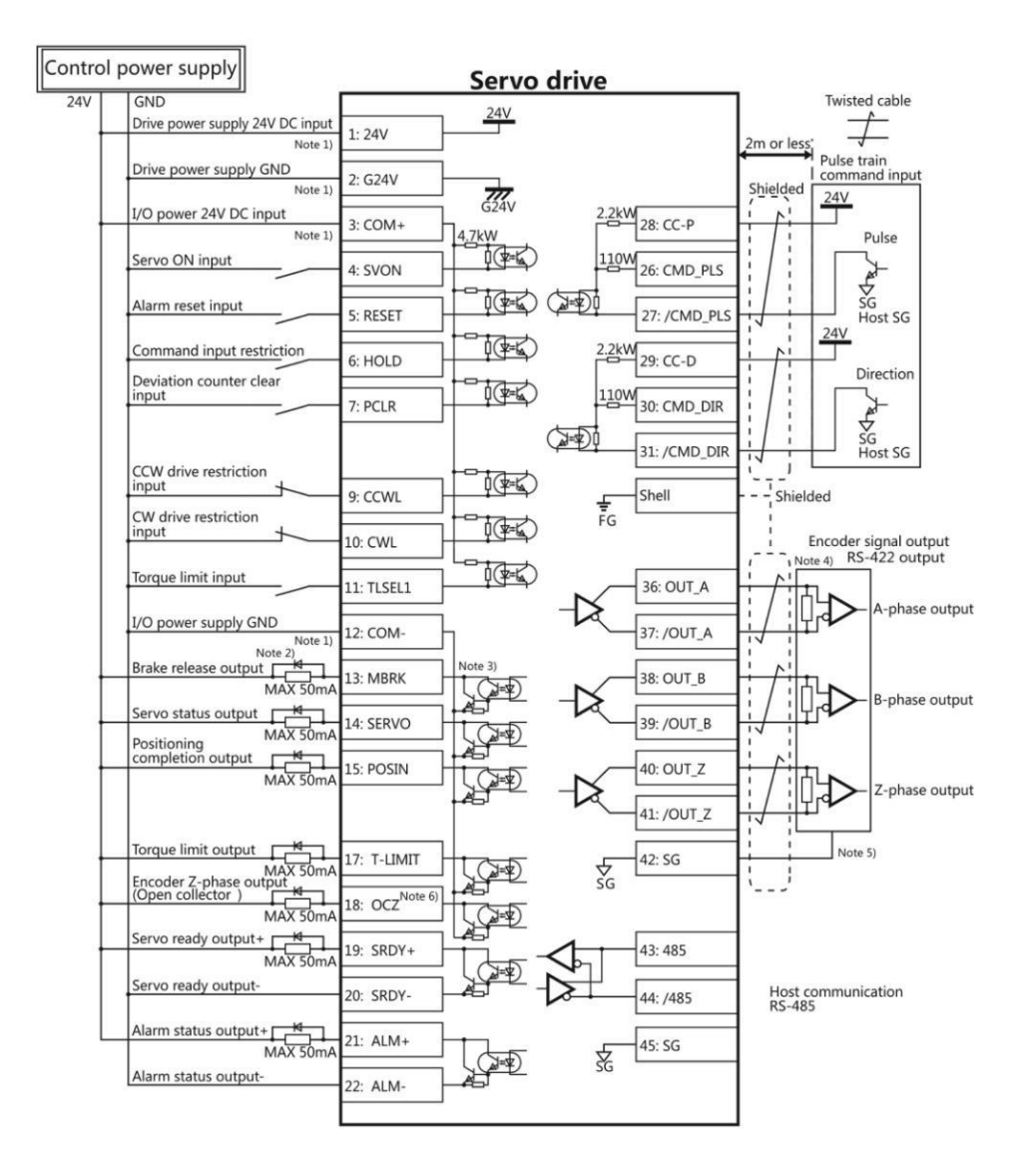

Note 1 ) Control power supply(24V, G24V) and I/O power (COM+, COM-) share the same power supply(For the models of 750W or less).

Note 2 ) If there is drive inductive load(relay), please use protective circuits(diode).

Note 3) Transistor output is an open collector output circuit of the Darlington-connected. It should be connected with relay or optocoupler. Please don't connect transistor directly because the voltage VCE(SAT) between collector and emitter is about 1V which cannot meet the required voltage VIL of TTL IC when transistor is ON.

Note 4) Terminal resistance must be connected as shown in the wiring diagram.

Note 5) Connect the signal ground on the host control device of output signal of the encoder. The connection of signal ground and power supply GND may cause malfunction.

Note 6) If the pulse width of Z-phase is too narrow to identify the host control device, please reduce the encoder pulse output division and multiplication No.276.0, 278.0 or reduce the speed to increase the pulse width.[Pulse width]=1/speed/(division and multiplicationx2<sup>17</sup>).

| 8.2.3 Pulse position | n command inpu | ıt (5V open | collector | input) |
|----------------------|----------------|-------------|-----------|--------|
|----------------------|----------------|-------------|-----------|--------|

| Name                              | Symbol | Terminal<br>No. | Signal name | Contents                                                          |
|-----------------------------------|--------|-----------------|-------------|-------------------------------------------------------------------|
| User I/O                          | CN1    | 1               | 24V         | Drive control power supply 24V input                              |
| ●24V power                        |        | 2               | G24V        | Drive control power supply GND                                    |
| supply input                      |        | 3               | COM+/-      | I/O power supply 24V input                                        |
| ●Parallel I/O                     |        | 4               | SVON        | Servo ON input                                                    |
| <ul> <li>Pulse command</li> </ul> |        | 5               | RESET       | Alarm reset input                                                 |
| input                             |        | 6               | HOLD        | Command input restriction                                         |
| ●ABZ output                       |        | 7               | PCLR        | Deviation counter clear input                                     |
|                                   |        | 8               | -           | Reserved                                                          |
|                                   |        | 9               | CCWL        | CCW drive input restriction                                       |
|                                   |        | 10              | CWL         | CW drive input restriction                                        |
|                                   |        | 11              | TLSEL1      | Torque limit input                                                |
|                                   |        | 12              | COM-        | I/O power supply GND                                              |
|                                   |        | 13              | MBRK        | Brake release output                                              |
|                                   |        | 14              | SERVO       | Servo status output                                               |
|                                   |        | 15              | POSIN       | Position completion output                                        |
|                                   |        | 16              | -           | Reserved                                                          |
|                                   |        | 17              | T-LIMIT     | Torque limit output                                               |
|                                   |        | 18              | OCZ         | Encoder Z-phase output (open collector)                           |
|                                   |        | 19              | SRDY+       | Servo ready output +                                              |
|                                   |        | 20              | SRDY-       | Servo ready output -                                              |
|                                   |        | 21              | ALM+        | Servo alarm output+                                               |
|                                   |        | 22              | ALM-        | Servo alarm output-                                               |
|                                   |        | 23              | NC1         | Reserved (Disconnected)                                           |
|                                   |        | 24              | -           | Reserved                                                          |
|                                   |        | 25              | -           | Reserved                                                          |
|                                   |        | 26              | CMD_PLS     | 5V for pulse command PLS                                          |
|                                   |        | 27              | /CMD_PLS    | Pulse command, pulse, orthogonal phase                            |
|                                   |        |                 |             | difference A-phase, CCW                                           |
|                                   |        | 28              | CC-P        | Reserved                                                          |
|                                   |        | 29              | CC-D        | Reserved                                                          |
|                                   |        | 30              | CMD_DIR     | 5V for pulse command DIR                                          |
|                                   |        | 31              | /CMD_DIR    | Pulse command, direction, orthogonal phase difference B-phase, CW |
|                                   |        | 32              | -           | Reserved                                                          |

|  | 33 | -        | Reserved                                   |
|--|----|----------|--------------------------------------------|
|  | 34 | -        | Reserved                                   |
|  | 35 | -        | Reserved                                   |
|  | 36 | OUT_A    | Encoder A phase output                     |
|  | 37 | /OUT_A   | Encoder /A phase output                    |
|  | 38 | OUT_B    | Encoder B phase output                     |
|  | 39 | /OUT_B   | Encoder /B phase output                    |
|  | 40 | OUT_Z    | Encoder Z phase output                     |
|  | 41 | /OUT_Z   | Encoder /Z phase output                    |
|  | 42 | SG       | Signal ground                              |
|  | 43 | 485      | RS-485 communication data                  |
|  | 44 | /485     | RS-485 communication /data                 |
|  | 45 | SG       | Signal ground                              |
|  | 46 | NC2      | Reserved(Disconnected)                     |
|  | 47 | -        | Reserved                                   |
|  | 48 | -        | Reserved                                   |
|  | 49 | CC-P(5V) | 5V for pulse command PLS (Built in current |
|  |    |          | limiting resistor)                         |
|  | 50 | CC-D(5V) | 5V for pulse command DIR (Built in current |
|  |    |          | limiting resistor )                        |

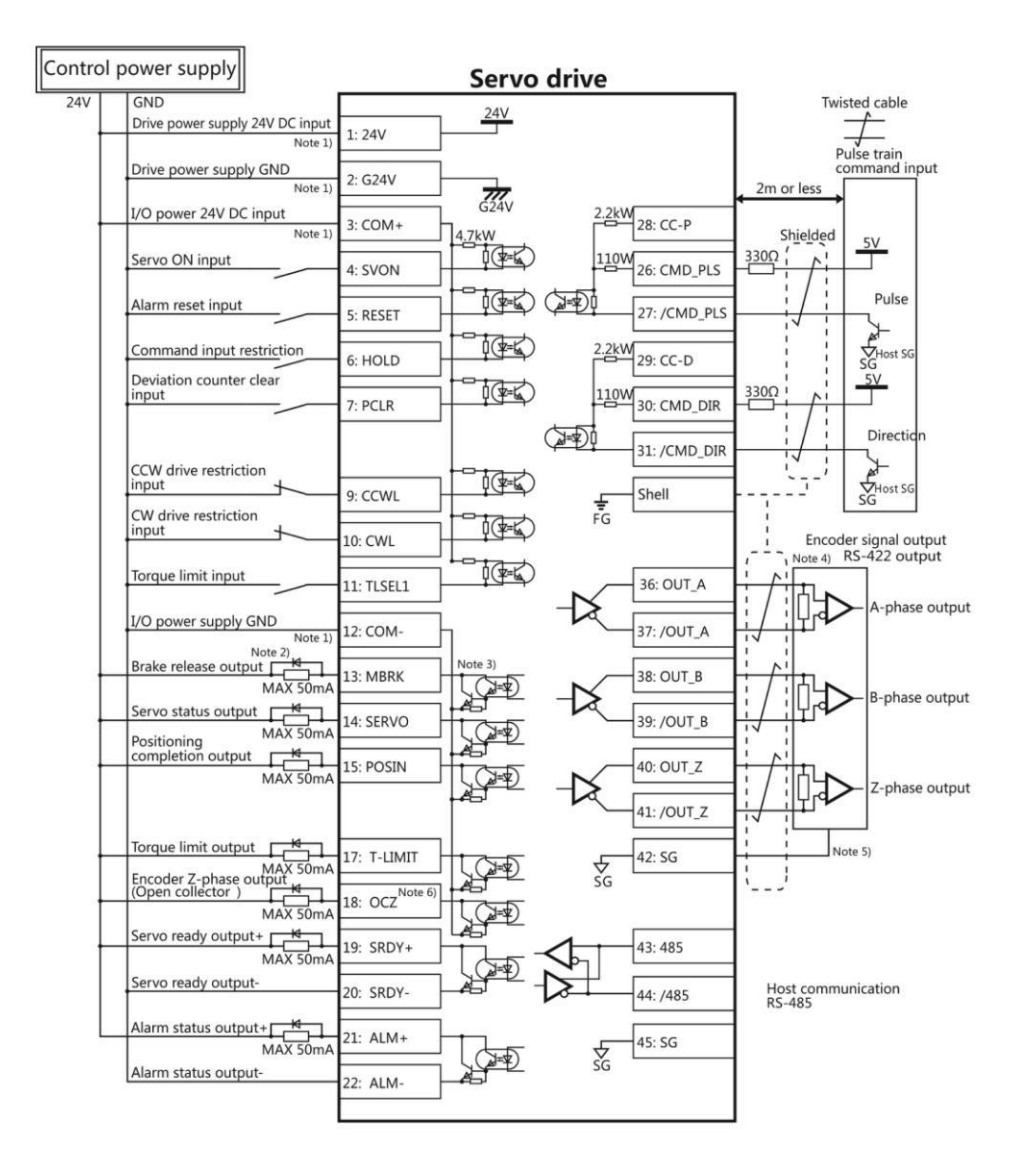

Note 1) Control power supply(24V, G24V) and I/O power (COM+, COM-) share the same power supply(For the models of 750W or less).

Note 2 ) If there is drive inductive load(relay), please use protective circuits(diode).

Note 3) Transistor output is an open collector output circuit of the Darlington-connected. It should be connected with relay or optocoupler. Please don't connect transistor directly because the voltage VCE(SAT) between collector and emitter is about 1V which cannot meet the required voltage VIL of TTL IC when transistor is ON.

Note 4) Terminal resistance must be connected as shown in the wiring diagram.

Note 5) Connect the signal ground on the host control device of output signal of the encoder. The connection of signal ground and power supply GND may cause malfunction.

Note 6) If the pulse width of Z-phase is too narrow to identify the host control device, please reduce the encoder pulse output division and multiplication No.276.0, 278.0 or reduce the speed to increase the pulse width.[Pulse width]=1/speed/(division and multiplicationx2<sup>17</sup>).

### 8.2.4 Setting of basic parameter (Pulse position command input)

The factory setting is  $\lceil$  Pulse position command input  $\rfloor$ . It is necessary to set the following parameters if the drive is driven by pulse position command input.

| Parameter No. | Parameter                                         | Operation • Value                                   |
|---------------|---------------------------------------------------|-----------------------------------------------------|
| 2.0           | Control mode selection                            | Set to "0".                                         |
| 3.0           | Command mode selection                            | Set to "1".                                         |
| 32.0          | Pulse command input mode                          | Select one in the following (Note 1)                |
|               |                                                   | "0": Pulse / direction                              |
|               |                                                   | "1": Orthogonal phase difference                    |
|               |                                                   | "2": CCW/CW                                         |
| 34.0          | Command division and multiplication (Numerator)   | Set to "32768"(Note 2)                              |
| 36.0          | Command division and multiplication (Denominator) | Set to "(The number of output pulse of host control |
|               |                                                   | mode)/4" (Note 2)                                   |

Table 8.2.4 Parameter of control mode (Pulse position command input)

Note 1: Pulse command input list is shown in the following table.

#### Table 8.2.5 Pulse command input list

| Parameter       | Input signal       | Signal name | The minimum necessary time ra | ange (t1, t2, t3, t4, t5, t6) |
|-----------------|--------------------|-------------|-------------------------------|-------------------------------|
| No.32.0 pulse   |                    |             | Positive direction            | Negative direction            |
| command input   |                    |             |                               |                               |
| mode            |                    |             |                               |                               |
| 0               | Pulse • direction  | Pulse       | t1 t2 t1                      | _t2                           |
| (Initial value) | Command pulse      | CMD_PLS     |                               |                               |
|                 |                    | Direction   |                               | t3                            |
|                 |                    | CMD_DIR     |                               |                               |
| 1               | AB-phase           | A-phase     |                               | A-phase                       |
|                 | orthogonal phase   | CMD_PLS     | t4t4t4t4                      | t4t4t4t4                      |
|                 | pulse              | B-phase     |                               | B-phase                       |
|                 |                    | CMD-DIR     |                               |                               |
| 2               | Positive direction | CCW CMD-PLS | t5 t5                         |                               |
|                 | pulse              | CW CMD-DIR  |                               |                               |
|                 | Negative           |             | t6                            | ts ts                         |
|                 | direction pulse    |             |                               |                               |

Note 2: Set when 1-rotation pulse (131,072) of host control device and drive is different. For details, refer to [Chapter 4 Parameter list].

Set the following parameters according to the using status.

Table 8.2.6 Parameter for pulse train position command input

| Parameter No. | Parameter                                    | Description                                       |  |
|---------------|----------------------------------------------|---------------------------------------------------|--|
| 32.1          | Pulse train command input Rotation direction | For details, refer to 8.2.7.                      |  |
| 32.3          | Selection of Pulse train input logic         | Select the logic of pulse train                   |  |
| 33.0          | Pulse train command - Input filter selection | Reduce the misoperation caused by input           |  |
|               |                                              | command pulse interference.                       |  |
| 64.0          | Positioning completion determination method  | Specify the conditions of positioning completion. |  |

| 68.0 | Positioning completion range                  |                                                   |
|------|-----------------------------------------------|---------------------------------------------------|
| 69.0 | Positioning completion speed                  |                                                   |
| 70.0 | Positioning completion Pulse train command    |                                                   |
|      | input (speed)                                 |                                                   |
| 71.0 | Positioning completion Detection delay time   |                                                   |
| 66.0 | Position command smoothing filter 1 selection | Set the damping filter.                           |
| 66.1 | Position command smoothing filter 2 selection | Suppress the resonance of device when the         |
| 80.0 | Position command smoothing filter 1 Moving    | acceleration/ deceleration command is too high or |
|      | average order                                 | positioning.                                      |
| 81.0 | Position command smoothing filter 2 Moving    |                                                   |
|      | average order                                 |                                                   |

## Table 8.2.7 The setting of parameter 32.1 and the rotation direction of motor (Pulse train position command input)

| Value of parameter 32.1 | Command pulse of host control device |                    |  |  |
|-------------------------|--------------------------------------|--------------------|--|--|
|                         | Positive direction                   | Negative direction |  |  |
| 0                       | C C C C W                            | C CCW              |  |  |
| 1<br>[Initial value]    | <b>CCW</b>                           | ¢ 🏹 cw             |  |  |

The basic parameter and operation parameter can be set by the [Set panel].

# 8.2.5 Test run (Pulse train position command input)

# Before test run

| Table 8.2 | 2.8                                                        |                                                          |
|-----------|------------------------------------------------------------|----------------------------------------------------------|
|           | Make sure all the wiring are connected properly before     | To prevent electric shock, fire, malfunction and injury. |
|           | switch on the power to the drive and motor.                |                                                          |
|           | Test run after setting the basic parameters.               | If set the wrong basic parameters, the motor will not    |
| U         |                                                            | run, run unsteadily or lose control, which may cause     |
|           |                                                            | some injury or accidents.                                |
|           | Confirm the operation of the motor alone first before test | The unexpected movements, such as unstable action        |
|           | run. (Remove the other connection to the mechanics.)       | or lose control, may cause tome injury or accidents.     |
|           | Drive the motor after release the brake on the motor if    | If not, it may cause the malfunction to the brake and    |
|           | the motor is attached with the brake.                      | motor.                                                   |

### Test run

Table 8.2.9 Steps for test run (Pulse train position command input)

| Steps | Operation                                                                                             |
|-------|----------------------------------------------------------------------------------------------------|
| 1     | Make sure all the wiring are connected properly.                                                      |
| 2     | Switch on the power to the drive. Note 1)                                                             |
| 3     | Switch on the main circuit power to the drive(200V AC).                                               |
| 4     | Make the SVON input of drive ON to start the motor excitation. (Connect the I 1 terminal to the COM-) |

| 5 | Input position command pulse at a relatively low speed from host control device to make the motor run at |
|---|----------------------------------------------------------------------------------------------------|
|   | a low speed(100r/min). Make sure the rotation direction of the motor is same to the setting direction.   |
| 6 | Improve the position command pulse frequency gradually after confirming the safe implementation of       |
|   | actual operation. Then confirm the operation until it comes to the specified speed.                      |

Note1: The control power supply for the models of 750W or less are supplied by external 24V DC. 1kW or more are supplied from internal. So the control power supply of models of 1kW or more can be ON or OFF by switching on or cutting off the main circuit AC power.

## 8.3 Speed control mode (Analog speed command input)

| Name                              | Symbol | Pin No. | Signal name | Contents                                    |
|-----------------------------------|--------|---------|-------------|---------------------------------------------|
| User I/O                          | CN1    | 1       | 24V         | Drive control power supply 24V input        |
| ●24V power                        |        | 2       | G24V        | Drive control power supply GND              |
| supply input                      |        | 3       | COM+        | I/O power supply 24V input                  |
| ●Parallel I/O                     |        | 4       | SVON        | Servo ON input                              |
| <ul> <li>Pulse command</li> </ul> |        | 5       | RESET       | Alarm reset input                           |
| input                             |        | 6       | HOLD        | Command input restriction(Zero speed clamp) |
| ●ABZ output                       |        | 7       | -           | Reserved                                    |
|                                   |        | 8       | -           | Reserved                                    |
|                                   |        | 9       | CCWL        | CCW drive input restriction                 |
|                                   |        | 10      | CWL         | CW drive input restriction                  |
|                                   |        | 11      | TLSEL1      | Torque limit input                          |
|                                   |        | 12      | COM-        | I/O power supply GND                        |
|                                   |        | 13      | MBRK        | Brake release output                        |
|                                   |        | 14      | SERVO       | Servo status output                         |
|                                   |        | 15      | -           | Reserved                                    |
|                                   |        | 16      | -           | Reserved                                    |
|                                   |        | 17      | T-LIMIT     | Torque limit output                         |
|                                   |        | 18      | OCZ         | Encoder Z-phase output (open collector)     |
|                                   |        | 19      | SRDY+       | Servo ready output +                        |
|                                   |        | 20      | SRDY-       | Servo ready output -                        |
|                                   |        | 21      | ALM+        | Servo alarm output+                         |
|                                   |        | 22      | ALM-        | Servo alarm output-                         |
|                                   |        | 23      | NC1         | Reserved (Disconnected)                     |
|                                   |        | 24      | -           | Reserved                                    |
|                                   |        | 25      | -           | Reserved                                    |
|                                   |        | 26      | -           | Reserved                                    |

# 8.3.1 Wiring for user I/O connector(CN1) (Analog speed command input)

|  | 27 | -       | Reserved                          |
|--|----|---------|-----------------------------------|
|  | 28 | -       | Reserved                          |
|  | 29 | -       | Reserved                          |
|  | 30 | -       | Reserved                          |
|  | 31 | -       | Reserved                          |
|  | 32 | A SPEED | Analog speed command input        |
|  | 33 | A_GND   | Analog speed command input ground |
|  | 34 | -       | Reserved                          |
|  | 35 | -       | Reserved                          |
|  | 36 | OUT_A   | Encoder A phase output            |
|  | 37 | /OUT_A  | Encoder /A phase output           |
|  | 38 | OUT_B   | Encoder B phase output            |
|  | 39 | /OUT_B  | Encoder /B phase output           |
|  | 40 | OUT_Z   | Encoder Z phase output            |
|  | 41 | /OUT_Z  | Encoder /Z phase output           |
|  | 42 | SG      | Signal ground                     |
|  | 43 | 485     | EIA-485 communication data        |
|  | 44 | /485    | EIA-485 communication /data       |
|  | 45 | SG      | Signal ground                     |
|  | 46 | NC2     | Reserved(Disconnected)            |
|  | 47 | -       | Reserved                          |
|  | 48 | -       | Reserved                          |
|  | 49 | -       | Reserved                          |
|  | 50 | -       | Reserved                          |

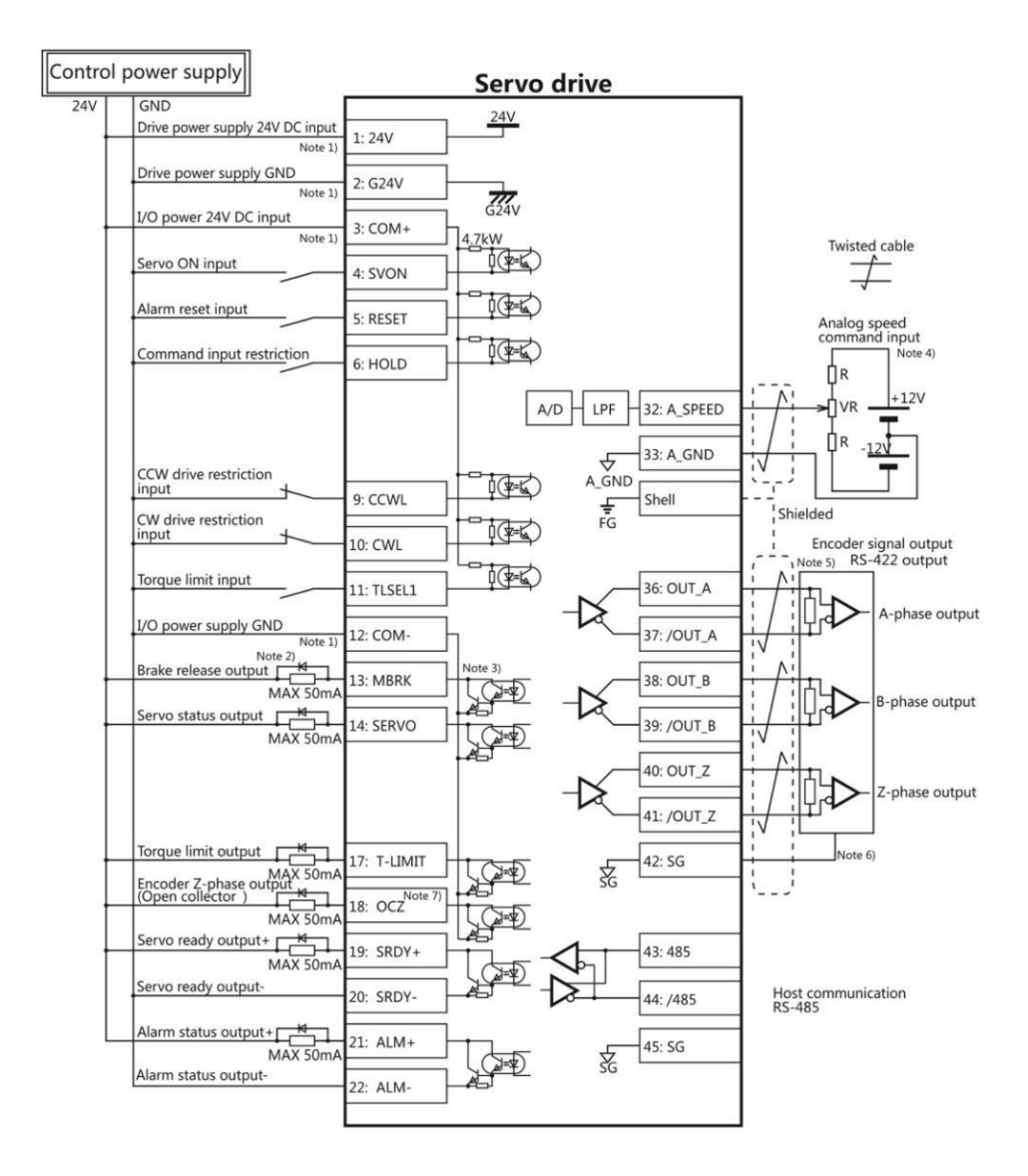

Note 1 ) Control power supply(24V, G24V) and I/O power (COM+, COM-) share the same power supply(For the models of 750W or less).

Note 2 ) If there is drive inductive load(relay), please use protective circuits(diode).

Note 3) Transistor output is an open collector output circuit of the Darlington-connected. It should be connected with relay or optocoupler. Please don't connect transistor directly because the voltage VCE(SAT) between collector and emitter is about

1V which cannot meet the required voltage VIL of TTL IC when transistor is ON.

Note 4) Terminal resistance must be connected as shown in the wiring diagram.

Note 5) Terminal resistance must be connected as shown in the wiring diagram.

Note 6) Connect the signal ground on the host control device of output signal of the encoder. The connection of signal ground and power supply GND may cause malfunction.

Note 7) If the pulse width of Z-phase is too narrow to identify the host control device, please reduce the encoder pulse output division and multiplication No.276.0, 278.0 or reduce the speed to increase the pulse width.[Pulse width]=1/speed/(division and multiplicationx2<sup>17</sup>)

### 8.3.2 Setting of basic parameters (Analog speed command input)

Set the basic parameters.

The following parameters must be set if the drive needs to be driven by analog speed command input.

| Table 8.3.2 Parameter of | control mode | change(Analog | speed command | input) |
|--------------------------|--------------|---------------|---------------|--------|
|                          |              | 0 \           |               |        |

| Parameter No. | Parameter            | Description |
|---------------|----------------------|-------------|
| 2.0           | Select control mode. | Set to "1". |
| 3.0           | Select command mode. | Set to "2". |

The parameters from [48. 0] to [78. 0] in the following table can be selected according to the actual usage.

| Parameter No. | Parameter                                                 | Description                               |
|---------------|-----------------------------------------------------------|-------------------------------------------|
| 48.0          | Analog speed command input -Filter constant (Numerator)   | Filter out the input command voltage      |
| 49.0          | Analog speed command input -Filter constant (Denominator) | interference. Use it with parameter 62.1. |
| 50.0          | Analog speed command input -Gain (Numerator)              | Set the speed at the maximum command      |
| 51.0          | Analog speed command input -Gain (Denominator)            | input voltage ( $\pm$ 10V). (Note 1)      |
| 52.0          | Analog speed command CCW speed limit override value       | Set speed limit value at CCW              |
|               | (Numerator)                                               | rotation.(Note 2)                         |
| 53.0          | Analog speed command CCW speed limit override value       |                                           |
|               | (Denominator)                                             |                                           |
| 54.0          | Analog speed command CW speed limit override value        | Set speed limit value at CW               |
|               | (Numerator)                                               | rotation.(Note 2)                         |
| 55.0          | Analog speed command CW speed limit override value        |                                           |
|               | (Denominator)                                             |                                           |
| 60.0          | Analog speed command - Fixed offset value                 | The motor speed is 0[ r/mi n] by          |
|               |                                                           | adjusting the command input to 0V. Use    |
|               |                                                           | it with parameter 62.2.                   |
| 62.0          | Analog speed command - Rotational direction               | For details, refer to table 5.3.4.        |
| 62.1          | Analog speed command - Selection of input filter          | Please use it with parameter 48.0, 49.0.  |
| 62.2          | Analog speed command - Selection of offset tuning method  | Please use it with parameter 60.0.        |
| 77.0          | Speed command smoothing filter selection                  | Please use it with parameter 78.0.        |
| 78.0          | Moving average time for Speed command smoothing filter    | Use it when the speed of motor is not     |
|               |                                                           | stable. And use it with parameter 77.0.   |

#### Table 8.3.3 Parameter of analog speed command input

Note 1: Set the maximum speed for the motor in parameter 51.0(Denominator). Set the expected maximum speed in parameter 50.0(Numerator).

Example) Make the following settings if the motor with the maximum speed of 5000 [r /mi n] needs to set to 3000 [r /mi n] at the maximum command input voltage ( $\pm$ 10V).

| Table 8.3.4 Analog | speed | command      | input | Gain settings |
|--------------------|-------|--------------|-------|---------------|
|                    | 00000 | 001111101110 |       | ean eeunge    |

| Parameter No. | Parameter                                      | Setting value |
|---------------|------------------------------------------------|---------------|
| 50.0          | Analog speed command input -Gain (Numerator)   | "3000"        |
| 51.0          | Analog speed command input -Gain (Denominator) | "5000"        |

Note 2: Set the maximum speed for the motor in parameter 53.0, 55.0(Denominator). Set the expected speed limit value in parameter 52.0, 54.0(Numerator).

Example) Make the following settings if the motor with the maximum speed of 5000 [r /mi n] needs to set to the maximum

speed limit value of 3000 [r /mi n].

| Rotation direction | Parameter No. | Parameter                          | Setting value |
|--------------------|---------------|------------------------------------|---------------|
| CCW                | 52.0          | Analog speed command               | "3000"        |
|                    |               | CCW speed limit value(Numerator)   |               |
|                    | 53.0          | Analog speed command               | "5000"        |
|                    |               | CCW speed limit value(Denominator) |               |
| CW                 | 54.0          | Analog speed command               | "3000"        |
|                    |               | CW speed limit value(Numerator)    |               |
|                    | 55.0          | Analog speed command               | "5000"        |
|                    |               | CW speed limit value(Denominator)  |               |

| Table 8.3.5 Analog | speed command | Speed limit | value settings |
|--------------------|---------------|-------------|----------------|

## Table 8.3.6 Parameter 62.0 settings and rotation direction of the motor (Analog speed command input)

| Value of parameter 62.0 | Input analog command |                  |  |
|-------------------------|----------------------|------------------|--|
|                         | Positive voltage     | Negative voltage |  |
| 0                       | C C C W              | CCW CCW          |  |
| 1<br>[Initial value]    | <b>C</b>             | C C C W          |  |

## 8.3.3 Test run (Analog speed command input)

# ■Before test run

### Table 8.3.7

| 0 | Make sure all the wiring are connected properly before     | To prevent electric shock, fire, malfunction and injury. |
|---|------------------------------------------------------------|----------------------------------------------------------|
|   | switch on the power to the drive and motor.                |                                                          |
| • | Test run after setting the basic parameters.               | If set the wrong basic parameters, the motor will not    |
|   |                                                            | run, run unsteadily or lose control, which may cause     |
|   |                                                            | some injury or accidents.                                |
|   | Confirm the operation of the motor alone first before test | The unexpected movements, such as unstable action        |
|   | run. (Remove the other connection to the mechanics.)       | or lose control, may cause tome injury or accidents.     |
|   | Drive the motor after release the brake on the motor if    | If not, it may cause the malfunction to the brake and    |
|   | the motor is attached with the brake.                      | motor.                                                   |

### Test run

Table 8.3.8 Steps for test run (Analog speed command input)

| Steps | Operation                                                                                     |
|-------|-----------------------------------------------------------------------------------------------|
| 1     | Make sure all the wiring are connected properly.                                              |
| 2     | Switch on the power to the drive. Note 1)                                                     |
| 3     | Switch on the main circuit power to the drive(200V AC).                                       |
| 4     | Connect SVON terminal of CN1 connector to COM- to make the servo ON.                          |
| 5     | Input the analog speed command voltage at a low voltage to make the motor run at a low speed. |
| 6 | Improve the position command pulse frequency gradually after confirming the safe implementation of |
|---|----------------------------------------------------------------------------------------------------|
|   | actual operation. Then confirm the operation until it comes to the specified speed.                |

Note1: The control power supply for the models of 750W or less are supplied by external 24V DC. 1kW or more are supplied from internal. So the control power supply of models of 1kW or more can be ON or OFF by switching on or cutting off the main circuit AC power.

# 8.4 Speed control mode (Internal speed command)

| Name           | Symbol | Pin No. | Signal name | Contents                                               |
|----------------|--------|---------|-------------|--------------------------------------------------------|
| User I/O       | CN1    | 1       | 24V         | Drive control power supply 24V input                   |
| ●24V power     |        | 2       | G24V        | Drive control power supply GND                         |
| supply input   |        | 3       | COM+        | I/O power supply 24V input                             |
| ●Parallel I/O  |        | 4       | SVON        | Servo ON input                                         |
| ●Pulse command |        | 5       | RESET       | Alarm reset input                                      |
| input          |        | 6       | VCRUN1      | Input internal speed command-start 1(CCW ON)           |
| ●Analog input  |        | 7       | VCRUN2      | Input internal speed command-start 1(CW ON)            |
| ●ABZ output    |        | 8       | VCSEL1      | Input internal speed command-Speed command selection 1 |
|                |        | 9       | VCSEL2      | Input internal speed command-Speed command selection 2 |
|                |        | 10      | VCSEL3      | Input internal speed command-Speed command selection 3 |
|                |        | 11      | TLSEL1      | Torque limit input                                     |
|                |        | 12      | COM-        | I/O power supply GND                                   |
|                |        | 13      | MBRK        | Brake release output                                   |
|                |        | 14      | SERVO       | Servo status output                                    |
|                |        | 15      | -           | Reserved                                               |
|                |        | 16      | -           | Reserved                                               |
|                |        | 17      | T-LIMIT     | Torque limit output                                    |
|                |        | 18      | OCZ         | Encoder Z-phase output (open collector)                |
|                |        | 19      | SRDY+       | Servo ready output +                                   |
|                |        | 20      | SRDY-       | Servo ready output -                                   |
|                |        | 21      | ALM+        | Servo alarm output+                                    |
|                |        | 22      | ALM-        | Servo alarm output-                                    |
|                |        | 23      | NC1         | Reserved (Disconnected)                                |
|                |        | 24      | -           | Reserved                                               |
|                |        | 25      | -           | Reserved                                               |

# 8.4.1 Wiring for user I/O connector(CN1) (Internal speed command)

|  | 26 | -      | Reserved                    |
|--|----|--------|-----------------------------|
|  | 27 | -      | Reserved                    |
|  | 28 | -      | Reserved                    |
|  | 29 | -      | Reserved                    |
|  | 30 | -      | Reserved                    |
|  | 31 | -      | Reserved                    |
|  | 32 | -      | Reserved                    |
|  | 33 | -      | Reserved                    |
|  | 34 | -      | Reserved                    |
|  | 35 | -      | Reserved                    |
|  | 36 | OUT_A  | Encoder A phase output      |
|  | 37 | /OUT_A | Encoder /A phase output     |
|  | 38 | OUT_B  | Encoder B phase output      |
|  | 39 | /OUT_B | Encoder /B phase output     |
|  | 40 | OUT_Z  | Encoder Z phase output      |
|  | 41 | /OUT_Z | Encoder /Z phase output     |
|  | 42 | SG     | Signal ground               |
|  | 43 | 485    | EIA-485 communication data  |
|  | 44 | /485   | EIA-485 communication /data |
|  | 45 | SG     | Signal ground               |
|  | 46 | NC2    | Reserved(Disconnected)      |
|  | 47 | -      | Reserved                    |
|  | 48 | -      | Reserved                    |
|  | 49 | -      | Reserved                    |
|  | 50 | -      | Reserved                    |

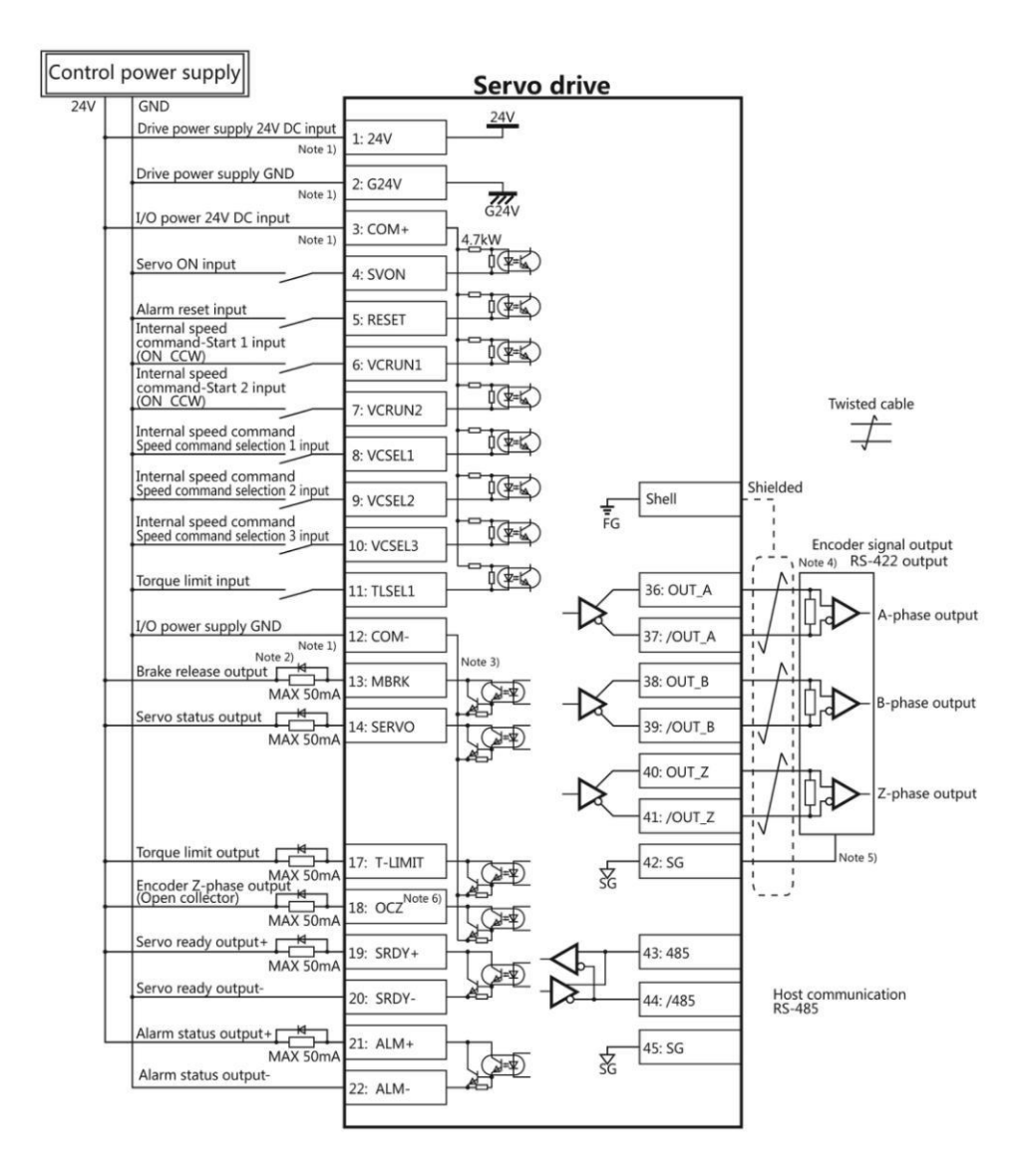

Note 1 ) Control power supply(24V, G24V) and I/O power (COM+, COM-) share the same power supply(For the models of 750W or less).

Note 2 ) If there is drive inductive load(relay), please use protective circuits(diode).

Note 3) Transistor output is an open collector output circuit of the Darlington-connected. It should be connected with relay or optocoupler. Please don't connect transistor directly because the voltage VCE(SAT) between collector and emitter is about 1V which cannot meet the required voltage VIL of TTL IC when transistor is ON.

Note 4) Terminal resistance must be connected as shown in the wiring diagram.

Note 5) Connect the signal ground on the host control device of output signal of the encoder. The connection of signal ground and power supply GND may cause malfunction.

Note 6) If the pulse width of Z-phase is too narrow to identify the host control device, please reduce the encoder pulse output division and multiplication No.276.0, 278.0 or reduce the speed to increase the pulse width.[Pulse width]=1/speed/(division and multiplicationx2<sup>17</sup>)

## 8.4.2 Setting of basic parameters (Internal speed command)

Set the basic parameters.

The following parameters must be set if the drive needs to be driven by internal speed command.

| Parameter No. | Parameter                      | Description |
|---------------|--------------------------------|-------------|
| 2.0           | Select control mode            | Set to "1". |
| 3.0           | Select command mode            | Set to "3". |
| 388.0         | Type of internal speed command | Set to "1". |

Table 8.4.2 Parameters of control mode change (Internal speed command)

Table 8.4.3 Speed parameter of internal speed command

| Parameter No. | Parameter                  | Description                  |
|---------------|----------------------------|------------------------------|
| 390.0         | Acceleration time (Note 1) | Initial value: 1000 [ms]     |
| 391.0         | Deceleration time (Note 2) | Initial value: 1000 [ms]     |
| 392.0         | Target speed 1             | Initial value: 500 [r/mi n]  |
| 393.0         | Target speed 2             | Initial value: 1000 [r/mi n] |
| 394.0         | Target speed 3             | Initial value: 1500 [r/mi n] |
| 395.0         | Target speed 4             | Initial value: 2000 [r/mi n] |
| 396.0         | Target speed 5             | Initial value: 2500 [r/mi n] |
| 397.0         | Target speed 6             | Initial value: 3000 [r/mi n] |
| 398.0         | Target speed 7             | Initial value: 4000 [r/mi n] |
| 399.0         | Target speed 8             | Initial value: 5000 [r/mi n] |

Note 1) Time for speed command from 0 [r /mi n] to 1000 [r /mi n].

Note 2) Time for speed command from 1000 [r /mi n] to 0 [r /mi n].

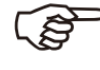

Points

The speed setting parameter from [392.0] to [399.0] can be set in the specified range, but some models cannot reach the speed shown on the setting pane. For the target speed setting, please refer to the specification of the motor.

### 8.4.3 Test run (Internal speed command)

# Before test run

Table 8.4.4

|   | Make sure all the wiring are connected properly before     | To prevent electric shock, fire, malfunction and injury. |
|---|------------------------------------------------------------|----------------------------------------------------------|
| U | switch on the power to the drive and motor.                |                                                          |
|   | Test run after setting the basic parameters.               | If set the wrong basic parameters, the motor will not    |
|   |                                                            | run, run unsteadily or lose control, which may cause     |
|   |                                                            | some injury or accidents.                                |
|   | Confirm the operation of the motor alone first before test | The unexpected movements, such as unstable action        |
| U | run. (Remove the other connection to the mechanics.)       | or lose control, may cause tome injury or accidents.     |
|   | Drive the motor after release the brake on the motor if    | If not, it may cause the malfunction to the brake and    |
|   | the motor is attached with the brake.                      | motor.                                                   |

# Test run

Table 8.4.5 Steps for test run (Internal speed command)

| Steps | Operation                                        |
|-------|--------------------------------------------------|
| 1     | Make sure all the wiring are connected properly. |

| 2 | Switch on the power to the drive. Note 1)                                                             |
|---|----------------------------------------------------------------------------------------------------|
| 3 | Switch on the main circuit power to the drive(200V AC).                                               |
| 4 | Make the SVON input of drive ON to start the motor excitation. (Connect the I 1 terminal to the COM-) |
| 5 | Select the target speed according to the ON/OFF combination of I 5 (VCSEL1) ,I 6 (VCSEL2) and I 7     |
|   | (VCSEL3) . When I 3 $(VCRUN1)$ or I 4 $(VCRUN2)$ , it will rotate according to the setting direction. |
|   | ON: COM- short-circuit                                                                                |
|   | OFF: COM- open-circuit                                                                                |

Note1: The control power supply for the models of 750W or less are supplied by external 24V DC. 1kW or more are supplied from internal. So the control power supply of models of 1kW or more can be ON or OFF by switching on or cutting off the main circuit AC power.

## Table 8.4.6 Motor rotation direction of internal speed command

| Motor rotation direction | Оре          | ration      |
|--------------------------|--------------|-------------|
|                          | (I 3) VCRUN1 | (I4) VCRUN2 |
| CCW                      | ON           | OFF         |
| CW                       | OFF          | ON          |
| Motor stop               | OFF          | OFF         |
| Motor stop               | ON           | ON          |

# Table 8.4.7 Motor rotation of internal speed command

| Target speed | Operation    |              |               |  |
|--------------|--------------|--------------|---------------|--|
|              | I 5 (VCSEL1) | I 6 (VCSEL2) | I 7 (VCSEL3)  |  |
|              | (CN1 8 pins) | (CN1 9 pins) | (CN1 10 pins) |  |
| 1            | OFF          | OFF          | OFF           |  |
| 2            | ON           | OFF          | OFF           |  |
| 3            | OFF          | ON           | OFF           |  |
| 4            | ON           | ON           | OFF           |  |
| 5            | OFF          | OFF          | ON            |  |
| 6            | ON           | OFF          | ON            |  |
| 7            | OFF          | ON           | ON            |  |
| 8            | ON           | ON           | ON            |  |

# 8.5 Torque control mode (Analog torque command input)

## 8.5.1 Wiring for user I/O connector (CN1)(Analog torque command input)

Table 8.5.1

| Name          | Symbol | Pin No. | Signal name | Contents                             |
|---------------|--------|---------|-------------|--------------------------------------|
| User I/O      | CN1    | 1       | 24V         | Drive control power supply 24V input |
| ●24V power    |        | 2       | G24V        | Drive control power supply GND       |
| supply input  |        | 3       | COM+/-      | I/O power supply 24V input           |
| ●Parallel I/O |        | 4       | SVON        | Servo ON input                       |

| •Pulse command                 | 5  | RESET   | Alarm reset input                           |
|--------------------------------|----|---------|---------------------------------------------|
| input                          | 6  | HOLD    | Command input restriction(Zero speed clamp) |
| ●Analog input                  | 7  | -       | Reserved                                    |
| <ul> <li>ABZ output</li> </ul> | 8  | -       | Reserved                                    |
|                                | 9  | CCWL    | CCW drive input restriction                 |
|                                | 10 | CWL     | CW drive input restriction                  |
|                                | 11 | TLSEL1  | Torque limit input                          |
|                                | 12 | COM-    | I/O power supply GND                        |
|                                | 13 | MBRK    | Brake release output                        |
|                                | 14 | SERVO   | Servo status output                         |
|                                | 15 | -       | Reserved                                    |
|                                | 16 | -       | Reserved                                    |
|                                | 17 | T-LIMIT | Torque limit output                         |
|                                | 18 | OCZ     | Encoder Z-phase output (open collector)     |
|                                | 19 | SRDY+   | Servo ready output +                        |
|                                | 20 | SRDY-   | Servo ready output -                        |
|                                | 21 | ALM+    | Servo alarm output+                         |
|                                | 22 | ALM-    | Servo alarm output-                         |
|                                | 23 | NC1     | Reserved (Disconnected)                     |
|                                | 24 | -       | Reserved                                    |
|                                | 25 | -       | Reserved                                    |
|                                | 26 | -       | Reserved                                    |
|                                | 27 | -       | Reserved                                    |
|                                | 28 | -       | Reserved                                    |
|                                | 29 | -       | Reserved                                    |
|                                | 30 | -       | Reserved                                    |
|                                | 31 | -       | Reserved                                    |
|                                | 32 | A_TRQ   | Analog torque command input                 |
|                                | 33 | A_GND   | Analog speed command input ground           |
|                                | 34 | -       | Reserved                                    |
|                                | 35 | -       | Reserved                                    |
|                                | 36 | OUT_A   | Encoder A phase output                      |
|                                | 37 | /OUT_A  | Encoder /A phase output                     |
|                                | 38 | OUT_B   | Encoder B phase output                      |
|                                | 39 | /OUT_B  | Encoder /B phase output                     |
|                                | 40 | OUT_Z   | Encoder Z phase output                      |

|  | 41 | /OUT_Z | Encoder /Z phase output     |
|--|----|--------|-----------------------------|
|  | 42 | SG     | Signal ground               |
|  | 43 | 485    | EIA-485 communication data  |
|  | 44 | /485   | EIA-485 communication /data |
|  | 45 | SG     | Signal ground               |
|  | 46 | NC2    | Reserved(Disconnected)      |
|  | 47 | -      | Reserved                    |
|  | 48 | -      | Reserved                    |
|  | 49 | -      | Reserved                    |
|  | 50 | -      | Reserved                    |

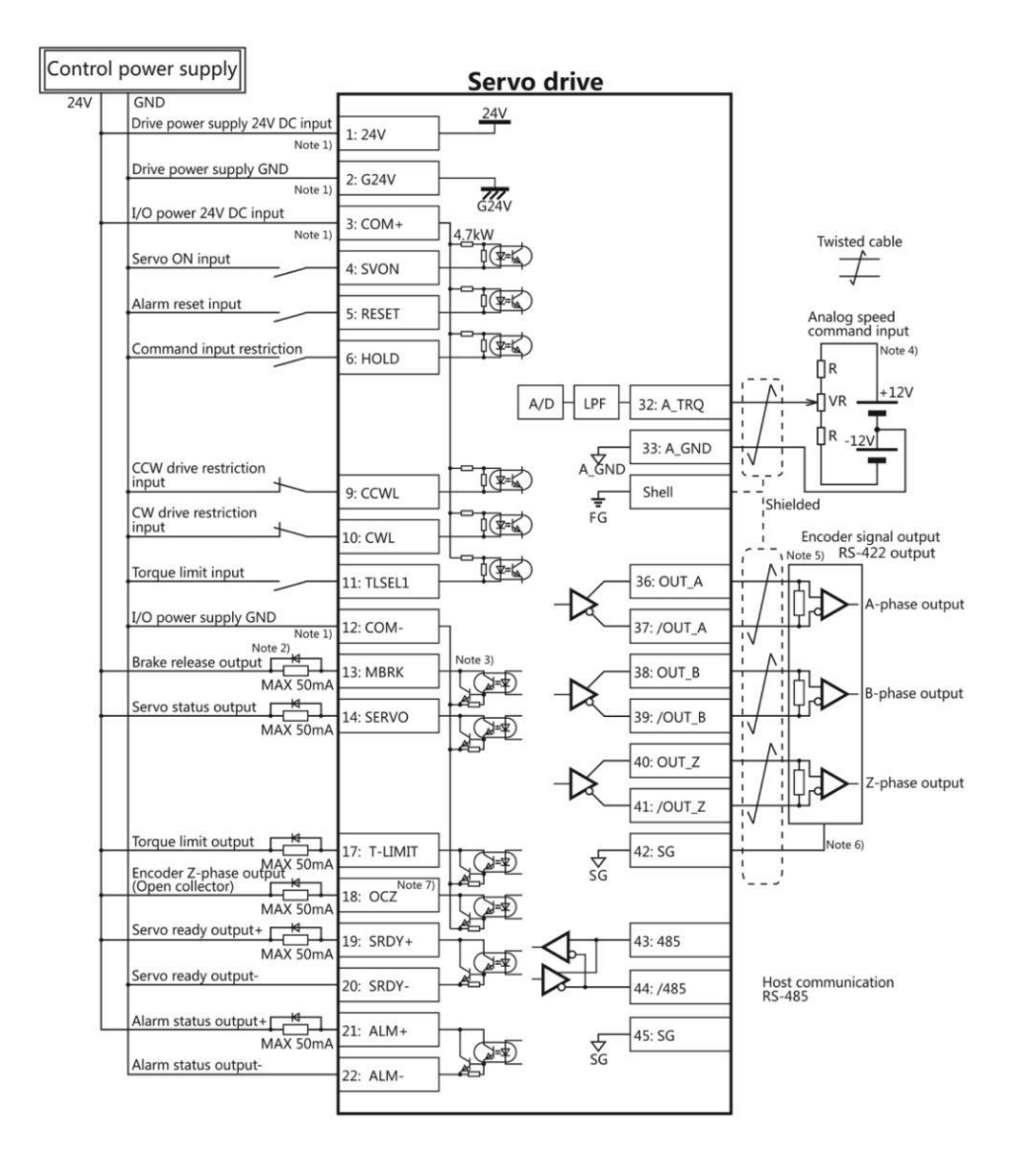

Note 1 ) Control power supply(24V, G24V) and I/O power (COM+, COM-) share the same power supply(For the models of 750W or less).

Note 2) If there is drive inductive load(relay), please use protective circuits(diode).

Note 3) Transistor output is an open collector output circuit of the Darlington-connected. It should be connected with relay or optocoupler. Please don't connect transistor directly because the voltage VCE(SAT) between collector and emitter is about 1V which cannot meet the required voltage VIL of TTL IC when transistor is ON.

Note 4) Terminal resistance must be connected as shown in the wiring diagram.

Note 5) Terminal resistance must be connected as shown in the wiring diagram.

Note 6) Connect the signal ground on the host control device of output signal of the encoder. The connection of signal ground and power supply GND may cause malfunction.

Note 7) If the pulse width of Z-phase is too narrow to identify the host control device, please reduce the encoder pulse output division and multiplication No.276.0, 278.0 or reduce the speed to increase the pulse width.[Pulse width]=1/speed/(division and multiplication×2<sup>17</sup>)

#### 8.5.2 Setting of basic parameter (Analog torque command input)

Set the basic parameters.

The following parameters must be set if the drive needs to be driven by analog torque command input.

Table 8.5.2 Parameters of control mode change (Analog torque command input)

| Parameter No. | Parameter           | Description |
|---------------|---------------------|-------------|
| 2.0           | Select control mode | Set to "2". |
| 3.0           | Select command mode | Set to "2". |

The user can select the parameter [152.0], [288.0] to [302.0] in the following table according to the actual usage.

| For details, refer to | Chapter 6 Parameter |  |
|-----------------------|---------------------|--|
|-----------------------|---------------------|--|

#### Table 8.5.3 Parameters of analog torque command input

| Parameter No. | Parameter                                         | Description                                  |
|---------------|---------------------------------------------------|----------------------------------------------|
| 152.0         | Analog torque command Speed limit [rpm]           | Set the speed limit value.                   |
| 288.0         | Analog torque command input filter (Numerator)    | Filter out the input command voltage         |
| 289.0         | Analog torque command input filter (Denominator)  | interference. Use it with parameter 302.1.   |
| 290.0         | Analog torque command input gain (Numerator)      | Set the torque at the maximum command        |
| 291.0         | Analog torque command input gain (Denominator)    | input voltage ( $\pm$ 10V). (Note 1)         |
| 292.0         | Analog torque command CCW torque limit Override   | Set torque limit value at CCW rotation.(Note |
|               | (Numerator)                                       | 2)                                           |
| 293.0         | Analog torque command CCW torque limit            |                                              |
|               | Override(Denominator)                             |                                              |
| 294.0         | Analog torque command CW torque limit Override    | Set torque limit value at CW rotation.(Note  |
|               | (Numerator)                                       | 2)                                           |
| 295.0         | Analog torque command CW torque limit             |                                              |
|               | Override(Denominator)                             |                                              |
| 300.0         | Analog speed command - Fixed offset value         | The motor speed is 0[ 0.1%] by adjusting the |
|               |                                                   | command input to 0V. Use it with parameter   |
|               |                                                   | 302.2                                        |
| 302.0         | Analog speed command - Rotational direction       | For details, refer to table 5.5.6.           |
| 302.1         | Analog speed command - Selection of input filter  | Please use it with parameter 288.0, 289.0.   |
| 302.2         | Analog speed command - Selection of offset tuning | Please use it with parameter 300.0.          |
|               | method                                            |                                              |

Note 1: Set the maximum torque for the motor in parameter 289.0(Denominator). Set the expected maximum torque in parameter 288.0(Numerator).

Example) Make the following settings if the motor with the maximum torque of 3000 [0.1%] needs to set to 1000 [0.1%] at the maximum command input voltage ( $\pm$ 10V).

Table 8.5.4 Analog torque command input filter settings

| Parameter No. | Parameter                                                 | Setting value |
|---------------|-----------------------------------------------------------|---------------|
| 288.0         | Analog torque command Input filter constant (Numerator)   | "1000"        |
| 289.0         | Analog torque command Input filter constant (Denominator) | "3000"        |

Note 2: Set the maximum torque for the motor in parameter 293.0, 295.0(Denominator). Set the expected torque limit value in parameter 292.0, 294.0(Numerator).

Example) Make the following settings if the motor with the maximum torque of 3000 [0.1%] needs to set to the maximum speed limit value of 1000 [0.1%].

| Rotation direction | Parameter No. | Parameter                            | Setting value |
|--------------------|---------------|--------------------------------------|---------------|
| CCW                | 292.0         | Analog torque command                | "1000"        |
|                    |               | CCW torque limit value(Numerator)    |               |
|                    | 293.0         | Analog torque command                | "3000"        |
|                    |               | CCW torque limit value (Denominator) |               |
| CW                 | 294.0         | Analog torque command                | "1000"        |
|                    |               | CW torque limit value (Numerator)    |               |
|                    | 295.0         | Analog torque command                | "3000"        |
|                    |               | CW torque limit value (Denominator)  |               |

Table 8.5.5 Analog torque command input Torque limit value settings

Table 8.5.6 Parameter 302.0 settings and rotation direction of the motor (Analog torque command input)

| Value of parameter 62.0 | Input analog command |                  |  |
|-------------------------|----------------------|------------------|--|
|                         | Positive voltage     | Negative voltage |  |
| 0                       | C C C C W            | C CCW            |  |
| 1<br>[Initial value]    | C CCW                | C C C C W        |  |

#### 8.5.3 Test run (Analog torque command input)

## Before test run

Table 8.5.7

|   | Make sure all the wiring are connected properly before | To prevent electric shock, fire, malfunction and injury. |
|---|--------------------------------------------------------|----------------------------------------------------------|
| U | switch on the power to the drive and motor.            |                                                          |
| ) | Test run after setting the basic parameters.           | If set the wrong basic parameters, the motor will not    |
|   |                                                        | run, run unsteadily or lose control, which may cause     |
|   |                                                        | some injury or accidents.                                |

|   | Confirm the operation of the motor alone first before test | The unexpected movements, such as unstable action     |
|---|------------------------------------------------------------|-------------------------------------------------------|
| U | run. (Remove the other connection to the mechanics.)       | or lose control, may cause some injury or accidents.  |
|   | Drive the motor after release the brake on the motor if    | If not, it may cause the malfunction to the brake and |
| U | the motor is attached with the brake.                      | motor.                                                |

#### Test run

Table 8.5.8 Steps for test run (Analog torque command input)

| Steps | Operation                                                                                              |
|-------|----------------------------------------------------------------------------------------------------|
| 1     | Make sure all the wiring are connected properly.                                                       |
| 2     | Switch on the power to the drive. Note 1)                                                              |
| 3     | Switch on the main circuit power to the drive(200V AC).                                                |
| 4     | Set a smaller value about 500 in parameter 152.0(speed limit value) to limit the speed.                |
| 5     | Make the SVON input of drive ON to start the motor excitation. (Connect the I 1 terminal to the COM-)  |
| 6     | Input the analog torque command voltage at a low voltage to make the motor run at a low speed.         |
| 7     | Improve the analog torque command voltage gradually after confirming the safe implementation of actual |
|       | operation. Set the actual value in parameter 152.0(speed limit value).                                 |

Note1: The control power supply for the models of 750W or less are supplied by external 24V DC. 1kW or more are supplied from internal. So the control power supply of models of 1kW or more can be ON or OFF by switching on or cutting off the main circuit AC power.

#### 8.6 Position control mode(Internal position command)

Set the following parameter of control mode selection and command mode selection to come into the internal position

command mode. Use the locator to test run.

Table 8.6.1 Parameter of control mode change(Internal position command)

| Parameter No. | Parameter           | Description |
|---------------|---------------------|-------------|
| 2.0           | Select control mode | Set to "0". |
| 3.0           | Select command mode | Set to "3". |

#### 8.6.1 Locator function

Execute the positioning according to the I/O command from the host control device, such as PLC.

### 8.6.2 Test run

Send the command from PC according to the steps, not the command from host control device(such as PLC), and have the test run, such as back and forth movement.

### 8.6.3 Precautions

1) Alarm code No.10 [Position command overflow/ Home position reset failure] will happen in the following two conditions.

- 1. Out of the range of -1, 073, 741, 823 $\sim$ +1, 073, 741, 823  $\$  [Command unit]
- 2. [Internal position command Overflow detection option] (Parameter No.643.0) is set to "1=Enable"

Considering the above factors, please set [Internal position command - Overflow detection option] (Parameter No.643.0) according to the following table.

## Table 8.6.2 Parameter setting of internal position command mode

| Operation method(Function) |         | Internal position command - Overflow detection option |
|----------------------------|---------|-------------------------------------------------------|
|                            | Command | (Parameter No.643.0)                                  |

| Positioning function | Absolute value | 0=Disable Note 1) | 1=Enable |
|----------------------|----------------|-------------------|----------|
|                      | Relative value | 0=Di              | sable    |
| Test run             |                |                   |          |

Note 1) The home position in the drive may disappear sometimes. Please reset the home position after parameter setting.

2) Please set [Selection of Auto interpolation for command division and multiplication] (Parameter No.32.2) to "1=Enable". Initial value is "1=Enable". When "0=Disable" is set, the speed change will become large.

## 8.7 Description of User I/O connector (CN1) terminal arrangements

# Figure 8.7.1 Terminal arrangements

| CMD | 6<br>PLS  | 20<br>CC   | 8<br>-P | 3<br>CMD  | 0<br>_DIR  | 3<br>A_SP  | 2<br>PEED | 3<br>A_T | 4<br>'RQ  | 3<br>OU    | 6<br>T_A   | 3<br>OU   | 8<br>Т_В   | 4<br>00    | 0<br>T_Z   | 4<br>S    | 2<br>G     | 4<br>/4    | 4<br>85    | 4<br>G     | 6<br>24    | 4<br>SF   | 8<br>94   | 50<br>CC-D( | 5V) |
|-----|-----------|------------|---------|-----------|------------|------------|-----------|----------|-----------|------------|------------|-----------|------------|------------|------------|-----------|------------|------------|------------|------------|------------|-----------|-----------|-------------|-----|
|     | 2<br>/CME | 7<br>D_PLS | 2<br>CC | 9<br>-D   | 3<br>/CMD  | 1<br>D_DIR | 3<br>A_G  | 3<br>iND | 3<br>A_0  | 5<br>iND   | 3<br>OU1   | 7<br>[_/A | 3<br>OU1   | 9<br>[_/B  | 4<br>0U1   | 1<br>[_/Z | 43<br>48   | 3<br>85    | 4<br>5     | 5<br>G     | 4<br>SP    | 7<br>93   | 4<br>CC-P | 9<br>(5V)   |     |
| V   | 1<br>CC   | 3<br>COI   | 8<br>M1 | I2(RE     | SET)       | 7<br>I4(P  | '<br>CLR) | 16(C0    | )<br>CWL) | 1<br>I8(TL | 1<br>SEL1) | 1<br>01(M | 3<br>BRK)  | 1<br>03(PC | 5<br>DSIN) | 1<br>0    | 7<br>5     | 1<br>07+(S | 9<br>RDY+) | 2<br>08+(A | 1<br>LM+)  | 2<br>V(   | 3<br>CC   | 25<br>SP2   | 2   |
|     | G         | 2<br>24    | I1(SV   | 1<br>/ON) | 6<br>I3(H0 | 5<br>OLD)  | 8<br>I    | 3<br>5   | 1<br>17(C | 0<br>WL)   | 1<br>CO    | 2<br>M2   | 1<br>02(SE | 4<br>RVO)  | 1<br>0     | 6<br>4    | 11<br>06(C | 8<br>)CZ)  | 2<br>07-(S | 0<br>RDY-) | 2<br>08-(A | 2<br>LM-) | 2.<br>Sp  | 4<br>01     |     |

### Figure 8.7.2 Connector

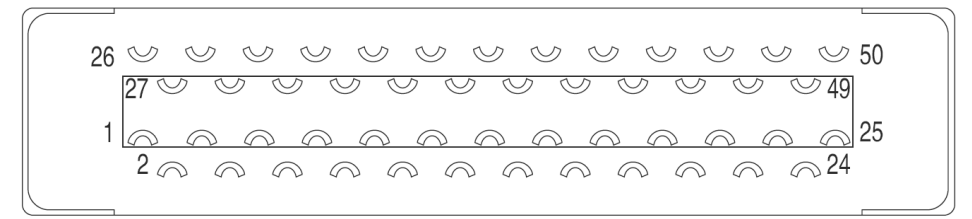

## 8.7.1 Signal description

| Signal | Pin | Contents                             | Function                                                                                                    |
|--------|-----|--------------------------------------|----------------------------------------------------------------------------------------------------|
| name   | No. |                                      |                                                                                                    |
| 24V    | 1   | Drive control power supply 24V input | <ul> <li>Connect with +24V of 24VDC external power supply</li> <li>The power supply voltage is 24VDC±10%, 100mA (Tvp.)</li> </ul> |
|        |     |                                      | •24VDC external power supply should meet the following condition:                                                                 |
|        |     |                                      | Using SELV power supply( $\otimes$ ).                                                                                             |
|        |     |                                      | XSELV: safety extra low voltage                                                                                                   |
|        |     |                                      | (Reinforced insulation is needed for safety extra low voltage, non-dangerous voltage and                                          |
|        |     |                                      | dangerous voltage.)                                                                                                    |
| G24V   | 2   | Drive control power supply           | Connect to GND of 24VDC external power supply                                                                                     |
|        |     | GND                                  |                                                                                                    |
| COM+   | 3   | I/O power supply 24V input           | •Connect the common terminal of 24VDC power supply used for I/O and optical coupler                                               |
|        |     |                                      | circuit used                                                                                                    |
|        |     |                                      | •Power voltage: 24VDC±10%、100mA(Typ.)                                                                                             |
| 11     | 4   | I1 input                             | Parallel I/O input                                                                                                    |
| 12     | 5   | I2 input                             |                                                                                                    |

| 13    | 6  | 13 input                        | •Th        | •The function varies according to the different control mode/ command mode. For details, |                  |                    |                   |                  |               |  |  |  |
|-------|----|---------------------------------|------------|------------------------------------------------------------------------------------------|------------------|--------------------|-------------------|------------------|---------------|--|--|--|
| 14    | 7  | l4 input                        | refe       | efer to 「Table 5.7.2 I/O input signal 」                                                  |                  |                    |                   |                  |               |  |  |  |
| 15    | 8  | 15 input                        |            | Control         Position control         Speed control         Torque                    |                  |                    |                   |                  |               |  |  |  |
| 16    | 9  | l6 input                        |            | mode                                                                                     |                  |                    |                   |                  | control       |  |  |  |
| 17    | 10 | I7 input                        |            | Comma                                                                                    | Pulse train      | Internal           | Analog            | Internal         | Analog        |  |  |  |
| 18    | 11 | 18 input                        |            | nd                                                                                       | command          | regeneration       | command           | regeneration     | command       |  |  |  |
|       |    |                                 |            | mode                                                                                     |                  | command            |                   | command          |               |  |  |  |
|       |    |                                 |            | 11                                                                                       | SVON             |                    |                   |                  |               |  |  |  |
|       |    |                                 |            | 12                                                                                       | RESET            | RESET/PCLR         | RESET             | RESET            | RESET         |  |  |  |
|       |    |                                 |            | 13                                                                                       | HOLD             | PCSTART1           | HOLD              | VCRUIN1          | HOLD          |  |  |  |
|       |    |                                 |            | 14                                                                                       | PCLR             | PCSEL1             | (Reserved)        | VCRUIN2          | (Reserved)    |  |  |  |
|       |    |                                 |            | 15                                                                                       | (Reserved)       | PCSEL2             | (Reserved)        | VCS L1           | (Reserved)    |  |  |  |
|       |    |                                 |            | 16                                                                                       | CCW              | PC EL3             | CCWL              | VCSEL2           | CCWL          |  |  |  |
|       |    |                                 |            | 17                                                                                       | CWL              | PCSEL4             | CWL               | VCSEL3           | CWL           |  |  |  |
|       |    |                                 |            | 18                                                                                       | TLSEL1           | ORG                | TLSEL1            | TLSEL1           | TLSEL1        |  |  |  |
| COM-  | 12 | I/O power supply GND            | •Co        | •Connected with GND of 24VDC power supply used for I/O                                   |                  |                    |                   |                  |               |  |  |  |
| CMD_  | 26 | [Differential input]            | [Dif       | [Differential input] Max. command pulse frequency 4Mpps                                  |                  |                    |                   |                  |               |  |  |  |
| PLS   |    | ①Pulse + direction pulse        | ①lr        | ①Input pulse + direction pulse from host control device (differential input)             |                  |                    |                   |                  |               |  |  |  |
|       |    | ②Orthogonal phase               | ②Ir        | ②Input A phase of AB phase orthogonal difference pulse signal from host control device   |                  |                    |                   |                  |               |  |  |  |
|       |    | difference pulse-A              | (diff      | ferential inpu                                                                           | ut)              |                    |                   |                  |               |  |  |  |
|       |    | ③CCW+CW Pulse CCW               | ③lr        | nput CCW+0                                                                               | CCW of CW pu     | Ilse from host cor | ntrol device (dif | ferential input) |               |  |  |  |
|       |    | [5V open collector circuit]     | [5V        | open collec                                                                              | tor circuit] Max | . command pulse    | e frequency 20    | 0kpps            |               |  |  |  |
|       |    | ④5V power supply of input       | <b>@</b> 5 | V power sup                                                                              | oply input term  | inal of /CMD_ PL   | S                 |                  |               |  |  |  |
|       |    | /CMD PLS                        |            |                                                                                          |                  |                    |                   |                  |               |  |  |  |
| /CMD_ | 27 | [Differential input]            | [Dif       | ferential inp                                                                            | ut] Max. com     | mand pulse frequ   | ency 4Mpps        |                  |               |  |  |  |
| PLS   |    | ①Pulse + direction/ pulse       | ①Ir        | nput pulse +                                                                             | direction/ puls  | e from host contr  | ol device (diffe  | rential input)   |               |  |  |  |
|       |    | ②Orthogonal phase               | ②Ir        | nput /A phas                                                                             | e of AB phase    | orthogonal differ  | ence pulse sig    | nal from host co | ontrol device |  |  |  |
|       |    | difference pulse /A phase       | (diff      | ferential inpu                                                                           | ut)              |                    |                   |                  |               |  |  |  |
|       |    | ③CCW+CW Pulse /CCW              | ③lr        | nput CCW +                                                                               | /CCW of CW f     | rom upper contro   | l device (differe | ential input)    |               |  |  |  |
|       |    | [5v/24v open collector circuit] | [5V        | open collec                                                                              | tor circuit] Max | . command pulse    | e frequency 20    | 0kpps            |               |  |  |  |
|       |    | ④Pulse + direction pulse        | @Ir        | nput pulse +                                                                             | pulse of direct  | ion from host cor  | ntrol device      |                  |               |  |  |  |
|       |    | ⑤Orthogonal phase               | ⑤lr        | nput A phase                                                                             | e of AB phase    | orthogonal differe | ence pulse sigr   | nal from host co | ntrol device  |  |  |  |
|       |    | difference pulse /A phase       | @Ir        | nput CCW +                                                                               | CCW of CW p      | ulse from host co  | ntrol device      |                  |               |  |  |  |
|       |    | ⑥CCW+CW pulse CCW               |            |                                                                                          |                  |                    |                   |                  |               |  |  |  |
| CC-P  | 28 | [24V open collector circuit     | [24]       | V open colle                                                                             | ector circuit]   | lax. command pu    | ulse frequency    | 200kpps          |               |  |  |  |
|       |    | input]                          | (1)2       | 4V power sı                                                                              | upply input terr | ninal of /CMD PL   | S                 |                  |               |  |  |  |
|       |    | 124V of /CMD_PLS                |            |                                                                                          |                  | _                  |                   |                  |               |  |  |  |
| CC-D  | 29 | [24V open collector circuit     | [24]       | V open colle                                                                             | ctor circuit]    | lax. command pu    | ulse frequency    | 200kpps          |               |  |  |  |

|       |    | input]                        | ①24V power supply input terminal of /CMD_DIR                                               |
|-------|----|-------------------------------|--------------------------------------------------------------------------------------------|
|       |    | 124V of /CMD_DIR              |                                                                                            |
| CMD_  | 30 | [Differential input]          | [Differential input] Max. command pulse frequency 4Mpps                                    |
| DIR   |    | ①Pulse + direction direction  | ①Input pulse + direction direction from host control device(differential input)            |
|       |    | ②Orthogonal phase             | ②Input B phase of AB phase orthogonal phase difference pulse signal from host control      |
|       |    | difference B phase            | device(differential input)                                                                 |
|       |    | ③CCW+CW pulse CW              | ③Input CCW+CW of CW pulse from host control device (differential input)                    |
|       |    | [5V open collector circuit]   | [5V open collector circuit] Max. command pulse frequency 200kpps                           |
|       |    | ④5V power supply input of     | ④5V power supply input terminal of /CMD_DIR.                                               |
|       |    | /CMD_DIR                      |                                                                                            |
| /CMD_ | 31 | [Differential input]          | [Differential input] Max. command pulse frequency 4Mpps                                    |
| DIR   |    | ①Pulse + direction /direction | ①Input pulse + direction /direction from host control device(differential input)           |
|       |    | ②Orthogonal phase             | ②Input /B phase of AB phase orthogonal phase difference pulse signal from host control     |
|       |    | difference /B phase           | device(differential input)                                                                 |
|       |    | ③CCW+CW pulse /CW             | ③Input CCW+CW pulse /CW from host control device (differential input)                      |
|       |    | [5V/24V open collector        | [5V/24V open collector circuit] Max. command pulse frequency 200kpps                       |
|       |    | circuit]                      | ④Input pulse+ direction of direction from host control device                              |
|       |    | ④Pulse + direction            | Input B phase of AB phase orthogonal difference pulse signal from host control device      |
|       |    | direction                     | Input CCW+CW of CW pulse from host control device                                          |
|       |    | ⑤Orthogonal phase             |                                                                                            |
|       |    | difference B phase            |                                                                                            |
|       |    | ⑥CCW+CW pulse CW              |                                                                                            |
| A_SPE | 32 | Analog speed command          | <ul> <li>Input speed or torque command in the voltage from -10V to 10V.</li> </ul>         |
| ED/   |    | input/ Analog torque          |                                                                                            |
| Q     |    | command input+                |                                                                                            |
| A_GN  | 33 | Signal ground                 | •Connect the signal ground of analog speed input or analog forgue input in the servo drive |
| D     |    | Analog speed command          |                                                                                            |
|       |    | input - /                     |                                                                                            |
|       |    | Signal ground                 |                                                                                            |
|       |    | Analog torque command         |                                                                                            |
|       |    | input - /                     |                                                                                            |
|       |    |                               |                                                                                            |
| SG    | 42 | Signal ground                 | <ul> <li>Signal ground of ABZ phase output of position feedback</li> </ul>                 |
| 485   | 43 | 485 of RS-485                 | <ul> <li>485 data (+) signal of RS-485 communication with host control device</li> </ul>   |
|       |    | communication                 |                                                                                            |
| /485  | 44 | /485 of RS-485                | <ul> <li>/485 data (+) signal of RS-485 communication with host control device</li> </ul>  |
|       |    | communication                 |                                                                                            |
| SG    | 45 | Signal ground                 | Signal ground of RS-485 communication with host control device                             |

| CC-P( | 49 | [5V open collector input] | [5V open collector input] Max. pulse frequency 200kpps |
|-------|----|---------------------------|--------------------------------------------------------|
| 5V)   |    | 15V for /CMD_PLS          | ①5V power input terminal of /CMD_PLS                   |
|       |    | Built-in current limiting |                                                        |
|       |    | resistor                  |                                                        |
| CC-D( | 50 | [5V open collector input] | [5V open collector input] Max. pulse frequency 200kpps |
| 5V)   |    | 15V for /CMD_DIR          | ①5V power input terminal of /CMD_DIR                   |
|       |    | Built-in current limiting |                                                        |
|       |    | resistor                  |                                                        |

# Table 8.7.2 I/O input signal

| Signal | Contents      | Function                                                                                                    | Cor              | ntrol m          | node |
|--------|---------------|----------------------------------------------------------------------------------------------------|------------------|------------------|------|
| name   |               |                                                                                                    | Р                | S                | Т    |
| SVON   | Servo ON      | •Servo is ON when connecting COM                                                                                                    | 0                | 0                | 0    |
| RESET  | Alarm reset   | •Reset alarms when connecting to COM                                                                                                    | 0                | 0                | 0    |
|        |               | •But if alarm occurs in encoder, model No. and system, this signal cannot be used to reset, and                                             |                  |                  |      |
|        |               | drive control power supply must be restarted(OFF→ON).                                                                                       |                  |                  |      |
| HOLD   | Command       | •When COM- connected, command input is restricted.                                                                                          | $\bigtriangleup$ | $\bigtriangleup$ | 0    |
|        | input         | •If not connected, command input are permitted.                                                                                             |                  |                  |      |
|        | restriction   | •Even if pulse is input, the motor cannot operate until the host control device allows command                                              |                  |                  |      |
|        |               | input.                                                                                                    |                  |                  |      |
|        |               | •When 「Command input prohibited」, whether to clear pulse counter can be set by parameter                                                    |                  |                  |      |
|        |               | No.67.3(the selection of position deviation counter in drive input)                                                                         |                  |                  |      |
|        |               | •When the speed command value is 0 in speed control mode, the motor will not operate.                                                       |                  |                  |      |
| PCLR   | Deviation     | •When COM- connected, position deviation counter will be cleared.                                                                           | $\bigtriangleup$ | -                | -    |
|        | counter clear |                                                                                                    |                  |                  |      |
| CCWL   | CCW drive     | •If COM- disconnected, CCW direction drive is prohibited.                                                                                   | $\bigtriangleup$ | $\bigtriangleup$ | 0    |
|        | restriction   | •If the value is beyond the CCW direction movement range, please make the wiring which can                                                  |                  |                  |      |
|        |               | be disconnected with COM                                                                                                    |                  |                  |      |
|        |               | •It is effective when <sup>[</sup> 2: Enable CCW-drive restriction] or <sup>[</sup> 3: Enable CW/CCW-drive restriction                      |                  |                  |      |
|        |               | $\lrcorner$ is selected in parameter No.67.0 $\ulcorner$ Selection of Drive restriction options $\lrcorner$ . Initial value: $\ulcorner$ 0: |                  |                  |      |
|        |               | Disable                                                                                                    |                  |                  |      |
|        |               | •The deceleration can be selected in parameter No.67.1 <sup>C</sup> Deceleration method selection when                                      |                  |                  |      |
|        |               | Drive restriction is enabled 」. Initial value: 「1: Short brake」.                                                                            |                  |                  |      |
|        |               | •After-stop state can be selected in parameter No.67.2 <sup>「</sup> Selection for Stop condition when                                       |                  |                  |      |
|        |               | Drive restriction is enabled」. Initial value: 「0: Free-run」                                                                                 |                  |                  |      |
|        |               | •Parameter No.67.3 <sup>C</sup> Selection for Location deviation counter option when Drive restriction is                                   |                  |                  |      |
|        |               | enabled」can be set to hold the position deviation counter. Initial value: 「0: Keep」                                                         |                  |                  |      |
| CWL    | CW drive      | •If COM- disconnected, CW direction drive is prohibited.                                                                                    | $\triangle$      | $\triangle$      | 0    |
|        | restriction   | •If the value is beyond the CW direction movement range, please make the wiring which can be                                                |                  |                  |      |
|        |               | disconnected with COM                                                                                                    |                  |                  |      |

|        |                | <ul> <li>It is effective when</li> </ul> | n <sup>Г</sup> 2: Enable CW-c                                                                                                    | drive restriction」 or          | <sup>r</sup> 3: Enable CW/CC   | W-drive restriction           |                  |   |   |  |  |
|--------|----------------|------------------------------------------|----------------------------------------------------------------------------------------------------|--------------------------------|--------------------------------|-------------------------------|------------------|---|---|--|--|
|        |                | 」 is selected in par                     | rameter No.67.0 <sup>Γ</sup> S                                                                                                    | election of Drive rea          | striction options」. I          | nitial value: <sup>Γ</sup> 0: |                  |   |   |  |  |
|        |                | Disable」                                 |                                                                                                    |                                |                                |                               |                  |   |   |  |  |
|        |                | •The deceleration                        | can be selected in p                                                                                                    | arameter No.67.1               | <sup>¬</sup> Deceleration meth | nod selection when            |                  |   |   |  |  |
|        |                | Drive restriction is e                   | enabled 」. Initial v                                                                                                    | alue: 「1: Short b              | rake」.                         |                               |                  |   |   |  |  |
|        |                | •After-stop state ca                     | an be selected in pa                                                                                                    | rameter No.67.2                | Selection for Stop             | condition when                |                  |   |   |  |  |
|        |                | Drive restriction is e                   | enabled」. Initial va                                                                                                    | lue: <sup>「</sup> 0: Free-run」 |                                |                               |                  |   |   |  |  |
|        |                | •Parameter No.67.                        | .3 Selection for L                                                                                                    | ocation deviation co           | ounter option when             | Drive restriction is          |                  |   |   |  |  |
|        |                | enabled _ can be s                       | et to hold the position                                                                                                    | on deviation counte            | r. Initial value: 「0:          | Keep」                         |                  |   |   |  |  |
| TLSEL1 | Torque limit   | •Torque limit switc                      | Torque limit switch.                                                                                                    |                                |                                |                               |                  |   |   |  |  |
|        |                | <ul> <li>It is effective when</li> </ul> | t is effective when $\[\]^{\Gamma}$ 1: Enable $\]$ is selected in parameter No.144.0 $\[\]^{\Gamma}$ Enable/Disable Torque                                      |                                |                                |                               |                  |   |   |  |  |
|        |                | command limit Ove                        | mmand limit Override                                                                                                    |                                |                                |                               |                  |   |   |  |  |
|        |                | •At open circuit, the                    | t open circuit, the parameter No.147.0 $^{\Gamma}$ Torque command limit Override 1 $_{\tt J}$ is preferred. At                                                  |                                |                                |                               |                  |   |   |  |  |
|        |                | power On, the para                       | ameter No.148.0 <sup>Г</sup> Т                                                                                                    | orque command lin              | nit Override 2」 is pr          | eferred.                      |                  |   |   |  |  |
| PCSTAR | CW start       | <ul> <li>It is effective when</li> </ul> | n the parameter No.                                                                                                    | .642.0 「Internal sp            | eed command - Op               | eration mode」 is              | $\triangle$      | - | - |  |  |
| T1     |                | set to "0=Point tabl                     | e".                                                                                                    |                                |                                |                               |                  |   |   |  |  |
|        |                | •When PCSEL1 to                          | 4 is specified to poi                                                                                                    | int No. and connect            | ed to COM-, point ta           | able No. and home             |                  |   |   |  |  |
|        |                | position reset can e                     | execute.                                                                                                    |                                |                                |                               |                  |   |   |  |  |
| PCSEL1 | Selection 1 of | •Specify the point                       | No. and home posit                                                                                                    | ion reset to be exec           | uted.                          |                               | $\bigtriangleup$ | - | - |  |  |
|        | point No.      | <ul> <li>According to the s</li> </ul>   | setting of parameter                                                                                                    | No.646.3 Point                 | No.0 function select           | ion」, when                    |                  |   |   |  |  |
| PCSEL2 | Selection 2 of | specifying the point                     | ●According to the setting of parameter No.646.3 「Point No.0 function selection」, when specifying the point No.0, you can select home position reset or point No |                                |                                |                               |                  |   |   |  |  |
|        | point No.      | Point No.                                | PCSEL1                                                                                                    | PCSEL2                         | PCSEL3                         | PCSEL4                        |                  |   |   |  |  |
| PCSEL3 | Selection 3 of | 0 or home                                | OFF                                                                                                    | OFF                            | OFF                            | OFF                           |                  |   |   |  |  |
|        | point No.      | position reset                           |                                                                                                    |                                |                                |                               |                  |   |   |  |  |
| PCSEL4 | Selection 4 of | 1                                        | ON                                                                                                    | OFF                            | OFF                            | OFF                           |                  |   |   |  |  |
|        | point for      | 2                                        | OFF                                                                                                    | ON                             | OFF                            | OFF                           |                  |   |   |  |  |
|        |                | 3                                        | ON                                                                                                    | ON                             | OFF                            | OFF                           |                  |   |   |  |  |
|        |                | 4                                        | OFF                                                                                                    | OFF                            | ON                             | OFF                           |                  |   |   |  |  |
|        |                | 5                                        | ON                                                                                                    | OFF                            | ON                             | OFF                           |                  |   |   |  |  |
|        |                | 6                                        | OFF                                                                                                    | ON                             | ON                             | OFF                           |                  |   |   |  |  |
|        |                | 7                                        |                                                                                                    |                                |                                |                               |                  |   |   |  |  |
|        |                | 1                                        | UN                                                                                                    | UN                             | UN                             | UFF                           |                  |   |   |  |  |
|        |                | 8                                        | OFF                                                                                                    | OFF                            | OFF                            | ON                            |                  |   |   |  |  |
|        |                | 9                                        | ON                                                                                                    | OFF                            | OFF                            | ON                            |                  |   |   |  |  |
|        |                | 10                                       | OFF                                                                                                    | ON                             | OFF                            | ON                            |                  |   |   |  |  |
|        |                | 11                                       | ON                                                                                                    | ON                             | OFF                            | ON                            |                  |   |   |  |  |
|        |                | 12                                       | OFF                                                                                                    | OFF                            | ON                             | ON                            |                  |   |   |  |  |
|        |                | 13                                       | ON                                                                                                    | OFF                            | ON                             | ON                            |                  |   |   |  |  |
|        |                | 14                                       | OFF                                                                                                    | ON                             | ON                             | ON                            |                  |   |   |  |  |

|                               |                           | 15                                      | ON                                                                                             | ON                     | ON                  | ON              |                  |                  |   |  |  |
|-------------------------------|---------------------------|-----------------------------------------|------------------------------------------------------------------------------------------------|------------------------|---------------------|-----------------|------------------|------------------|---|--|--|
| (HOME) <sup>N</sup><br>ote 1) | Home position reset start | <ul> <li>Start home position</li> </ul> | n reset after conne                                                                            | cting COM              |                     |                 |                  | -                | _ |  |  |
| ORG                           | Home position             | •Home position res                      | Home position reset with home position sensor, input the home position sensor signal.          |                        |                     |                 |                  |                  |   |  |  |
|                               | sensor                    | <ul> <li>Polarity detection</li> </ul>  | olarity detection can be changed by parameter No.646.1 <sup>Г</sup> Home position sensor input |                        |                     |                 |                  |                  |   |  |  |
|                               |                           | polarity When the                       | arity When the initial setting is to be connected to COM- and OFF, the home position sensor    |                        |                     |                 |                  |                  |   |  |  |
|                               |                           | is detected.                            | letected.                                                                                      |                        |                     |                 |                  |                  |   |  |  |
| VCRUN1                        | Internal speed            | •Enable when sele                       | nable when select "1=Trapezoid speed command" in parameter No.388.0.                           |                        |                     |                 |                  |                  |   |  |  |
|                               | command start             | •After connecting to                    | fter connecting to COM-, the motor starts in CCW direction.                                    |                        |                     |                 |                  |                  |   |  |  |
|                               | 1                         | •Set acceleration/d                     | et acceleration/deceleration time and target speed in parameter No.390 to No.399.0. There      |                        |                     |                 |                  |                  |   |  |  |
|                               |                           | are 8 phases for tai                    | 8 phases for target speed. The target speed can be switched by the combination of              |                        |                     |                 |                  |                  |   |  |  |
|                               |                           | VCSEL1, VCSEL2                          | SEL1, VCSEL2 and VCSEL3.                                                                       |                        |                     |                 |                  |                  |   |  |  |
| VCRUN2                        | Internal speed            | •Enable when sele                       | ct "1=Trapezoid spe                                                                            | eed command" in pa     | arameter No.388.0.  |                 | -                | $\bigtriangleup$ | - |  |  |
|                               | command start             | <ul> <li>After connecting to</li> </ul> | o COM-, the motor                                                                              | starts in CW direction | on.                 |                 |                  |                  |   |  |  |
|                               | 2                         | •Set acceleration/d                     | eceleration time an                                                                            | d target speed in pa   | arameter No.390 to  | No.399.0. There |                  |                  |   |  |  |
|                               |                           | are 8 phases for tar                    | e 8 phases for target speed. The target speed can be switched by the combination of            |                        |                     |                 |                  |                  |   |  |  |
|                               |                           | VCSEL1, VCSEL2                          | and VCSEL3.                                                                                    |                        |                     |                 |                  |                  |   |  |  |
| VCSEL1                        | Internal                  | •Enable when sele                       | ct "1=Trapezoid spe                                                                            | eed command" in pa     | arameter No.388.0.  |                 | -                | $\bigtriangleup$ | - |  |  |
|                               | command                   | •Select the speed of                    | command of 8 phas                                                                              | es as shown below      | according to the co | ombination of   |                  |                  |   |  |  |
|                               |                           | speed command se                        | election 1 to 3.                                                                               |                        |                     |                 |                  |                  |   |  |  |
| VCSELZ                        | command                   | •Set acceleration/d                     | eceleration time an                                                                            | d target speed in pa   | arameter No.390 to  | No.399.0.       |                  |                  |   |  |  |
|                               | selection 2               | Target speed                            | VCSEL                                                                                          | .1 VC                  | CSEL2               | VCSEL3          |                  |                  |   |  |  |
| VCSEL3                        | Internal                  | 1                                       | OFF                                                                                            |                        | OFF                 | OFF             |                  |                  |   |  |  |
|                               | command                   | 2                                       | ON                                                                                             |                        | OFF                 | OFF             |                  |                  |   |  |  |
|                               | selection 3               | 3                                       | OFF                                                                                            |                        | ON                  | OFF             |                  |                  |   |  |  |
|                               |                           | 4                                       | ON                                                                                             |                        | ON                  | OFF             |                  |                  |   |  |  |
|                               |                           | 5                                       | OFF                                                                                            |                        | OFF                 | ON              |                  |                  |   |  |  |
|                               |                           | 6                                       | ON                                                                                             |                        | OFF                 | ON              |                  |                  |   |  |  |
|                               |                           | 7                                       | OFF                                                                                            |                        | ON                  | ON              |                  |                  |   |  |  |
|                               |                           | 8                                       | ON                                                                                             |                        | ON                  | ON              |                  |                  |   |  |  |
| (RESET/                       | Alarm clear/              | •After connecting v                     | vith COM-, RESET                                                                               | and PCLR are exec      | uted.               |                 | $\bigtriangleup$ | -                | - |  |  |
| PCLR)                         | deviation                 |                                         |                                                                                                |                        |                     |                 |                  |                  |   |  |  |
| Note 1)                       | counter clear             |                                         |                                                                                                |                        |                     |                 |                  |                  |   |  |  |

\*Control mode:

P: Position control mode, S: Speed control mode, T: Torque control mode indicates it can input signals  $\lceil \bigcirc \rfloor$  and  $\lceil \bigcirc \rfloor$  in different control modes.  $\lceil \bigcirc \rfloor$  can switch signals according to command mode. For details, please refer to user I/O connector CN1 terminal arrangements for each command mode.

Note 1) For I/O of locator function selection 1.

| Signal  | Pin | Contents           | Function                         |                  |                         |                 |                         |                |
|---------|-----|--------------------|----------------------------------|------------------|-------------------------|-----------------|-------------------------|----------------|
|         | 13  | 01 output          | ●Parallel I/O (                  | outout           |                         |                 |                         |                |
| 02      | 14  |                    | •07+ 07- 0                       | 08+ and O8- is   | differential outp       | ut              |                         |                |
| 03      | 15  |                    | •Function var                    | ries according   | to different cont       | rol modes and   | l command mor           | les For        |
| 03      | 10  |                    | details, refer t                 | to the following | table.                  |                 |                         |                |
| 04      | 10  |                    | Control                          | Position contro  | bl                      | Speed contro    | ı                       | Torque         |
| 05      | 17  |                    | mode                             |                  |                         |                 |                         | control        |
| 07+     | 19  | +                  | Command                          | Pulse train      | Internal                | Analog          | Internal                | Analog         |
| 07-     | 20  | O7 output          | mode                             | command          | regeneration<br>command | command         | regeneration<br>command | command        |
| O8+     | 21  | O8 output          | 01                               | MBRK             |                         |                 |                         |                |
|         |     | +                  | O2                               | SERVO            |                         | 1               |                         |                |
| O8-     | 22  | O8 output          | O3                               | POSIN            | MEND                    | (Reserved)      |                         |                |
|         |     | -                  | O4                               | (Reserved)       | HEND                    | (Reserved)      |                         |                |
|         |     |                    | O5                               | T-LIMIT          |                         |                 |                         |                |
|         |     |                    | 07+                              | SRDY             |                         |                 |                         |                |
|         |     |                    | 07-                              |                  |                         |                 |                         |                |
|         |     |                    | O8+                              | ALM              |                         |                 |                         |                |
|         |     |                    | O8-                              |                  |                         |                 |                         |                |
| O6(OCZ) | 18  | Encoder Z          | Open collect                     | tor output of er | ncoder Z-phase          | signal          |                         |                |
|         |     | phase              | ●If the Z-phas                   | se pulse width   | is too narrow to        | be identified   | by host control of      | device , we    |
|         |     | output             | can set paran                    | neter No.276.0   | , 278.0 「Encod          | der pulse outp  | ut division and r       | nultiplication |
|         |     |                    | 」 to reduce                      | the division an  | d multiplication.       | Or reduce the   | e speed to expa         | nd the pulse   |
|         |     |                    | width. [Pulse                    | width]=1/ spee   | ed/(division and        | multiplication  | ×2 <sup>17</sup> ).     |                |
|         |     |                    | •Note 1)                         |                  |                         |                 |                         |                |
| OUT_A   | 36  | Encoder A<br>phase | ●Output posit                    | ion A phase si   | gnal to host con        | trol device(dif | ferential output)       | l.             |
| /OUT_A  | 37  | Encoder A          | <ul> <li>Output posit</li> </ul> | ion A phase si   | gnal to host con        | trol device(dif | ferential output)       |                |
|         |     | phase              |                                  |                  |                         |                 |                         |                |
| OUT_B   | 38  | Encoder B<br>phase | ●Output posit                    | ion B phase si   | gnal to host con        | trol device(dif | ferential output)       |                |
| /OUT_B  | 39  | Encoder B          | <ul> <li>Output posit</li> </ul> | ion B phase si   | gnal to host con        | trol device(dif | ferential output)       | l.             |
|         |     | pnase              |                                  |                  |                         |                 |                         |                |
| OUT_Z   | 40  | Encoder Z<br>phase | <ul> <li>Output posit</li> </ul> | ion Z phase si   | gnal to host con        | trol device(dif | ferential output)       |                |

|        |    |           | •Note 1)                                                                     |
|--------|----|-----------|------------------------------------------------------------------------------|
| /OUT_Z | 41 | Encoder Z | •Output position Z phase signal to host control device(differential output). |
|        |    | phase     | •Note 1)                                                                     |

Note 1) Z-phase pulse width: Encoder resolution × Division and multiplication (Parameter No.276.0/No.278.0) and the motor speed. Z-phase pulse and A-phase pulse are output simultaneously.

Table 8.7.3 I/O output signal

| Signal  | Contents      |                                         | Function                                                                                   |                            |                                 |                  |   |   |  |  |  |
|---------|---------------|-----------------------------------------|--------------------------------------------------------------------------------------------|----------------------------|---------------------------------|------------------|---|---|--|--|--|
| name    |               |                                         |                                                                                            |                            |                                 | Ρ                | S | т |  |  |  |
| MBRK    | Brake release | •After the electrom                     | fter the electromagnetic brake is released, the connection with COM- should is OFF.        |                            |                                 |                  |   |   |  |  |  |
| SERVO   | Servo status  | <ul> <li>When the servo is</li> </ul>   | ON, the connection                                                                         | with COM- is OFF.          |                                 | 0                | 0 | 0 |  |  |  |
| POSIN   | Positioning   | <ul> <li>After positioning v</li> </ul> | vas completed, the co                                                                      | nnection with COM- is 0    | DFF.                            | 0                | - | - |  |  |  |
|         | completion    |                                         |                                                                                            |                            |                                 |                  |   |   |  |  |  |
| SRDY    | Servo ready   | ●OFF at servo read                      | dy. When there is volta                                                                    | age in main circuit and r  | no alarm, the servo can be ON.  | 0                | 0 | 0 |  |  |  |
| ALM     | Alarm status  | <ul> <li>Open circuit at ala</li> </ul> | arms and power OFF.                                                                        | Closed circuit at power    | ON.                             | 0                | 0 | 0 |  |  |  |
| T-LIMIT | Torque limit  | <ul> <li>If the output torqu</li> </ul> | e of the motor is limite                                                                   | ed, the connection with (  | COM- is closed.                 | 0                | 0 | 0 |  |  |  |
|         |               | <ul> <li>Select the output</li> </ul>   | condition according to                                                                     | "Selection of Torque lir   | nit state output mode".         |                  |   |   |  |  |  |
| MEND    | Action        | •When the action of                     | en the action of point table, communication and home position reset is completed and the   |                            |                                 |                  |   |   |  |  |  |
|         | completion    | next step will start,                   | tep will start, the connection with COM- is closed circuit.                                |                            |                                 |                  |   |   |  |  |  |
|         |               | <ul> <li>Closed circuit at p</li> </ul> | ed circuit at power OFF.                                                                   |                            |                                 |                  |   |   |  |  |  |
| HEND    | Home position | •After the home po                      | r the home position reset is completed, the connection with COM- is closed circuit. When   |                            |                                 |                  |   |   |  |  |  |
|         | reset         | the home position of                    | home position disappears or home position reset, the connection with COM- is open circuit. |                            |                                 |                  |   |   |  |  |  |
|         | completion    |                                         |                                                                                            |                            |                                 |                  |   |   |  |  |  |
| (PM1)   | Point No.     | According to the ou                     | tput signal allocated I                                                                    | by the special I/O setting | "Position control/ Internal     | $\bigtriangleup$ | - | - |  |  |  |
| Note 1) | output 1      | regeneration comm                       | and customized 1).                                                                         |                            |                                 |                  |   |   |  |  |  |
| (PM2)   | Point No.     | <ul> <li>Output the start or</li> </ul> | r end of the Point NO.                                                                     |                            |                                 |                  |   |   |  |  |  |
|         | output 2      | <ul> <li>Select the time an</li> </ul>  | d contents of Point No                                                                     | o. according to the settin | ig of Parameter No.644.0 "Point |                  |   |   |  |  |  |
| (PM3)   | Point No.     | No. output method"                      |                                                                                            |                            |                                 |                  |   |   |  |  |  |
| Note 1) | output 3      | <ul> <li>Open circuit (Poin</li> </ul>  | t No. 0) when the driv                                                                     | e power supply is ON a     | nd servo OFF, home position     |                  |   |   |  |  |  |
|         |               | reset.                                  | 1                                                                                          | 1                          |                                 |                  |   |   |  |  |  |
|         |               | PM1                                     | PM2                                                                                        | PM3                        | Contents                        |                  |   |   |  |  |  |
|         |               | OFF                                     | OFF                                                                                        | OFF                        | Point No.0, 8 and so on         |                  |   |   |  |  |  |
|         |               | ON                                      | OFF                                                                                        | OFF                        | Point No. 1, 9                  |                  |   |   |  |  |  |
|         |               | OFF                                     | ON                                                                                         | OFF                        | Point No.2, 10                  |                  |   |   |  |  |  |
|         |               | ON                                      | ON                                                                                         | OFF                        | Point No.3, 11                  |                  |   |   |  |  |  |
|         |               | OFF                                     | OFF                                                                                        | ON                         | Point No.4, 12                  |                  |   |   |  |  |  |
|         |               | ON                                      | OFF                                                                                        | ON                         | Point No.5, 13                  |                  |   |   |  |  |  |
|         |               | OFF                                     | ON                                                                                         | ON                         | Point No.6, 14                  |                  |   |   |  |  |  |

|                                                                        |                       | ON                                                                                                    | ON                   | ON                       | Point No.7, 15 |   |   |   |   |
|------------------------------------------------------------------------|-----------------------|----------------------------------------------------------------------------------------------------|----------------------|--------------------------|----------------|---|---|---|---|
| (MEND/<br>TLIMIT)                                                      | Action<br>completion/ | •Output signal allocated by special I/O setting "Position control/ Internal regeneration command<br>mpletion/ selection 1". |                      |                          |                | Z | 7 | - | - |
| Note 1)                                                                | Torque limit          | •Either MEND or T                                                                                                    | LIMIT is ON, the con | nection with COM- is clo | osed circuit.  |   |   |   |   |
| •For details, refer to the function of MEND and T-LIMIT in this table. |                       |                                                                                                    |                      | ble.                     |                |   |   |   |   |

Control mode:

P: Position control mode, S: Speed control mode, T: Torque control mode indicates it can input signals  $\lceil \bigcirc 
floor$  and  $\lceil \bigcirc 
floor$ 

connector CN1 terminal arrangements for each command mode.

Note 1) For I/O of locator function selection 1.

Table 8.7.4 Reserved pins

| Signal name | Pin No. | Contents | Function                |
|-------------|---------|----------|-------------------------|
| NC1         | 23      | Reserved | •Reserved(Disconnected) |
| SP1         | 24      | Reserved | -                       |
| SP2         | 25      | Reserved | -                       |
| A_TRQ       | 34      | Reserved | -                       |
| A_GND       | 35      | Reserved | -                       |
| NC2         | 46      | Reserved | •Reserved(Disconnected) |
| SP3         | 46      | Reserved | -                       |
| SP4         | 48      | Reserved | -                       |

#### 8.8 Adjustment

Table 8.8.1

| 0 | Before auto tuning, perform the safety measures, such   | To prevent the injury and accidents caused by      |
|---|---------------------------------------------------------|----------------------------------------------------|
|   | as danger-prevention, immediate stop and impact         | unexpected unstable operation and too much impact. |
|   | reducing.                                               |                                                    |
|   | In the auto tuning, the servo motor will operate at the | To prevent the injury and accidents caused by      |
| U | speed lower than the acceleration/deceleration. After   | unexpected unstable operation and too much impact. |
|   | confirm it can operate safely, improve the acceleration |                                                    |
|   | /deceleration gradually and adjust them.                |                                                    |

The following occasions may not be suitable for auto tuning.

•The inertia is too small, or too large, or the load inertia changes a lot.

Mechanical rigidity is too low

•Speed is too low(300r/min or less), and acceleration/deceleration is slow.

•Unbalance load and friction is too large, or the torque is too large or too small

In this case, please set the inertia ratio according to the calculated value.

The noise and vibration may occur before the estimated load characteristic settles at servo ON or control gain level changes.

After settling, the error may disappear. If not, perform the following measures.

•Reduce the control gain level

•Set the inertia ratio according to the calculated value in the mechanical device.

8.8.1 Simple tuning

Parameter description

①Selection of inertia condition (only for position control mode)

The characteristic of inertia condition are shown is Table 8.8.2 and Figure 8.8.1. Select it according to the device load characteristic.

1: Applicable for the device that needs to control the heavy load, or the device that the load changes a lot, or the device of low

rigidity (emphasis on stability).

2: Standard setting

3: Applicable for the device that needs to adjust the light load(emphasis on convergence)

| Table 8.8.2 The corres | pondence betweer | the setting value of | of inertia co | ondition and | characteristics |
|------------------------|------------------|----------------------|---------------|--------------|-----------------|
|                        |                  |                      |               |              |                 |

| Setting value | Stability of the corresponding load change | Convergence rate | Position deviation at constant speed |
|---------------|--------------------------------------------|------------------|--------------------------------------|
| 1             | Strong                                     | Slow             | Small                                |
| 2             | Ţ                                          | Ţ                | Ţ                                    |
| 3             | Weak                                       | Quick            | Large                                |

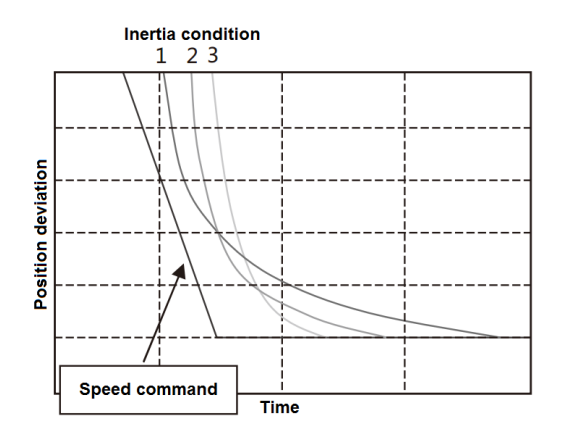

Figure 8.8.1 Convergence difference of position deviation by inertia condition

2 Selection of control gain set

Parameter No.113.0(position control) and No.129.0(speed control)

Control gain set is to change the parameter of control gain 1, control gain 2 and integral gain simultaneously.

If the setting value is larger, the traceability of corresponding command gets better, the interference response gets higher, and the setting time gets shorter. If the setting value is too large, the servo may vibrate. Adjust the response correspondingly in the condition that the servo does not vibrate. Set the smaller setting value in the beginning, then increase the value slowly while confirm the operation.

For models of 750W or less, select from 10, 20,30.

For models of 1kW or more, select from 5,10,15.

③Auto tuning mode

■Parameter No.110.0

Select 1(standard mode) in the condition that there's no unbalance in the horizontal axis. Select 2 (Unbalanced mode) when there's the unbalance.

Procedures for auto tuning

Table 8.8.3 Procedures for auto tuning

| Steps | Operation                            |
|-------|--------------------------------------|
| 1     | Make sure all the wiring is correct. |

| 2 | Supply the control power to the drive (Note 1)                                                     |                                                               |  |  |  |  |
|---|----------------------------------------------------------------------------------------------------|---------------------------------------------------------------|--|--|--|--|
| 3 | Power ON the main circuit of the dive(200VAC)                                                      |                                                               |  |  |  |  |
| 4 | The SVON input of the drive is ON, the motor starts excitation. (I1 and COM – are connected)       |                                                               |  |  |  |  |
| 5 | The motor operates at the low speed according to the command pulse output by the upper controller. |                                                               |  |  |  |  |
| 6 | Please follow the methods below to auto tuning.                                                    |                                                               |  |  |  |  |
|   | ■Methods by set panel                                                                              | Methods by set panel [Table 8.8.4 auto tuning (by set panel)] |  |  |  |  |

Note 1: The control power supply for the models of 750W or less are supplied by external 24V DC. 1kW or more are supplied from internal. So the control power supply of models of 1kW or more can be ON or OFF by switching on or cutting off the main circuit AC power.

∎By set panel

Table 8.8.4 Auto tuning (By set panel)

| Display and operation                | Description                                                                                 |  |  |  |  |
|--------------------------------------|---------------------------------------------------------------------------------------------|--|--|--|--|
| [[-d]                                | Initial display.                                                                            |  |  |  |  |
| Press <sup>MODE</sup> for five times | Switch to the set panel.                                                                    |  |  |  |  |
| P_FUNE                               | Switch to the auto tuning mode                                                              |  |  |  |  |
| Press SET once                       | Enter into the auto tuning mode                                                             |  |  |  |  |
|                                      | Press 💷 , 🔊 🛡 button to change the inertia condition. Press the 💷 button to set the inertia |  |  |  |  |
|                                      | condition(from flicker to ON). Press the MODE button to return.                             |  |  |  |  |
| Press 🔺 once                         | Parameter display change.                                                                   |  |  |  |  |
|                                      | Press 💷 , 🛦 🛡 button to change the control gain. Press the 💷 button to set the control      |  |  |  |  |
|                                      | gain(from flicker to ON). Press the MODE button to return.                                  |  |  |  |  |
|                                      | Points to note At adjustment, if vibration occurs, decrease the setting value to no         |  |  |  |  |
|                                      | vibration.                                                                                  |  |  |  |  |
| Press 🔺 twice                        | Parameter display change.                                                                   |  |  |  |  |
|                                      | Press SEI, I Tbutton to change the auto tuning. Press the SEI button to set the auto        |  |  |  |  |
|                                      | tuning(from flicker to ON). Press the MODE button to return.                                |  |  |  |  |
| Press 🔺 once                         | Parameter display change.                                                                   |  |  |  |  |
| P_FUEn                               | Selection whether to use of real-time auto tuning                                           |  |  |  |  |
| Press Sel once                       | Selection whether to use of real-time auto tuning                                           |  |  |  |  |
|                                      | Display the setting value of the parameter.                                                 |  |  |  |  |
|                                      | Initial value:"0". The digit that can be changed will flicker.                              |  |  |  |  |
| Press 🔺 twice                        | Press the UP button to change the setting value.                                            |  |  |  |  |
| F00002                               | "2"=Select [inertia ratio + damping ratio]                                                  |  |  |  |  |
| Press 🖭 once                         | When the parameter is set to drive RAM, the digit will change from flicker to ON.           |  |  |  |  |
|                                      | Auto tuning begins at the same time.                                                        |  |  |  |  |
| Press <sup>MODE</sup> once           | Return to the parameter selection.                                                          |  |  |  |  |
| Press 🖭 once                         | Display the setting value of Selection whether to use of real-time auto tuning              |  |  |  |  |
|                                      | Display the setting value of the parameter.                                                 |  |  |  |  |
|                                      | Setting value:2. The digit that can be changed will flicker.                                |  |  |  |  |

| Press 💌 once               | Press the DOWN butt                                                                     | on to change the setting value.                                   |  |  |  |
|----------------------------|-----------------------------------------------------------------------------------------|-------------------------------------------------------------------|--|--|--|
| F.00000                    | Select "0" = [Disable real-time auto tuning]                                            |                                                                   |  |  |  |
| Press SET once             | When the parameter i                                                                    | s set to the drive RAM, the digit will change from flicker to ON. |  |  |  |
|                            | Meanwhile, the auto t                                                                   | uning stops.                                                      |  |  |  |
| Press <sup>MODE</sup> once | Return to the parameter selection.                                                      |                                                                   |  |  |  |
| Press 💌 three times        | Change parameter display.                                                               |                                                                   |  |  |  |
|                            | Press 💷 to change the control gain level. Press 🔊 🖲 🐨 button to change the value. Press |                                                                   |  |  |  |
|                            | the E button to set (f                                                                  | rom flicker to ON).                                               |  |  |  |
|                            | Points to note                                                                          | To get the desired response, set the control gain level again.    |  |  |  |
| Press MODE twice           | Auto tuning completed                                                                   | d and switch to the set panel mode.                               |  |  |  |
| SRLE_P                     | Switch to parameter saving mode.                                                        |                                                                   |  |  |  |
| Press SET once             | The parameter is stored to EEPROM. ([P] in [SAVE_P] will flicker.)                      |                                                                   |  |  |  |
| Nr_End                     | Normal completion.                                                                      |                                                                   |  |  |  |

8.8.2 Fine tuning

0 Control level adjustment

The adjustment method of control level(position control) No.114.0 is shown below.

Control level is the parameter that the combination of control gain 1 and control gain 2 changed.

Increasing the control level can help to get better command traceability and shorten the setting time. And the response has

also improved. If higher, vibration may occur. Please adjust it to the required response in the absence of vibration.

Furthermore, overshoot occurs if set the higher [Gain FF compensation 1 (Position control)(No.117.0)] and improve the control

level. To avoid the overshoot, adjust the control level after reducing the [Gain FF compensation 1 (Position control)(No.117.0)].

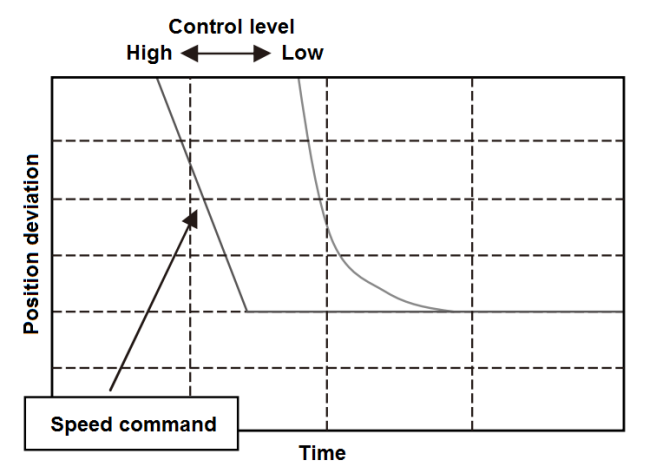

Figure 8.8.3 Position deviation convergence difference set by control level

2 Integral gain adjustment

The adjustment method of [Integral gain (position control)(Parameter No.119.0) is shown below.

Increasing the integral gain can reduce the influence to the convergence caused by friction or load change and shorten the setting time. But if higher, vibration may occur. Please adjust it to the required response in the absence of vibration.

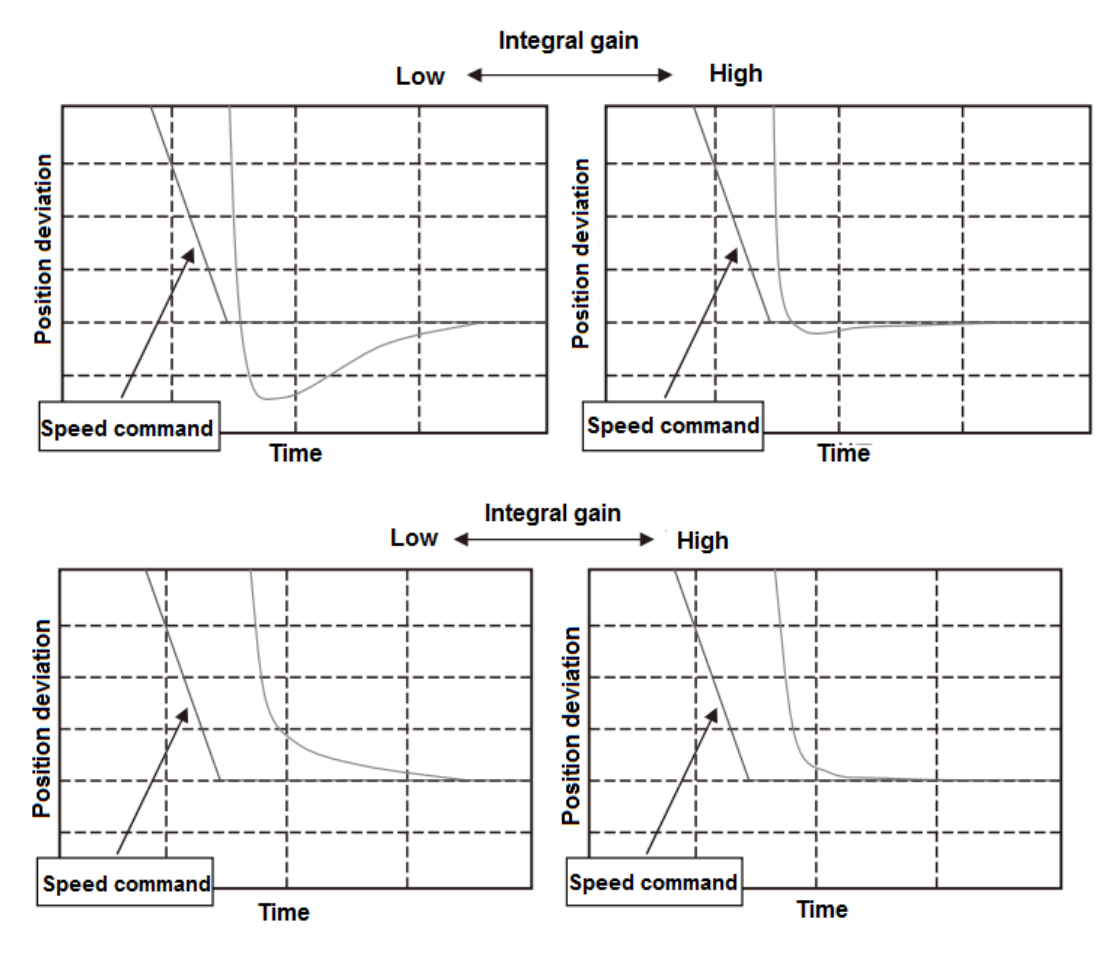

Figure 8.8.4 Position deviation convergence difference set by integral gain

3 Gain FF compensation 1 adjustment

The adjustment method of Gain FF compensation 1(Position control) No.117.0 is shown below.

If the Gain FF compensation 1 is higher, the setting time is shorter. But if too high, overshoot may occur. Please adjust it to the required response in the absence of overshoot.

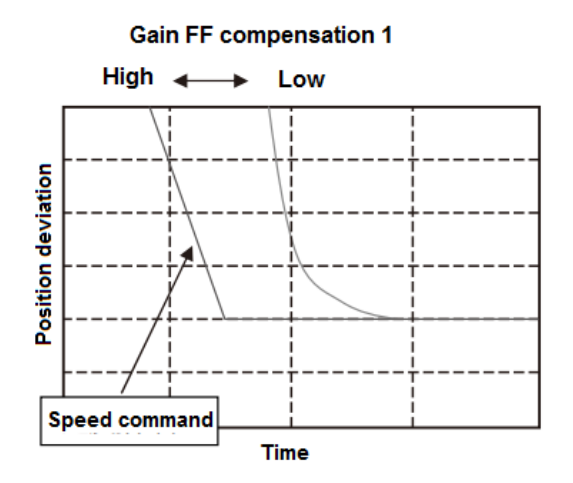

Figure 8.8.5 Position deviation convergence difference set by Gain FF compensation 1

(4) Gain FF compensation 2 adjustment

The adjustment method of Gain FF compensation 2(Position control) No.118.0 is shown below.

Please set the correct inertia ratio. If the setting value is 10000, the position deviation is least. If the value is more than 10000,

the position deviation will be on the negative side(over compensation).

If set the bigger value at lower resolution, the operation noise will become louder. If the position deviation in the operation has

no any other problems, the setting value can be 0.

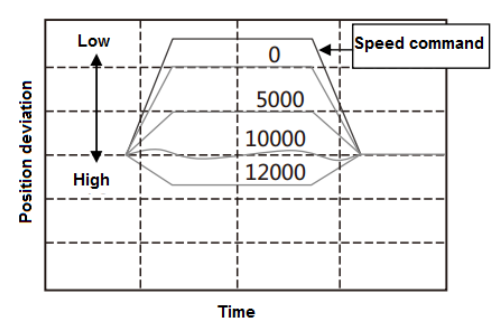

Figure 8.8.6 Position deviation convergence difference set by Gain FF compensation 2

8.8.3 Vibration reduction adjustment

①Vibration reduction methods for smoothing filter

The adjustment method for [Position command smoothing filter 1(No.66.0)] and [Position command smoothing filter 1 Moving average order(No.80.0)] are shown below.

Set the [Position command smoothing filter 1 (No.66.0)] to "1" and set the [Position command smoothing filter 1 Moving

average order(No.80.0)] to the value calculated by the cycle time of vibration. The bigger the value is, the longer the command delay time is.

Formula: Parameter No.80.0 setting value=Vibration cycle time [s] ×6, 250 (750W or less)

Parameter No.80.0 setting value=Vibration cycle time [s] x5, 000 (1Kw or more)

In this example, the vibration cycle time is 39ms, and the average order is 6250×0. 039=243.

The delay tie is  $243 \times 0.16$  ms = 38.88 ms.

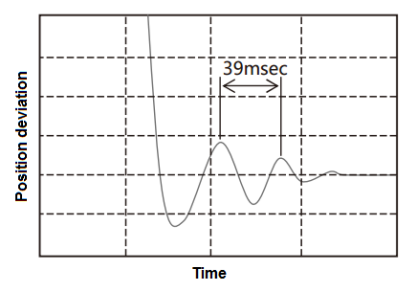

Figure 8.8.7 Before Position command smoothing filter 1 setting

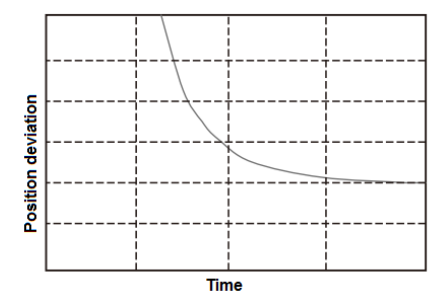

Figure 8.8.8 After Position command smoothing filter 1 setting

②Vibration reduction methods for notch filter

The adjustment method for torque command notch filter No.160.1, 168. 0, 169. 0. 170. 0 are shown below. Set the [Torque command Selection of whether to use notch filter(No.160.1)] to "1" and set the vibration frequency in the [Torque command Notch filter frequency(No.168.0)]. The vibration frequency is calculated from the waveform such as the torque command when

the vibration occurs.

When the gap is too big, even if setting the notch filter, the resonance cannot be suppressed completely. At this time, increase the [Torque command Notch filter depth selection(No.170.0)] to get the shallower filter performance. When multiple notch frequency exist, increase the [Torque command Notch filter width selection(No.169.0)] to widen the notch frequency.

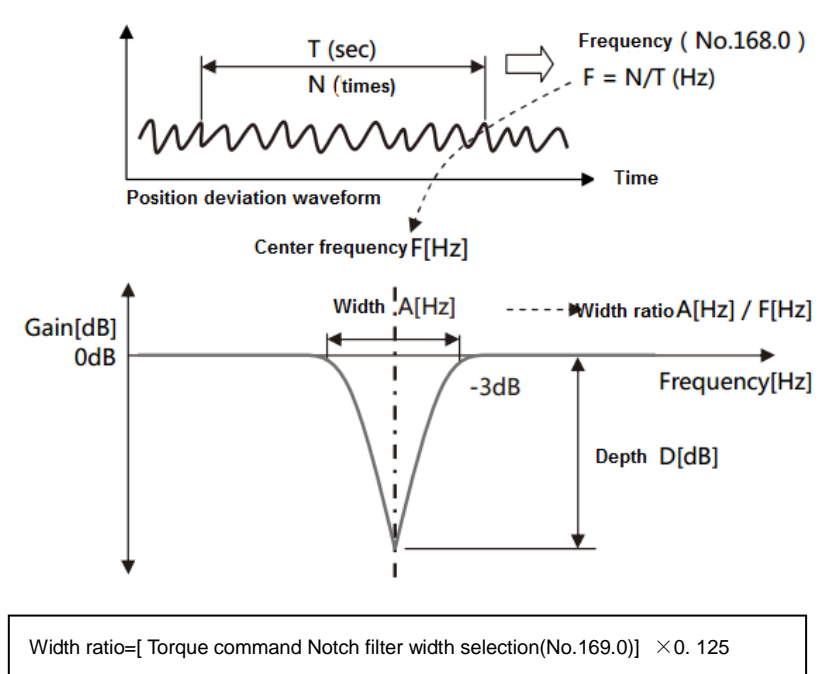

Depth ratio=[Torque command Notch filter depth selection(No.170.0)] / 256

③Vibration reduction methods for low-pass filter

The adjustment method for torque command low-pass filter No. 160. 0, 162. 0 are shown below.

Set the [Option for Torque command low-pass filter(No. 160. 0) to "1"(Enable). The default value is "1"(Enable) at factory shipment. Increasing [Torque command preliminary filter time constant for Low-pass filter(No. 162. 0)] can help to suppress the resonance. But if increase too much, it will cause some other vibration.

The maximum value is based on the following formula.

{ 0.1 ~ 0.2 } [s] or less [Integral gain] or [Control gain 1 + The bigger one in Control gain 2] }

#### 8.9 Home position return

#### 8.9.1 Overview

{

The home position return is the operation of coordinating the command and mechanical coordinates within the drive. When using the positioning function in the drive, perform the home position return according to the actual needs.

Using incremental system

Home position return must be done when power-ON.

Using absolute system

The encoder battery backs up after power OFF. So when the home position return is performed once in installation, there's no need to have the home position return after power ON again

When using the positioning function in the drive, perform the home position return according to the actual needs.

8.9.2 Wiring and basic setting

For the wiring and basic parameter setting, refer to [Appendix 2 PSD-B Positioner function].

In home position return, there are Arbitrary position, Stopper and Home position DOG front end and used in the situation of selection of Z-phase as the base signal.

The home position return can be started by user I/O input.

■If perform the home position return by Home position DOG front end, please use the user I/O input.

8.9.3 Types and parameter by home position return

1) Arbitrary position

Use the following parameter items in the box  $\square$  when use the arbitrary position as the base signal.

For the details of parameters, refer to [8.9.4 Parameter description].

For the examples of parameter setting method, refer to [8.9.8 Parameter description for home position return].

|       |                                                      |                  | Α             | rbitrary position      |                   |
|-------|------------------------------------------------------|------------------|---------------|------------------------|-------------------|
| No.   | Parameter name                                       | Restart          | Unit          | Value                  | Change<br>setting |
| 645.0 | Base signal 1 selection for Home position            | of Z-phase as    | the base si   | gnal 0                 |                   |
| 645.1 | Base signal 2 selection for Home position            | 0                | [-]           | 0                      |                   |
| 645.3 | Home position Base signal 1 redetection              | rom start poin   | t to base sig | inal 0                 |                   |
| 646.0 | Home position return direction                       | 0                | [-]           | 0                      |                   |
| 646.1 | Home position sensor input polarity                  | 0                | [-]           | 0                      |                   |
| 646.2 | Home positon return Timeout option                   | 0                | [-]           | 0                      |                   |
| 646.3 | Point No.0 function selection                        | 0                | [-]           | 0                      |                   |
| 647.0 | Home position return Torque limit option Selection o | of action for ho | me position   | from the arbitrary po  | sition            |
| 647.1 | Action at home position return completion            | 10               |               | O                      |                   |
| 648.0 | Home position return Speed                           | I from arbitrary |               | 0                      |                   |
| 649.0 | Home position return Creep speed                     | Acceleration     | /deceleratio  | n time of home posit   | ion return        |
| 650.0 | Home position return Acceleration/Deceleration time  | 0                | [ms]          | 0                      |                   |
| 651.0 | Home position Return Shift-to-home-position quantity | Travel distar    | nce from bas  | e signal to home po:   | sition            |
| 653.0 | Home position return Home position data              | 0                | [-]           | 0                      |                   |
| 655.0 | Home position return Press detection time            | Absolute valu    | ue when hom   | e position is not 0    |                   |
| 656.0 | Home position return Torque limit value              | 0                | [0.1%]        | 0                      |                   |
| 657.0 | Home position return Phase Z invalidation distance   | 0                | [-]           | 0                      |                   |
|       |                                                      | Travel distant   | ce from arbit | rary position to Z-pha | ase detection 🖃   |

## Figure 8.9.1

2) Stopper

Use the following parameter items in the box  $\hfill \square$  when use the stopper.

For the details of parameters, refer to [8.9.4 Parameter description].

For the examples of parameter setting method, refer to [8.9.8 Parameter description for home position return].

|       |                                                      |                  | Stoppe           | r                |                   |          |
|-------|------------------------------------------------------|------------------|------------------|------------------|-------------------|----------|
| No.   | Parameter name                                       | Restart          | Unit             | Value            | Change<br>setting | *        |
| 645.0 | Base signal 1 selection for Home position            |                  |                  | 1                |                   |          |
| 645.1 | Base signal 2 selection for Home positionSel         | lection of Z-pha | se as the base   | signal           |                   |          |
| 645.3 | Home position Base signal 1 redetection              | 0                | [-]              | 0                |                   |          |
| 646.0 | Home position return direction Direction             | ection from star | t point to stopp | ber              |                   |          |
| 646.1 | Home position sensor input polarity                  | 0                | [-]              | 0                |                   |          |
| 646.2 | Home positon return Timeout option                   | 0                | [-]              | 0                |                   |          |
| 646.3 | Point No.0 function selection                        | 0                | [-]              | 0                |                   |          |
| 647.0 | Home position return Torque limit option             | Selection of a   | action from the  | stopper to home  | position          |          |
| 647.1 | Action at home position return completion            | - Speed to the   | stopper          | 0                |                   |          |
| 648.0 | Home position return Speed                           | -Speed from th   |                  | 0                |                   |          |
| 649.0 | Home position return Creep speed                     |                  | Ir/min]          | 0                |                   | 1        |
| 650.0 | Home position return Acceleration/Deceleration time  | Acceleration/d   | [ms]             | ie of home posit | ion return        | <u> </u> |
| 651.0 | Home position Return Shift-to-home-position quantity | Travel distanc   | e from base sig  | gnal to home po  | sition            |          |
| 653.0 | Home position return Home position data              | Absolute value   | e when home p    | osition is not 0 |                   | E        |
| 655.0 | Home position return Press detection time            | Torque limit d   | letection time o | of stopper       |                   | -        |
| 656.0 | Home position return Torque limit value              |                  | alue of stepper  |                  |                   |          |
| 657.0 | Home position return Phase Z invalidation distance   | Travel distanc   | I-1              | to Z-phase dete  | ction             |          |

## Figure 8.9.2

3) Home position DOG front end (home position sensor)

Use the following parameter items in the box  $\hdown$  when use the Home position DOG front end.

For the details of parameters, refer to [8.9.4 Parameter description].

For the examples of parameter setting method, refer to [8.9.8 Parameter description for home position return].

|       |                                                       | Home p                                               | osition DOG     | front end                  |          |
|-------|-------------------------------------------------------|------------------------------------------------------|-----------------|----------------------------|----------|
| No.   | Parameter name                                        | Restart                                              | Unit            | Value Char<br>setti        | nge ^    |
| 645.0 | Base signal 1 selection for Home position             | 0                                                    | [-]             | 2                          |          |
| 645.1 | Base signal 2 selection for Home position             | Selection of                                         | of Z-phase as   | the base signal            |          |
| 645.3 | Home position Base signal 1 redetection               | Selection of                                         | of re-detection | n after sensor detection   |          |
| 646.0 | Home position return direction                        | Direction fr                                         | rom start poir  | nt to base signal          | 7        |
| 646.1 | Home position sensor input polarity                   | Selection of                                         | of OFF/ON d     | etection                   |          |
| 646.2 | Home positon return Timeout option                    | 0                                                    | [-]             | 0                          |          |
| 646.3 | Point No.0 function selection                         | 0                                                    | [-]             | 0                          |          |
| 647.0 | Home position return Torque limit option              | Selection of action from the sensor to home position |                 |                            |          |
| 647.1 | Action at home position return completion             | _Speed of se                                         | ensor detecti   | on                         | 7        |
| 648.0 | Home position return Speed                            | 0                                                    | [r/min]         | 0                          |          |
| 649.0 | Home position return Creep speed                      |                                                      | r sensor dete   | ection                     |          |
| 650.0 | Home position return Acceleration/Deceleration time — |                                                      | n/decelerati    | on time of home position   | -        |
| 651.0 | Home position Return Shift-to-home-position quantity  | 0                                                    | [-]             |                            |          |
| 653.0 | Home position return Home position data               | Travel dista                                         | ance from ba    | se signal to home position | =        |
| 655.0 | Home position return Press detection time             | Absolute va                                          | alue when ho    | me position is not 0       | <b>_</b> |
| 656.0 | Home position return Torque limit value               | 0                                                    | [0.1%]          |                            | `        |
| 657.0 | Home position return Phase 7 invalidation distance    | Travel dista                                         | nce from sen    | sor detection to 7-phase   | -        |
| 057.0 | nome position return Phase 2 invalidation distance    | indiver unsta                                        | nee nom sen     | ion detection to 2-phase   |          |

## Figure 8.9.3

8.9.4 Parameter description

The home position return can be done by the combination of parameter setting.

The home positon return is specified by the following combination of parameters.

No. 645. 0: Base signal 1 selection for Home position

- No. 645. 1: Base signal 2 selection for Home position
- No. 645. 3: Home position Base signal 1 redetection
- No. 646. 0: Home position return direction
- · No. 647. 1: Action at home position return completion

| No.    | Name                                      | Unit |
|--------|-------------------------------------------|------|
| 645. 0 | Base signal 1 selection for Home position | -    |

Select Base signal 1 at determine Home position

0 = Arbitrary position

1 = Stopper

2 = Home position DOG frond end [Initial value]

Take the Encoder Phase Z nearest to the current position as the base signal, set the parameter to "Arbitrary position". Set the

Base signal 2 selection for Home position (No. 645. 1) to "Encoder Phase Z".

| No.    | Name                                      | Unit |
|--------|-------------------------------------------|------|
| 645. 1 | Base signal 2 selection for Home position | -    |

Set another base signal (Base signal 2) for home position after detecting Base signal 1.

0 = None [Initial value]

1 = Encoder Phase Z

When setting Base signal 1 selection for Home position(No. 645. 0) to "Home position DOG frond end" and setting Base signal 2 selection for Home position to "Encoder Phase Z", after detecting the Home position DOG front end, move the Home

position return Phase Z invalidation distance(No.657.0), then set the Encoder Phase Z for the home position.

| No.    | Name                                    | Unit |
|--------|-----------------------------------------|------|
| 645. 3 | Home position Base signal 1 redetection | -    |

The selection of redetection can be done after returning in the [Home position return Creep speed] when the Home position

DOG frond end is detected by the Home position return Speed detection. To improve the detection accuracy of home position base signal, set the Home position return Creep speed to a lower value.

0 = Disable (Initial value)

1 = Enable

Only applicable for the situation that setting the [Base signal 1 selection for Home position] to "2= Home position DOG front end".

If set to "1= Enable", back and return to home position DOG front end after home position speed detects the home position DOG front end. The home position creep speed detects the home position DOG front end.

The start point of home position return is judged by the internal or external of the home position sensor, which depends on ORG signal of user input I/O in the home position return.

For details, refer to [8.9.5 Home position sensor exit]

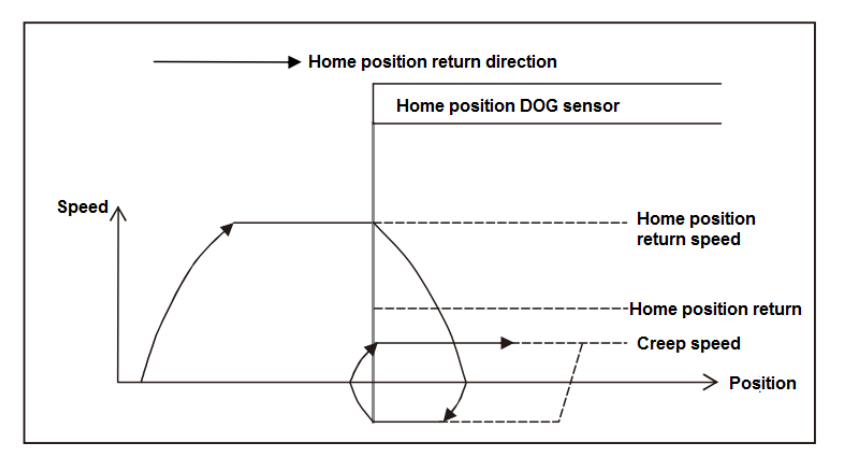

| <b>C</b> : | 0 0 | 4   | 110000  | maaitiam | Deee | -:      | 4 |             |
|------------|-----|-----|---------|----------|------|---------|---|-------------|
| FIGURE     | ĸч  | 4   | HOME    | DOSIDOD  | Base | Signal  |   | receiection |
| iguio      | 0.0 | ••• | 1101110 | poontion | Duoo | orginar |   | 1000000000  |

| No.   | Name                           | Unit |
|-------|--------------------------------|------|
| 646.0 | Home position return direction | -    |

Set Home position return base signal 1 direction

0 = CCW [Initial value]

1 = CW

1) Under the condition that home position base signal 1 is "Arbitrary position".

When set the Base signal 2 selection for Home position to "1=Encoder Phase Z", the operation direction of Encoder Phase Z can be detected, that is the home position base signal moves in the direction of home position travel distance.

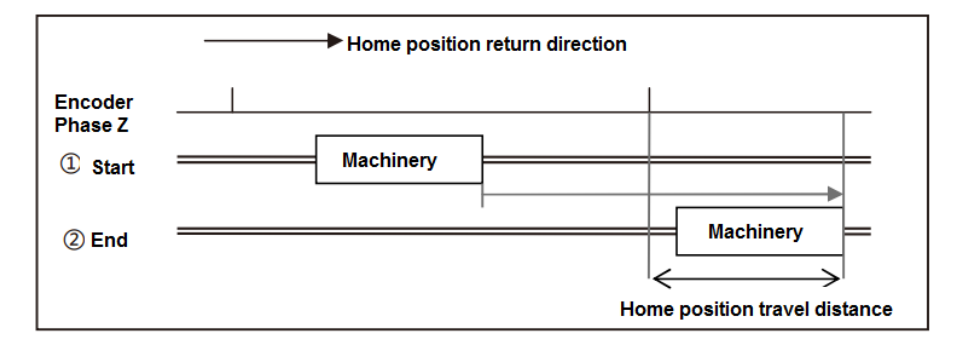

Figure 8.9.5 Home position return direction (Arbitrary position)

2) Under the condition that home position base signal 1 is "Stopper".

The operation direction that the home position return starts.

When the Base signal 2 selection for Home position is set to "1=Encoder Phase Z", the direction is opposite to the one of the encoder phase Z detection. Figure 8.9.6 is the example to set the home position travel distance after detecting Phase Z. The direction of moving home position travel distance from home position base signal is opposite. The home position return direction from ① Start (home position return starts) is opposite to ②Stopper is opposite to the direction from ② to ③ End (home position return completion).

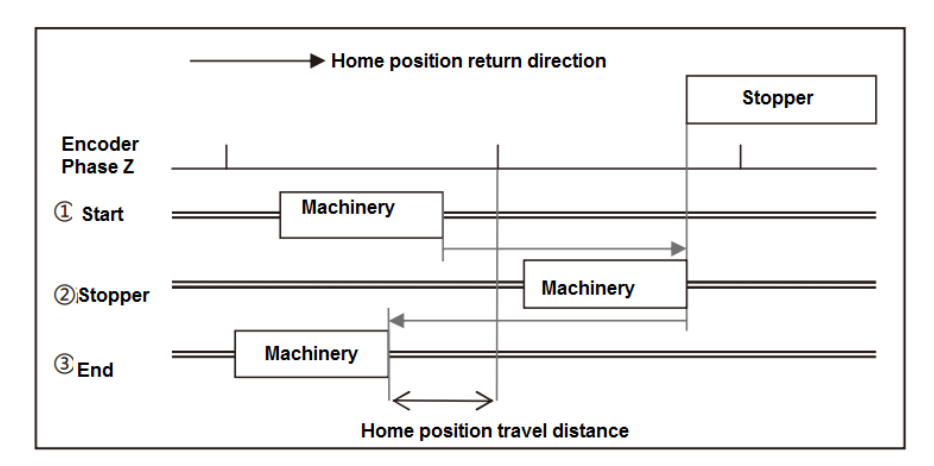

Figure 8.9.6 Home position return direction (Stopper)

3) Under the condition that home position base signal 1 is "Home position DOG frond end ".

Set the direction from Home position DOG sensor front to Home position DOG front end.

If the start point of home position return is in the front of home position DOG sensor, it is the operation direction after home position return starts. If the start point is inside the home position DOG sensor, it moves automatically in the opposite direction of home position return. When it moves out from the home position DOG sensor, the home position DOG front end can be detected.

When the Base signal 2 selection for Home position is set to "1=Encoder Phase Z", the direction is same to the encoder phase Z detection direction.

Figure 6.9.4 is the example of setting home position travel distance after detecting phase Z. The direction from home position base signal to home position travel distance should be set here, as the start point of home position return is inside the home position sensor. That is the direction from ①Start(home position start) to② Home position sensor detection (Home position DOG front end detection), and from ② to ③End (Home position return completion).

The direction from home position base signal to home position travel distance.

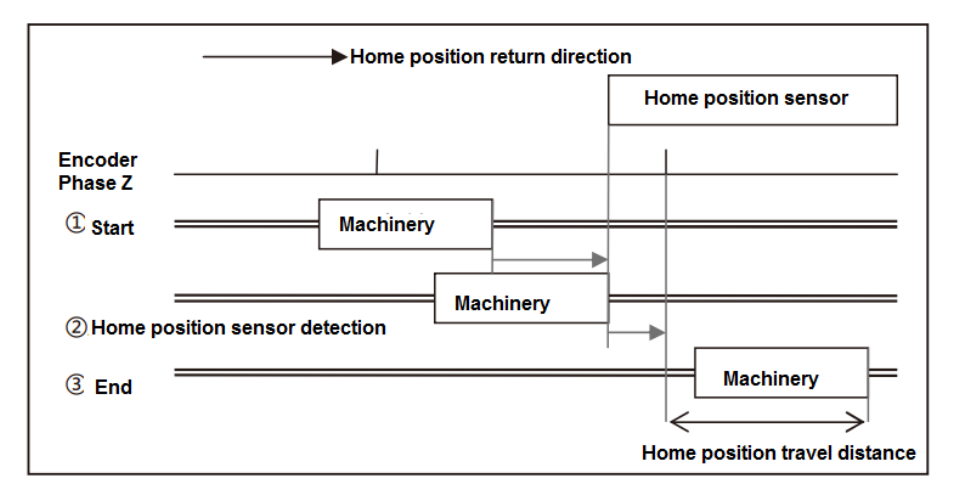

#### Figure 8.9.7 Home position return direction (home position DOG front end)

| No.   | Name                                | Unit |
|-------|-------------------------------------|------|
| 646.1 | Home position sensor input polarity | -    |

Set Home position sensor input polarity by user I/O ORG

0 = When OFF, detect Home position dog front end [Initial value]

1 = When ON, detect Home position dog front end

Selecting "0", detect the home position sensor at open-circuit between ORG and COM-.

| Selecting "1", detect the home | position sensor at closed-circuit | between ORG and COM |
|--------------------------------|-----------------------------------|---------------------|
|--------------------------------|-----------------------------------|---------------------|

| Selecting "0"(Whe                                           | en OFF, detect Home position dog front e | end)                 |  |
|-------------------------------------------------------------|------------------------------------------|----------------------|--|
| ORG input                                                   | Closed-circuit ON<br>Open-circuit OFF    | l                    |  |
|                                                             |                                          | Home position sensor |  |
| Selecting "1" (When ON, detect Home position dog front end) |                                          |                      |  |
| ORG input                                                   | Closed-circuitON<br>Open-circuit OFF     |                      |  |
|                                                             |                                          | Home position sensor |  |

| Figure 8.9.8 Home position sensor input polar |
|-----------------------------------------------|
|-----------------------------------------------|

| No.   | Name                               | Unit |
|-------|------------------------------------|------|
| 646.2 | Home positon return Timeout option | -    |

Enable/Disable Home position return Timeout.

0 = Disable

1 = Enable [Initial value]

The function corresponds to collision.

When selecting "1 = Enable", count the elapsed time after home position return starts. If exceeding the home position return

timeout(No.659.0), alarm of "Position command overflow/home position return failure" occurs and make the servo disconnect.

| No.   | Name                          | Unit |
|-------|-------------------------------|------|
| 646.3 | Point No.0 function selection | -    |

Selecting Point No.0 and function of inputting user I/O CW start PCSTART1.

0 = Return to home position [Initial value]

1 = Point table operation

Set "0 = Return to home position", the home position return starts.

Set "1 = Point table operation", the operation of Point No.0 starts.

This parameter is used to start the home position return when there's no home position input HOME in I/O.

| No.   | Name                                     | Unit |
|-------|------------------------------------------|------|
| 647.0 | Home position return Torque limit option | -    |

This is the safety function against the collision in home position return.

Enable/Disable Home position return Torque limit. Set the home position return torque limit value in Parameter No.656.0.

0 = Disable [Initial value]

1 = Enable

But, when selecting "Stopper" in base signal 1 for home position (No. 645. 0), it is not relevant to this setting. Torque limit value

to the stopper is the Home position return Torque limit value(No. 656. 0).

| No.   | Name                                      | Unit |
|-------|-------------------------------------------|------|
| 647.1 | Action at home position return completion | -    |

Select an action at home position return completion.

0 = No move [Initial value]

1 = Move

When selecting "No move", after detecting the base signal for home position, deceleration to stop and home position return

#### completed.

When selecting "Move", after detecting the base signal for home position, deceleration to stop and perform the positioning

| o | peration | according | to | the | narameter | set  |
|---|----------|-----------|----|-----|-----------|------|
| v | Jeralion | according | ιU | uie | parameter | 301. |

| No.   | Name                       | Unit |
|-------|----------------------------|------|
| 648.0 | Home position return Speed | rpm  |

Set Home position return Speed.

[Setting range] 1 to max. speed of the motor

[Initial value] 500

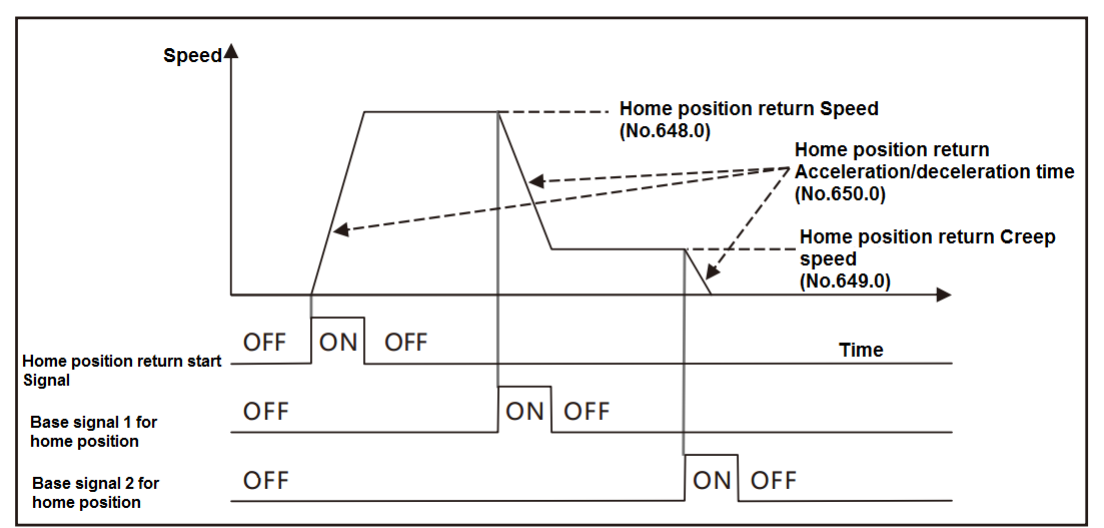

#### Figure 8.9.9 Home position return Speed

| No.   | Name                             | Unit |
|-------|----------------------------------|------|
| 649.0 | Home position return Creep speed | rpm  |

Set Creep speed after Home position Base signal 1 detection.

[Setting range] 1 to max. speed of the motor

[Initial value] 10

| No.   | Name                                                | Unit       |
|-------|-----------------------------------------------------|------------|
| 650.0 | Home position return Acceleration/deceleration time | ms/1000rpm |

Set Acceleration/Deceleration time for Home position return.

Set the acceleration time from speed 0 to 1000rpm and deceleration time from 1000 to 0rpm.

[Setting range] 0~5, 000

[Initial value] 30

| No.   | Name                                                 | Unit                 |
|-------|------------------------------------------------------|----------------------|
| 651.0 | Home position Return Shift-to-home-position quantity | Command unit(Note 1) |

Set shift quantity from the position where the Base signal was detected to the home position.

In the situation except "1: Stopper" in home position base signal 1(No. 645. 0), the base signal begins to shift to the home

position(No. 646. 0). The home position returns according to the shift quantity(No. 646. 0).

If "1: Stopper" in home position base signal 1 is set, the direction between shift-to-home-position and home position return(No. 646. 0) is opposite.

[Setting range] 0~1, 000, 000, 000

[Initial value] 0[command unit]

| No. Name Unit |
|---------------|
|---------------|

| 651.0 | Home position return Home position data | Command unit(Note 1) |
|-------|-----------------------------------------|----------------------|
|       |                                         |                      |

Set a position at the time of home position return complete.

When home position return is completed, change the setting value to ABS position feedback of home position return.

[Setting range] -1, 000, 000, 000~1, 000, 000, 000

[Initial value] 0 [command unit]

| No.   | Name                                      | Unit |
|-------|-------------------------------------------|------|
| 655.0 | Home position return Press detection time | ms   |

Set the time from pressing the stopper to detecting the home position return.

This parameter is valid when the base signal 1 for home position (No.645. 0) is set to "Stopper".

[Setting range] 5 $\sim$ 1, 000

| [Initial value] 100[ms] |                                         |      |
|-------------------------|-----------------------------------------|------|
| No.                     | Name                                    | Unit |
| 656.0                   | Home position return Torque limit value | 0.1% |

Set Torque limit value at the time of home position return

This value is measured in terms of proportion to rated torque.

This value is the torque limit value of pressing the stopper when selecting 'Stopper" in the base signal 1 for home position.

When selecting "Enable" in Home position return Torque limit option(No. 647. 0), this parameter is the safety measure against collision in home position return .

[Setting range]  $10 \sim 3,000$ 

[Initial value] 500[ 0. 1%]

| No.   | Name                                               | Unit                 |
|-------|----------------------------------------------------|----------------------|
| 657.0 | Home position return Phase Z invalidation distance | Command unit(Note 1) |

Set a distance from the positon where Base signal 1 for home position is detected to the position where Phase Z detection

starts.

[Setting range] 0~1, 000, 000, 000

[Initial value] 0[ command unit]

| No.   | Name                              | Unit |
|-------|-----------------------------------|------|
| 659.0 | Home position return Timeout Time | 10ms |

Set Home position return Timeout Time.

This parameter is valid when Home positon return Timeout option(No. 646. 2) is set to :Enable".

[Setting range]  $0{\sim}60,000$ 

[Initial value] 60, 000[ 10ms]

Note 1) The command unit can be got by [command division and multiplication(numerator) (No. 34. 0) ], [command division and multiplication(denominator) (No. 36. 0) ] and encoder unit.

$$[\text{Command unit}] = \frac{[\text{No.36.0}]}{[\text{No.34.0}]} \times [\text{Encoder unit}]$$

The command unit can be got by the encoder unit 131, 072ppr.

For example, when the parameter No. 34. 0 is set to 32, 768, No. 36. 0 is set to 2, 500, the command unit will be 10, 000ppr. When the ratio of command division and multiplication is 1 times or less, the speed of home position return cannot reach the speed set in home position return(No. 648. 0) and home position return creep speed (No. 649. 0).

8.9.5 User I/O description

∎Input

On when connected to COM- at closed-circuit; OFF when connected to COM- at open-circuit.

1) PCSTART1 CW start (6 pins)

Use PCSTART1(6 pins) to start home position return

• Specify "0" to the Point No. in PCSEL1... 4 in user I/O, the PCSTART1 changes from open-circuit to closed-circuit to start the home position return.

2) PCSEL1...4 point No. selection (7~10 pins)

• Set [Point No.0 function selection] (No. 646. 3) to "0: home position return".

• When perform the home position return by PCSTART1, specify "0" to the Point No. in PCSEL1...4 in user I/O.

| ltems                  | User I/O<br>Signal name | I/O status |           |        |   |
|------------------------|-------------------------|------------|-----------|--------|---|
| Point No.<br>selection | PCSEL14                 | Input      | _         | _      | 0 |
| CW start               | PCSTART1                | Input      | ON<br>OFF | c<br>o |   |
|                        |                         |            |           |        |   |

Note: C:contact closed-circuit, O: contact open-circuit

Figure 8.9.10 The start of home position return (PCSTART1)

3) Home position return start (Valid when positioner I/O is set to Item 1).

• This parameter is valid when positioner I/O is set to Item 1.

(For the setting of Item 1, refer to [Appendix 3 PSD-B special I/O setting])

 $\cdot$  The home position return starts from HOME open to close

| Home position<br>return start HOME Input ON C<br>OFF O | ltems                       | User I/O<br>Signal name | I/O status |           |        |          |
|--------------------------------------------------------|-----------------------------|-------------------------|------------|-----------|--------|----------|
|                                                        | Home positi<br>return start | <sup>on</sup> HOME      | Input      | ON<br>OFF | C<br>O | <b>F</b> |

Note: C:contact closed-circuit, O: contact open-circuit

Figure 8.9.11 The start of home position return (HOME)

4) ORG home position sensor (11 pins)

• Enter the home position sensor signal when have the home position return by home position sensor.

· Have the setting as below:

[Base signal 1 selection for Home position] (No. 645. 0) : 2 = Home position DOG frond end

[Home position sensor input polarity] (No. 646. 1) : (Either polarity is Ok)

The initial setting of home position sensor input polarity is the home position sensor signal when connected with COM- from ON to OFF.

## Output

On when connected to COM- at closed-circuit; OFF when connected to COM- at open-circuit.

1) HEND home position return completion (16 pins) (Note 1)

· Change to be ON at home position return completion. When "Absolute system" is selected for "Selection of an encoder

system" (No. 257. 0), there is no need to have the home position return when power ON the drive next time after the home position return has been completed.

HEND will be OFF in the following situation:

a) In the process of home position return

b) Interrupted before HEND becomes ON in the home position return

The home position return interrupts in the following situations;

 $\bigcirc\ensuremath{\mathsf{Make}}$  the servo OFF in the home position return with the operation

OPerform the deviation counter clearing in the home position return with the operation

OInput the drive restriction and perform the deviation counter clearing in the home position return with the operation

OAlarms occur and servo OFF in the home position return with the operation

c) "Incremental system" is selected to "Selection of an encoder system" after the power is supplied to the drive

d) "Absolute system" is selected for "Selection of an encoder system", but the multi-rotation data of the encoder disappear.

• The minimum OFF time of the signal is 3ms.

2) MEND completion (15 pins)(Note 1)

• When perform the home position return at servo ON, confirm if you can start the home position return or not. Please make sure this signal is ON before home position return.

• OFF at servo OFF.

• The minimum OFF time of the signal is 3ms.

3) MEND/T-LIMIT completion / torque limit (Valid when positioner I/O is set to Item 1).

• This parameter is valid when positioner I/O is set to Item 1.

(For the setting of Item 1, refer to [Appendix 3 PSD-B special I/O setting])

• Be ON either MEND or T-LIMIT is ON.

• This signal, used in the device of torque limit, including stopper, is T-LIMIT. And the other operations is used as MEND signal. As T-LIMIT, the torque limit TLSEL1 is ON and as MEND, TLSEL1 is OFF.

Set the following parameters first when using this signal.

"Torque command limit override selection" (No. 144. 0): "1: Enable"

"Selection of Torque limit state output mode(No. 144. 1)": "2 : Torque command limit Override 2"

Note 1) Action at home position return completion(No. 647. 1) : HEND and MEND

1) When set the Action at home position return completion(No. 647. 1) to "1 = Move"

After the base signal for home position is detected, it will decelerate to stop and HEND is ON at home position return completion.

Then shift to home position according to the action of home position return completion, the MEND becomes ON after the operation has been completed. The ABS position command becomes the home position return position data after the operation has been completed.

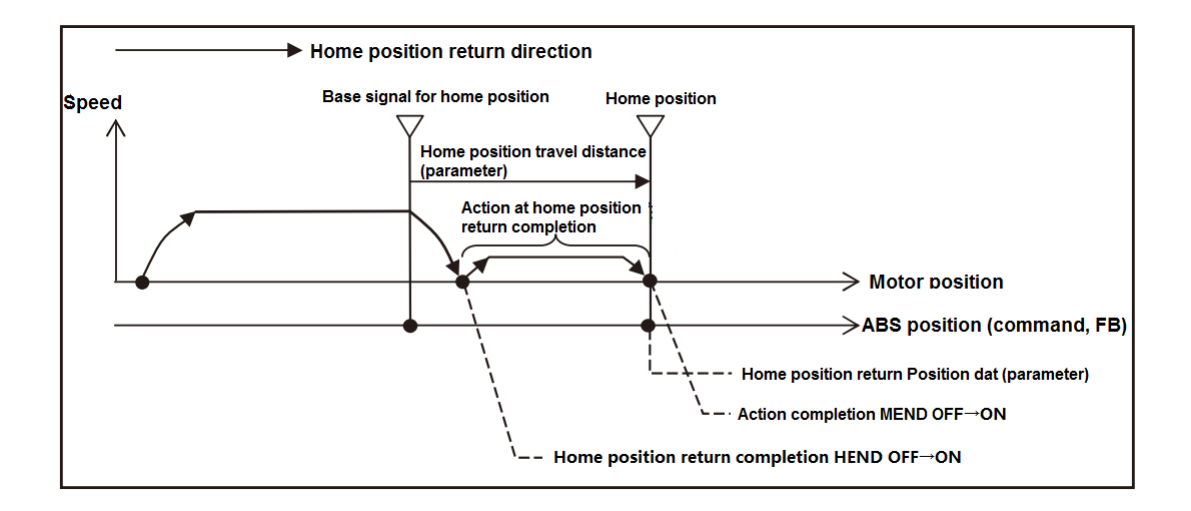

Figure 8.9.12 Action at home position return completion(when the setting is valid)

2) When set the Action at home position return completion(No. 647. 1) to "0= No move"

After the base signal for home position is detected, it will decelerate to stop and HEND is ON at home position return completion.

Then do not shift to the home position return. The action will be completed at the position of deceleration stop and output MEND to be ON.

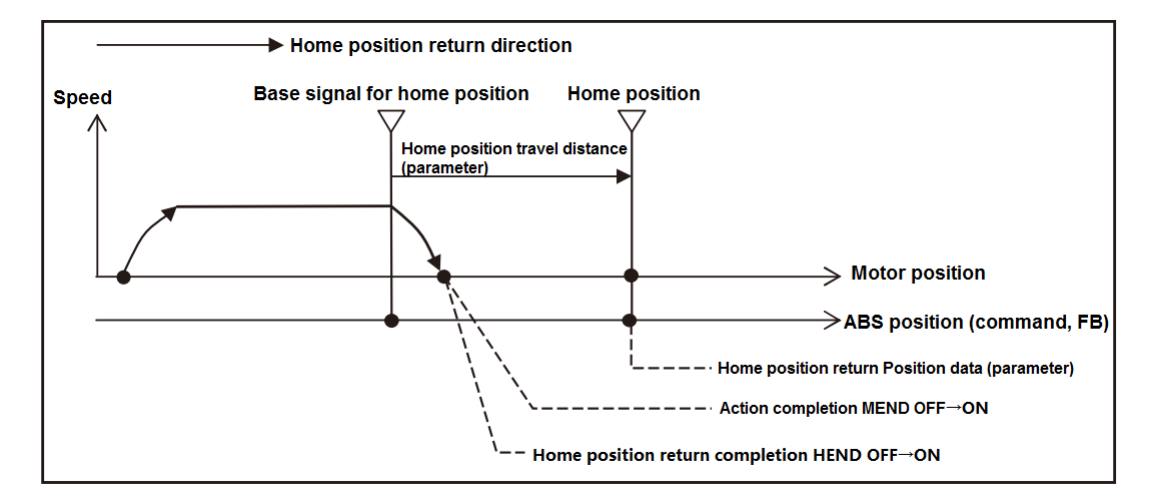

Figure8.9.13 Action at home position return completion(when the setting is invalid)

Note2) But, in the following situation, the torque limit value of home position return is applicable for  $\lceil$  Home position return Torque limit value (No.656.0)  $\rfloor$ .

1) Set [Base signal 1 selection for Home position (No.645.0) ] to "1(stopper)".

2) Set [Home position return Torque limit option (No.647.0) ] to "1(Enable)".

8.9.6 Precautions

1) Install a home position sensor to the machinery when use the Home position DOG front end as the base signal for home position. Besides, set the "home position return direction" (No. 646. 0) from home position DOG sensor front end to home position DOG front end. There is the danger of collision for the machinery if the home position direction is far away from the home position sensor.

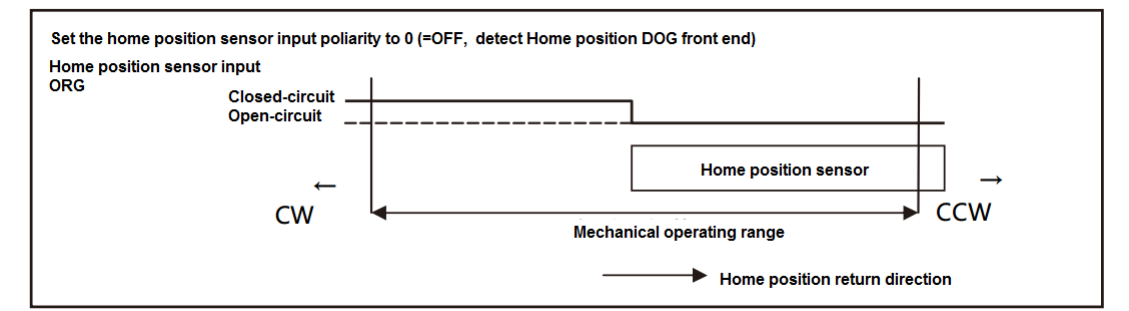

2) Please save the parameters after changing the command division and multiplication. Perform the home position return operation again after power ON next time.

3) When home position return with Encoder phase Z, do not design it to the start position of phase Z detection or near the motor phase Z. Phase Z detection position sometimes changes. The phase Z position can be confirmed at the position where the status value of "Encoder 1 rotation angle data" is 0.

4) The home position return will be interrupted and become uncompleted in the following situations at the home position return with operation.

Servo OFF
Deviation counter clearing

When performing the deviation counter clearing, it will emergency stop.

Input the drive restriction, then perform the deviation counter clearing.

5) Set the [Selection of Auto interpolation for command division and multiplication] (No. 32. 2) to "1: Enable". The initial value

is "1: Enable". The speed can change rapidly if set it to "0:Disable".

8.9.7 Precautions

The operation of home position return can be done by user I/O input.

1) By the method of user I/O input

①Set the parameters in table 8.9.1

②Start the home position return in the following method

• After specify Point No. 0 to the PCSEL1... 4, input PCSTART1.

Input HOME when select I/O setting of Item1

For details, refer to "section 8.9.5 User I/O description".

Points: Generally, the home position return can start after confirming MEND is close (ON) at servo ON. The home position

return cannot start when the MEND is open(OFF) at servo ON.

Table 8.9.1 Parameters of home position return by user I/O

| No.    | Parameter                               | Setting value | Description                 |
|--------|-----------------------------------------|---------------|-----------------------------|
| 2.0    | Control mode selection                  | 0             | Position control mode       |
| 3. 0   | Command mode selection                  | 3             | Internal generation command |
| 9. 0   | Selection of Operation mode             | 0             | I/O                         |
| 642. 0 | Internal speed command - Operation mode | 0             | Point Table                 |

Note 1) Selection of Operation mode selects "I/O" when power ON the drive. This cannot be set by the set panel.

#### ■Timing chart

The operation procedures of home position return with home position sensor front end are shown below.

| ltem                                      | User I/O<br>Signal name | 1/0    | status    |        |                                |
|-------------------------------------------|-------------------------|--------|-----------|--------|--------------------------------|
| Servo status                              | SERVO                   | Input  | ON<br>OFF | c<br>o |                                |
| Point No.<br>selection                    | PCSEL14                 | Input  | _         | _      | 0<br>10ms(MIN)                 |
| CW start<br>(home positi<br>return start) | PCSTART1<br>(HOME)      | Input  | ON<br>OFF | c<br>o | 17ms(TYP) <sup>(E3)</sup>      |
| Home positio<br>sensor                    | n ORG                   | Input  | ON<br>OFF | C<br>O | Home position return parameter |
| Motor speed                               | _                       | _      | _         | _      | Orpm                           |
| Home positic<br>return<br>completion      | n HEND                  | Output | ON<br>OFF | C<br>O | Acceleration/deceleration time |
| Action<br>completion                      | MEND                    | Output | ON<br>OFF | C<br>O |                                |

Figure 8.9.15 Timing chart (home position return at servo ON)

Note 1) When the User I/O output the MEND of MEND/T-LIMIT action completion, make the T-LIMIT output OFF by setting the

parameters and TLSEL1 (OFF) . For details, refer t section 8.9.5 User I/O description.

Note 2) Timing chart with no I/O input. The start will delay if vibration occurs.

Note 3) The start time varies from the different conditions.

| No. | Items                      | Description                                                                   |
|-----|----------------------------|-------------------------------------------------------------------------------|
| 1   | Parameter setting for      | Set the parameter of home position return speed, home position return creep   |
|     | home position return       | speed, home position return acceleration/deceleration time.                   |
| 2   | Confirm the start of home  | Make sure MEND is in closed-circuit state, standby in the open-circuit state. |
|     | position return            |                                                                               |
| 3   | Specify Point No.          | After PCSEL14 is open-circuit, specify points NO. 0. No need when start the   |
|     |                            | home position return by HOME.                                                 |
| 4   | Start of home position     | After 10ms when input PCSEL1 4, change the PCSTART1 or HOME from the          |
|     | return                     | open-circuit to closed-circuit.                                               |
| 5   | Confirmation of command    | Open-circuit from standby to MEND. If open-circuit, make the PCSTART or HOME  |
|     | execution                  | to the open-circuit.                                                          |
| 6   | Confirmation of action     | Confirm the action completion by MEND. When the MEND changes from             |
|     | completion                 | open-circuit to closed-circuit, the action completed.                         |
| 7   | Confirmation of home       | After action completion, confirm the home position return completion by HEND. |
|     | position return completion | When the HEND is closed-circuit, the home position return completed.          |

### Table 8.9.2 Operation procedures for home position return at servo ON

8.9.7 Detailed description for home position return

A) Home position return with arbitrary position

Home position return with the current position or Encoder phase Z near the current position.

### Parameters

Table 8.9.4 Parameters of home position return with arbitrary position

| No.    | Parameter                          | Setting                                                                  |
|--------|------------------------------------|--------------------------------------------------------------------------|
| 645.0  | Base signal 1 selection for Home   | Set "0 = Arbitrary position"                                             |
|        | position                           |                                                                          |
| 645. 1 | Base signal 2 selection for Home   | Set the Encoder phase Z to the base signal for home position             |
|        | position                           |                                                                          |
| 646.0  | Home position return direction     | Set the direction for home position travel distance and Encoder phase Z  |
| 647. 1 | Action at home position return     | Selection of shifting to home position after detecting base signal for   |
|        | completion                         | home position                                                            |
| 649.0  | Home position return Creep speed   | Set the speed after Encoder phase Z detection and home position return   |
|        |                                    | completion                                                               |
| 650. 0 | Home position return               | Set Acceleration/Deceleration time for Home position return              |
|        | Acceleration/Deceleration time     |                                                                          |
| 651.0  | Home position Return               | Set shift quantity from the position where the Base signal was detected  |
|        | Shift-to-home-position quantity    | to the home position                                                     |
| 653. 0 | Home position return Home position | Set a position at the time of home position return complete              |
|        | data                               |                                                                          |
| 657.0  | Home position return Phase Z       | Set a distance from the positon where Base signal 1 for home position is |
|        | invalidation distance              | detected to the position where Phase Z detection starts. This parameter  |

|  | is needed when NO.645.1 =1 |
|--|----------------------------|
|--|----------------------------|

#### Table 8.9.5 Example for Parameters of home position return with arbitrary position

| No.    | Parameter name                 | Setting description |
|--------|--------------------------------|---------------------|
| 646. 0 | Home position return direction | 0=CCW               |
| 647. 1 | Action at home position return | 1=Move              |
|        | completion                     |                     |

1) When not to use Encoder phase Z

Set "Base signal 2 selection for Home position" to "0=None".

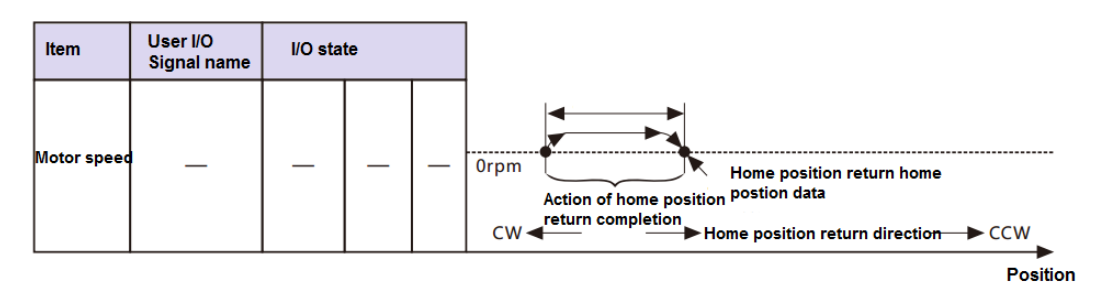

Figure 8.9.18 Overview diagram with horizontal axis(home position return with arbitrary position)

| Items                                         | User I/O<br>Signal name | I/O stat | te        |        |                                                                                |
|-----------------------------------------------|-------------------------|----------|-----------|--------|--------------------------------------------------------------------------------|
| Servo<br>status                               | SERVO                   | Input    | ON<br>OFF | C<br>O |                                                                                |
| Point No.<br>selection                        | PCSEL14                 | Input    | _         | _      |                                                                                |
| CW start<br>(Home<br>position<br>return start | PCSTART1<br>(HOME)      | Input    | ON<br>OFF | c<br>o | Home position return<br>travel distance                                        |
| Motor<br>speed                                | —                       | _        | _         | _      | Orpm Action at the completion of                                               |
| Home posit<br>return<br>completion            | ion<br>HEND             | Output   | ON<br>OFF | c<br>o | Home position return<br>Home position return<br>acceleration/deceleration time |
| Action<br>completion                          | MEND                    | Output   | ON<br>OFF | C<br>O |                                                                                |

Note) I/O state: "C" indicates the closed-circuit for internal output circuit contact or external contact.

"O" indicates open-circuit.

Figure 8.9.19 Timing chart ((home position return with arbitrary position)

• When set the Action at home position return completion (No. 647. 1) to "No move", it will not shift to the home position and end the action.

2) When use Encoder phase Z

Set "Base signal 2 selection for Home position" to "1=Encoder phase Z".

| Encoder phase Z       -       Internal       ON OFF       -       Home position return phase Z invalidation distance         Motor speed       -       -       -       -       Orpm       Home position at home position travel distance         Orpm       Action at home position return completion       Home position return direction       CW       Home position return direction | Items              | User I/O<br>Signal name | I/O state |           |   |                      |
|----------------------------------------------------------------------------------------------------|--------------------|-------------------------|-----------|-----------|---|----------------------|
| Motor<br>speed Orpm Action at home position return<br>CW Home position return direction CCW                                                                                                    | Encoder<br>phase Z | _                       | Internal  | ON<br>OFF | _ | Home position return |
| ,                                                                                                    | Motor<br>speed     | _                       | _         | _         | _ | 0rpm<br>0rpm<br>CW   |

Figure 8.9.20 Overview diagram with horizontal axis(home position return with arbitrary position, encoder phase Z)

| ltems                                         | User I/O<br>Signal name | I/O      | state     | _      |                                                                   |
|-----------------------------------------------|-------------------------|----------|-----------|--------|-------------------------------------------------------------------|
| Servo<br>status                               | SERVO                   | Input    | ON<br>OFF | C<br>O |                                                                   |
| Point No.<br>selection                        | PCSEL14                 | Input    | _         | _      | 0                                                                 |
| CW start<br>(home<br>position<br>return start | PCSTART1<br>(HOME)      | Input    | ON<br>OFF | C<br>O | <b>▲</b> L                                                        |
| Encoder<br>phase Z                            | _                       | Internal | ON<br>OFF | _      | Home position return<br>Phase Z invalidation<br>/ travel distance |
| Motor<br>speed                                | _                       | _        | _         | _      | Orpm Home position return                                         |
| Home<br>position<br>return<br>completion      | HEND                    | Output   | ON<br>OFF | c<br>o | Acceleration/Decelera-<br>tion time                               |
| Action<br>completion                          | MEND                    | Output   | ON<br>OFF | C<br>O |                                                                   |
|                                               |                         |          |           |        | t                                                                 |

Note) ) I/O state: "C" indicates the closed-circuit for internal output circuit contact or external contact.

"O" indicates open-circuit.

Figure 8.9.21 Timing chart ((home position return with arbitrary position, Encoder phase Z)

• When set the Action at home position return completion(No. 647. 1) to "No move", it will not shift to the home position and end the action.

3) Home position return at servo OFF

The home position return with Move must be done at servo ON. But if meet the following conditions, the home position return can be done at servo OFF.

Table 8.9.6

| No.    | Parameter                                          | Setting value          |
|--------|----------------------------------------------------|------------------------|
| 645. 0 | Base signal 1 selection for Home position          | 0 = Arbitrary position |
| 647. 1 | Action at home position return completion          | 0 = No move            |
| 657.0  | Home position return Phase Z invalidation distance | 0                      |

B) Home position return with Stopper

Home position return with the stopper or Encoder phase Z near the stopper.

Parameters

| No.    | Parameters                        | Setting                                                                  |
|--------|-----------------------------------|--------------------------------------------------------------------------|
| 645.0  | Base signal 1 selection for Home  | Set to "1 = Stopper"                                                     |
|        | position                          |                                                                          |
| 645. 1 | Base signal 2 selection for Home  | Set the Encoder phase Z to the base signal for home position after       |
|        | position                          | detecting Base signal 1                                                  |
| 646.0  | Home position return direction    | Set the direction of detecting stopper                                   |
| 647. 1 | Action at home position return    | Selection of shifting to home position after detecting base signal for   |
|        | completion                        | home position                                                            |
| 648.0  | Home position return Speed        | Set the speed before press the stopper                                   |
| 649. 0 | Home position return Creep speed  | Set the speed after press the stopper                                    |
| 650. 0 | Home position return              | Set Acceleration/Deceleration time for Home position return              |
|        | Acceleration/Deceleration time    |                                                                          |
| 651.0  | Home position Return              | Set shift quantity from the position where the Base signal was detected  |
|        | Shift-to-home-position quantity   | to the home position                                                     |
| 653. 0 | Home position return Home         | Set a position at the time of home position return complete              |
|        | position data                     |                                                                          |
| 655. 0 | Home position return Press        | Set the time at the time of press home position return                   |
|        | detection time                    |                                                                          |
| 656.0  | Home position return Torque limit | Set Torque limit value at the time of home position return               |
|        | value                             |                                                                          |
| 657.0  | Home position return Phase Z      | Set a distance from the positon where Base signal 1 for home position is |
|        | invalidation distance             | detected to the position where Phase Z detection starts. This parameter  |
|        |                                   | is needed when NO.645.1 =1                                               |

| Table 8.9.7 Parameters | for home | e position I | return with | stopper |
|------------------------|----------|--------------|-------------|---------|

Table 8.9.8 Parameter setting for home position return with stopper

| No.    | Parameter                                 | Setting value     |  |
|--------|-------------------------------------------|-------------------|--|
| 646. 0 | Home position return direction            | 0 = CCW direction |  |
| 647. 1 | Action at home position return completion | 1 = Move          |  |

1) When not to use Encoder phase Z

Set "Base signal 2 selection for Home position" to "0=None".

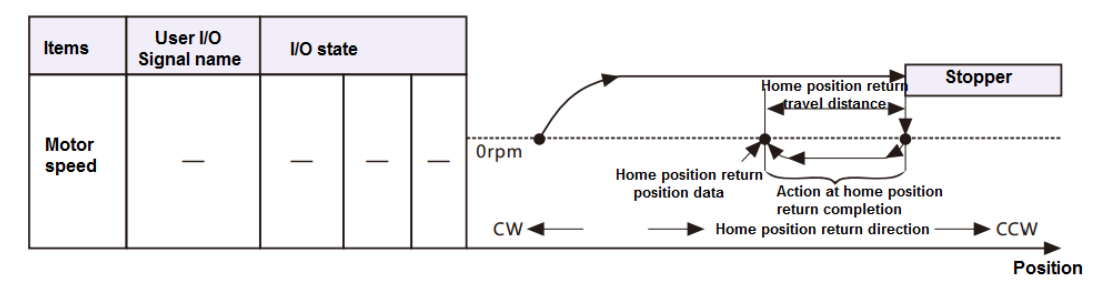

Figure 8.9.22 Overview diagram with horizontal axis(home position return with stopper)

| Items                                         | User I/O<br>Signal name | I/O sta  | ate       |        |                                                                                  |
|-----------------------------------------------|-------------------------|----------|-----------|--------|----------------------------------------------------------------------------------|
| Servo<br>status                               | SERVO                   | Input    | ON<br>OFF | C<br>O |                                                                                  |
| Point No.<br>selection                        | PCSEL14                 | Input    | _         | _      | 0                                                                                |
| CW start<br>(home<br>position<br>return start | PCSTART1<br>(HOME)      | Input    | ON<br>OFF | C<br>O | <b>f</b>                                                                         |
| Motor<br>speed                                | —                       | _        | _         | _      | Orom                                                                             |
| Torque<br>limit value                         | —                       | Internal | _         | _      | Home position return<br>acceleration/deceleration<br>time Home pos<br>torque lim |
| Torque<br>limit status                        | —                       | Internal | ON<br>OFF | _      |                                                                                  |
| Home<br>position<br>return<br>completior      | HEND                    | Output   | ON<br>OFF | C<br>O |                                                                                  |
| Action<br>completion                          | MEND                    | Output   | ON<br>OFF | C<br>O |                                                                                  |

Note) ) I/O state: "C" indicates the closed-circuit for internal output circuit contact or external contact.

"O" indicates open-circuit.

Figure 8.9.23 Timing chart ((home position return with stopper)

• When set the Action at home position return completion(No. 647. 1) to "No move", it will not shift to the home position and end the action.

• Torque limit value(T0) returns to the normal setting after home position returns complete.

• The torque limit value from home position return starts to pressing detection time completion is the torque limit value of home position return(No. 647. 0).

The torque limit value(T1) from home position return pressing detection time completion to home position return completion

is the torque limit value for home position return when set the Home position return Torque limit option(No. 647. 0) to

"1=Enable". If set to "0 = Disable", the toque limit value will return to the normal setting.

• The home position return completed when confirm the position according to the stop position from outputting torque limit to pressing detection time (No. 655. 0).

2) When use Encoder phase Z

Set "Base signal 2 selection for Home position" to "1=Encoder phase Z".

| Encoder phase Z        Internal       ON OFF          Motor speed          Home position return Home position return Phase Z invalidation distance invalidation distance invalidation distance invalidation distance         Motor speed                                                                                                    | Items              | User I/O<br>Signal name | I/O sta  | te        |   |                                                                                                    |
|----------------------------------------------------------------------------------------------------|--------------------|-------------------------|----------|-----------|---|----------------------------------------------------------------------------------------------------|
| Motor<br>speed<br>Motor<br>CW<br>Home position return<br>Home position return<br>Home position ret | Encoder<br>phase Z | _                       | Internal | ON<br>OFF | _ | Stopp                                                                                                    |
|                                                                                                    | Motor<br>speed     | _                       | _        | _         | _ | Home position return<br>travel distance<br>Orpm<br>Home position return<br>Home position return<br>Home position return<br>CW |

Figure 8.9.24 Overview diagram with horizontal axis(home position return with stopper and encoder phase Z)

| Items                                                         | User I/O<br>Signal name  | I/O st     | ate       |        |                                                                                                    |
|---------------------------------------------------------------|--------------------------|------------|-----------|--------|----------------------------------------------------------------------------------------------------|
| Servo<br>status                                               | SERVO                    | Input      | ON<br>OFF | C<br>O |                                                                                                    |
| Point No.<br>selection                                        | PCSEL14                  | Input      | _         | _      |                                                                                                    |
| <del>CW start</del><br>(home<br>position<br><u>return sta</u> | PCSTART1<br>(HOME)<br>t) | Input      | ON<br>OFF | c<br>o |                                                                                                    |
| Encoder<br>phase Z                                            | _                        | Internal   | ON<br>OFF | _      |                                                                                                    |
| Motor<br>speed                                                | _                        | -          | _         | _      | Home position Home position return Phase Z<br>return speed / invalidation distance                                                                                   |
| Torque<br>limit value                                         | , —                      | (Internal) | _         | _      | Orpm<br>Home position return<br>Home position return                                                                                                    |
| Torque<br>limit<br>statuss                                    | _                        | (Internal) | ON<br>OFF | _      | Acceleration / Home position return - Adtion at home position<br>Deceleration time / Torque limit value return completion<br>(T1) (T0)<br>Home position return Press |
| Home<br>position<br>return<br>completio                       | HEND                     | Output     | ON<br>OFF | C<br>O | detection time                                                                                                    |
| Action<br>completio                                           | MEND                     | Output     | ON<br>OFF | C<br>O |                                                                                                    |

Note) ) I/O state: "C" indicates the closed-circuit for internal output circuit contact or external contact.

"O" indicates open-circuit.

Figure 8.9.25 Timing chart ((home position return with stopper and encoder phase Z)

• When set the Action at home position return completion(No. 647. 1) to "No move", it will not shift to the home position and end the action.

• Torque limit value(T0) returns to the normal setting after home position returns complete.

• The torque limit value from home position return starts to pressing detection time completion is the torque limit value of home position return(No. 647. 0).

• The torque limit value(T1) from home position return pressing detection time completion to home position return completion

is the torque limit value for home position return when set the Home position return Torque limit option(No. 647. 0) to "1=Enable". If set to "0 = Disable", the toque limit value will return to the normal setting.

• The home position return completed when confirm the position according to the stop position from outputting torque limit to pressing detection time (No. 655. 0).

C) Home position return with Home position DOG front end

Home position return with the Home position DOG front end or Encoder phase Z near the Home position DOG front end.

### Parameters

Table 8.9.9 Parameters for home position return with Home position DOG front end

| No.    | Parameters                          | Setting                                                                  |
|--------|-------------------------------------|--------------------------------------------------------------------------|
| 645.0  | Base signal 1 selection for Home    | Set to "2 = Home position DOG front end"                                 |
|        | position                            |                                                                          |
| 645. 1 | Base signal 2 selection for Home    | Set the Encoder phase Z to the base signal for home position after       |
|        | position                            | detecting Base signal 1                                                  |
| 643.0  | Home position Base signal 1         | Redetection of home position return creep speed after home position      |
|        | redetection                         | return speed detecting home position DOG front end                       |
| 646.0  | Home position return direction      | Set the direction of Home position DOG front end from home position      |
|        |                                     | sensor front end                                                         |
| 646. 1 | Home position sensor input polarity | Set Home position sensor input polarity                                  |
| 647. 1 | Action at home position return      | Selection of shifting to home position after detecting base signal for   |
|        | completion                          | home position                                                            |
| 648.0  | Home position return Speed          | Set the speed before detecting home position DOG front end               |
| 649.0  | Home position return Creep speed    | Set the speed after detecting home position DOG front end                |
| 650. 0 | Home position return                | Set Acceleration/Deceleration time for Home position return              |
|        | Acceleration/Deceleration time      |                                                                          |
| 651.0  | Home position Return                | Set shift quantity from the position where the Base signal was detected  |
|        | Shift-to-home-position quantity     | to the home position                                                     |
| 653. 0 | Home position return Home           | Set a position at the time of home position return complete              |
|        | position data                       |                                                                          |
| 657.0  | Home position return Phase Z        | Set a distance from the positon where Base signal 1 for home position is |
|        | invalidation distance               | detected to the position where Phase Z detection starts. This parameter  |
|        |                                     | is needed when NO.645.1 =1                                               |

Table 8.9.10 Parameter setting for home position return with Home position DOG front end

| No.    | Parameter                                 | Setting value             |
|--------|-------------------------------------------|---------------------------|
| 643. 0 | Home position Base signal 1 redetection   | 1=Enable                  |
| 646.0  | Home position return direction            | 0 = CCW direction         |
| 646. 1 | Home position sensor input polarity       | 0 = When OFF, detect Home |
|        |                                           | position dog front end    |
| 647. 1 | Action at home position return completion | 1 = Move                  |

1) When not to use Encoder phase Z

Set "Base signal 2 selection for Home position" to "0=None".

| Home<br>position<br>sensor     ORG     Input     ON<br>OFF     C<br>O       Motor<br>speed     -     -     -     - | Home position sensor                                                                                                    |
|----------------------------------------------------------------------------------------------------|----------------------------------------------------------------------------------------------------|
| Motor Orpm                                                                                                    | Home position return                                                                                                    |
| cw -                                                                                                    | Action at home position return<br>completion<br>Home position return direction<br>Home position ceturn direction<br>CCW |

Figure 8.9.26 Overview diagram with horizontal axis(home position return with Home position DOG front end)

| Jigilai                                                  | name              |           |        |                  |                                                             |                          |                                                |
|----------------------------------------------------------|-------------------|-----------|--------|------------------|-------------------------------------------------------------|--------------------------|------------------------------------------------|
| Servo<br>status SER                                      | VO Input          | ON<br>OFF | c<br>o |                  |                                                             |                          |                                                |
| Point No. selection                                      | .14 Input         | _         | _      | $\vdash \subset$ | 0                                                           |                          |                                                |
| CW start<br>(home PCSTA<br>position (HOI<br>return start | ART1<br>ME) Input | ON<br>OFF | C<br>O | -                |                                                             |                          |                                                |
| Home<br>position OR<br>sensor                            | .G Input          | ON<br>OFF | C<br>O |                  |                                                             | Home position I<br>speed | return Home position return<br>travel distance |
| _ Motor<br>speed                                         | -   _             | _         | _      | 0rpm             |                                                             |                          | Creep speed                                    |
| Home<br>position<br>return<br>completion                 | 1D Output         | ON<br>OFF | C<br>O |                  | Home position return<br>Acceleration/Deceler<br>-ation time | Action at<br>return co   | home position<br>mpletion                      |
| Action<br>completion MEN                                 | ND Output         | ON<br>OFF | C<br>O |                  |                                                             |                          |                                                |

Note) ) I/O state: "C" indicates the closed-circuit for internal output circuit contact or external contact.

"O" indicates open-circuit.

Figure 8.9.27 Timing chart ((home position return with Home position DOG front end)

• When set the Action at home position return completion(No. 647. 1) to "No move", it will not shift to the home position and end the action.

• When set Home position Base signal 1 redetection (No. 645. 3) to "Disable", no backward action for detecting home position DOG front end.

• When start the home position return on the home position sensor, it will be back to home position DOG sensor front end and have the home position DOG front end detection with home position return creep speed.

2) When use Encoder phase Z

Set "Base signal 2 selection for Home position" to "1=Encoder phase Z".

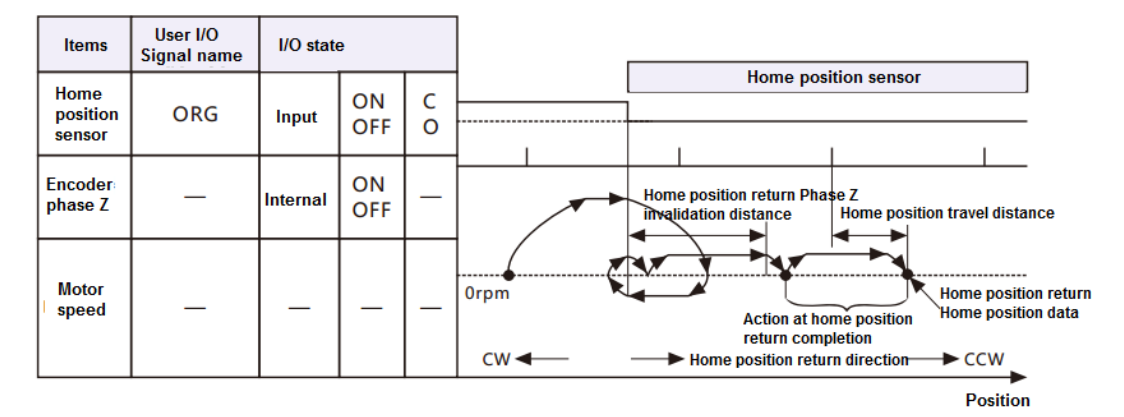

Figure 8.9.28 Overview diagram with horizontal axis(home position return with Home position DOG front end and phase Z)

| ltems                                          | User I/O<br>Signal name | I/O sta  | ite       | _      |                                                                                                    |
|------------------------------------------------|-------------------------|----------|-----------|--------|----------------------------------------------------------------------------------------------------|
| Servo<br>status                                | SERVO                   | Input    | ON<br>OFF | c<br>o |                                                                                                    |
| Point No.<br>selection                         | PCSEL14                 | Input    | _         | _      | 0                                                                                                    |
| CW start<br>(home<br>position<br>return start) | PCSTART1<br>(HOME)      | Input    | ON<br>OFF | c<br>o |                                                                                                    |
| Home<br>position<br>sensor                     | ORG                     | Input    | ON<br>OFF | C<br>O |                                                                                                    |
| Encoder<br>phase Z                             | _                       | Internal | ON<br>OFF | _      | Home position return<br>travel distance                                                                                         |
| Motor<br>speed                                 | _                       | _        | _         | _      | Orpm                                                                                                    |
| Home<br>position<br>return<br>completion       | HEND                    | Output   | ON<br>OFF | c<br>o | Home position return Home position<br>Acceleration/Deceler return Phase Z return completion<br>ation time invalidation distance |
| Action<br>completion                           | MEND                    | Output   | ON<br>OFF | C<br>O |                                                                                                    |
|                                                |                         |          |           |        | t                                                                                                    |

Note) ) I/O state: "C" indicates the closed-circuit for internal output circuit contact or external contact.

"O" indicates open-circuit.

Figure 8.9.29 Timing chart ((home position return with Home position DOG front end and phase Z)

• When set the Action at home position return completion (No. 647. 1) to "No move", it will not shift to the home position and end the action.

• When set Home position Base signal 1 redetection (No. 645. 3) to "Disable", no backward action for detecting home position DOG front end.

• When start the home position return on the home position sensor, it will be back to home position DOG sensor front end and have the home position DOG front end detection with home position return creep speed.

3) About the exit of home position DOG sensor

Set the [Base signal 1 selection for Home position( No. 645. 0) ] to "2 = Home position DOG front end".

When the start point of home position return is on the home position DOG sensor, back to the position where the home position return can proceed to start the home position return. Take it as the example with "set  $\lceil$  Base signal 2 selection for Home position(No. 645. 1)  $\rfloor$  to "1 = Encoder Phase Z".

No matter how to set [Home position Base signal 1 redetection(No. 645. 3) ], it will back and perform the creep operation. Move in the opposite direction of the home position return and exit from the home position DOG sensor, CCW, and move at the home position creep speed. Redetect the home position DOG front end.

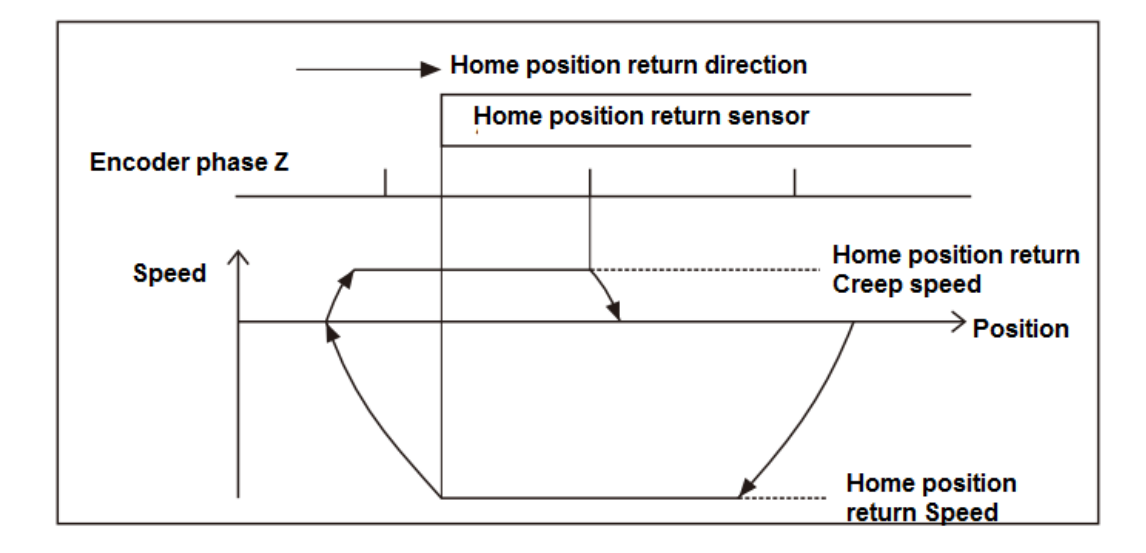

Figure 8.9.30 Exit of home position DOG sensor( The setting of the "Home position Base signal 1 redetection" is invalid)

## 9. Troubleshooting and countermeasures

#### 9.1 Alarm display

When the alarm occurs, the alarm description can be confirmed according to the alarm code on the panel of servo drive. The alarm code and alarm description are shown in the  $\lceil$ Warning listfloor.

If you want to consult with PENTAX Corporation, make a record of the alarm and contact with us.

#### 9.2 Alarm handling and alarm reset

For alarm handling and resetting, please refer to "Warning List". There are three ways for alarm reset. It varies according to different alarm items.

- ① The host control device sends reset clear signal (RESET of CN1 5pin)to the drive..
- 2 Restart drive control power supply.
- ③ Press SHIFT+UP at the same time.

### Table 9.2.1

| No | Alarm            | Description                                  | Handling ways                                    | Reset method    |
|----|------------------|----------------------------------------------|--------------------------------------------------|-----------------|
|    |                  |                                              |                                                  |                 |
| 0  | System alarm     | Control circuit error                        | Consult HCFA distributors.                       | Restart control |
|    |                  | CPU in control circuit cannot work normally. |                                                  | power supply    |
| 1  | EEPROM data      | Parameter writing error                      | After confirming cables, rewrite the parameters. | Reset           |
|    | error            |                                              |                                                  |                 |
| 2  | Model code error | The model code cannot be read normally.      | Check the combination of motor and drive.        | Restart control |

|   |                    | The combination of motor and drive is           | Please Check the encoder cable.                                          | power supply |
|---|--------------------|-------------------------------------------------|--------------------------------------------------------------------------|--------------|
|   |                    | incorrect.                                      |                                                                          |              |
|   |                    | The encoder cable does not connect to the       |                                                                          |              |
|   |                    | drive correctly.(including disconnect).         |                                                                          |              |
| 4 | Overspeed error    | Motor rotates exceeding the max. speed          | Please adjust the parameters.                                            | Reset        |
|   |                    | Inappropriate command from upper                | Check the command                                                        |              |
|   |                    | controller                                      | <ul> <li>Check if the limit sensor position changes.</li> </ul>          |              |
|   |                    | Accumulated pulses maybe caused by              |                                                                          |              |
|   |                    | ∫ drive restriction J                           |                                                                          |              |
| 5 | Speed deviation    | Position control and speed control error        | Check the command from the upper controller                              | Reset        |
|   | error              | Inappropriate command                           | <ul> <li>Adjust gain parameter</li> </ul>                                |              |
|   |                    | • Overload, cannot catch up with the            | $\cdot$ Check the setting value of Speed deviation error                 |              |
|   |                    | command speed                                   | detection value(No.90.0).                                                |              |
|   |                    | Speed deviation error detection                 | <ul> <li>Check if the brake has been released</li> </ul>                 |              |
|   |                    | value(No.90.0) is incorrect                     | Check whether the torque limit operates or not                           |              |
| 6 | Position deviation | Position control error                          | Adjust gain parameter                                                    | Reset        |
|   | error              | $\cdot$ The acceleration time is too short      | <ul> <li>Check the command from the upper controller</li> </ul>          |              |
|   |                    | $\cdot$ The power cable or encoder cable wiring | Check the wiring                                                         |              |
|   |                    | error or disconnect                             | $\boldsymbol{\cdot}$ Check the setting value of Position deviation error |              |
|   |                    | Position deviation error Detection value        | Detection value (No.87.0)                                                |              |
|   |                    | (No.87.0) is incorrect                          | <ul> <li>Check if the brake has been released</li> </ul>                 |              |
|   |                    |                                                 | Check whether the torque limit operates or not                           |              |
| 7 | Overload error     | Position control error after operation starts:  | Continuous operation can cause overload or burn                          | Reset        |
|   |                    | 1. The motor does not operate                   | the motor.                                                               |              |
|   |                    | 2. Motor operates for a short time              | 1&2. • Check the motor power cable wiring                                |              |
|   |                    | 3.Alarm occurs after operation starts           | 3. • Check the selected motor capacity                                   |              |
|   |                    | In operating                                    | <ul> <li>Check if the brake has been released</li> </ul>                 |              |
|   |                    | 4.In operating, alarm occurs at the same        | Check the reduction ratio                                                |              |
|   |                    | period                                          | 4. • Check the acceleration time, torque                                 |              |
|   |                    | The acceleration time is too short or no        | waveform, load rate [in acceleration]                                    |              |
|   |                    | acceleration. (bump into other objects)         | $\cdot$ Check there are no obstacles to the driving                      |              |
|   |                    | 5,Motor capacity is too small /too heavy load   | range [Outside the acceleration]                                         |              |
|   |                    | 6. Excessive vibration                          | 5. • Check the torque waveform and load rate                             |              |
|   |                    | 7.Control gain or command not correct(CCW       | Check the inertia ratio                                                  |              |
|   |                    | rapidly)                                        | $\rightarrow$ Install the reducer to improve the motor capacity          |              |
|   |                    | 8.Noise occurs                                  | 6&7. • Adjust gain parameter                                             |              |
|   |                    |                                                 | Check if there are rapid CCW in command                                  |              |
|   |                    |                                                 | Use command smoothing filter                                             |              |
|   |                    |                                                 | 8. • Use notch filter and low-pass filter to suppress                    |              |
|   |                    |                                                 | the noise                                                                |              |
| 8 | Command            | Position control error                          | Check Command division and multiplication                                | Reset        |
|   | overspeed error    | Position command input exceed max.              | (No.34.0、No.36.0)                                                        |              |
|   |                    | speed                                           | Check the command from upper controller                                  |              |

|    |                     | · The command from upper controller is                  |                                                                       |                 |
|----|---------------------|---------------------------------------------------------|-----------------------------------------------------------------------|-----------------|
|    |                     | inappropriate.                                          |                                                                       |                 |
| 9  | Encoder pulse       | Encoder pulse output frequency exceeds                  | Check the value of Encoder pulse output Division                      | Restart control |
|    | output frequency    | 4Mpps                                                   | and multiplication(No.276.0, No.278.0)                                | power supply    |
|    | error               |                                                         | · Check the encoder pulse output frequency upper                      |                 |
|    |                     |                                                         | limit value(No.285.0) and error detection delay time                  |                 |
|    |                     |                                                         | (No.286.0)                                                            |                 |
| 10 | Internal positon    | Internal position command outside the                   | Adjust the overflow detection (No.643.0)                              | Reset           |
|    | command             | range (±1,073,741,823)                                  | Adjust the travel distance                                            |                 |
|    | overflow error/     | Travel distance of the command outside the              | <ul> <li>Adjust the parameters for home position return</li> </ul>    |                 |
|    | home position       | range (±2,147,483,647)                                  |                                                                       |                 |
|    | return failure      | Home position return failure or timeout                 |                                                                       |                 |
| 11 | Encoder error       | Multi-rotation data of the encoder outside              | · Check the setting in Selection of an encoder                        | Restart control |
|    | (multi-rotation     | the range of $\pm$ 32,767                               | system(No.257.0)                                                      | power supply    |
|    | counter overflow )  |                                                         | Make sure the multi-rotation travel distance is                       |                 |
|    |                     |                                                         | within $\pm$ 32,767                                                   |                 |
| 12 | Overheat error      | · Temperature of control circuit exceeds the            | $\cdot$ Check the setting and environment of the drive                | Reset           |
|    |                     | upper limit                                             | $\cdot$ The ambient temperature of drive should be in                 |                 |
|    |                     |                                                         | accordance with [ Installation direction and                          |                 |
|    |                     |                                                         | clearances                                                            |                 |
| 14 | Overvoltage error   | Main circuit voltage exceeds the upper limit            | Only under the occasion of deceleration                               | Reset           |
|    |                     | of drive circuit                                        | $\boldsymbol{\cdot}$ Confirm the regenerative resistor warning on the |                 |
|    |                     |                                                         | setting panel and install the regenerative resistor if                |                 |
|    |                     |                                                         | necessary.                                                            |                 |
|    |                     |                                                         | <ul> <li>Check the operation mode of command</li> </ul>               |                 |
|    |                     |                                                         | <ul> <li>Use filter to slow down the deceleration</li> </ul>          |                 |
|    |                     |                                                         | Not only for the occasion of deceleration                             |                 |
|    |                     |                                                         | Check whether the main circuit voltage is outside                     |                 |
|    |                     |                                                         | the specified range                                                   |                 |
|    |                     |                                                         | Check if the voltage changes when driven                              |                 |
| 15 | Power supply        | Main circuit voltage too high or too low                | Under the occasion from servo ON to start operating                   | Reset           |
|    | error (main circuit | <ul> <li>Do not enter the main circuit power</li> </ul> | Check the main circuit power to the drive                             |                 |
|    | power)              | Main circuit power outside the specified                | Check the main circuit power voltage                                  |                 |
|    |                     | range                                                   | · Check the timing of main circuit power ON and                       |                 |
|    |                     | Main circuit voltage change outside the                 | SVON signal input                                                     |                 |
|    |                     | specified range                                         | Under the occasion of operating                                       |                 |
|    |                     | Input SVON signal without main circuit                  | Check if the voltage changes by the overall                           |                 |
|    |                     | power                                                   | operation of the device. And use the sufficient power                 |                 |
|    |                     | Action time of regenerative control circuit             | supply to avoid the voltage changes.                                  |                 |
|    |                     | outside the specified range                             | Under the occasion of deceleration                                    |                 |
|    |                     | Continuous regeneration ON                              | $\boldsymbol{\cdot}$ Confirm the regenerative resistor warning on the |                 |
|    |                     |                                                         | setting panel and install the regenerative resistor if                |                 |
|    |                     |                                                         | necessary.                                                            |                 |

|    |                                                         |                                             | Check the operation mode of command                    |                  |
|----|---------------------------------------------------------|---------------------------------------------|--------------------------------------------------------|------------------|
|    |                                                         |                                             | Use filter to slow down the deceleration               |                  |
| 16 | Encoder error                                           | · Encoder data changes sharply in a short   | Check if there's the wire breakage or pins off         | Restart control  |
|    | (data receive)                                          | time                                        | $\cdot$ Use the cable at a length of less than 20m     | power supply     |
| 17 | 17 Encoder error (No · Encoder communication interrupts |                                             | <ul> <li>Check the disturbance by the noise</li> </ul> |                  |
|    | response)                                               |                                             | -Use shielded twisted pair cable                       |                  |
| 19 | Encoder error                                           | Cannot communicate with the encoder         | -Separate encoder cable from the power cable           |                  |
|    | (communication)                                         |                                             | -Connect FG                                            |                  |
| 20 | Encoder error                                           | Multi-revolution data of the absolute       | -Install a filter ring to the power cable and encoder  |                  |
|    | (Multi-revolution                                       | encoder changes sharply in a short time     | cable                                                  |                  |
|    | data)                                                   | Multi-revolution data of the encoder cannot | Consult HCFA distributor if have not been              |                  |
|    |                                                         | receive the communication                   | improved                                               |                  |
|    |                                                         |                                             |                                                        |                  |
| 18 | Encoder                                                 | The battery voltage of absolute encoder     | When use absolute system                               | Restart control  |
|    | error(circuit)                                          | drops or battery removed (Alarm of items 21 | Change the battery and initialize the encoder          | power supply and |
|    |                                                         | occurs)                                     | When using absolute system                             | encoder clearing |
|    |                                                         | Outside the specification and temperature   | When not use absolute system                           |                  |
|    |                                                         | range of encoder, the output data error     | Check if outside the specification and temperature     |                  |
|    |                                                         | Encoder itself error                        | range of encoder,                                      |                  |
|    |                                                         |                                             | Consult HCFA distributor if have not been              |                  |
|    |                                                         |                                             | improved                                               |                  |
| 21 | Encoder error                                           | Battery voltage is too low                  | Check if the battery voltage drops                     | Restart control  |
|    | (voltage drops)                                         | Battery drops                               | Check if the battery and cable removed                 | power supply and |
|    |                                                         | When the battery is connected for the first | Initialize the encoder                                 | encoder clearing |
|    |                                                         |                                             |                                                        |                  |
| 22 | Power supply                                            | voltage of control power drops              | Check the control power voltage                        | Reset            |
|    | error (control                                          |                                             | Check the power capacity                               |                  |
|    | power)                                                  |                                             | • Check the 24V (Tpin,2pin) winng of user 1/O          |                  |
|    |                                                         |                                             | Alarm No. 15 (nouver arrer) or other clarma may appur  |                  |
|    |                                                         |                                             | simultaneously. Placeo shock all the slarms            |                  |
| 22 | Switching                                               |                                             |                                                        | React            |
| 23 | sincuit error                                           |                                             |                                                        | Resel            |
| 24 |                                                         | . Motor current error detected by drive     | - Charle the motor power cable                         | Rosot            |
| 24 | Overcurrent error                                       | · Motor current error detected by drive     | Crounding or not                                       | Resel            |
|    |                                                         |                                             | -Grounding of hot                                      |                  |
|    |                                                         |                                             | - Check the central gain and operation mode            |                  |
|    |                                                         |                                             | Increase acceleration/deceleration time                |                  |
|    |                                                         |                                             | -Set the command smoothing filter (/No 66.0            |                  |
|    |                                                         |                                             |                                                        |                  |
|    |                                                         |                                             | Release the brake and stopper to make the motor        |                  |
|    |                                                         |                                             | onerate                                                |                  |
|    |                                                         |                                             | Check the encoder cable                                |                  |
|    |                                                         |                                             | -Wiring(bad contact)                                   |                  |
| 1  | 1                                                       |                                             | ming(bud contact)                                      |                  |

|    |                    |                                            | -Use shielded twisted pair cable                   |       |
|----|--------------------|--------------------------------------------|----------------------------------------------------|-------|
|    |                    |                                            | · Consult HCFA distributor if have not been        |       |
|    |                    |                                            | improved                                           |       |
| 25 | Inverter error 1   | Control circuit error                      | Check the motor power cable                        | Reset |
| 26 | Inverter error 2   | Control circuit error                      | -Grounding or not                                  |       |
|    |                    | Servo ON timeout                           | -Power cable wiring                                |       |
|    |                    |                                            | · Consult HCFA distributor if have not been        |       |
|    |                    |                                            | improved                                           |       |
| 27 | Current sensor     | · Ambient temperature of current sensor is | Check the setting and temperature of the drive     | Reset |
|    | error              | too high                                   | · Consult HCFA distributor if have not been        |       |
|    |                    | Current sensor error                       | improved                                           |       |
| 29 | Power error        | Control power supply (DC5V) voltage drops  | Check if short-circuit on the encoder cable wiring | Reset |
|    | (Inside the drive) | in the drive                               | · Consult HCFA distributor if have not been        |       |
|    |                    |                                            | improved                                           |       |

# 9.3 Troubleshooting

When no alarm occurs, confirm the following items if the drive does not operate and the motor does not rotate.

| Figure 9.3.1          |                                                                 |                 |
|-----------------------|-----------------------------------------------------------------|-----------------|
| Status                | Description                                                     | Reference items |
| Troubleshooting 1     | Switch on the control power supply (24V DC), but on any display | Table 9.3.1     |
| No display on setting | No display on setting                                           |                 |
| panel                 |                                                                 |                 |

| $\bigtriangledown$ |                     |             |
|--------------------|---------------------|-------------|
| Troubleshooting 2  | Even though         | Table 9.3.2 |
| Servo not ON       | servo cannot start. |             |
|                    |                     |             |

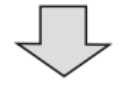

| Troubleshooting 3   | The servo is ON, but the motor will not operate. | Table 9.3.3 |
|---------------------|--------------------------------------------------|-------------|
| Motor cannot rotate |                                                  |             |

| $\Box$       |
|--------------|
| $\checkmark$ |

- 5

| Troubleshooting 4   | The motor operates unsteadily. | Table 9.3.4 |
|---------------------|--------------------------------|-------------|
| Motor operation not |                                |             |
| steady              |                                |             |
|                     |                                |             |

| Troubleshooting 5   | Vibration and sound occurs when the motor operates. | Table 9.3.5 |
|---------------------|-----------------------------------------------------|-------------|
| Vibration and sound |                                                     |             |

# Troubleshooting 1 (No display on setting panel)

| Cause                                          | What to do                                                          |
|------------------------------------------------|---------------------------------------------------------------------|
| The user I/O connector is not connected to 24V | Connecting 24V DC to the user I/O connector.                        |
| DC.                                            | Pin1 and 3 is connected to 24V DC. Pin2 and 12 is connected to GND. |
| The user I/O connector loosens.                | Check the connection and make sure it's OK.                         |
| 24V DC voltage drops.                          | Check the capacity of 24V DC.                                       |
| Drive itself failure.                          | Consult with CCSERVO Corporation.                                   |

# Troubleshooting 2 (Servo not ON)

Even though [is displayed on the setting panel, the servo cannot start. Table 9.3.2

| Cause                                    | What to do                                                              |
|------------------------------------------|-------------------------------------------------------------------------|
| There is no servo ON(SVON) signal input. | Input SVON signal of host control device to the user I/O connector.     |
| Alarm No.15 occurs.                      | Make sure CHARGE LED is ON. If not, check if the 200V AC input          |
| There is no 200V AC input.               | connector(L1/L2) is loosen or the 200V AC is output or not.             |
| Alarm No.15 occurs.                      | Connect the main circuit power supply.                                  |
| There is no main circuit power input in  |                                                                         |
| multi-axial drive.                       |                                                                         |
| The motor power output connector (U/V/W) | Check the connection and make sure it's OK.                             |
| loosen.                                  | Make sure if it's connected in accordance with the connector installing |
|                                          | method in the user's manual.                                            |
| Drive itself failure.                    | Consult HCFA Corporation distributor                                    |

## Troubleshooting 3 (Motor cannot rotate)

The servo is ON, but the motor will not operate.

## Table 9.3.3

| Cause                                        | What to do                                                                    |
|----------------------------------------------|-------------------------------------------------------------------------------|
| Wrong parameter setting.                     | For setting all the basic parameters in all control modes, refer to chapter 8 |
|                                              | [Table 8.2.4, Table 8.3.2, Table 8.4.2 and Table 8.5.2]. For position control |
|                                              | mode and internal position command mode, refer to [Appendix 2 PSD-B           |
|                                              | Positioner function」.                                                         |
| The connection of user I/O connector is not  | For correct connection, refer to Figure 8.2.1, Figure 8.2.2, Figure 8.2.3,    |
| correct.                                     | Figure 8.3.1, Figure 8.4.1 and Figure 8.5.1 ] For position control mode and   |
|                                              | internal position command mode, refer to [Appendix 2 PSD-B Positioner         |
|                                              | function].                                                                    |
| Command input is restricted.                 | Disconnect the HOLD and COM- of user I/O connector.                           |
| Torque command limit setting is not correct. | Set parameter No.147.0 and 148.0 correctly when using torque command          |

|                                        | limit.                                                                     |
|----------------------------------------|----------------------------------------------------------------------------|
| CCW/CW drive restriction input becomes | Set the parameter No.67.0 to $\lceil 0  floor$ when not using CCW/CW drive |
| effective.                             | restriction input. CCWL, CWL and COM- of user I/O connector should be      |
|                                        | closed when using CCW/CW drive restriction input.                          |

# Troubleshooting 4 (Motor operation is not steady)

The motor operates unsteadily.

| Table 9.3.4                                  |                                                                                              |
|----------------------------------------------|----------------------------------------------------------------------------------------------|
| Cause                                        | What to do                                                                                   |
| FG and GND connection is wrong.              | Connect FG and GND correctly.                                                                |
| Speed and position command is not steady.    | Check the contact of cables and connectors.                                                  |
| Misadjustment                                | Adjust the parameters.                                                                       |
| The motor rotate without host command input. | Set the appropriate values for No.33.0 [Pulse train command - Input filter                   |
|                                              | selection j in position control mode.                                                        |
|                                              | Adjust parameter No.60.0 $\ \lceil$ Analog speed command $\ $ - Fixed offset value $\rfloor$ |
|                                              | in speed control mode.                                                                       |
|                                              | Adjust parameter No.300.0 [Analog torque command Fixed offset value]                         |
|                                              | in torque control mode.                                                                      |
| Command is interfered.                       | The shielded twisted-pair cable is used for I/O cable in a vulnerable                        |
|                                              | environment. So is the encoder cable. The encoder cable should be 20m                        |
|                                              | or less.                                                                                     |
| Position deviation occurs.                   | Set the appropriate values for No.33.0 [Pulse train command - Input filter                   |
|                                              | selection j in position control/pulse train command mode. Check whether                      |
|                                              | the pulse output of host control device (such as PLC) is beyond the limit                    |
|                                              | value. Check whether the product of ①No.33(Pulse command                                     |
|                                              | input(position) and host control device output, @No.65(Position                              |
|                                              | command) and No.67(Position feedback), ③No.67 and parameter                                  |
|                                              | No.276.0/278.0(Encoder pulse output division and multiplication) is                          |
|                                              | consistent with the position feedback of host control device. If inconsistent,               |
|                                              | it may be interfered. Then connect FG correctly and adjust parameter                         |
|                                              | No.33.0.                                                                                     |
|                                              | Please use shielded twisted-pair for I/O cable.                                              |
| Deviation occurs when home position reset.   | Check the command input of host control device. Check whether to get the                     |
|                                              | Z-phase correctly from the host control device. If the Z-phase pulse                         |
|                                              | amplitude is small, adjust No.276.0 and 278.0 [Encoder output division                       |
|                                              | and multiplication J to increase the pulse amplitude.                                        |

## ■Troubleshooting 5(Vibration and sound)

Vibration and sound occurs when the motor operates.

Table 9.3.5

| Cause      | What to do       |
|------------|------------------|
| Large gain | Adjust the gain. |

| The machine or devices loosen.             | Check the installment of motor, reducer and coupling.                      |
|--------------------------------------------|----------------------------------------------------------------------------|
| Interference occurs.                       | Check the cables' length and shielding.                                    |
|                                            | The high-voltage cable(motor power cable) should be isolated from the      |
|                                            | signal cable (encoder cable).                                              |
| Resonance occurs between motor and device. | Adjust position command smoothing filter at low-vibration; Adjust low-pass |
|                                            | filter or notch filter at high-vibration.                                  |
| The drive and motor do not match.          | If the drive and motor do not match, clear the EEPROM parameter and        |
|                                            | change the motor models.                                                   |

# Appendix

### Appendix 1 Recommended wire/cable

| Cable name                       | AWG        | UL    | Heat-resistance | Remark                              |
|----------------------------------|------------|-------|-----------------|-------------------------------------|
| Motor power cable (750W or less) | 18         | 2517  | <b>105</b> ℃    |                                     |
| Motor power cable (1KW or less)  | 14 Note 1) | 2501  | <b>105</b> ℃    |                                     |
| 200VAC input (750W or less)      | 18         | 1015  | <b>105</b> ℃    |                                     |
| FG cable Note 2)                 |            |       |                 |                                     |
| 200VAC input (1KW or more)       | 14 Note 1) | 1015  | <b>105</b> ℃    |                                     |
| FG cable Note 2)                 |            |       |                 |                                     |
| Encoder                          | Power: 22  | 20276 | <b>80</b> ℃     | Max.20m for shielded cable of 5P(10 |
|                                  | Signal: 24 |       |                 | cores) (when using shielded         |
|                                  |            |       |                 | twisted-pair cable)                 |
| User I/O                         | 26         | 1007  | <b>80</b> ℃     | Shielded twisted-pair cable         |
|                                  |            |       |                 | Recommended length: 50m or less     |
| Regenerative resistor connection | 18         | 1015  | <b>105</b> ℃    |                                     |
| Brake                            | 18         | 2517  | <b>105</b> ℃    | 1P(2 cores)                         |
| Main circuit DC power (750W or   | 18         | 1015  | 105℃            |                                     |
| less) Note 2)                    |            |       |                 |                                     |
| Main circuit DC power (1KW or    | 14 Note 1) | 1015  | 105℃            |                                     |
| more) Note 2)                    |            |       |                 |                                     |
| Communication between the drives | 28         | 20539 | <b>80</b> ℃     | Ribbon cable 10 cores               |
| Note 2)                          |            |       |                 | Accessories ((2.54mm spacing)       |

The length of cable depends on the actual situation.

Note 1) AWG16 cable can be used for 1kW motor.

Note 2)For multi-axial drives

# Appendix 2 PSD-B positioner function

## 1. Overview

This product has the positioning function of using point table.

Preset the data by the point table in the drive and set the Point No. to be started through I/O input by the upper controller. After

inputting the start signal, the positioning will be done according to the selected Point No.

2. Basic setting [2.1 User I/O connector (CN1) wiring]

| Name          | Symbol | Pin No. | Signal name | Contents                                                            |
|---------------|--------|---------|-------------|---------------------------------------------------------------------|
| User I/O      | CN1    | 1       | 24V         | Drive control power supply 24V input                                |
| ●24V power    |        | 2       | G24V        | Drive control power supply GND                                      |
| supply input  |        | 3       | COM+        | I/O power supply 24V input                                          |
| ●Parallel I/O |        | 4       | l 1         | (SVON) Servo ON input                                               |
| ●Pulse train  |        | 5       | 12          | (RESET/PCLR)Alarm reset/ deviation counter clearing input           |
| Command       |        | 6       | 13          | (PCSTART1)CW start input                                            |
| input         |        | 7       | 4           | (PCSEL1)Point NO. 1 input                                           |
| ●ABZ output   |        | 8       | 15          | (PCSEL2) Point NO. 2 input                                          |
|               |        | 9       | 16          | (PCSEL3) Point NO. 3 input                                          |
|               |        | 10      | 17          | (PCSEL4) Point NO. 4 input                                          |
|               |        | 11      | 18          | (ORG)Home position sensor input                                     |
|               |        | 12      | COM-        | I/O power supply GND                                                |
|               |        | 13      | 01          | (MBRK) Brake release output                                         |
|               |        | 14      | O2          | (SERVO) Servo status output                                         |
|               |        | 15      | O3          | (MEND)Action completion output                                      |
|               |        | 16      | O4          | (HEND)Home position return completion output                        |
|               |        | 17      | O5          | (T-LIMIT) Torque limit output                                       |
|               |        | 18      | O6          | (OCZ )Encoder Z-phase output (open collector)                       |
|               |        | 19      | 07+         | (SRDY+) Servo ready output +                                        |
|               |        | 20      | 07-         | (SRDY-) Servo ready output -                                        |
|               |        | 21      | O8+         | (ALM+) Servo alarm output+                                          |
|               |        | 22      | O8-         | (ALM-) Servo alarm output-                                          |
|               |        | 23      | NC1         | Reserved (Disconnected)                                             |
|               |        | 24      | SP1         | Reserved                                                            |
|               |        | 25      | SP2         | Reserved                                                            |
|               |        | 26      | CMD_PLS     | Reserved                                                            |
|               |        | 27      | /CMD_PLS    | Pulse command Pulse, orthogonal phase difference A-phase,<br>CCW    |
|               |        | 28      | CC-P        | Pulse command 24V of PLS                                            |
|               |        | 29      | CC-D        | Pulse command 24V of DIR                                            |
|               |        | 30      | CMD_DI R    | Reserved                                                            |
|               |        | 31      | /CMD_DI R   | Pulse command Direction, orthogonal phase difference<br>B-phase, CW |

| Table 2.1 User I/0 | C connector ( | CN1 connect | or pins arrangemen | ts |
|--------------------|---------------|-------------|--------------------|----|
|                    |               |             |                    |    |

|  | 32 | A SPEED | Reserved                   |
|--|----|---------|----------------------------|
|  | 33 | A_GND   | Reserved                   |
|  | 34 | A_TRQ   | Reserved                   |
|  | 35 | A_GND   | Reserved                   |
|  | 36 | OUT_A   | Encoder A phase output     |
|  | 37 | /OUT_A  | Encoder /A phase output    |
|  | 38 | OUT_B   | Encoder B phase output     |
|  | 39 | /OUT_B  | Encoder /B phase output    |
|  | 40 | OUT_Z   | Encoder Z phase output     |
|  | 41 | /OUT_Z  | Encoder /Z phase output    |
|  | 42 | SG      | Signal ground              |
|  | 43 | 485     | RS-485 communication data  |
|  | 44 | /485    | RS-485 communication /data |
|  | 45 | SG      | Signal ground              |
|  | 46 | NC2     | Reserved(Disconnected)     |
|  | 47 | SP3     | Reserved                   |
|  | 48 | SP4     | Reserved                   |
|  | 49 | EDM+    | Reserved                   |
|  | 50 | EDM-    | Reserved                   |

[2.2 Basic parameters setting]

Set the basic parameters.

The following parameters must be set if using the positioning function.

Table 2.2 Parameter of control mode change

| Parameter No. | Parameter            | Description |
|---------------|----------------------|-------------|
| 2.0           | Select control mode. | Set to "0". |
| 3.0           | Select command mode. | Set to "3". |

Selection method for different operation modes.

Table 2.3

| Operation modes    | Internal position command    | Selection of operation | Starting method                  |
|--------------------|------------------------------|------------------------|----------------------------------|
|                    | Selection of operation modes | modes                  |                                  |
|                    | (No. 642. 0)                 | (No. 9. 0)             |                                  |
| Point table        | 0                            | 0                      | I /O input (PCSTART1)            |
| Manual pulse input | 2                            | Arbitrary              | I /O input (pulse command input) |

[2.3 User I/O description]

The user I/O related to the positioning function are shown below.

### ■Input

ON when connection with COM- is close; OFF when open.

1) PCSEL1. . . 4 Point NO. selection

· Specify the Point No. and home position return to be started

Select home position return or Point No.0 for starting Point No.0 according to the setting [Point No.0 function selection]

 $(No. \, 646. \, 3)$  .

Table 2.4

| PCSEL4 | PCSEL3 | PCSEL2 | PCSEL1 | Description                        |
|--------|--------|--------|--------|------------------------------------|
| OFF    | OFF    | OFF    | OFF    | Home position return or Point No.0 |
| OFF    | OFF    | OFF    | ON     | Point No.1                         |
| OFF    | OFF    | ON     | ON     | Point No.2                         |
| OFF    | OFF    | ON     | ON     | Point No.3                         |
|        |        |        |        |                                    |
| OFF    | ON     | ON     | ON     | Point No.7                         |
|        |        |        |        |                                    |
| ON     | ON     | ON     | ON     | Point No.15                        |

2) PCSTART1 CW start

• The action and home position return of Point No. can be specified when the connection with COM- from OFF to ON.

• When set the [Point No.0 function selection] (No. 646. 3) to "0= Return to home position" and specify 0 to the Point No.,

the home position return can be started by inputting PCSTART1.

3) ORG home position sensor

· Input the home position sensor signal at home position return by home position sensor.

For details, refer to [8.9 Home position return].

4) HOME position return start

• Set the input signal of "Position control/internal generation command dedication 1" to the special I/O. About the special I/O setting, refer to [Appendix 3 PSD-B special I/O setting].

The home position return starts when the connection with COM- from open-circuit to close-circuit.

### Output

ON when connection with COM- is close; OFF when open.

1) MEND completion

· If the action of Point table and home position return completed and ready for the next operation, it will become close-circuit.

· OFF when the operation from starts to pauses.

Make sure the MEND is close-circuit before inputting PCSTART 1. The start command will be ignored when MEND is open-circuit.

· It is open-circuit at servo OFF.

2) HEND home position return completion

· Close-circuit when home position return completed

• When the command method is absolute, home position return must be done if HEND is open-circuit.

 $\cdot$  For details, refer to  $~~\lceil$  8. 9Home position return  $\rfloor$  .

3) P M1. . . 3 Point No. output

• Set the input signal of "Position control/internal generation command dedication 1" to the special I/O. About the special I/O setting, refer to [Appendix 3 PSD-B special I/O setting].

· Point No. that output starts or ends

• Select the Point No. output time and description in  $\lceil$  Point No. output method  $\rfloor$  (No. 644. 0).

Open-circuit (Point NO.0) at servo OFF and home position return after power ON to the drive.

Table 2.5

| PM3 | PM2 | PM1 | Description       |
|-----|-----|-----|-------------------|
| OFF | OFF | OFF | Point No.0 and 8  |
| OFF | OFF | ON  | Point No.1 and 9  |
| OFF | ON  | OFF | Point No.2 and 8  |
| OFF | ON  | ON  | Point No.3 and 7  |
|     |     |     |                   |
| ON  | ON  | ON  | Point No.7 and 15 |

The running operation and dwell time of Point NO. output in [Point No. output method] are shown below. Table 2.6

| iabio | <b>L</b> .U |
|-------|-------------|
|       |             |
|       |             |
|       |             |

| Point No. | Running operation | Dwell time      |
|-----------|-------------------|-----------------|
| 1         | Continuous        | 0               |
| 2         | Continuous        | 0               |
| 3         | Single            | Arbitrary value |

3. Point table operation

[3.1 Point table data]

The Point table setting are shown below.

Table 3.1 Point table data

| Items        | Description                                                                                                | Unit                                                                | Setting range            |
|--------------|----------------------------------------------------------------------------------------------------|---------------------------------------------------------------------|--------------------------|
| Command      | Absolute value: Take the position data as the target position                                              | Absolute value: Take the position data as the target position - Abs |                          |
| method       | Relative value: Take the travel distance from current position to target                                   |                                                                     | relative value           |
|              | position as the position data                                                                              |                                                                     |                          |
| Running      | Single: Executing the selected one Point No.                                                               | -                                                                   | Single, continuous       |
| operation    | Continuous: Execute the next Point No. continuously                                                        |                                                                     |                          |
| Position     | 1)Select absolute value according to command method                                                        | [Command                                                            | -1, 073, 741, 823        |
|              | Set the target position                                                                                    | unit]                                                               | $\sim~$ 1, 073, 741, 823 |
|              | 2) Select relative value according to command method                                                       |                                                                     |                          |
|              | Set travel distance. Positive value: CCW rotation                                                          |                                                                     |                          |
|              | Negative value: CW rotation                                                                                |                                                                     |                          |
| Speed        | Set the motor speed at positioning. And the setting value must not be                                      | [ rpm]                                                              | 1~ max.speed of the      |
|              | outside the max. speed of the motor.                                                                       |                                                                     | motor                    |
| Acceleration | Set the acceleration time for the motor, that is the time from 0rpm to                                     | [ms/                                                                | 0~5000                   |
| time         | 1000rpm                                                                                                    | 1000rpm]                                                            |                          |
| Deceleration | Set the deceleration time for the motor, that is the time from 1000rpm                                     | [ms/                                                                | 0~5000                   |
| time         | to 0rpm                                                                                                    | 1000rpm]                                                            |                          |
| Dwell time   | Set the dwell time for pause after the positioning completion has been                                     | [ms]                                                                | 0~20, 000                |
|              | detected by Point no. positioning completion (range). Execute the                                          |                                                                     |                          |
|              | position command for the next Point No. after the dwell time. When                                         |                                                                     |                          |
|              | set the running operation to $\ \lceil \ Continuous \rfloor, the dwell time is \ \lceil \ 0 \rfloor \ and$ |                                                                     |                          |
|              | the next Point No. continues.                                                                              |                                                                     |                          |
| Positioning  | Set the position deviation value to determine positioning completion.                                      | [pulse]                                                             | 0~32, 767                |
| completion   | The dwell time begins after the position command completed                                                 |                                                                     |                          |

|                | specified by the Point No. and the position deviation is within the    |   |                |
|----------------|------------------------------------------------------------------------|---|----------------|
|                | setting range. The unit is same to the encoder pulse unit.             |   |                |
| Valid/ invalid | Set the valid or invalid to the operation. When set the operation to   | - | Valid/ invalid |
|                | invalid, the Point No. will not execute until the next valid Point No. |   |                |

[3.2 Command unit setting]

The command unit is the unit used for position and distance between upper controller and drives. The mini. Command unit is 1. The function of command division and multiplication is to change the position data from command unit to encoder pulse unit. Set the command division and multiplication by [command division and multiplication(Numerator)]No. 34. 0) and [command division and multiplication(Denominator)]No. 36. 0). Save the parameters if the command division and multiplication changes and execute the home position return after the power ON again.

Make sure the range for the ratio of command division and multiplication is 1 to 1000. (In pulse command mode, the range is 0. 001 to 1000).

[3.3 Operation range for position and position command overflow detection]

The operation range for position (ABS position command) of Point table:

Absolute position: -1, 073, 741, 823~+1, 073, 741, 823 [command unit]

Whether the [Position command overflow/ home position return failure] alarms or not, after the position of Point table (ABS position command value) exceeds the range described above, can be selected by [Internal speed command - Overflow detection option] (No. 643. 0). When set it to "0=Disable", the absolute value cannot be specified to the command method. For details, refer to [Parameter description Internal speed command - Overflow detection option].

[3.4 Parameter description]

| No.    | Name                                    | Unit |
|--------|-----------------------------------------|------|
| 642. 0 | Internal speed command - Operation mode | -    |

Set Operation mode for internal position command.

0 = Point Table

1 = Communication operation

2 = Manual pulse input

| No.    | Name                                               | Unit |
|--------|----------------------------------------------------|------|
| 643. 0 | Internal speed command - Overflow detection option | -    |

Enable/Disable Internal position command Overflow detection function

0 = Disable

1 = Enable (Initial setting)

The function of Internal speed command - Overflow detection option is to prevent the target position of Point table and communication operation(test run) exceeding the absolute position range to make the absolute position disappear. If the target position (ABS position command value) exceeds absolute position range (-1, 073, 741, 823~+1, 073, 741, 823), here can be set for [Position command overflow/ home position return failure] to alarm or not.

Set it to "0= Disable" when outside the absolute position range and have the relative position command to the same direction repeatedly.

Conditions for alarm occurrence

1) Set to "1=Enable"

The alarm occurs when the target position of ABS position command value exceed the range of -1, 073, 741, 823 $\sim$ +1, 073, 741, 823.

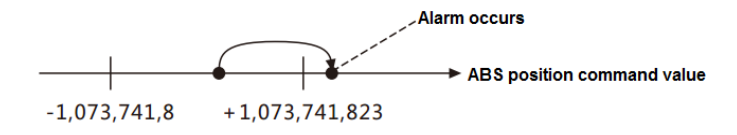

The alarm occurs when the ABS position command value exceeds the range of -1,073,741,823 to +1,073,741,823 after servo On and the travel distance exceeds the range of -2,147,483,647 to +2,147,483,647.

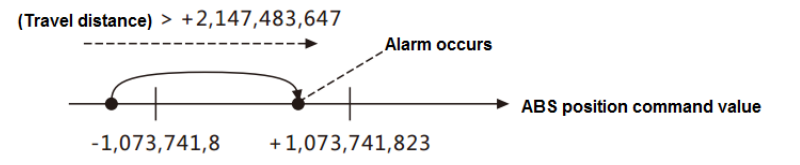

## 2) Set to "0=Disable"

In the relative command, no alarm occurs even if the ABS position command value exceeds the absolute position range. But alarm occurs in the absolute command.

The alarm occurs when "Absolute value" exist in the command method of Point table.

#### ■Time for alarm occurrence

No alarm occurs when the ABS position command value exceed absolute position range at servo ON.

The alarm occurs when the operation starts in a single operation setting.

In the continuous operation setting, after the operation starts, the alarm occurs before the Point No. of which the ABS position

### command value exceeds the range.

| No.    | Name                    | Unit |
|--------|-------------------------|------|
| 644. 0 | Point No. output method | -    |

Set Point No. output method to the user I/O PM1. . . 3.

0 = Output Operation start point at Operation start

1 = Output Operation start point at Operation end

2 = Output each point No.at each operation start

For details, refer to [2-3 User I/O description PM1...3 Point No. output]

#### Appendix 3 PSD-B special I/O setting

#### 1. Preface

The parallel I/O setting changes automatically after setting the control mode and command mode for the drive.

2. Special I/O setting

The parallel I/O can be set specially based on the control mode and command mode. The setting are shown below. There is

only the default I/O setting when no special settings.

[2. 1 Position control mode (pulse command input)]

As shown in Table 3.1 to set the parameters and Table 3.2 to set the special I/O.

For signal details, refer to [8.7.1 Signal description].

Table 3.1 Parameter setting at position control mode(pulse command input)

| Parameter No. | Parameter            | Description |
|---------------|----------------------|-------------|
| 2.0           | Select control mode. | Set to "0". |
| 3.0           | Select command mode. | Set to "1". |

Table 3.2 Special I/O setting(dedication 1) at position control mode(pulse command input)

| Pin No. | Signal name | Description  | Function                           |
|---------|-------------|--------------|------------------------------------|
| 4       | 11          | SVON         | Servo ON                           |
| 5       | 12          | RESET        | Alarm reset                        |
| 6       | 13          | HOLD         | Command input restriction          |
| 7       | 14          | PCLR         | Deviation counter clearing         |
| 8       | 15          | HOME         | Home position return start         |
| 9       | 16          | CCW          | CCW drive restriction              |
| 10      | 17          | CWL          | CW drive restriction               |
| 11      | 18          | TLSEL1       | Torque limit selection 1           |
| 47      | 19          | Reserved     |                                    |
| 13      | O1          | MBRK         | Break release                      |
| 14      | O2          | SERVO        | Servo status output                |
| 15      | O3          | POSIN        | Positioning completion output      |
| 16      | O4          | Reserved     |                                    |
| 17      | O5          | HEND         | Home position return completion    |
| 18      | O6          | MEND/T-LIMIT | Operation completion/ torque limit |
| 19      | 07          | OCZ          | Encoder phase Z output             |
| 21      | O8          | SRDY         | Servo ready                        |
| 48      | O9          | ALM          | Alarm status                       |

[2. 2 Position control mode (internal position command)]

As shown in Table 3.3 to set the parameters and Table 3.4 to set the special I/O.

For signal details, refer to  $\lceil 8.7.1 \text{ Signal description} 
floor$  .

Table 3.3 Parameter setting at position control mode(internal position command)

| Parameter No.            | Parameter            | Description |
|--------------------------|----------------------|-------------|
| 2.0                      | Select control mode. | Set to "0". |
| 3.0 Select command mode. |                      | Set to "3". |

Table 3.4 Special I/O setting(dedication 1) at position control mode(internal position command)

| Pin No. | Signal name | Description | Function                               |
|---------|-------------|-------------|----------------------------------------|
| 4       | 11          | SVON        | Servo ON                               |
| 5       | 12          | RESET/PCLR  | Alarm reset/deviation counter clearing |
| 6       | 13          | PCSTART1    | CW start                               |
| 7       | 14          | PCSEL1      | Point No.1                             |
| 8       | 15          | PCSEL2      | Point No.2                             |
| 9       | 16          | PCSEL3      | Point No.3                             |
| 10      | 17          | HOME        | Home position return start             |
| 11      | 18          | TLSEL1      | Torque limit selection 1               |
| 47      | 19          | Reserved    |                                        |
| 13      | 01          | PM1         | Point No. 1 output                     |
| 14      | O2          | PM2         | Point No. 2 output                     |
| 15      | O3          | PM3         | Point No. 3 output                     |
| 16      | O4          | Reserved    |                                        |
| 17      | O5          | HEND        | Home position return completion        |

| 18 | O6 | MEND/T-LIMIT | Operation completion/ torque limit |
|----|----|--------------|------------------------------------|
| 19 | 07 | OCZ          | Encoder phase Z output             |
| 21 | O8 | SRDY         | Servo ready                        |
| 48 | O9 | ALM          | Alarm status                       |

# Appendix 4 Servo drive power connector (L1/L2/B1/B2, U/V/W) wiring

Use the crowbar packed with the servo while wiring.

1)The crowbar is packed with the power connector at shipping

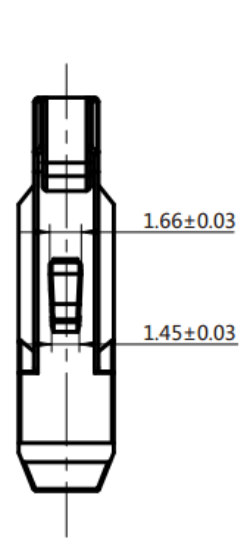

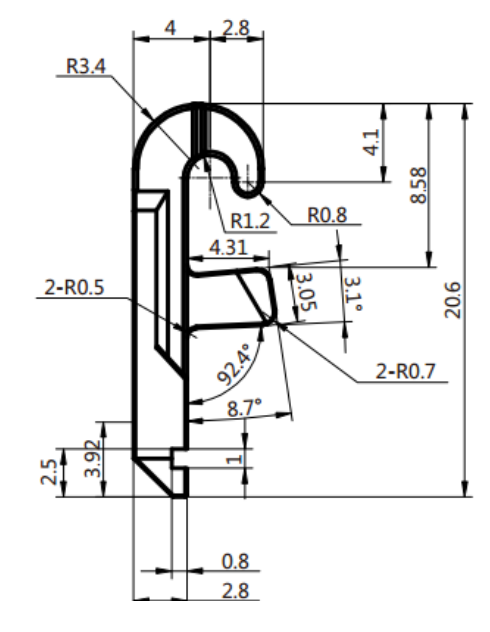

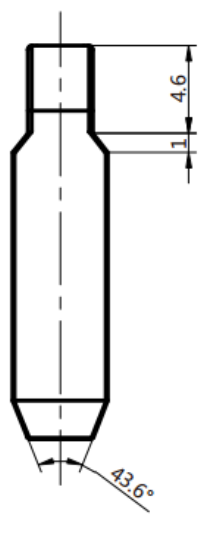

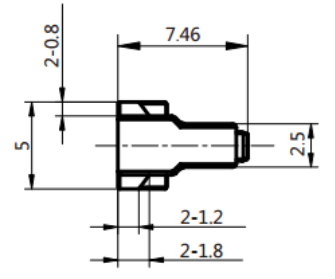

2) Cable connection procedures

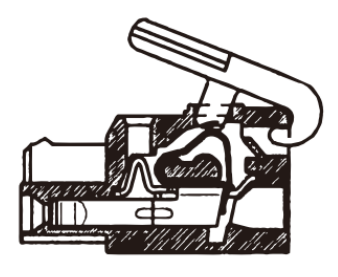

1) Attach the crowbar to the handling slot on the upper portion (removable)

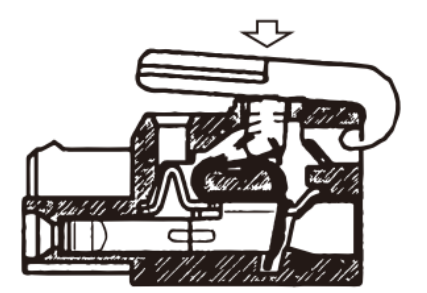

2) Press down the crowbar to push down the spring.

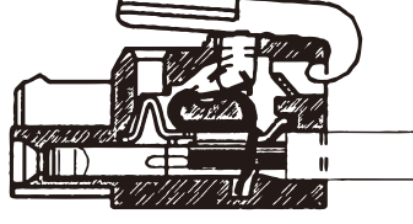

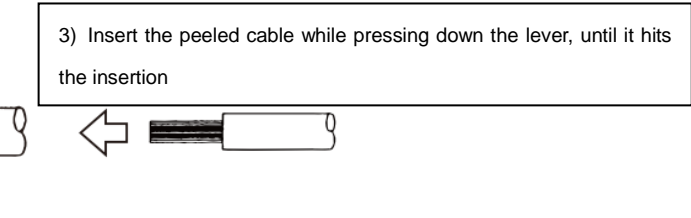

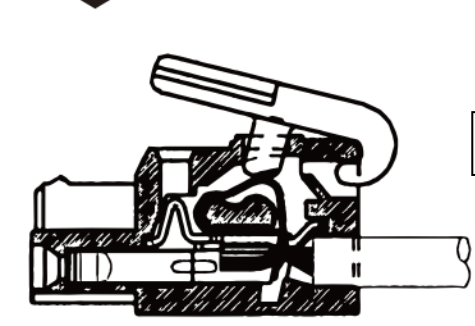

```
4)Release the crowbar.
```

Appendix 5 PSD-B series absolute system description

### 1. Overview

This product constitutes the absolute system by using the unique magnetic absolute encoder. Have the encoder clearing after

home position return and no need for home position return when restarting the power supply.

The following procedures are ready for the absolute system:

 $\textcircled{1}\label{eq:second}$  Use the motor equipped with the absolute encoder and drive with absolute specifications

2 Connecting the encoder battery.

③The upper controller can get the absolute data by RS-485.

2. Applicable models

Use the following motor and drive combination when using absolute system.

Table 1 Applicable motor and drive

| Output | Drive         |
|--------|---------------|
| 50W    | PSM-BP005A2-A |
| 100W   | PSM-BP010A2-A |
| 200W   | PSM-BP020A2-A |

| 400W  | PSM-BP040A2-A |
|-------|---------------|
| 750W  | PSM-BP075A2-A |
| 1KW   | PSM-BP100A2-A |
| 1.5KW | PSM-BP150A2-A |
| 2KW   | PSM-BP200A2-A |

3. Setting

[3.1 Setting for absolute system]

Parameter setting is needed for absolute system of the drive.

Change the Selection of an encoder system (No.257.0) from 0 (initial setting, incremental system) to "1(absolute system). This can be set by the set panel.

 $\blacksquare Refer to \quad \lceil 5 Absolute encoder initialization \rfloor \quad for the operation procedures.$ 

[3.2 RS-485 communication setting]

Parameter setting must be done for the upper controller to get the absolute data of the drive by RS- 485 communication.

Change the Communication address (No.4.0) from "1(initial value) to the desired address No and the setting range is 1 to 32.

Change the Selection of host communication method(No.8.0) from "0(initial value" to "1(485 asynchronous serial

communication). The parameter change can be done by the set panel.

Refer to  $\[5\]$  Absolute encoder initialization  $\]$  for the operation procedures.

| No.   | Parameter         | Description                                                                 | Whether to  |
|-------|-------------------|-----------------------------------------------------------------------------|-------------|
|       |                   |                                                                             | restart the |
|       |                   |                                                                             | 24VDC power |
| 4.0   | Communication     | Set the communication address of servo drive.                               | Yes         |
|       | address           | Set to "1" when not the multi-station communication. If using multi-station |             |
|       |                   | communication, set different values for each axis.                          |             |
|       |                   | [Initial value] 1                                                           |             |
|       |                   | [Setting range] 1 to 32                                                     |             |
| 8.0   | Selection of host | Select host communication mode.                                             | Yes         |
|       | communication     | 0= Disable                                                                  |             |
|       | method            | 1= RS-485 asynchronous serial communication                                 |             |
|       |                   | When connecting RS-485 signal cable and using RS-485 asynchronous           |             |
|       |                   | serial communication, select to "1". If not, select to "0".                 |             |
|       |                   | When use USB, it is irrelevant to this setting and can communicate          |             |
|       |                   | anytime.                                                                    |             |
|       |                   | [Initial value] 0 (Disable)                                                 |             |
|       |                   | [Setting range] 0 or 1                                                      |             |
| 257.0 | Selection of an   | Select an option for Absolute system or Incremental system.                 | Yes         |
|       | encoder system    | 0 = Incremental system                                                      |             |
|       |                   | 1 = Absolute system                                                         |             |
|       |                   | [Initial value] 0 (Incremental system)                                      |             |
|       |                   | [Setting range] 0 to 2                                                      |             |

4 The installation of battery box cable(Optional)

[4.1 Installation of battery box cable]

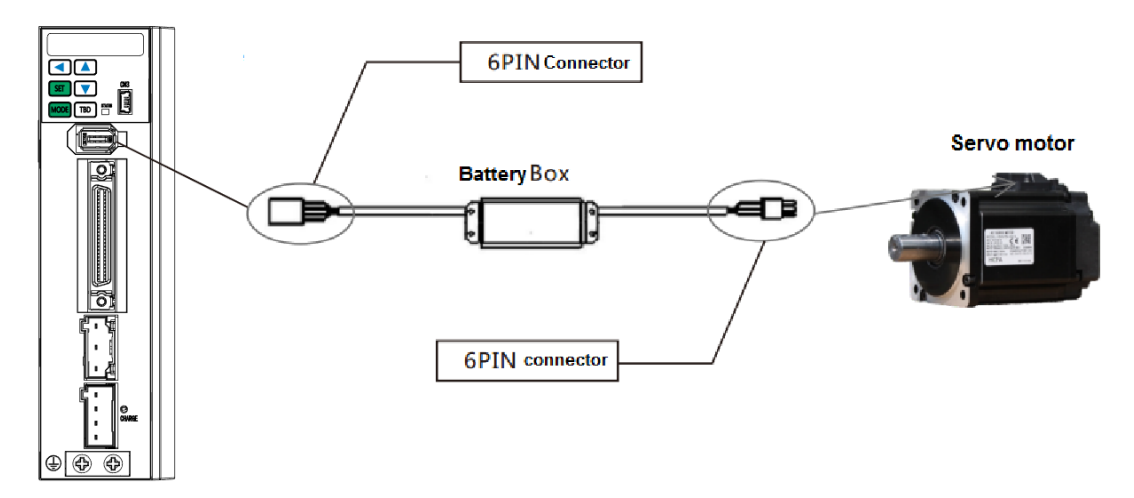

Figure 1 Installation of battery box cable

Install the battery box on the cable between the drive and motor encoder.

 $\textcircled{0}\mbox{Cut}$  off 200VAC and 24VDC, take off the encoder cable from the motor

2 Connect the battery box after check the connection direction

OOperate as the  $\lceil 5$  Absolute encoder initialization  $\rfloor$ 

[4.2 Battery specification]

The battery for absolute system are recommended as below:

Table 3 Basic specifications(recommended battery)

| Items              | Description                                                                 | Remark                                                  |
|--------------------|-----------------------------------------------------------------------------|---------------------------------------------------------|
| Battery            | CR-AGB/C23P                                                                 | Made by Panasonic Note 1)                               |
|                    |                                                                             | Series : CR-AG                                          |
| Nominal voltage    | 3. 0V                                                                       |                                                         |
| Nominal capacity   | 2400mAh                                                                     | Capacity at the temperature of $20^\circ\!\mathrm{C}$ , |
|                    |                                                                             | standard discharge current, voltage 1.8V                |
| Standard discharge | 2. 5mA                                                                      |                                                         |
| current,           |                                                                             |                                                         |
| Max. continuous    | 1A                                                                          | At the temperature of 20 $^\circ\!\!\mathrm{C}$         |
| discharge current  |                                                                             |                                                         |
| Appearance         | As shown in the <appearance></appearance>                                   | Note 2)                                                 |
| Weight             | 24g                                                                         |                                                         |
| Temperature        | Working temperature: -40 $^\circ\!\mathrm{C}~\sim$ +70 $^\circ\!\mathrm{C}$ | No condensation                                         |
|                    | Storage temperature: -20 $^\circ\!\!{\rm C}~\sim~$ +45 $^\circ\!\!{\rm C}$  |                                                         |
| Recommended        | Temperature: 5 $^\circ C$ $\sim$ 35 $^\circ C$                              |                                                         |
| storage condition  | Humidity: 70%RH or less                                                     |                                                         |

Note 1) Primary lithium battery. Do not charge to avoid the burst.

Note 2) No significant appearance damage and have the obvious identification.

<Appearance>

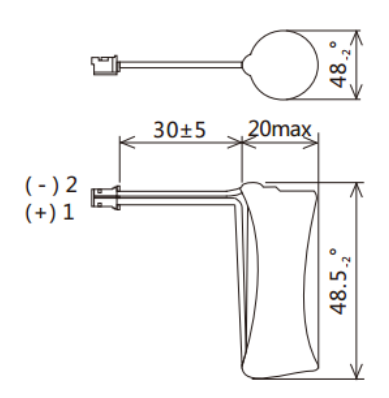

Figure 2 Recommended battery

[4.3 Battery box wiring]

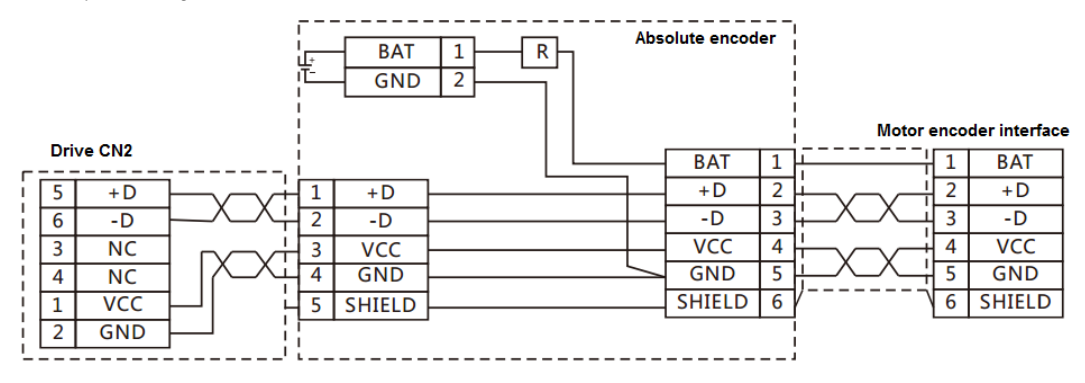

Figure 3 Battery wiring

< When you make your own cable for absolute encoder >

|   | A Caution                                          |                                      |
|---|----------------------------------------------------|--------------------------------------|
|   | Please use the battery recommended by our company. | To avoid the electric shock, injury, |
| U | Wire correctly.                                    | malfunction or damage.               |

Please follow the wiring diagram as above. End user prepare the connectors and cables.

The batteries recommended by the company must be used. Using the battery, which does not meet the specifications, may

damage the battery in the worst situation.

For the operating and storage location

- · Indoors, free from rain and direct sunlight
- · Free from the corrosive gas, oil mist, iron powder
- · Good ventilation, no moisture
- No excessive pollution and dust
- No vibration
- · No impact to the battery

[4.4 Battery change]

When the battery voltage is too low, the alarm occurs.

At this time, it is necessary to change the battery, which should be done under the condition that the 24V control power for the

servo drive is ON. If not, the multi-rotation data will be lost and need to operate the mechanical home position return once again.

|            | A Caution                         |                                      |
|------------|-----------------------------------|--------------------------------------|
| $\bigcirc$ | Check the polarity of the battery | To avoid the electric shock, injury, |

|  | Do not disassemble the battery        | malfunction or damage. |
|--|---------------------------------------|------------------------|
|  | Do not short-circuit the battery      |                        |
|  | Do not charge the recommended battery |                        |

5 Absolute encoder initialization

Absolute encoder initialization is the encoder clearing. This can be done by the set panel. After encoder clearing, switch off the 24VDC power. The multi-rotation data has been cleared after switch on the control power again.

[5.1 Method for encoder clearing by set panel]

1) Change the drive parameters(set absolute system and RS-485 communication)

1. Turn on 24VDC power when not connected with the encoder. Change the parameters if no alarm occurs.

2. Change the Parameter No.4.0 Communication address from "initial value 1" to the expected communication address No. .

The setting range is from 1 to 32. Change Parameter No.8.0 Selection of host communication method from "initial value 0" to

"1(RS-485 asynchronous serial communication)". Change the parameterNo.257.0 from "initial value 0 (Incremental system) to

"1 (Absolute system)". For the parameter change method, refer to PSD-B User Manual [5-6 Parameter setting mode]

3. Refer to PSD-B User Manual [5-8 Parameter saving mode] to save the parameters. If not save the parameters, the changed parameters will be invalid when power ON next time.

4. Switch off the control power (24V).

2) Restart the power

1. Refer to [4-1 Battery box cable installation ] to connect the battery box to the encoder and turn on the control power.

2. When restart the control power, the encoder error (Free IR) will display on the set panel. Simultaneously, the multi-rotation data error (Err . 20) and encoder low-voltage error occur (Err. 21).

3) Move to the home position

Move the axis which does not set the home position to the home position. When moving to the home position by manual is possible, move it to the home position. This should be done at servo ON. Move them around the home position and perform the operation of 4) to 6), then 4) to 5).

4) Operating the encoder clearing by set panel

1. Make the panel display SubFoc . When display Err. 18, press the MODE(MODE) button for seven times.

- 2. Refer to the following figure to press the SET (SET) button once and UP( () button once to display FLECLE.
- 3. Press the SET(SET) button to display ELLR -.

4. After long-press the LEFT(  $\blacksquare$ ) button to show  $\begin{bmatrix} ELR & J \\ \hline \end{bmatrix} \rightarrow \begin{bmatrix} ----- \\ J \end{bmatrix}$ , Finish displays and the multi-rotation data become 0.

5.Switch off the control power. Until now, the absolute encoder initialization has been completed.

The operation procedures to have the encoder clearing by set panel are shown blow.

Operate the encoder clearing at servo OFF. If servo ON, the alarm Error will occur.

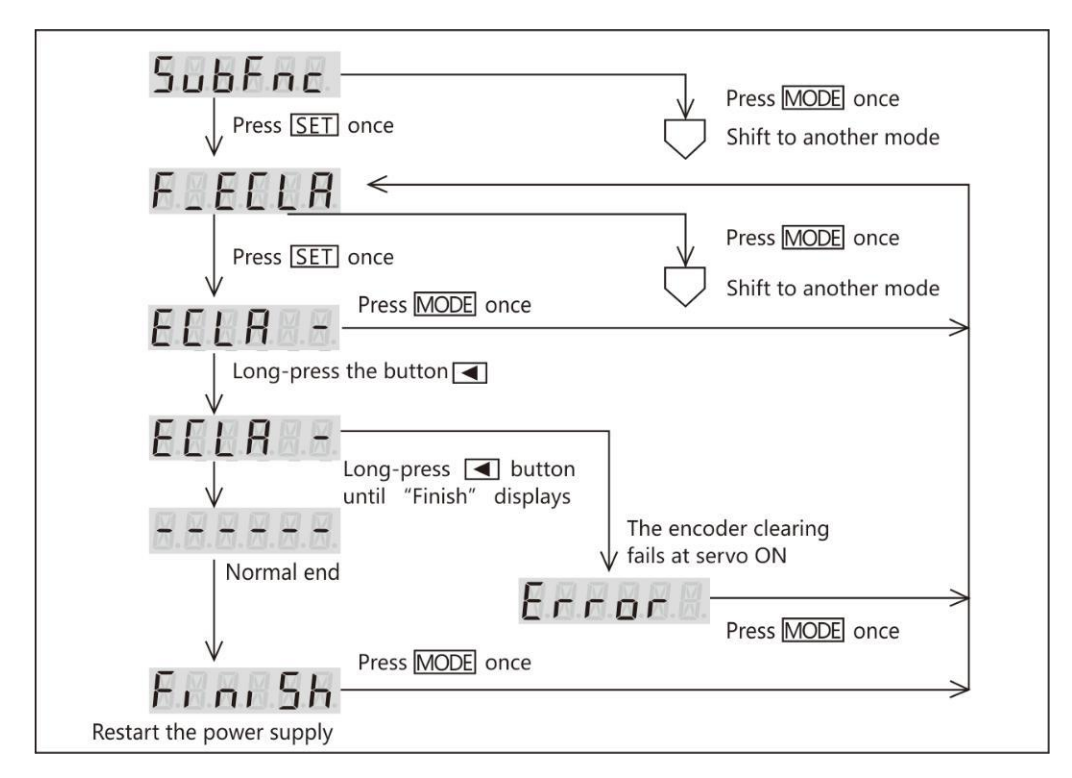

Figure 4 Operation procedures by set panel

5) Check if the encoder clearing succeeds

1. Turn on the control power

2. No alarm occurs and **DECENTION** display. No need for home position return even though switch off the power, unless remove the battery.

3. Check the following items if alarm occurs.

★Install the battery or not.

★The battery voltage is normal or not.

★Cable connection is correct or not.

★Wiring is correct or not

After check the items above, do the 3) operation.

4. When determine the home position by manual, the absolute encoder setting completes. When the servo drive determines

the home position, after performing 6) operation procedures, then 4) and 5). The setting completes.

6) The servo drive moves to the home position(cannot move to the home position by manual)

1. The drive moves to the home position at servo ON. Please note that the current absolute data will change as the encoder clearing will be done later.

2. Servo OFF. The alarm of Error will occur at servo ON.

3. The absolute encoder setting completes after operation procedures of 4) and 5).

6) The servo drive moves to the home position(cannot move to the home position by manual)

1. The drive moves to the home position at servo ON. Please note that the current absolute data will change as the encoder clearing will be done later.

2. Servo OFF. Cannot select [Encoder clearing] at servo ON.

3. The absolute encoder setting completes after operation procedures of 4) and 5).

6. Method of obtaining absolute data

The upper controller device can get the absolute data from the drive by RS-485 communication.

[6.1 Wiring for RS-485 communication]

Refer to [4. 4 RS-485 communication ] for RS-485 communication wiring.

[6.2 About the communication between the upper controller and servo drive]

The upper controller device send communication command GET\_STATE\_VALUE\_4 to read the encoder data by RS-485

communication. This communication command read the state value in 4 bytes.

STEP1) GET\_STATE\_VALUE\_4 Send command

| United controlled | Command data |   | Course datase |  |
|-------------------|--------------|---|---------------|--|
| Upper controller  | Command data | I | Servo drive   |  |
|                   |              |   |               |  |

STEP2) G ET\_STATE\_VALUE\_4 Answer the response data to the command from the drive

|                                          | _             |             |
|------------------------------------------|---------------|-------------|
| Upper controlle                          | Response data | Servo drive |
| 1.1.1.1.1.1.1.1.1.1.1.1.1.1.1.1.1.1.1.1. |               |             |

[6.3 Communication command description]

The absolute data are recorded by "Encoder/ rotor mechanical angle (integrate)". The upper controller device get the "Encoder/ rotor mechanical angle (integrate)", that is the absolute data, from the communication data GET\_STATE\_VALUE\_4. The sending and receiving method are shown in the following data example. Take the communication address (target address) "01" as the example.

1. Execute the communication command GET\_STATE\_VALUE\_4. The command code for GET\_STATE\_VALUE\_4 is "11".

2. The "Encoder/ rotor mechanical angle (integrate)" is used as the transmission data to input. The state variable code for "Encoder/ rotor mechanical angle (integrate)" is "00C3".

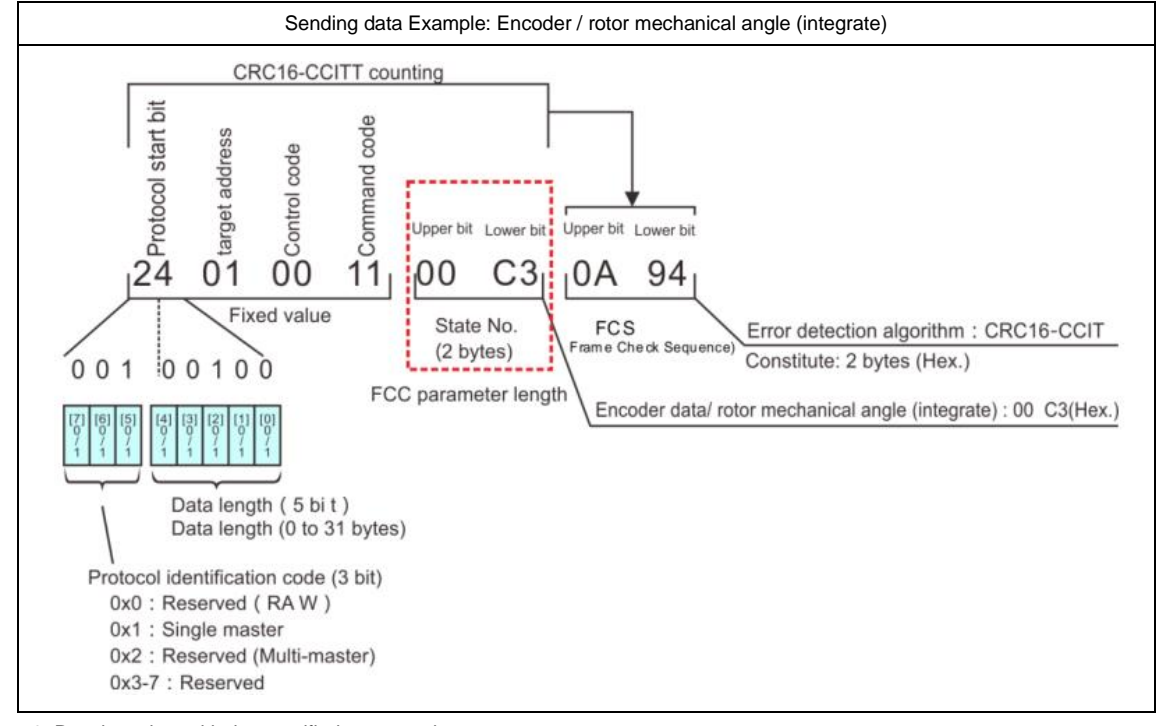

3. Receives data with the specified state number.

Example of data reception

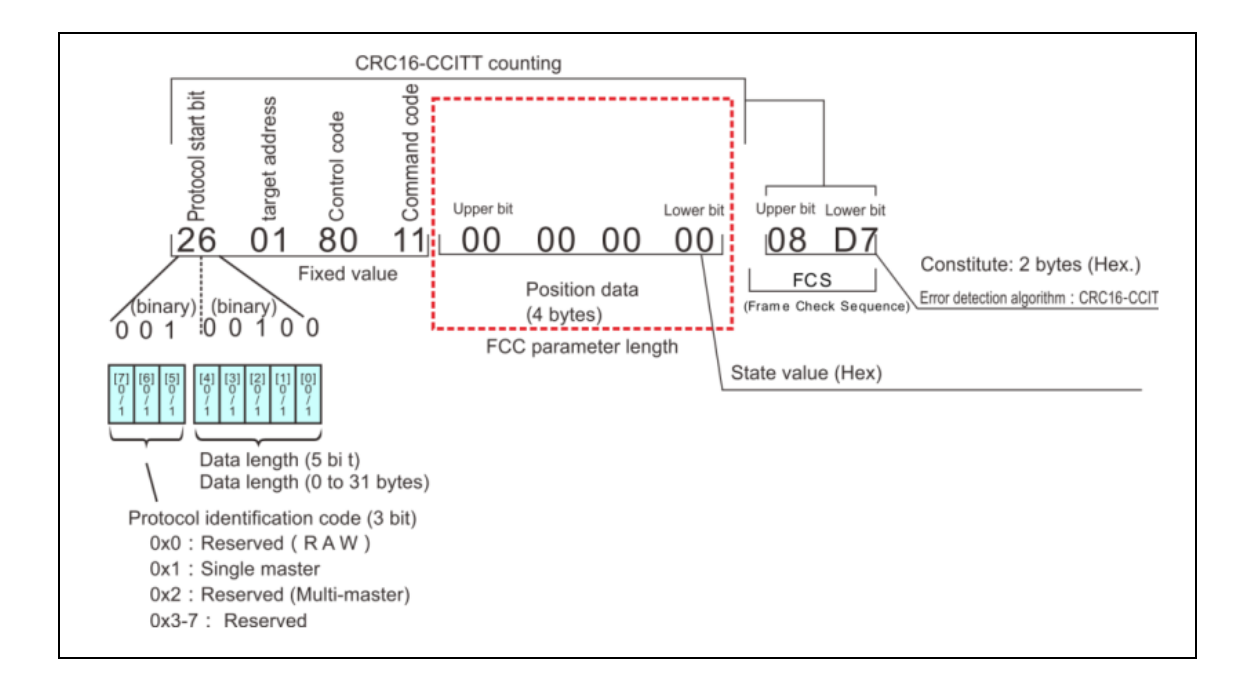

#### 7. About alarms

The alarms in absolute system are shown below.

Relative to the incremental system alarm items, the absolute system adds the items of encoder error(( Err. 18)), multi-rotation data error ((Er r. 2 0) and encoder low-voltage error(Err. 21). These alarms cannot be cleared by alarm resetting or restarting the 24VDC control power. Restart the control power supply after encoder clearing.

Check the alarms on the [State display] screen

Table 9 Check the alarms on the [State display] screen

| No. | Alarm items               | Description ⋅ handling ways                                                                  |  |
|-----|---------------------------|----------------------------------------------------------------------------------------------|--|
| 18  | Encoder error             | The encoder itself error occurs.                                                             |  |
| 20  | Multi-rotation data error | ☆The multi-rotation data changes sharply.                                                    |  |
|     |                           | $\doteqdot$ Check the encoder cable wiring and PIN contact                                   |  |
|     |                           | $\thickapprox Perform\ FG\ grounding\ and\ countermeasures\ such\ as\ separation\ of\ power$ |  |
|     |                           | cable and encoder cable.                                                                     |  |
| 21  | Encoder low-voltage error | $ m rac{h}{\sim}$ The multi-rotation data changes sharply.                                   |  |
|     |                           | lphaCheck if the battery voltage is too low for the absolute or battery cable loosen         |  |

For alarm details of the encoder, refer to the [Encoder] on the [Auxiliary function] screen.

Table 10 Alarm details for the encoder

| No. | Alarm items        | Description + handling ways                                                       |  |
|-----|--------------------|-----------------------------------------------------------------------------------|--|
| 0   | Speed error        | The multi-rotation ABS sensor conversion error occurs at backup or speed error    |  |
|     |                    | occurs at power ON                                                                |  |
| 1   | MR                 | Low battery voltage warning                                                       |  |
| 2   | Multi-rotation ABS | Sensor communication error, cannot get the multi-rotation data at power ON.       |  |
| 3   | Position error     | The sensor error results in the different value between the 1-rotation ABS sensor |  |
|     |                    | and multi-rotation ABS sensor, which unable to confirm the encoder position.      |  |
| 4   | Low -voltage error | Only for multi-rotation ABS encoder                                               |  |
|     |                    | The supply voltage is under the voltage specification described in the manual at  |  |
|     |                    | power OFF.                                                                        |  |

| 5 | EEPROM error              | Cannot confirm the data stored in the EEPROM                           |
|---|---------------------------|------------------------------------------------------------------------|
| 6 | Overheat alarm            | The encoder base circuit temperature is beyond the setting temperature |
| 7 | Battery low-voltage error | The battery voltage is below the specified value (Note 1)              |

Note 1) Confirm the battery voltage at power ON and then check it every one hour.